# brother

0

# Gebruikershandleiding

ADS-2400N ADS-2800W ADS-3000N ADS-3600W

> Versie 0 DUT

## **Telefoonnummers van Brother**

#### BELANGRIJK

Voor technische ondersteuning moet u het land bellen waar u de machine hebt gekocht. Telefoneren moet gedaan worden *vanuit* dat land.

#### Registreer uw product online op

#### www.brother.com/registration

Door uw product bij Brother te registreren, wordt u genoteerd als de oorspronkelijke eigenaar van het product. Uw registratie bij Brother:

- kan dienst doen als bevestiging van de aankoopdatum van uw product als u de aankoopbon kwijtraakt,
- kan een claim bij de verzekering ondersteunen bij verlies van het product dat door een verzekering wordt gedekt, en
- helpt ons u op de hoogte te houden van verbeteringen van het product en speciale aanbiedingen.

Registreer uw nieuwe product online op www.brother.com/html/registration

#### FAQ's (veelgestelde vragen)

Bij het Brother Solutions Center vindt u alles wat u nodig hebt voor uw Brother-machine. Hier downloadt u de meest recente software- en gebruikersdocumentatie, en vindt u antwoorden op veelgestelde vragen, tips voor het oplossen van problemen en informatie over hoe u optimaal gebruik kunt maken van uw Brotherproduct.

#### support.brother.com

#### Opmerking

- U kunt hier controleren of er updates zijn voor Brother-stuurprogramma's.
- Zorg ervoor dat de prestaties van uw machine up-to-date blijven door te controleren op de nieuwste firmware-upgrade.

#### Voor klantenservice

## Gebruikershandleidingen en waar u deze kunt vinden

| Welke handleiding?                                                                                                    | Wat staat erin?                                                                                                    | Waar is de handleiding?                                |
|----------------------------------------------------------------------------------------------------|----------------------------------------------------------------------------------------------------|--------------------------------------------------------|
| Installatiehandleiding                                                                                                    | Volg de instructies voor het instellen van uw machine<br>en het installeren van de stuurprogramma's en de<br>software voor het besturingssysteem en het type<br>verbinding dat u gebruikt.                                                                                                    | Afgedrukt /<br>In de verpakking                        |
| Handleiding product veiligheid                                                                                                    | Lees deze handleiding eerst voordat u met uw<br>machine aan de slag gaat. Raadpleeg deze<br>gebruikershandleiding voor het besturingssysteem<br>en het type verbinding dat u gebruikt.                                                                                                    | Afgedrukt /<br>In de verpakking                        |
| Gebruikershandleiding                                                                                                    | Maak kennis met de scanbewerkingen en de<br>beveiligingsfuncties. Lees hoe u routineonderhoud<br>uitvoert en hoe u veelvoorkomende problemen<br>oplost.                                                                                                    | PDF-bestand / Brother<br>Solutions Center <sup>1</sup> |
| Netwerkhandleiding                                                                                                    | Deze handleiding biedt handige informatie over<br>instellingen voor uw ethernet-netwerk en<br>beveiligingsinstellingen voor uw Brother-machine.<br>Hier vindt u ook informatie over de ondersteunde<br>protocollen en gedetailleerde tips voor het oplossen<br>van problemen voor uw machine. | PDF-bestand / Brother<br>Solutions Center <sup>1</sup> |
| Handleiding Web Connect<br>(ADS-2800W/ADS-3600W)                                                                                                   | Deze handleiding biedt handige informatie over het<br>oproepen van internetdiensten via de Brother-<br>machine, maar ook informatie over het downloaden<br>van afbeeldingen en het direct uploaden van<br>bestanden van internetdiensten.                                                     | PDF-bestand / Brother<br>Solutions Center <sup>1</sup> |
| Mobile Print/Scan Guide for<br>Brother iPrint&Scan<br>(Handleiding mobiel<br>printen/scannen voor Brother<br>iPrint&Scan)<br>(ADS-2800W/ADS-3600W) | Deze handleiding beschrijft hoe u uw Brother-<br>machine moet gebruiken om te scannen naar en af te<br>drukken vanaf uw mobiele apparaat dat aangesloten<br>is op een Wi-Fi-netwerk.                                                                                                    | PDF-bestand / Brother<br>Solutions Center <sup>1</sup> |
| Brother Image Viewer Guide<br>for Android™ (Handleiding<br>Brother Image Viewer voor<br>Android™)                                                  | In deze handleiding staat handige informatie voor het<br>gebruiken van een mobiel apparaat met Android <sup>™</sup><br>voor het weergeven en bewerken van documenten<br>die zijn gescand met een machine van Brother.                                                                         | PDF-bestand / Brother<br>Solutions Center <sup>1</sup> |
| Brother ScanViewer Guide for<br>iOS/OS X (Handleiding Brother<br>ScanViewer voor iOS/OS X)                                                         | In deze handleiding staat handige informatie voor het<br>gebruiken van een apparaat met iOS of een<br>Macintosh-computer voor het weergeven en<br>bewerken van documenten die zijn gescand met een<br>machine van Brother en zijn opgeslagen in iCloud.                                       | PDF-bestand / Brother<br>Solutions Center <sup>1</sup> |

<sup>1</sup> Ga naar Brother Solutions Center op <u>support.brother.com</u>

## Aan de slag gaan

| Ke                 | nmerken                                                               | Toepassingen                                 | Wat kan ik doen?                                                                                    | Waar kan ik meer informatie<br>vinden?                                                                      |
|--------------------|-----------------------------------------------------------------------|----------------------------------------------|----------------------------------------------------------------------------------------------------|----------------------------------------------------------------------------------------------------|
| Scannen<br>naar pc | Scannen naar<br>Afbeelding                                            | ControlCenter4<br>(Windows <sup>®</sup> )    | Scan uw document rechtstreeks in een                                                                | Scannen via het bedieningspaneel van de machine:                                                            |
|                    | ControlCenter2 grafische to<br>(Macintosh) grafische to<br>om deze te | grafische toepassing in om deze te bewerken. | Startmodus: Gescande documenten<br>op uw computer opslaan<br>in de startmodus op pagina 153         |                                                                                                    |
|                    |                                                                       |                                              |                                                                                                    | Geavanceerde modus: Gescande<br>documenten op uw computer<br>opslaan in Geavanceerde modus<br>op pagina 156 |
|                    |                                                                       |                                              |                                                                                                    | Scannen vanuit ControlCenter4<br>(Windows <sup>®</sup> ):                                                   |
|                    |                                                                       |                                              |                                                                                                    | Startmodus: Basisscan<br>op pagina 79                                                                       |
|                    |                                                                       |                                              |                                                                                                    | Geavanceerde modus: Basisscan<br>op pagina 86                                                               |
|                    |                                                                       |                                              |                                                                                                    | Scannen vanuit ControlCenter2<br>(Macintosh):                                                               |
|                    |                                                                       |                                              |                                                                                                    | <i>Scannen naar Afbeelding</i><br>op pagina 108                                                             |
|                    | Scannen naar<br>OCR                                                   |                                              | Hiermee kunt u een<br>document scannen en                                                           | Scannen via het bedieningspaneel van de machine:                                                            |
|                    |                                                                       |                                              | omzetten in tekst. Deze<br>tekst kan worden bewerkt<br>met behulp uw favoriete<br>tekstverwerkings- | Startmodus: Gescande<br>documenten op uw computer<br>opslaan in de startmodus<br>op pagina 153              |
|                    |                                                                       |                                              | programma.                                                                                          | Geavanceerde modus: Gescande<br>documenten op uw computer<br>opslaan in Geavanceerde modus<br>op pagina 156 |
|                    |                                                                       |                                              |                                                                                                    | Scannen vanuit ControlCenter4<br>(Windows <sup>®</sup> ):                                                   |
|                    |                                                                       |                                              |                                                                                                    | Startmodus: Basisscan<br>op pagina 79                                                                       |
|                    |                                                                       |                                              |                                                                                                    | Geavanceerde modus: Basisscan<br>op pagina 86                                                               |
|                    |                                                                       |                                              |                                                                                                    | Scannen vanuit ControlCenter2<br>(Macintosh):                                                               |
|                    |                                                                       |                                              |                                                                                                    | Scannen naar OCR op pagina 109                                                                              |

| Kei                             | nmerken                 | Toepassingen                                                                            | Wat kan ik doen?                                                                                                    | Waar kan ik meer informatie<br>vinden?                                                                                                    |
|---------------------------------|-------------------------|-----------------------------------------------------------------------------------------|----------------------------------------------------------------------------------------------------|----------------------------------------------------------------------------------------------------|
| Scannen<br>naar pc<br>(vervolg) | Scannen naar<br>e-mail  | ControlCenter4<br>(Windows <sup>®</sup> )<br>ControlCenter2<br>(Macintosh)<br>(vervolg) | Hiermee kunt u een<br>document naar uw<br>standaard<br>e-mailapplicatie scannen,<br>zodat u het gescande<br>document als bijlage kunt<br>versturen.                                     | <ul> <li>Scannen via het bedieningspaneel van de machine:</li> <li>Startmodus: Gescande documenten op uw computer opslaan in de startmodus op pagina 153</li> <li>Geavanceerde modus: Gescande documenten op uw computer opslaan in Geavanceerde modus op pagina 156</li> <li>Scannen vanuit ControlCenter4 (Windows®):</li> <li>Startmodus: Basisscan op pagina 79</li> <li>Geavanceerde modus: Basisscan op pagina 86</li> <li>Scannen vanuit ControlCenter2 (Macintosh):</li> </ul>                                                                                                   |
|                                 | Scannen naar<br>Bestand |                                                                                         | Hiermee kunt u een<br>document naar een map<br>op uw vaste schijf<br>scannen in een van de<br>bestandstypen uit de lijst<br>met typen<br>bestandsindelingen<br>(bijv. als PDF-bestand). | <ul> <li>Scannen naar E-mail op pagina 110</li> <li>Scannen via het bedieningspaneel van<br/>de machine:</li> <li>Startmodus: Gescande<br/>documenten op uw computer<br/>opslaan in de startmodus<br/>op pagina 153</li> <li>Geavanceerde modus: Gescande<br/>documenten op uw computer<br/>opslaan in Geavanceerde modus<br/>op pagina 156</li> <li>Scannen vanuit ControlCenter4<br/>(Windows<sup>®</sup>):</li> <li>Startmodus: Basisscan<br/>op pagina 79</li> <li>Geavanceerde modus: Basisscan<br/>op pagina 86</li> <li>Scannen vanuit ControlCenter2<br/>(Macintosh):</li> </ul> |

| Kei                             | nmerken                                                                                      | Toepassingen                                                                                                    | Wat kan ik doen?                                                                                                    | Waar kan ik meer informatie<br>vinden?                                                                                                    |
|---------------------------------|----------------------------------------------------------------------------------------------|----------------------------------------------------------------------------------------------------|----------------------------------------------------------------------------------------------------|----------------------------------------------------------------------------------------------------|
| Scannen<br>naar pc<br>(vervolg) | Scannen met<br>het TWAIN/WIA-<br>stuurprogramma<br>voor Windows <sup>®</sup> -<br>gebruikers | Applicaties die het<br>TWAIN/WIA-<br>stuurprogramma<br>ondersteunen,<br>zoals:<br>Nuance <sup>™</sup><br>PaperPort <sup>™</sup> 14SE<br>Windows <sup>®</sup> Faxen<br>en scannen<br>Windows <sup>®</sup> Photo<br>Gallery | Gebruik om te scannen de<br>applicatie Nuance™<br>PaperPort™ 14SE dat<br>onderdeel is van de<br>Brother MFL-Pro-<br>softwaresuite, of andere<br>applicaties die TWAIN- of<br>WIA-specificaties<br>ondersteunen.                                                                                               | Scannen met het TWAIN/<br>WIA-stuurprogramma:<br>Scannen met behulp van Nuance™<br>PaperPort™ 14SE of andere<br>Windows <sup>®</sup> -applicaties op pagina 127                                                                                                    |
|                                 | Scannen met<br>het TWAIN/ICA-<br>stuurprogramma<br>voor Macintosh                            | Applicaties die het<br>ICA-<br>stuurprogramma<br>ondersteunen,<br>zoals:<br>ABBYY<br>FineReader Pro<br>Applicaties die het<br>TWAIN/<br>ICA-<br>stuurprogramma<br>ondersteunen,<br>zoals:<br>Apple Fotolader              | Gebruik de applicaties die<br>voor het scannen<br>TWAIN-specificaties<br>ondersteunen.<br>Na installatie van de<br>Brother MFL-Pro-<br>softwaresuite kunt u ook<br>scannen met de<br>applicatie Apple Image<br>Capture.                                                                                       | Scannen met het<br>TWAIN-stuurprogramma:<br><i>Scannen met behulp van</i><br><i>TWAIN-applicaties (Macintosh)</i><br>op pagina 145<br>Scannen met het<br>ICA-stuurprogramma:<br><i>Scannen met Apple Fotolader</i><br><i>(ICA-stuurprogramma)</i> op pagina 149                                                                                                    |
|                                 | WS Scan (alleen<br>Windows <sup>®</sup> -<br>gebruikers)<br>(ADS-2800W/<br>ADS-3600W)        | Windows <sup>®</sup> Faxen<br>en scannen<br>Windows <sup>®</sup> Photo<br>Gallery                                                                                                    | Scan uw document met<br>behulp van het protocol<br>Webservices. Met het<br>protocol Webservices<br>kunt u via het netwerk<br>scannen met uw machine<br>en een computer met<br>Windows Vista <sup>®</sup> (SP2 of<br>hoger), Windows <sup>®</sup> 7,<br>Windows <sup>®</sup> 8 of<br>Windows <sup>®</sup> 8.1. | Voor installatie van stuurprogramma's:<br>Drivers installeren voor scannen via<br>webservices (Windows Vista <sup>®</sup> ,<br>Windows <sup>®</sup> 7, Windows <sup>®</sup> 8,<br>Windows <sup>®</sup> 8.1) in de<br>Netwerkhandleiding<br>Scannen via het bedieningspaneel van<br>de machine:<br>Scannen met behulp van webservices<br>(Windows Vista <sup>®</sup> SP2 of hoger,<br>Windows <sup>®</sup> 7, Windows <sup>®</sup> 8<br>en Windows <sup>®</sup> 8.1) op pagina 202 |

| Ke                                                            | nmerken                                                                  | Toepassingen | Wat kan ik doen?                                                                                                    | Waar kan ik meer informatie<br>vinden?                                                              |
|---------------------------------------------------------------|--------------------------------------------------------------------------|--------------|----------------------------------------------------------------------------------------------------|----------------------------------------------------------------------------------------------------|
| Scannen<br>via het<br>bedienings-<br>paneel van<br>de machine | Scannen naar<br>USB                                                      | _            | Hiermee kunt u<br>documenten scannen en<br>de gescande afbeelding<br>opslaan op een<br>USB-flashstation.                | Gescande documenten opslaan op<br>een USB-stick op pagina 160                                       |
|                                                               |                                                                          |              | (ADS-2800W/<br>ADS-3600W)                                                                                               |                                                                                                    |
|                                                               |                                                                          |              | U kunt de instellingen op<br>het bedieningspaneel van<br>de machine configureren.                                       |                                                                                                    |
|                                                               | Scannen naar<br>FTP                                                      |              | Hiermee kunt u een<br>document rechtstreeks<br>naar een FTP-server in<br>uw lokale netwerk of op<br>internet scannen.   | <i>Documenten scannen naar een<br/>FTP-server</i> op pagina 167                                     |
|                                                               | Scannen naar<br>SFTP                                                     |              | Hiermee kunt u een<br>document rechtstreeks<br>naar een SFTP-server in<br>uw lokale netwerk of op<br>internet scannen.  | Documenten naar een SFTP-server scannen op pagina 176                                               |
|                                                               | Scannen naar<br>SharePoint                                               |              | Hiermee kunt u uw<br>document rechtstreeks<br>naar een SharePoint-<br>server scannen.                                   | <i>Documenten scannen naar SharePoint</i> op pagina 194                                             |
|                                                               | Scannen naar<br>apps                                                     |              | De gescande gegevens<br>naar Excel converteren.                                                                         | Netwerkhandleiding                                                                                  |
|                                                               | (ADS-2800W/<br>ADS-3600W)                                                |              |                                                                                                    |                                                                                                    |
|                                                               | Scannen naar<br>Netwerk (alleen<br>Windows <sup>®</sup> -<br>gebruikers) |              | Hiermee kunt u een<br>document rechtstreeks<br>naar een gedeelde map<br>in uw lokale netwerk of op<br>internet scannen. | Documenten naar een Gedeelde<br>map/Netwerklocatie scannen<br>(Windows <sup>®</sup> ) op pagina 185 |

| Ke                                                                         | nmerken                                                   | Toepassingen | Wat kan ik doen?                                                                                                    | Waar kan ik meer informatie<br>vinden?                                                                         |
|----------------------------------------------------------------------------|-----------------------------------------------------------|--------------|----------------------------------------------------------------------------------------------------|----------------------------------------------------------------------------------------------------|
| Scannen<br>via het<br>bedienings-<br>paneel van<br>de machine<br>(vervolg) | Scannen naar<br>e-mailserver<br>(ADS-2800W/<br>ADS-3600W) |              | Hiermee kunt u een<br>document scannen en<br>vanaf de machine<br>rechtstreeks naar een<br>e-mailadres verzenden.<br>Bovendien kunt u de<br>machine gebruiken om<br>documenten via uw lokale<br>netwerk of via internet naar<br>computers te verzenden,<br>omdat deze functie een<br>e-mailadres aan de<br>machine kan toewijzen. | Gescande documenten rechtstreeks<br>naar een e-mailadres versturen<br>(ADS-2800W / ADS-3600W)<br>op pagina 204 |
|                                                                            | Scannen naar<br>het web<br>(ADS-2800W/<br>ADS-3600W)      |              | Hiermee kunt u een<br>document scannen en<br>rechtstreeks uploaden naar<br>webservices, zoals<br>Evernote, Dropbox, Box en<br>OneDrive, zonder een<br>computer te gebruiken.                                                                                                    | Handleiding Web Connect                                                                                        |

| Ke                          | nmerken                                                                                     | Toepassingen            | Wat kan ik doen?                                                                                                    | Waar kan ik meer informatie<br>vinden?                                                                                 |
|-----------------------------|---------------------------------------------------------------------------------------------|-------------------------|----------------------------------------------------------------------------------------------------|----------------------------------------------------------------------------------------------------|
| Van<br>mobiele<br>apparaten | Documenten<br>scannen<br>(Brother<br>iPrint&Scan)                                           | Brother<br>iPrint&Scan  | Hiermee kunt u een<br>document rechtstreeks<br>scannen vanaf uw<br>Android™-apparaat,<br>iOS-apparaten en<br>Windows <sup>®</sup> -telefoon<br>zonder een computer te<br>gebruiken.                                                         | Mobile Print/Scan Guide for Brother<br>iPrint&Scan (Handleiding mobiel<br>printen/scannen voor Brother<br>iPrint&Scan) |
|                             |                                                                                             |                         | iPrint&Scan downloaden<br>en installeren vanaf<br>Google Play, de App<br>Store en Windows <sup>®</sup><br>Phone Store.                                                                                                    |                                                                                                    |
|                             | Gescande<br>gegevens<br>weergeven of<br>bewerken<br>(iOS/OS X)<br>(ADS-2800W/<br>ADS-3600W) | Brother<br>ScanViewer   | Hiermee kunt u een<br>apparaat met iOS of een<br>Macintosh-computer<br>gebruiken voor het<br>weergeven en bewerken<br>van afbeeldingen en<br>documenten die zijn<br>gescand met een<br>machine van Brother en<br>zijn opgeslagen in iCloud. | Brother ScanViewer Guide for iOS/<br>OS X (Handleiding Brother<br>ScanViewer voor iOS/OS X)                            |
|                             |                                                                                             |                         | U kunt Brother<br>ScanViewer downloaden<br>en installeren van App<br>Store.                                                                                                    |                                                                                                    |
|                             | Gescande<br>gegevens<br>weergeven of<br>bewerken<br>(Android™)<br>(ADS-2800W/<br>ADS-3600W) | Brother Image<br>Viewer | Hiermee kunt u een<br>mobiel apparaat met<br>Android™ gebruiken voor<br>het weergeven en<br>bewerken van<br>documenten die zijn<br>gescand met een<br>machine van Brother.                                                                  | Brother Image Viewer Guide<br>for Android™ (Handleiding<br>Brother Image Viewer voor Android™)                         |
|                             |                                                                                             |                         | U kunt Brother Image<br>Viewer downloaden en<br>installeren van<br>Google Play.                                                                                                    |                                                                                                    |

## U kunt de volgende functies gebruiken

### De machine veilig bedienen

| Functie                                                 | Beschrijving                                                                                                    | Waar kan ik meer<br>informatie vinden?                                       |
|---------------------------------------------------------|----------------------------------------------------------------------------------------------------|------------------------------------------------------------------------------|
| Beveiligd functieslot 3.0<br>(ADS-2800W/ADS-3600W)      | Hiermee kunnen gebruikers bepalen welke functie voor een gebruiker beschikbaar is.                              | <i>Beveiligd functieslot 3.0</i><br>op pagina 39                             |
| Active Directory Authenticatie<br>(ADS-2800W/ADS-3600W) | Beperkt het gebruik van de Brother-machine tot<br>gebruikers die de gebruikersnaam en het<br>wachtwoord geven.  | Verificatie met Active<br>Directory<br>(ADS-2800W/ADS-3600W)<br>op pagina 48 |
| Instelslot<br>(ADS-2800W/ADS-3600W)                     | Hiermee kunt u voorkomen dat gebruikers die het wachtwoord niet kennen de instellingen van de machine wijzigen. | Instelslot<br>(ADS-2800W/ADS-3600W)<br>op pagina 37                          |
| LDAP-authenticatie                                      | Beperkt het gebruik van de Brother-machine tot gebruikers die gebruikersnaam en wachtwoord invoeren.            | LDAP-authenticatie<br>(ADS-2800W / ADS-3600W)<br>op pagina 49                |

### Werk stroomlijnen

| Functie                                                                                                    | Beschrijving                                                                                                    | Waar kan ik meer informatie vinden?                                                    |
|----------------------------------------------------------------------------------------------------|----------------------------------------------------------------------------------------------------|----------------------------------------------------------------------------------------|
| Scannen met behulp van Near<br>Field Communication (NFC)<br>(ADS-3600W)                                     | Hiermee kunt u scannen met behulp van de<br>instellingen die u hebt opgeslagen toen u uw NFC<br>ID-kaart als een snelkoppeling geregistreerd hebt.                                                                                                    | <i>Snelkoppelingen voor<br/>ID-kaart toevoegen (alleen<br/>ADS-3600W)</i> op pagina 14 |
| BRAdmin Light (alleen<br>Windows <sup>®</sup> )<br>BRAdmin Professional 3 (alleen<br>Windows <sup>®</sup> ) | Hiermee kunt u Brother-machines beheren die op<br>een netwerk zijn aangesloten. Met behulp van een<br>computer kunt u op het netwerk naar Brother-<br>machines zoeken, de statusinformatie van het<br>apparaat weergeven en de netwerkinstellingen<br>wijzigen.            | <i>Het hulpprogramma<br/>BRAdmin starten</i><br>op pagina 74                           |
| Scannen via directkiesnummer<br>(ADS-2800W/ADS-3600W)                                                       | Hiermee kunt u met één druk op de knop<br>documenten scannen met uw favoriete<br>instellingen. U kunt deze functie gebruiken als u<br>een instelling voor een directkiesnummer in uw<br>snelkoppeling opneemt en het nummer van de<br>snelkoppeling op uw startscherm zet. | Instellingen snelkoppelingen<br>(ADS-2800W / ADS-3600W)<br>op pagina 10                |

## Ruimte besparen en uw gegevens beheren

| Functie                                            | Beschrijving                                                                                                    | Zie                                                                                                    |
|----------------------------------------------------|----------------------------------------------------------------------------------------------------|----------------------------------------------------------------------------------------------------|
| Scannen naar FTP/SFTP                              | Hiermee kunt u gescande gegevens rechtstreeks<br>naar een FTP/SFTP-server versturen zonder een<br>computer te gebruiken. Deze functie maakt het<br>gemakkelijk om grote gegevensbestanden te delen<br>die niet per e-mail verstuurd kunnen worden. | Documenten scannen<br>naar een FTP-server<br>op pagina 167<br>Documenten naar een<br>SFTP-server scannen<br>op pagina 176 |
| Scannen naar SharePoint                            | Hiermee kunt u gescande gegevens rechtstreeks<br>naar SharePoint versturen zonder een computer te<br>gebruiken.                                                                                                    | <i>Documenten scannen<br/>naar SharePoint</i><br>op pagina 194                                                            |
| Scannen naar e-mailserver<br>(ADS-2800W/ADS-3600W) | Hiermee kunt u een document scannen en<br>rechtstreeks vanaf de machine naar een e-mailadres<br>verzenden.                                                                                                    | Gescande documenten<br>rechtstreeks naar een<br>e-mailadres versturen<br>(ADS-2800W /<br>ADS-3600W)<br>op pagina 204      |
| Scannen naar het web<br>(ADS-2800W/ADS-3600W)      | Hiermee kunt u uw documenten scannen en rechtstreeks uploaden naar webservices.                                                                                                    | Gescande documenten<br>uploaden naar internet<br>(ADS-2800W /<br>ADS-3600W)<br>op pagina 211                              |
| Scannen naar netwerk                               | Hiermee kunt u uw documenten scannen en rechtstreeks uploaden naar het netwerk.                                                                                                    | Scannen met behulp van<br>Scannen naar netwerk-<br>profielen op pagina 192                                                |

## Inhoudsopgave

|--|

| Algemene informatie                                                    | 1  |
|------------------------------------------------------------------------|----|
| Het gebruik van de handleiding                                         |    |
| Symbolen en conventies die in deze handleiding worden gebruikt         | 1  |
| Over deze machine                                                      |    |
| Overzicht van het bedieningspaneel (ADS-2400N / ADS-3000N).            |    |
| Overzicht van het bedieningspaneel (ADS-2800W / ADS-3600W)             | 5  |
| LCD-touchscreen                                                        | 6  |
| Basishandelingen                                                       | 9  |
| Instellingen snelkoppelingen (ADS-2800W / ADS-3600W)                   |    |
| Snelkoppelingen voor scannen toevoegen                                 |    |
| Snelkoppelingen voor Web Connect toevoegen                             | 12 |
| Snelkoppelingen voor Apps toevoegen                                    | 13 |
| Snelkoppelingen voor ID-kaart toevoegen (alleen ADS-3600W)             | 14 |
| Snelkoppelingen wijzigen                                               | 14 |
| Namen van snelkoppelingen bewerken                                     | 15 |
| Snelkoppelingen verwijderen                                            | 15 |
| Snelkoppelingen oproepen                                               | 15 |
| Brother Utilities gebruiken (Windows <sup>®</sup> )                    | 16 |
| Algemene installatie (ADS-2400N / ADS-3000N)                           | 17 |
| Datum&tijd instellen                                                   | 17 |
| De slaapstand instellen                                                | 21 |
| Uw taal selecteren                                                     | 25 |
| De scanfunctie aan toets 1-3 van het netwerkapparaat toewijzen         | 29 |
| Algemene installatie (ADS-2800W / ADS-3600W)                           | 32 |
| De helderheid van de schermverlichting instellen                       | 32 |
| Lichtdim-timer voor de schermverlichting instellen                     | 32 |
| Het startscherm instellen                                              | 32 |
| Uw taal selecteren                                                     |    |
| Opslag in geheugen                                                     |    |
| Volume van geluidssignaal                                              | 33 |
| Automatische zomertijd                                                 | 34 |
| Slaapstand                                                             |    |
| Automatisch uitschakelen                                               |    |
| Detectie multi-invoer                                                  |    |
| Instelslot (ADS-2800W/ADS-3600W)                                       |    |
| Het wachtwoord instellen                                               |    |
| Het wachtwoord wijzigen                                                |    |
| Instelslot in-/uitschakelen                                            |    |
| Beveiligd functieslot 3.0                                              |    |
| Voor ingebruikname van Beveiligd functieslot 3.0                       |    |
| Beveiligd functieslot in-/ultschakelen                                 |    |
| Beveiligd functieslot 3.0 configureren met Beneer via een webbrowser   |    |
| De kaartverificatie voor gebruikers instellen (voor ADS-3600vv)        |    |
| De openbare gebruikersmodus instellen en wijzigen                      |    |
| I USSEII GEDFUIKEIS SCHAKEIEN                                          |    |
| Verificatie met Active Directory (ADS-2800W/ADS-3600W)                 |    |
| De vergrendeling voor vernicatie met Active Directory In-/uitschakelen |    |
| LDAF-authenticatie (ADS-2000W / ADS-3000W)                             |    |
| De vergrendeling voor LDAP-authenticatie in-/uitschakelen              |    |

#### 2 Documentspecificaties

3

6

| Geschikte documenten                                          | 50 |
|---------------------------------------------------------------|----|
| Ongeschikte documenten                                        |    |
| Invoercapaciteit                                              |    |
| Gedeelte dat niet geperforeerd mag zijn                       |    |
| Condities voor Detectie multi-invoer                          |    |
| Een set documenten met onderling afwijkende kenmerken scannen | 55 |
| Aanbevelingen voor hulpbladen                                 | 57 |
|                                                               |    |
| Scannen voorbereiden                                          | 58 |
| Uw scanner gereed maken                                       |    |
| Documenten plaatsen                                           |    |
| Documenten met een standaardformaat                           |    |
| Visitekaarties                                                | 61 |
| Plastic kaarten                                               | 63 |
| Documenten langer dan standaardgrootte                        |    |
| Niet op papier van standaardgrootte afgedrukte documenten     | 65 |
| Documenten met tegenoverliggende pagina's                     | 66 |
| Bonnen, knipsels, foto's en andere belangrijke documenten     |    |
|                                                               |    |
| Het netwerk voorbereiden om met de computer te scannen        | 68 |

#### Het netwerk voorbereiden om met de computer te scannen 4

| Voordat u gaat scannen                             | 68 |
|----------------------------------------------------|----|
| Voordat u gaat netwerkscannen                      | 68 |
| Netwerklicentie (Windows <sup>®</sup> )            | 68 |
| Netwerkscannen voor Windows <sup>®</sup> instellen | 68 |
| Netwerkscannen voor Macintosh instellen            | 72 |
| Het hulpprogramma BRAdmin starten                  | 74 |

#### 5 Voordat u gaat scannen

| Scannen met de computer                                                     | 76 |
|-----------------------------------------------------------------------------|----|
| De gebruikersinterface van ControlCenter4 wijzigen (Windows <sup>®</sup> )  |    |
| Scannen met ControlCenter4 in de Startmodus (Windows®)                      | 79 |
| Basisscan                                                                   | 79 |
| Documenten scannen met behulp van het hulpblad                              | 80 |
| Plastic kaarten scannen                                                     | 82 |
| Documenten scannen naar SharePoint                                          | 84 |
| Scannen met ControlCenter4 in de Geavanceerde modus (Windows <sup>®</sup> ) | 86 |
| Basisscan                                                                   | 86 |
| Scannen naar Afbeelding                                                     | 87 |
| Scannen naar OCR                                                            |    |
| Scannen naar E-mail                                                         |    |
| Scannen naar Bestand                                                        | 90 |
| De standaardinstellingen van een scanknop wijzigen                          | 91 |
| Scannen met behulp van het hulpblad                                         | 91 |
| Plastic kaarten scannen                                                     | 93 |
| Documenten scannen naar SharePoint                                          |    |
|                                                                             |    |

#### 50

xii

75

| Een aangepast tabblad maken (ControlCenter4 in de Geavanceerde modus) (Windows®)           | 97  |
|--------------------------------------------------------------------------------------------|-----|
| Een aangepast tabblad maken                                                                | 97  |
| Een aangepaste knop maken op een aangepast tabblad                                         | 98  |
| Scaninstellingen wijzigen (ControlCenter4) (Windows <sup>®</sup> )                         | 99  |
| Scannen met ControlCenter2 (Macintosh)                                                     | 107 |
| Scannen naar Afbeelding                                                                    | 108 |
| Scannen naar OCR                                                                           | 109 |
| Scannen naar E-mail                                                                        | 110 |
| Scannen naar Bestand                                                                       | 111 |
| De standaardinstellingen van een scanknop wijzigen                                         | 112 |
| Specifieke documenten en documenten met een onregelmatige vorm scannen met behulp          |     |
| van het hulpblad                                                                           | 112 |
| Plastic kaarten scannen                                                                    | 114 |
| Stel uw Favoriete scaninstellingen in met behulp van ControlCenter2 (Macintosh)            | 116 |
| Gebruikergedefinieerde knop                                                                | 117 |
| Scaninstellingen wijzigen (ControlCenter2) (Macintosh)                                     | 120 |
| Scannen met behulp van Nuance™ PaperPort™ 14SE of andere Windows <sup>®</sup> -applicaties | 127 |
| Scannen met behulp van Nuance™ PaperPort™ 14SE                                             | 127 |
| Scannen met Windows <sup>®</sup> Photo Gallery of Windows <sup>®</sup> Faxen en scannen    | 143 |
| ABBYY FineReader gebruiken                                                                 | 144 |
| Scannen met behulp van TWAIN-applicaties (Macintosh)                                       | 145 |
| Scannen met behulp van TWAIN-applicaties (bijvoorbeeld Presto! PageManager)                | 145 |
| Instellingen voor het TWAIN-stuurprogramma                                                 | 146 |
| Scannen met Apple Fotolader (ICA-stuurprogramma)                                           | 149 |
| Scannen met Apple Fotolader                                                                | 149 |
| Instellingen voor het ICA-stuurprogramma                                                   | 151 |
|                                                                                            |     |

### 7 Scannen met het bedieningspaneel

| Gescande documenten op uw computer opslaan in de startmodus                                                                 | 153 |
|----------------------------------------------------------------------------------------------------|-----|
| Gescande documenten op uw computer opslaan in Geavanceerde modus                                                            | 156 |
| Gescande documenten opslaan op een USB-stick                                                                                | 160 |
| Gescande documenten opslaan op mobiele apparaten                                                                            | 165 |
| Documenten scannen naar een FTP-server                                                                                      | 167 |
| Beheer via een webbrowser starten                                                                                           | 168 |
| De standaard FTP-instellingen configureren                                                                                  | 170 |
| Scannen met behulp van FTP Server-profielen                                                                                 | 174 |
| Documenten naar een SFTP-server scannen                                                                                     | 176 |
| Beheer via een webbrowser starten                                                                                           | 177 |
| De standaardinstellingen voor SFTP configureren                                                                             | 179 |
| Scannen met behulp van SFTP Server-profielen                                                                                | 183 |
| Documenten naar een Gedeelde map/Netwerklocatie scannen (Windows®)                                                          | 185 |
| Beheer via een webbrowser starten                                                                                           | 186 |
| De standaardinstellingen voor Scannen naar Netwerk configureren                                                             | 188 |
| Scannen met behulp van Scannen naar netwerk-profielen                                                                       | 192 |
| Documenten scannen naar SharePoint                                                                                          | 194 |
| Beheer via een webbrowser starten                                                                                           | 195 |
| Een Scan naar SharePoint-profiel instellen                                                                                  | 197 |
| Scannen met behulp van webservices (Windows Vista <sup>®</sup> SP2 of hoger, Windows <sup>®</sup> 7, Windows <sup>®</sup> 8 |     |
| en Windows <sup>®</sup> 8.1)                                                                                                | 202 |
| Instellingen voor scannen configureren                                                                                      | 203 |
|                                                                                                    |     |

|                                      | 200 |
|--------------------------------------|-----|
| Overzicht                            |     |
| Het probleem identificeren           |     |
| Foutmeldingen en onderhoudsberichten |     |
| Document vastgelopen                 |     |
|                                      |     |
|                                      |     |
|                                      |     |
|                                      | viv |
|                                      | XIV |

|   | Gescande documenten rechtstreeks naar een e-mailadres versturen (ADS-2800W / ADS-3600W). | 204 |
|---|------------------------------------------------------------------------------------------|-----|
|   | Een e-mailadres selecteren in het adresboek                                              | 205 |
|   | Een e-mailadres handmatig invoeren                                                       | 206 |
|   | Het adresboek instellen (ADS-2800W / ADS-3600W)                                          | 207 |
|   | Een e-mailadres registreren                                                              | 207 |
|   | Een e-mailadres wijzigen                                                                 | 207 |
|   | Een e-mailadres verwijderen                                                              | 208 |
|   | Een groep instellen                                                                      | 209 |
|   | Een groep wijzigen                                                                       | 209 |
|   | Een groep verwijderen                                                                    | 210 |
|   | Gescande documenten uploaden naar internet (ADS-2800W / ADS-3600W)                       | 211 |
|   | Instellingen wijzigen voor Scannen naar pc (Windows®)                                    | 212 |
|   | Instellingen wijzigen voor Scannen naar pc (Macintosh)                                   | 221 |
|   | Scanopties met behulp van het touchscreen (ADS-2800W / ADS-3600W)                        | 229 |
|   | De functie Blanco pagina overslaan                                                       | 229 |
|   | De positie van het scannen aanpassen                                                     | 229 |
|   | Een specifiek gedeelte scannen                                                           | 229 |
|   | De helderheid aanpassen                                                                  | 230 |
|   | Het contrast aanpassen                                                                   | 230 |
|   | Automatisch detecteren of in een document Kleur wordt gebruikt                           | 230 |
|   | Aanpassen van kleurtint                                                                  | 231 |
|   | Aanpassing van automatische kleurdetectie                                                | 231 |
| 8 | De machine beheren vanaf uw computer                                                     | 232 |
|   | De status van de machine controleren vanaf uw computer (Windows <sup>®</sup> )           | 232 |
|   | Indicatiepictogrammen Status Monitor                                                     | 233 |
|   | De status van de machine controleren vanaf uw computer (Macintosh)                       | 235 |
|   | Automatisch laden in-/uitschakelen (ControlCenter2)                                      | 236 |
|   | De Brother-machine vanaf uw computer instellen                                           | 237 |
| 9 | Routineonderhoud                                                                         | 242 |
|   | De buitenkant van de machine schoonmaken                                                 | 242 |
|   | De scanner en de rollen reinigen                                                         | 244 |
|   | Verbruiksartikelen vervangen                                                             | 248 |
|   | Artikelnamen, nummers, en vervangingscycli                                               | 248 |
|   | Controleer de vervangingscyclus voor verbruiksartikelen (ADS-2400N / ADS-3000N)          | 249 |
|   | Controleer de vervangingscyclus voor verbruiksartikelen (ADS-2800W / ADS-3600W)          | 252 |

De tellers van de verbruiksonderdelen resetten (ADS-2800W / ADS-3600W)......260 

10

**Problemen oplossen** 

#### 263

xiv

#### 

|   | Problemen met de bediening en de software             |     |
|---|-------------------------------------------------------|-----|
|   | Informatie over de machine                            |     |
|   | Het serienummer controleren (ADS-2400N / ADS-3000N)   | 277 |
|   | Het serienummer controleren (ADS-2800W / ADS-3600W)   | 279 |
|   | WLAN inschakelen/uitschakelen (ADS-2800W / ADS-3600W) | 279 |
|   | Resetfuncties                                         |     |
|   | De machine resetten (ADS-2400N / ADS-3000N)           |     |
|   | De machine resetten (ADS-2800W / ADS-3600W)           |     |
| Α | Specificaties                                         | 284 |
|   | Algemeen                                              |     |
|   | Scanner                                               |     |
|   | Functie Direct scannen (Scannen naar USB)             |     |
|   | Interfaces                                            |     |
|   | Netwerk                                               |     |
|   | Vereisten voor de computer                            |     |
| В | Appendix                                              | 289 |
|   | Tekst invoeren (ADS-2800W / ADS-3600W)                |     |
|   | Spaties invoegen                                      |     |
|   | Correcties aanbrengen                                 |     |
|   | Betekenis ledlampjes (ADS-2400N / ADS-3000N)          |     |
|   | Service-indicaties                                    |     |
|   | Scaninstellingen                                      |     |
| С | Index                                                 | 309 |

#### Index С

1

## **Algemene informatie**

## Het gebruik van de handleiding

Dank u voor de aanschaf van een Brother-machine! Het lezen van de documentatie helpt u bij het optimaal benutten van uw machine.

#### Symbolen en conventies die in deze handleiding worden gebruikt

De volgende symbolen en conventies worden in deze handleiding gebruikt.

|                                      | VOORZICHTIG geeft een mogelijk gevaarlijke situatie aan die, als deze niet wordt voorkomen, kan resulteren in enig letsel.                                                 |
|--------------------------------------|----------------------------------------------------------------------------------------------------|
| BELANGRIJK                           | BELANGRIJK geeft een mogelijk gevaarlijke situatie aan die, als deze niet wordt voorkomen, kan leiden tot schade aan eigendommen of het niet functioneren van het product. |
| OPMERKING                            | Opmerkingen leggen uit wat u in een bepaalde situatie moet doen of hoe de bewerking met andere scanfuncties werkt.                                                         |
| Vetgedrukt                           | Toetsen op het bedieningspaneel van de machine of knoppen op het scherm van de computer zijn vetgedrukt.                                                                   |
| Cursief                              | Cursief gedrukte tekst benadrukt een belangrijk punt of verwijst u naar een verwant onderwerp.                                                                             |
| Courier New<br>(ADS-2800W/ADS-3600W) | Tekst in het lettertype Courier New verwijst naar meldingen die worden weergegeven op het touchscreen van de machine.                                                      |

#### Opmerking

- Tenzij anders vermeld, worden in deze handleiding schermafbeeldingen en afbeeldingen gebruikt van de ADS-3600W.
- Tenzij anders vermeld, worden in deze handleiding schermafbeeldingen gebruikt van Windows<sup>®</sup> 7 en OS X 10.10.x. Schermen op uw computer kunnen afwijken, afhankelijk van uw besturingssysteem.

## Over deze machine

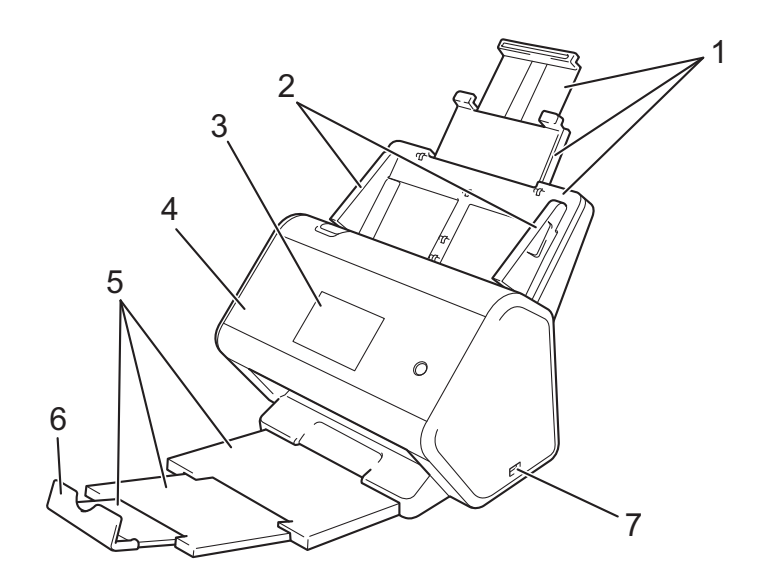

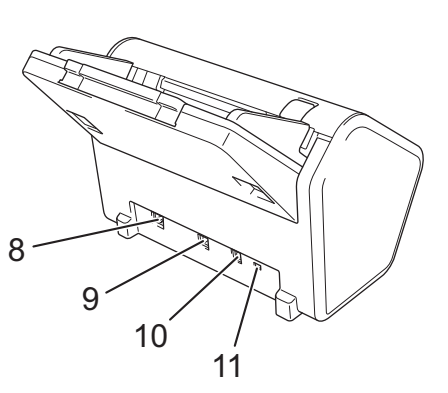

- 1 Uitschuifbare automatische documentinvoer (ADF)
- 2 Papiergeleiders
- 3 Bedieningspaneel (ADS-2800W / ADS-3600W)
- 4 Klep aan de voorkant
- 5 Uitschuifbare uitvoerlade
- 6 Documentstopper
- 7 USB 2.0-poort
- 8 Ethernet-netwerkpoort
- 9 Hi-Speed USB 2.0-poort (ADS-2400N / ADS-2800W) USB 3.0 SuperSpeed-poort (ADS-3000N / ADS-3600W)
- 10 Connector netspanningsadapter
- 11 Beveiligingssleuf

## Overzicht van het bedieningspaneel (ADS-2400N / ADS-3000N)

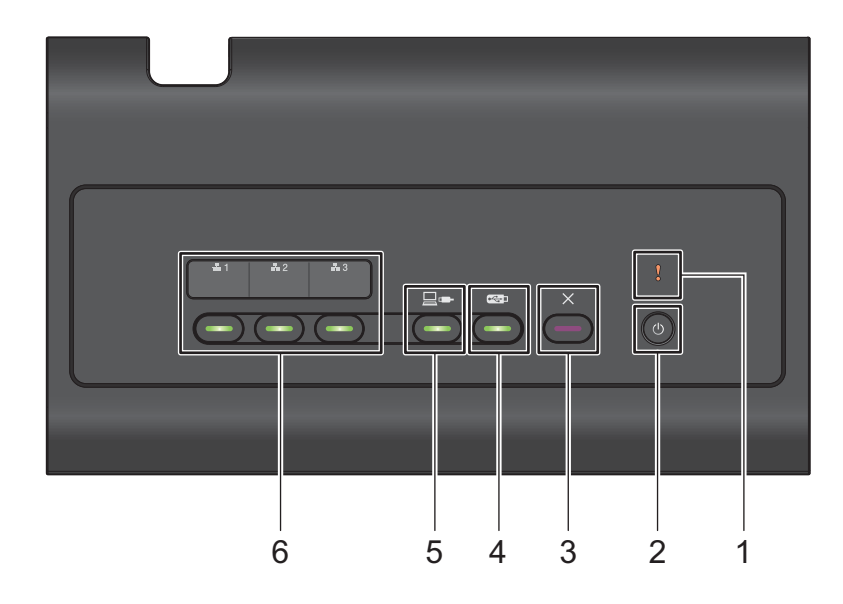

#### 1 Foutindicator (met LED-lamp)

De foutindicator geeft aan dat de machine in een foutstatus staat. Zie *Betekenis ledlampjes (ADS-2400N / ADS-3000N)* op pagina 290 voor meer informatie.

#### 2 Aan-/uitknop (met LED-lamp)

U kunt de machine aan- en uitzetten.

Druk op 🕐 om de machine aan te zetten.

Houd () ingedrukt om de machine uit te zetten.

#### 3 Stopknop

Druk op de Stopknop om:

- de invoer van documenten af te breken
- een scantaak te annuleren
- de slaapstand van de machine uit te schakelen
- te herstellen van een fout
- Remote Setup te ontkoppelen

#### 4 Knop Scannen naar USB (met LED-lamp)

Druk op de knop Scannen naar USB om:

- te scannen naar USB
- de slaapstand van de machine uit te schakelen

#### 5 Knop Scannen naar pc (met LED-lamp)

Druk op de knop Scannen naar pc (USB-verbinding) om:

- te scannen naar pc
- de slaapstand van de machine uit te schakelen

#### Algemene informatie

#### 6 **♣1 ♣2 ♣3**

U kunt aan deze knoppen de functies Scannen naar FTP/SFTP, Scannen naar netwerk, Scannen naar SharePoint, Scannen naar pc (Netwerkverbinding), of WS Scan-functie toewijzen. Druk na het configureren van de instellingen op de knop om de functie te selecteren die u hebt toegewezen. Deze knoppen zijn alleen beschikbaar als de machine is ingesteld met de methode voor bedraad netwerk met behulp van de installatie-dvd en een USB-kabel (zie de *Installatiehandleiding*). Zie *Documenten scannen naar een FTP-server* op pagina 167 of *Scannen met behulp van webservices (Windows Vista*<sup>®</sup> *SP2 of hoger, Windows*<sup>®</sup> *7, Windows*<sup>®</sup> *8 en Windows*<sup>®</sup> *8.1*) op pagina 202 voor meer informatie.

# Overzicht van het bedieningspaneel (ADS-2800W / ADS-3600W)

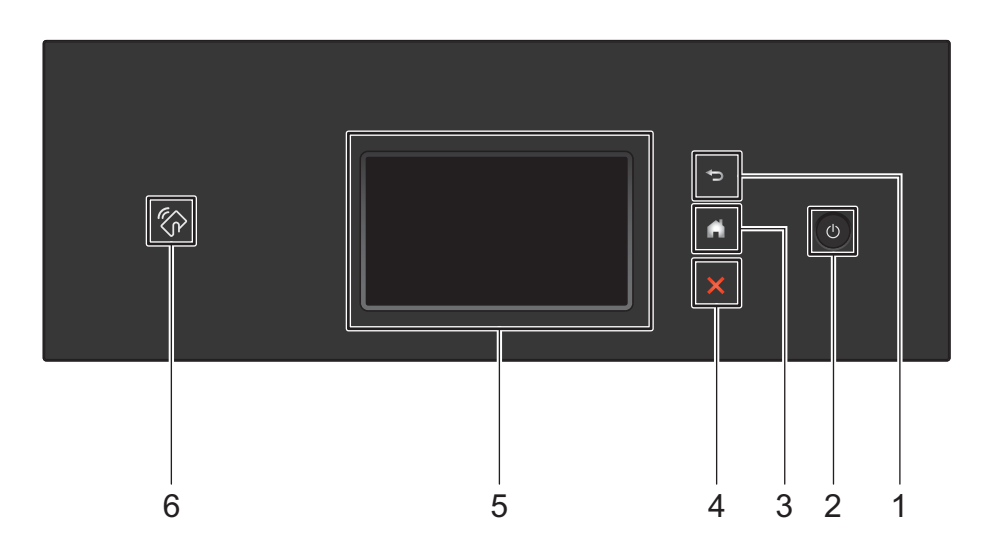

#### 1 🔁 (Knop Terug)

Druk hierop om terug te gaan naar het vorige scherm of menu. De knop Terug licht niet op als deze niet beschikbaar is.

#### 2 🕧 (Aan-/uitknop)

Druk op om de machine aan te zetten. Houd of ingedrukt om de machine uit te schakelen. Op het touchscreen wordt gedurende een paar seconden Afsluiten weergegeven. Daarna wordt uitgeschakeld.

#### 3 (Knop Start)

Druk hierop om terug te keren naar het Startscherm en de modus Gereed. De knop Start licht niet op als deze niet beschikbaar is.

#### 4 🔀 (Stopknop)

Druk hierop om uw huidige bewerking af te breken of te annuleren en naar de modus Gereed terug te keren. De Stopknop licht niet op als hij niet beschikbaar is.

#### 5 LCD-touchscreen

Druk op het touchscreen om menu's te openen en opties te selecteren.

#### 6 NFC-lezer (Near Field Communication)

#### (ADS-3600W)

U kunt kaartverificatie gebruiken door met de IC-kaart op de NFC-lezer op het bedieningspaneel te tikken. Als uw Android<sup>™</sup>-apparaat de NFC-standaard ondersteunt, kunt u naar uw apparaat scannen door ermee op het NFC-logo te tikken. Download Brother iPrint&Scan en installer het op uw Android<sup>™</sup>-apparaat om deze functie te kunnen gebruiken.

#### LCD-touchscreen

U kunt een Startscherm selecteren uit vier schermen. Wanneer het Startscherm wordt weergegeven, kunt u een ander scherm weergeven door naar links of rechts te vegen of op ◀ of ► te drukken.

De volgende schermen geven de status van de machine weer als de machine inactief is:

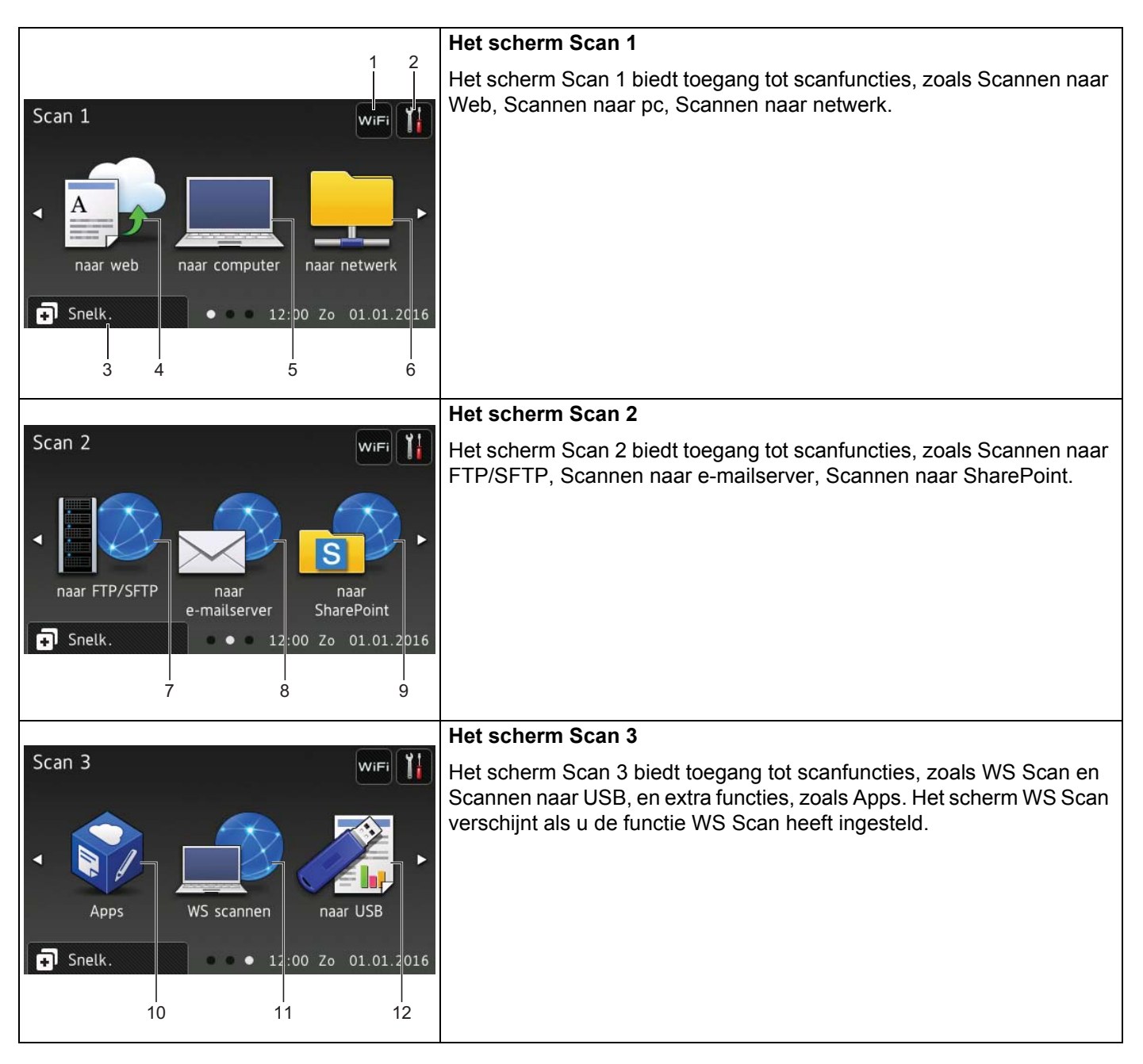

#### Opmerking

"Vegen" betekent dat u met uw vinger een veegbeweging over het touchscreen maakt om een volgende pagina of een volgend onderdeel weer te geven.

1

#### 1 wiFi (WiFi instellen)

Op het scherm Modus gereed verschijnt een indicatielampje met vier niveaus waarop de signaalsterkte van het huidige draadloze netwerksignaal wordt weergegeven als een draadloze netwerkverbinding gebruikt wordt.

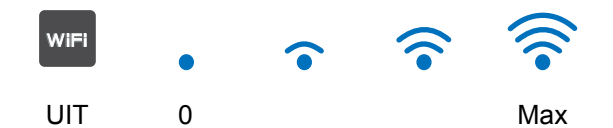

#### 2 (Instellingen)

Druk hierop om de belangrijkste instellingen weer te geven (zie *Het scherm Instellingen* op pagina 9 voor meer informatie).

#### 3 🗊 Snelk. (Snelk.)

Druk hierop om snelkoppelingen in te stellen.

U kunt snel scannen en verbinding maken met webservices met behulp van de opties die als snelkoppelingen zijn ingesteld.

#### Opmerking

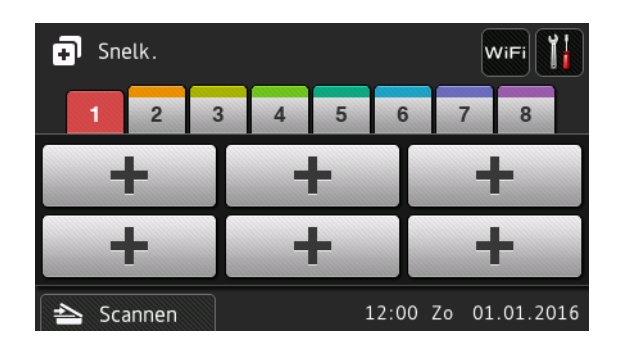

Er zijn acht tabs voor snelkoppelingen beschikbaar. Op elke tabblad voor snelkoppelingen kunt u zes snelkoppelingen instellen. Er zijn in totaal 48 snelkoppelingen mogelijk.

#### 4 naar web

Druk hierop om met de Brother-machine verbinding te maken met een service op internet (zie de *Handleiding Web Connect* voor meer informatie).

#### 5 naar computer

Druk hierop voor de functie Scannen naar pc.

#### 6 naar netwerk

Druk hierop voor de functie Scannen naar netwerk.

#### 7 naar FTP/SFTP

Druk hierop voor de functie Scannen naar FTP/SFTP.

1

Algemene informatie

#### 8 naar e-mailserver

Druk hierop voor de functie Scannen naar e-mailserver.

#### 9 naar SharePoint

Druk hierop voor de functie Scannen naar SharePoint.

#### 10 Apps

Druk hierop om met de Brother-machine verbinding te maken met het menu Brother Apps. (Zie de *Handleiding Web Connect* voor meer informatie.)

#### 11 WS scannen

Druk hierop voor de functie WS Scan.

Dit pictogram verschijnt wanneer u WS Scan selecteert. (Zie de *Netwerkhandleiding* voor meer informatie.)

#### 12 naar USB

Druk hierop voor de functie Scannen naar USB.

#### 13 Waarschuwingspictogram 🚺

Het waarschuwingspictogram () wordt weergegeven bij een foutmelding of onderhoudsmelding; druk op

Detail om deze weer te geven en druk vervolgens op 🔀 om naar de modus Gereed terug te keren.

Zie Foutmeldingen en onderhoudsberichten op pagina 263 voor meer informatie.

#### Opmerking

Dit product maakt gebruik van het lettertype van ARPHIC TECHNOLOGY CO., LTD.

#### Het scherm Instellingen

Druk op **[]** (Instellingen) om alle instellingen van de machine weer te geven en te controleren.

#### Standaardinst.

Hiermee opent u alle instellingen.

#### Instellingen snelkoppelingen

Druk hierop om snelkoppelingen in te stellen.

Zie Instellingen snelkoppelingen (ADS-2800W / ADS-3600W) op pagina 10 voor meer informatie.

Netwerk

Druk hierop voor toegang tot de netwerkinstellingen.

#### Machine-info

Druk hierop om de gegevens van de machine te controleren.

#### Stand.instel.

Druk hierop om de menu's Datum en tijd, Offsetcorrectie voor scans, Reset en Taalkeuze te openen.

#### Basishandelingen

Druk met uw vinger op het touchscreen om het te bedienen. Druk op ◀► of ▲ ▼ voor weergave van en toegang tot alle schermmenu's en opties, en om er langs te bladeren.

#### BELANGRIJK

Druk NIET op het touchscreen met een scherp voorwerp, zoals een pen of een stylus. Hierdoor kan de machine beschadigd raken.

De volgende voorbeelden laten zien hoe u een instelling van de machine wijzigt. In dit voorbeeld wordt de instelling Documentgrootte voor Scannen naar USB gewijzigd in Autom.

- 2 Druk op naar USB.
- **3** Druk op Opties.
- 4 Druk op ▲ of ▼ om Documentgrootte weer te geven.
- 5 Druk op Documentgrootte.
- 6 Druk op ▲ of ▼ om Autom. weer te geven.
- 7 Druk op Autom.

#### Opmerking

Druk op 🤝 om terug te gaan naar het vorige scherm of menu.

## Instellingen snelkoppelingen (ADS-2800W / ADS-3600W)

U kunt de instellingen die u het meeste gebruikt om te scannen en voor Web Connect opslaan in snelkoppelingen. Later kunt u deze instellingen snel ophalen en toepassen. U kunt maximaal 48 snelkoppelingen toevoegen.

#### Snelkoppelingen voor scannen toevoegen

De volgende instellingen kunnen in een snelkoppeling voor scannen worden opgenomen:

| Instelling                    | naar<br>computer | naar USB     | naar<br>e-mailserver | naar<br>FTP/SFTP | naar<br>netwerk | naar<br>SharePoint |
|-------------------------------|------------------|--------------|----------------------|------------------|-----------------|--------------------|
| Naam computer                 | ✓                | -            | -                    | -                | -               | -                  |
| 2-zijdige scan                | ✓                | ✓            | ✓                    | -                | -               | -                  |
| Scaninstellingen              | $\checkmark$     | -            | -                    | -                | -               | -                  |
| Scantype                      | $\checkmark$     | ✓            | ✓                    | -                | -               | -                  |
| Resolutie                     | $\checkmark$     | ✓            | ✓                    | -                | -               | -                  |
| Bestandstype                  | ✓                | ✓            | ✓                    | -                | -               | -                  |
| Documentgrootte               | ✓                | ✓            | ✓                    | -                | -               | -                  |
| Bestandsnaam                  | -                | ✓            | ✓                    | -                | -               | -                  |
| Stijl voor naam               | -                | ✓            | ✓                    | -                | -               | -                  |
| Bestandsgrootte               | -                | ✓            | ✓                    | -                | -               | -                  |
| Autom. recht                  | ✓                | ✓            | ✓                    | -                | -               | -                  |
| Lege pag. overslaan           | ✓                | ✓            | ✓                    | -                | -               | -                  |
| Helderheid                    | ✓                | ✓            | ✓                    | -                | -               | -                  |
| Contrast                      | ✓                | ✓            | ✓                    | -                | -               | -                  |
| Kleur                         | -                | ✓            | ✓                    | -                | -               | -                  |
| Zwart-wit/grijs               | -                | ✓            | ✓                    | -                | -               | -                  |
| Gevoeligheid lege<br>pagina's | ✓                | ✓            | ~                    | -                | -               | -                  |
| Marge-instellingen            | -                | $\checkmark$ | $\checkmark$         | -                | -               | -                  |
| Profielnaam <sup>*1</sup>     | -                | -            | -                    | $\checkmark$     | $\checkmark$    | ✓                  |

<sup>\*1</sup> De instelling voor profielnaam bevat veel items. Zie de *Netwerkhandleiding* voor meer informatie.

Druk op 🗊 Snelk.

2 Druk op een van de tabs genummerd van 1 t/m 8.

3 Druk op 🕂 waar u een snelkoppeling wilt toevoegen.

4 Veeg omhoog of omlaag, of druk op ▲ of ▼ om het gewenste type scan weer te geven en druk erop.

1

5 Voer een van de volgende handelingen uit:

- Lees de informatie op het touchscreen en druk vervolgens op OK om deze informatie te bevestigen, als u op naar USB hebt gedrukt. Ga naar stap 3.
- Lees de informatie op het touchscreen en druk vervolgens op OK om deze informatie te bevestigen, als u op naar e-mailserver hebt gedrukt. Ga naar stap 6.
- Lees de informatie op het touchscreen en druk op OK om de informatie te bevestigen, als u op naar OCR, naar bestand, naar afbeelding of naar e-mail hebt gedrukt. Ga naar stap ?
- Lees de informatie op het touchscreen en druk op OK om de informatie te bevestigen, als u op naar FTP/SFTP, naar netwerk of naar SharePoint hebt gedrukt.

Veeg omhoog of omlaag, of druk op ▲ of ▼ om de profielnaam weer te geven en druk erop.

Druk op OK om de geselecteerde profielnaam te bevestigen. Ga naar stap (B).

#### Opmerking

Maak een profielnaam aan voordat u een snelkoppeling maakt voor naar FTP/SFTP, naar netwerk of naar SharePoint.

6 Voer een van de volgende handelingen uit:

Druk op Handmatig om handmatig een e-mailadres in te voeren. Voer het gewenste e-mailadres in met behulp van het toetsenblok op het touchscreen van de machine. (Zie Tekst invoeren (ADS-2800W / ADS-3600W) op pagina 289 voor hulp bij het invoeren van tekst met behulp van het touchscreen.)

Druk op OK.

■ Druk op Adresboek om een e-mailadres in te voeren vanuit het adresboek. Veeg omhoog of omlaag, of druk op ▲ of ▼ om het gewenste e-mailadres weer te geven en druk erop.

Druk op OK.

Druk op OK nadat u het e-mailadres dat u hebt ingevoerd, hebt bevestigd. Ga naar stap (3).

#### Opmerking

Druk op Detail om de lijst met adressen weer te geven die u hebt ingevoerd.

7 Voer een van de volgende handelingen uit:

Wanneer de machine met behulp van een USB-verbinding op de computer is aangesloten:

Druk op OK om te bevestigen dat USB is geselecteerd als de pc-naam. Ga naar stap (B).

Wanneer de machine is verbonden met een netwerk:

Veeg omhoog of omlaag, of druk op ▲ of ▼ om de pc-naam weer te geven en druk erop. Druk op OK om de geselecteerde pc-naam te bevestigen. Ga naar stap **(B)**.

8 Druk op Opties.

9 Veeg omhoog of omlaag, of druk op ▲ of ▼ om de beschikbare instellingen weer te geven en druk op de gewenste instelling.

Veeg omhoog of omlaag, of druk op ▲ of ▼ om de beschikbare opties voor de instelling weer te geven en druk op de gewenste optie.

Herhaal de stappen (9) en (1) totdat u alle instellingen voor deze snelkoppeling hebt geselecteerd. Druk op OK.

- 1 Bekijk de instellingen die u hebt geselecteerd.
  - Keer terug naar stap ⑧ om nog meer instellingen te wijzigen.
  - Druk op Opslaan als snelk. om het instellen te voltooien.
- **12** Controleer uw instellingen op het touchscreen en druk vervolgens op OK.

Voer met behulp van het toetsenblok op het touchscreen van de machine een naam in voor de snelkoppeling. (Zie *Tekst invoeren (ADS-2800W/ADS-3600W*) op pagina 289 voor hulp bij het invoeren van tekst met behulp van het touchscreen.) Druk op OK.

**14** Druk op OK om de snelkoppeling op te slaan.

#### Snelkoppelingen voor Web Connect toevoegen

De instellingen voor de volgende services kunnen worden opgeslagen in een snelkoppeling voor Web Connect:

- Box
- Google Drive<sup>™</sup>
- Evernote<sup>®</sup>
- Evernote Business
- Dropbox
- OneDrive
- OneNote

#### Opmerking

- Mogelijk zijn er nieuwe webservices bijgekomen of hebben providers servicenamen gewijzigd na publicatie van dit document.
- Voor het toevoegen van een snelkoppeling voor Web Connect is een account vereist bij de service die u wilt gebruiken (zie de Handleiding Web Connect voor meer informatie).
- 1 Druk op 🗊 Snelk.
- 2 Druk op een van de tabs genummerd van 1 t/m 8.
- 3 Druk op een knop 🕂 waaraan u nog geen snelkoppeling hebt toegevoegd.
- 4 Druk op naar web.
- 5 Lees eventueel weergegeven informatie over de internetverbinding en bevestig deze informatie door op OK te drukken.
- 6 Veeg naar links of rechts, of druk op ▲ of ▼ om de beschikbare services weer te geven en druk op de gewenste service.
- 7 Druk op uw account.

Als toegang tot de account een pincode (Personal Identification Number) vereist, voert u de pincode in met behulp van het toetsenblok op het touchscreen van de machine. Druk op OK. 8 Druk op de gewenste functie.

#### Opmerking

De functies die kunnen worden ingesteld, kunnen per geselecteerde service verschillen.

- 9 Lees en bevestig de weergegeven lijst met functies die u hebt geselecteerd, en druk vervolgens op OK.
- Voer met behulp van het toetsenblok op het touchscreen van de machine een naam in voor de snelkoppeling. (Zie *Tekst invoeren (ADS-2800W/ADS-3600W*) op pagina 289 voor hulp bij het invoeren van tekst met behulp van het touchscreen.) Druk op OK.
- **11** Druk op OK om de snelkoppeling op te slaan.

#### Snelkoppelingen voor Apps toevoegen

De instellingen voor de volgende services kunnen worden opgeslagen in een snelkoppeling voor Apps:

- NoteScan
- Outline&Scan

#### Opmerking

Mogelijk zijn er nieuwe webservices bijgekomen of hebben providers servicenamen gewijzigd na publicatie van dit document.

- 1 Druk op 🗊 Snelk.
- 2 Druk op een van de tabs genummerd van 1 t/m 8.
- 3 Druk op een knop 井 waaraan u nog geen snelkoppeling hebt toegevoegd.
- 4 Druk op Apps.
- 5 Lees eventueel weergegeven informatie over de internetverbinding en bevestig deze informatie door op OK te drukken.
- 6 Veeg naar links of rechts, of druk op ▲ of ▼ om de beschikbare apps weer te geven en druk op de gewenste app.

#### Opmerking

Welke apps beschikbaar zijn, hangt af van de geselecteerde service.

Druk op uw account.

Als toegang tot de account een pincode vereist, voert u de pincode in met behulp van het toetsenblok op het touchscreen van de machine. Druk op OK.

Lees en bevestig de weergegeven lijst met apps die u hebt geselecteerd, en druk vervolgens op OK.

- 9 Voer met behulp van het toetsenblok op het touchscreen van de machine een naam in voor de snelkoppeling. (Zie *Tekst invoeren (ADS-2800W/ADS-3600W*) op pagina 289 voor hulp bij het invoeren van tekst met behulp van het touchscreen.) Druk op OK.
- **10** Druk op OK om de snelkoppeling op te slaan.

#### Snelkoppelingen voor ID-kaart toevoegen (alleen ADS-3600W)

- 1 Druk op 🖬 Snelk.
- 2 Druk op een tab van 1 tot 8 om de gewenste snelkoppeling weer te geven.
- Houd de knop Snelkopp. ingedrukt.
- **4 Druk op** NFC registreren.

#### Opmerking

- U kunt dezelfde ID-kaart niet voor verschillende snelkoppelingen gebruiken.
- Als u de ID-kaart voor een andere snelkoppeling wilt gebruiken, dient u de registratie van de kaart voor de ene snelkoppeling ongedaan te maken voordat u de kaart voor een nieuwe snelkoppeling registreert.

#### Snelkoppelingen wijzigen

U kunt de instellingen van een snelkoppeling wijzigen.

#### Opmerking

Als u een snelkoppeling voor Web Connect wilt wijzigen, dient u de bestaande snelkoppeling te verwijderen en daarna een nieuwe snelkoppeling aan te maken.

(Zie *Snelkoppelingen verwijderen* op pagina 15 en *Snelkoppelingen voor Web Connect toevoegen* op pagina 12 voor meer informatie.)

- 1 Druk op 🗊 Snelk.
- 2 Druk op een tab van 1 tot 8 om de gewenste snelkoppeling weer te geven.
- 3 Druk op de snelkoppeling die u wilt wijzigen en druk vervolgens op Opties. De instellingen van de snelkoppeling die u hebt geselecteerd, worden weergegeven.
- 4 Wijzig de instellingen voor de in stap ③ geselecteerde snelkoppeling (zie *Instellingen snelkoppelingen (ADS-2800W / ADS-3600W*) op pagina 10 voor meer informatie).
- 5 Druk op OK als u klaar bent, en vervolgens op Opslaan als snelk.
- **6** Druk ter bevestiging op OK.
  - Voer een van de volgende handelingen uit:
    - Druk op Ja om de snelkoppeling te overschrijven.
    - Druk op Nee om de bestaande snelkoppeling te handhaven en een naam in te voeren voor de nieuwe snelkoppeling. Ga naar stap (3).

- 8 Houd relationship in the second second secon toetsenblok op het touchscreen van de machine, als u een nieuwe snelkoppeling wilt aanmaken. (Zie Tekst invoeren (ADS-2800W / ADS-3600W) op pagina 289 voor hulp bij het invoeren van tekst met behulp van het touchscreen.) Druk op OK.
- Druk ter bevestiging op OK.

#### Namen van snelkoppelingen bewerken

U kunt de naam van een snelkoppeling bewerken.

- 1 Druk op 🖬 Snelk.
- 2 Druk op een tab van 1 tot 8 om de gewenste snelkoppeling weer te geven.
- Houd de knop Snelkopp. ingedrukt.
- 4 Druk op Naam wijzigen.
- **(5)** Houd ingedrukt om de huidige naam te verwijderen en een nieuwe naam in te voeren met het toetsenblok op het touchscreen van de machine, als u de naam wilt bewerken. (Zie Tekst invoeren (ADS-2800W / ADS-3600W) op pagina 289 voor hulp bij het invoeren van tekst met behulp van het touchscreen.) Druk op OK.

#### Snelkoppelingen verwijderen

U kunt een snelkoppeling verwijderen.

- 1 Druk op 🗐 Snelk.
- 2 Druk op een tab van 1 tot 8 om de gewenste snelkoppeling weer te geven.
- Houd de knop Snelkopp. ingedrukt.
- Druk op Verwijder om de snelkoppeling te verwijderen die u in stap 3 hebt geselecteerd.
- Druk ter bevestiging op Ja.

#### Snelkoppelingen oproepen

De instellingen voor een snelkoppeling worden weergegeven op het scherm van de snelkoppeling. Druk eenvoudigweg op de naam van de snelkoppeling om een snelkoppeling op te roepen.

- 1 Druk op 🖬 Snelk.
- Druk op een tab van 1 tot 8 om de gewenste snelkoppeling weer te geven.
- Druk op de knop Snelkopp.

## Brother Utilities gebruiken (Windows<sup>®</sup>)

Brother Utilities is een programma om applicaties te starten, zodat u op eenvoudige wijze toegang krijgt tot alle Brother-applicaties die op uw computer geïnstalleerd zijn.

Start Brother Utilities voor uw besturingssysteem:

■ Windows<sup>®</sup> 7 / Windows Vista<sup>®</sup> / Windows<sup>®</sup> XP

Klik op 👩 (menu Start), selecteer Alle programma's > Brother > 🛜 (Brother Utilities).

■ Windows<sup>®</sup> 8

Tik of klik op 🕂 (Brother Utilities) op het startscherm of op het bureaublad.

■ Windows<sup>®</sup> 8.1

Verplaats uw muisaanwijzer naar hoek linksonder van het **Start** scherm en klik op  $\bigodot$  (als u een apparaat met touchscreen gebruikt, veegt u vanaf de onderrand van het **Start** scherm omhoog om het scherm **Apps** te openen). Tik of klik op R (**Brother Utilities**) als het scherm **Apps** wordt weergegeven.

2 Selecteer uw machine.

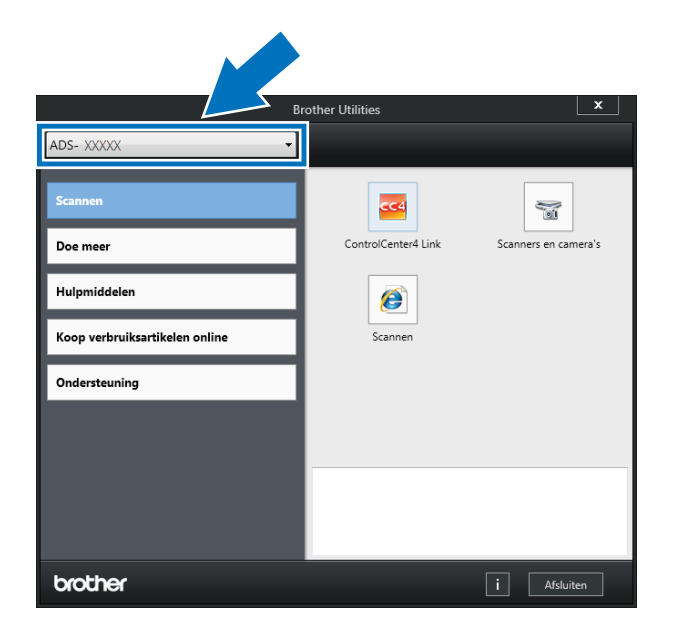

3 Selecteer de bewerking die u wilt gebruiken.

## Algemene installatie (ADS-2400N / ADS-3000N)

#### Datum&tijd instellen

- 1 Start de applicatie ControlCenter.
  - Windows<sup>®</sup>
  - Klik op het pictogram an (ControlCenter4) in het systeemvak van de Taakbalk en kies vervolgens Open in het menu. Het venster van ControlCenter4 wordt weergegeven.

2 Klik op de tab Apparaatinstellingen (het onderstaande voorbeeld toont de Startmodus).

| Control Center 4                                 | Model | ADS-XXXXX • | Configuratie ?          | Help $\square \times$ |
|--------------------------------------------------|-------|-------------|-------------------------|-----------------------|
| 🛳 Scan 🚺 Apparaatinstellingen 🛓 Ondersteuning    |       |             |                         |                       |
|                                                  |       |             |                         |                       |
| Scaninstellingen apparaat                        |       |             |                         |                       |
| U kunt de scanknop op het apparaat configureren. |       |             | Remote Setup            |                       |
|                                                  |       |             | Adresboek               |                       |
|                                                  |       |             | Scaninstellingen appara | at                    |
|                                                  |       |             |                         |                       |
|                                                  |       |             |                         |                       |
|                                                  |       |             |                         | brother //            |

#### Opmerking

Klik bij gebruik van **Geavanceerde modus** op het pictogram **(Instellingen)** voor het openen van **Apparaatinstellingen**.

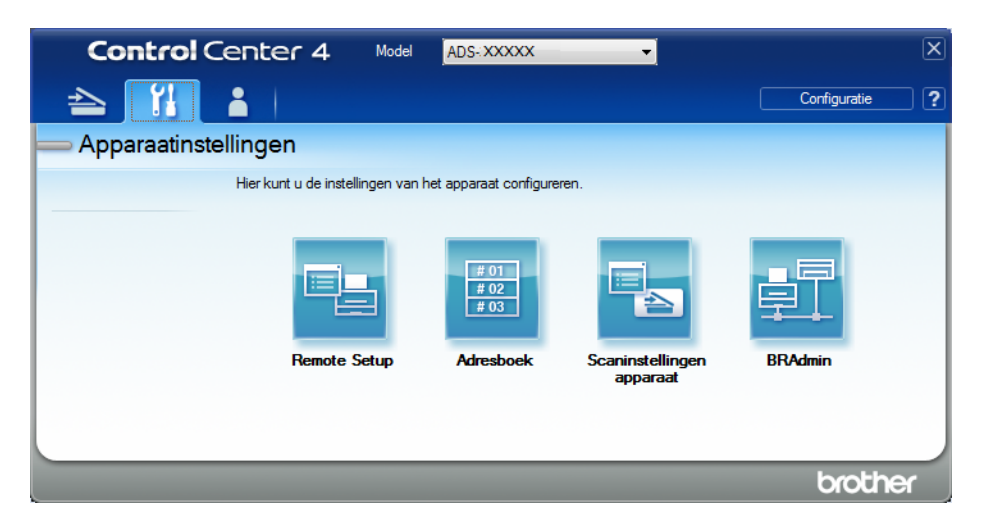

#### Macintosh

- Klik op het pictogram (ControlCenter2) in het Dock. Het venster van ControlCenter2 wordt weergegeven.
- 2 Klik op de tab INSTELLINGEN APPARAAT.

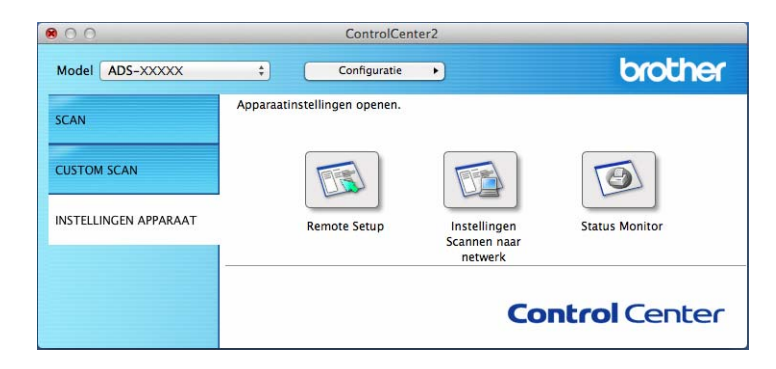

2 Klik op de knop Remote Setup. Het venster Remote Setup wordt weergegeven.

#### Opmerking

Zie *De Brother-machine vanaf uw computer instellen* op pagina 237 voor meer informatie over **Remote Setup**.

#### **3** Selecteer **Stand. instel.**

■ Windows<sup>®</sup>

| 🖉 Setup op afstand - ADS-3000N |                            |  |  |  |  |  |  |  |  |
|--------------------------------|----------------------------|--|--|--|--|--|--|--|--|
| - ADS-3000N                    | Stand.instel.              |  |  |  |  |  |  |  |  |
|                                |                            |  |  |  |  |  |  |  |  |
| ⊟ - Scan nr USB                | Datum&Tijd 🔄 Van PC klok   |  |  |  |  |  |  |  |  |
| Basis<br>Geavanceerd           | Aut. zomertijd 💿 Aan 💿 Uit |  |  |  |  |  |  |  |  |
| Scannen nrpc                   | Time Zone 💿 UTC+ 🔿 UTC-    |  |  |  |  |  |  |  |  |
| ⊡ Netwerk                      |                            |  |  |  |  |  |  |  |  |
| Ethernet                       | 03.00                      |  |  |  |  |  |  |  |  |
| Standunstel                    |                            |  |  |  |  |  |  |  |  |
| Taal                           |                            |  |  |  |  |  |  |  |  |
|                                |                            |  |  |  |  |  |  |  |  |
|                                |                            |  |  |  |  |  |  |  |  |
|                                |                            |  |  |  |  |  |  |  |  |
|                                |                            |  |  |  |  |  |  |  |  |
|                                |                            |  |  |  |  |  |  |  |  |
|                                |                            |  |  |  |  |  |  |  |  |
|                                |                            |  |  |  |  |  |  |  |  |
|                                |                            |  |  |  |  |  |  |  |  |
|                                |                            |  |  |  |  |  |  |  |  |
|                                |                            |  |  |  |  |  |  |  |  |
|                                |                            |  |  |  |  |  |  |  |  |
|                                |                            |  |  |  |  |  |  |  |  |
|                                |                            |  |  |  |  |  |  |  |  |
|                                |                            |  |  |  |  |  |  |  |  |
|                                |                            |  |  |  |  |  |  |  |  |
|                                | OK Afbreken Toepassen      |  |  |  |  |  |  |  |  |

#### Macintosh

| O O O Setup op afstand |                                |                |               |                    |  |  |  |
|------------------------|--------------------------------|----------------|---------------|--------------------|--|--|--|
| ۳                      | ADS-XXXXX<br>Standaardinst.    | Stand.instel.  |               |                    |  |  |  |
|                        | Scanbestandnaam<br>Scan nr USB | Datum&Tijd     | 🗌 Van PC klok |                    |  |  |  |
|                        | Basis<br>Geavanceerd           | Aut. zomertijd | 💽 Aan         | Uit                |  |  |  |
|                        | Scannen nrpc<br>Netwerk        | Time Zone      | • UTC+        | _ итс-             |  |  |  |
|                        | TCP/IP<br>Ethernet             |                | 01.00 +       |                    |  |  |  |
|                        | Machine-info                   |                |               |                    |  |  |  |
|                        | Taal                           |                |               |                    |  |  |  |
|                        |                                |                |               |                    |  |  |  |
|                        |                                |                |               |                    |  |  |  |
|                        |                                |                |               |                    |  |  |  |
|                        |                                |                |               |                    |  |  |  |
|                        |                                |                |               |                    |  |  |  |
|                        |                                |                |               |                    |  |  |  |
|                        |                                |                |               |                    |  |  |  |
|                        |                                |                |               |                    |  |  |  |
|                        |                                |                |               |                    |  |  |  |
|                        |                                |                |               |                    |  |  |  |
|                        |                                |                |               |                    |  |  |  |
|                        |                                |                | ОК            | Afbreken Toepassen |  |  |  |
|                        |                                |                |               |                    |  |  |  |
|                        |                                |                |               |                    |  |  |  |

#### 4 Selecteer Datum&Tijd.

Als u **Aut. zomertijd** op **Aan** zet, wordt de tijd in de lente een uur vooruit gezet en in de herfst weer een uur terug.

5 Klik op **OK**.
## De slaapstand instellen

- 1 Start de applicatie ControlCenter.
  - Windows<sup>®</sup>
  - Klik op het pictogram an (ControlCenter4) in het systeemvak van de Taakbalk en kies vervolgens
     Open in het menu.
     Het venster van ControlCenter4 wordt weergegeven.
  - 2 Klik op de tab Apparaatinstellingen (het onderstaande voorbeeld toont de Startmodus).

| Control Center 4                                 | Model | ADS-XXXXX | Configuratie     PHelp    | _ 🗆 ×  |
|--------------------------------------------------|-------|-----------|---------------------------|--------|
| ڬ Scan 🚺 Apparaatinstellingen 🛓 Ondersteunin     | ng    |           |                           |        |
|                                                  |       |           |                           |        |
| Scaninstellingen apparaat                        |       |           |                           |        |
| U kunt de scanknop op het apparaat configureren. |       |           | Remote Setup              |        |
|                                                  |       |           | Adresboek                 |        |
|                                                  |       |           | Scaninstellingen apparaat | -      |
|                                                  |       |           |                           | 1      |
|                                                  |       |           |                           |        |
|                                                  |       |           | brot                      | her _/ |

### Opmerking

Klik bij gebruik van **Geavanceerde modus** op het pictogram **(Instellingen)** voor het openen van **Apparaatinstellingen**.

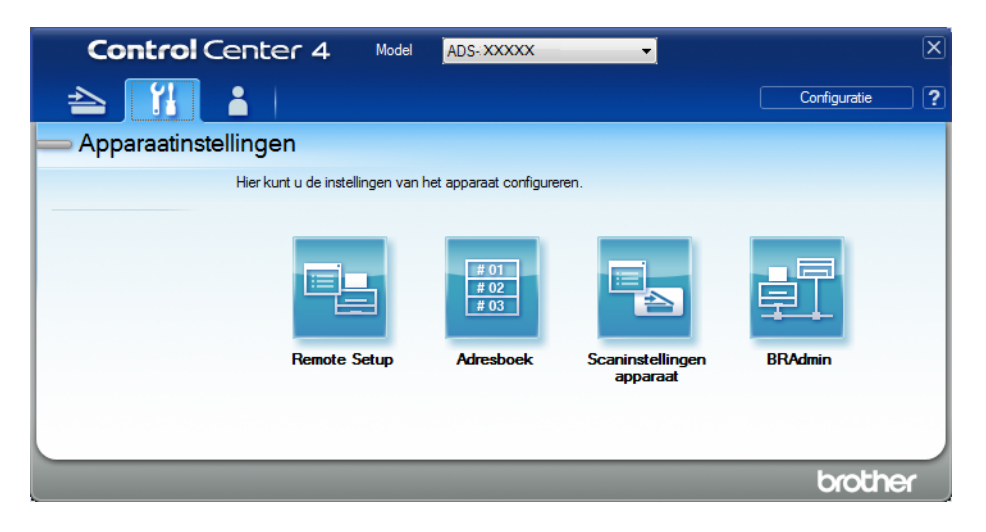

#### Macintosh

- Klik op het pictogram (ControlCenter2) in het Dock. Het venster van ControlCenter2 wordt weergegeven.
- 2 Klik op de tab INSTELLINGEN APPARAAT.

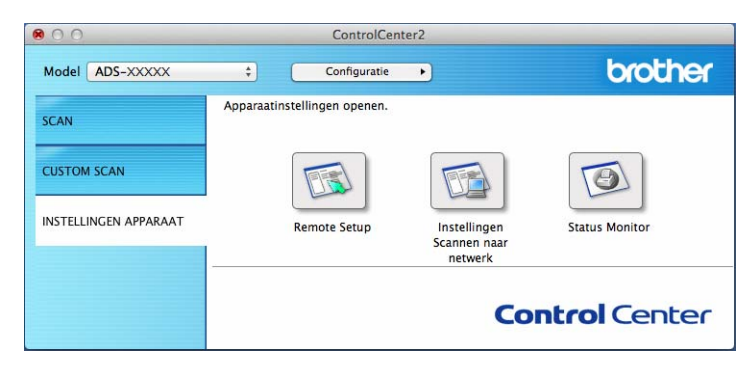

2 Klik op de knop **Remote Setup**. Het venster Remote Setup wordt weergegeven.

#### Opmerking

Zie *De Brother-machine vanaf uw computer instellen* op pagina 237 voor meer informatie over **Remote Setup**.

**3** Selecteer **Standaardinst.** in de mapstructuur.

■ Windows<sup>®</sup>

| 🖪 Brother ADS Remote Setur                                                                                                    | Program - ADS-XXXXX                                                                                                    |                                                                                                    | - • × |
|----------------------------------------------------------------------------------------------------|----------------------------------------------------------------------------------------------------|----------------------------------------------------------------------------------------------------|-------|
| ADS-XXXXX     General Setup     Scan File Name     Scan to USB     Scan to USB     Network     Machine Info.     Initial Setup     Language | General Setup<br>Beep<br>Sleep Time<br>Auto Power Off<br>Multifeed<br>Detection<br>Scan offset correction<br>Front Page Offset )<br>Back Page Offset )<br>Back Page Offset )<br>Scheduled<br>Maintenance<br>Alert | $Med \rightarrow Min(s)$ Off $\rightarrow On \rightarrow On \rightarrow On \rightarrow On \rightarrow On \rightarrow On \rightarrow On \rightarrow O$ |       |
|                                                                                                    |                                                                                                    | OK Cancel Apply                                                                                                    |       |

#### Macintosh

| 000                                                                                                    | Setup op afstand                                                                                                    |  |
|----------------------------------------------------------------------------------------------------|----------------------------------------------------------------------------------------------------|--|
| <ul> <li>ADS-XXXXX</li> <li>Standaardinst.</li> <li>Scan nr USB</li> <li>Basis</li> <li>Geavanceerd</li> <li>Scannen nrpc</li> <li>Netwerk</li> <li>TCP/IP</li> <li>Ethernet</li> <li>Machine-info</li> <li>Stand.instel.</li> <li>Taal</li> </ul> | Standaardinst.<br>Piepen Uit :<br>Slaaptijd 10 : Min<br>Autom. uitsch. 4uren :<br>Detectie te Aan :<br>Offset Correctie scans<br>Offset X voorpag. 0.4 mm (-2.0 - 2.0)<br>Offset Y voorpag0.5 mm (-2.0 - 2.0)<br>Offset X achterpag. 0.3 mm (-2.0 - 2.0)<br>Offset Y achterpag0.5 mm (-2.0 - 2.0)<br>Aan : |  |
|                                                                                                    | OK Afbreken Toepassen                                                                                                    |  |

4 Selecteer hoelang de machine inactief moet zijn voordat de slaapstand wordt geactiveerd. Ga op een van de volgende manieren te werk om de slaapstand te verlaten:

- Druk op een willekeurige toets
- Open de klep aan de bovenkant
- Plaats uw document
- Tik op het scherm
- Tik met de IC-kaart op de NFC-lezer
- 5 Klik op **OK**.

1

## Uw taal selecteren

- 1 Start de applicatie ControlCenter.
  - Windows<sup>®</sup>
  - Klik op het pictogram an (ControlCenter4) in het systeemvak van de Taakbalk en kies vervolgens
     Open in het menu.
     Het venster van ControlCenter4 wordt weergegeven.
  - 2 Klik op de tab Apparaatinstellingen (het onderstaande voorbeeld toont de Startmodus).

| Control Center 4                                 | Model | ADS-XXXXX | Configuratie     P     Help | ×        |
|--------------------------------------------------|-------|-----------|-----------------------------|----------|
| ڬ Scan 🕅 Apparaatinstellingen 🔒 Ondersteuning    |       |           |                             |          |
|                                                  |       |           |                             |          |
| Scaninstellingen apparaat                        |       |           |                             |          |
| U kunt de scanknop op het apparaat configureren. |       |           | Remote Setup                |          |
|                                                  |       |           | Adresboek                   |          |
|                                                  |       |           | Scaninstellingen apparaat   |          |
|                                                  |       |           |                             |          |
|                                                  |       |           |                             |          |
|                                                  |       |           |                             |          |
|                                                  | _     |           |                             |          |
|                                                  |       |           | br                          | other // |

### Opmerking

Klik bij gebruik van **Geavanceerde modus** op het pictogram **11** (Instellingen) voor het openen van **Apparaatinstellingen**.

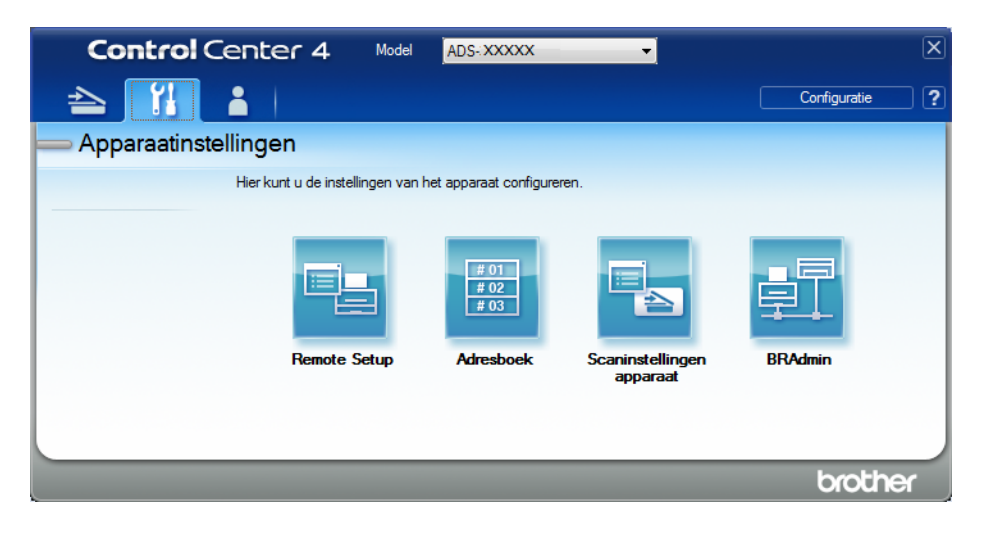

#### Macintosh

- Klik op het pictogram 2 (ControlCenter2) in het Dock. Het venster van ControlCenter2 wordt weergegeven.
- 2 Klik op de tab INSTELLINGEN APPARAAT.

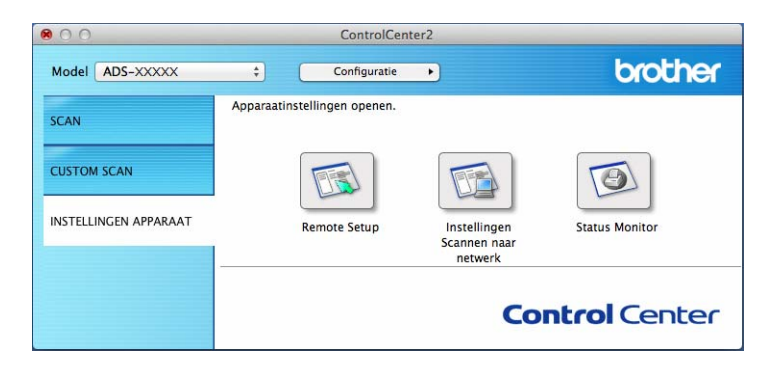

2 Klik op de knop **Remote Setup**. Het venster Remote Setup wordt weergegeven.

1

## **3** Selecteer **Taal** in de mapstructuur.

■ Windows<sup>®</sup>

| 🛃 Setup op afstand - ADS- XXXXX | (                                           | - • • |
|---------------------------------|---------------------------------------------|-------|
| B-ADS-XXXXX                     | Taal                                        |       |
| - Standaardinst.                |                                             |       |
| Adresboek                       |                                             |       |
| Scanbestandnaam                 | Taal van Remote Setup Nederlands 🔻          |       |
| 🖶 Scan nr USB                   |                                             |       |
| 🖨 naar e-mail                   |                                             |       |
| Basis                           | Hiermee wijzigt u de taal van Remote Setup. |       |
| Geavanceerd                     | Klik op OK na selectie van uw taal.         |       |
| Netwerk                         |                                             |       |
| 🖻 LAN met kabel                 |                                             |       |
| TCP/IP                          |                                             |       |
| Ethernet                        |                                             |       |
| ⊡ WLAN                          |                                             |       |
|                                 |                                             |       |
| Ctand instal                    |                                             |       |
| Tool                            |                                             |       |
|                                 |                                             |       |
|                                 |                                             |       |
|                                 |                                             |       |
|                                 |                                             |       |
|                                 |                                             |       |
|                                 |                                             |       |
|                                 |                                             |       |
|                                 |                                             |       |
|                                 |                                             |       |
|                                 |                                             |       |
|                                 |                                             |       |
|                                 |                                             |       |
|                                 |                                             |       |
|                                 |                                             |       |
|                                 |                                             |       |
|                                 |                                             |       |
| Exporteren Importeren           | OK Afbreken Toepassen                       |       |

Macintosh

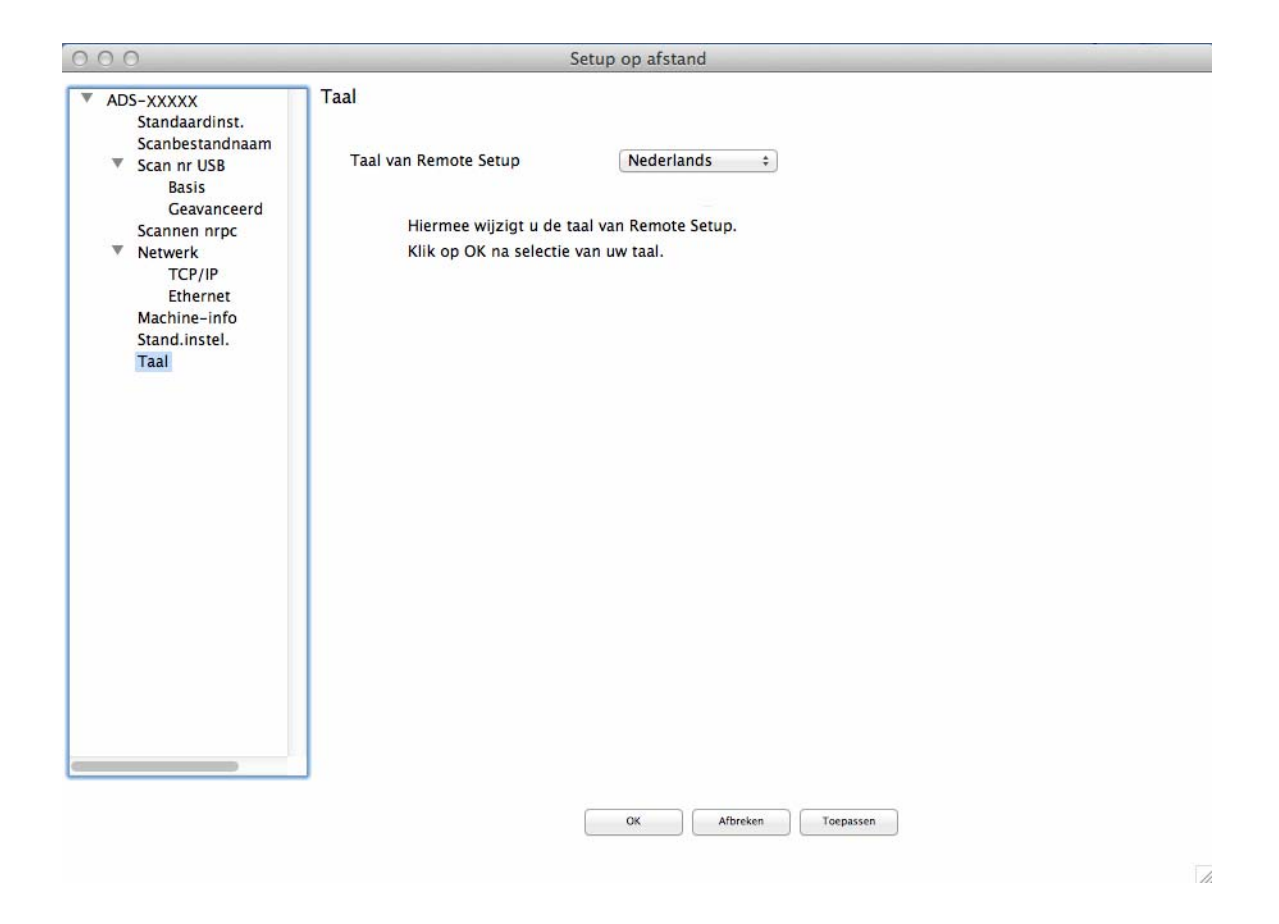

4 Selecteer de taal die u wilt gebruiken in de vervolgkeuzelijst **Taal van Remote Setup**.

## 5 Klik op **OK**.

### Opmerking

De nieuwe instelling voor taal wordt opgeslagen als u het venster Remote Setup sluit.

## De scanfunctie aan toets 1-3 van het netwerkapparaat toewijzen

#### (ADS-2400N/ADS-3000N)

- 1 Start de applicatie ControlCenter.
  - Windows<sup>®</sup>
  - Klik op het pictogram an (ControlCenter4) in het systeemvak van de Taakbalk en kies vervolgens
     Open in het menu.
     Het venster van ControlCenter4 wordt weergegeven.

2 Klik op de tab Apparaatinstellingen (het onderstaande voorbeeld toont de Startmodus).

| Control Center 4                                 | Model | ADS-XXXXX | Configuratie     PHelp    | ×        |
|--------------------------------------------------|-------|-----------|---------------------------|----------|
| Scan 🕅 Apparaatinstellingen 📩 Ondersteuning      |       |           |                           |          |
|                                                  |       |           |                           |          |
| Scaninstellingen apparaat                        |       |           |                           |          |
| U kunt de scanknop op het apparaat configureren. |       |           | Remote Setup              |          |
|                                                  |       |           | Adresboek                 |          |
|                                                  |       |           | Scaninstellingen apparaat |          |
|                                                  |       |           |                           |          |
|                                                  |       | _         | br                        | other // |

### Opmerking

Klik bij gebruik van **Geavanceerde modus** op het pictogram **11** (Instellingen) voor het openen van **Apparaatinstellingen**.

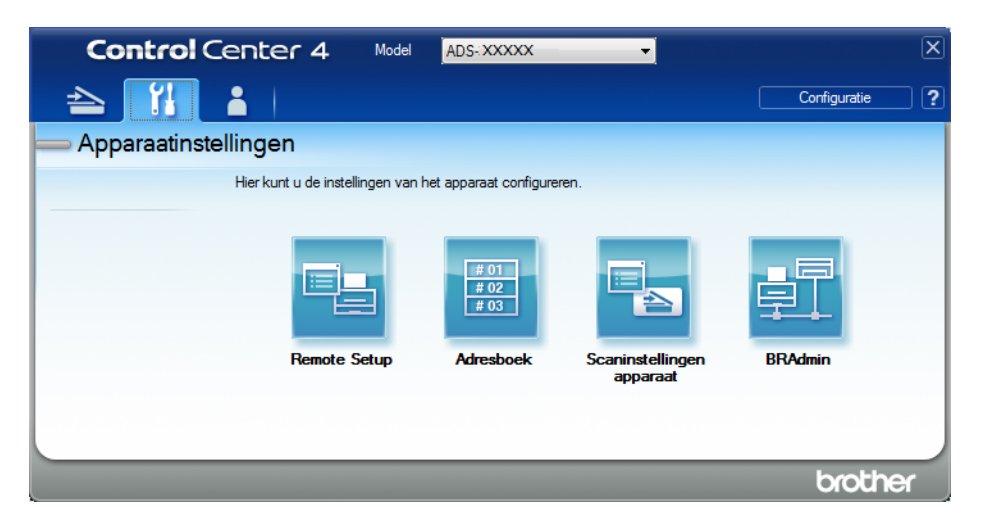

#### Macintosh

- Klik op het pictogram and (ControlCenter2) in het Dock. Het venster van ControlCenter2 wordt weergegeven.
- 2 Klik op de tab INSTELLINGEN APPARAAT.

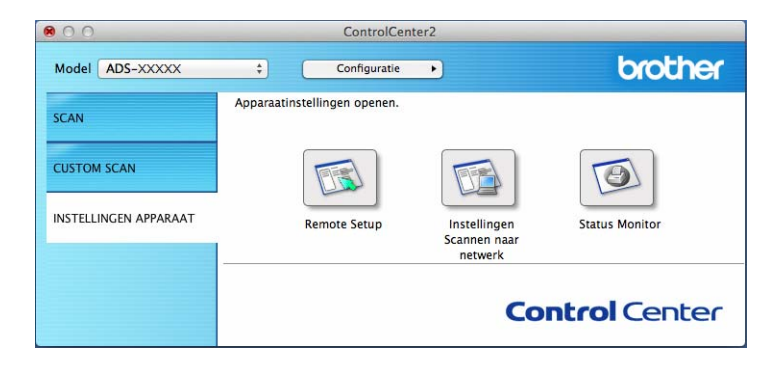

2 Klik op de knop Instellingen Scannen naar netwerk. Het venster Beheer via een webbrowser wordt weergegeven.

#### Opmerking

De optie **Scannen > netw.app.** wordt alleen weergegeven als u tijdens de installatie LAN selecteert als verbindingsinterface.

|                                            | Scannen > netw.app. |        |
|--------------------------------------------|---------------------|--------|
| lestandsnaam voor scans                    |                     |        |
| Scannen haar USB                           | Netwerkapparaat1    |        |
| Scannen naar<br>TP/SFTP/Netwerk/SharePoint | Туре                | Geen 🗸 |
| cannen naar<br>TP/SFTP/Netwerk/SharePoint- | Bestemming          | - •    |
| profiel                                    | Hetwerkapparaatz    |        |
| cannen > netw.app.                         | Туре                | Geen   |
| Scannen vanaf pc                           | Bestemming          | 🗸      |
|                                            | Netwerkapparaat3    |        |
|                                            | Туре                | Geen 🗸 |
|                                            | Bestemming          |        |
|                                            | Annuleren Indienen  |        |

Selecteer het netwerkapparaat (1, 2 of 3) waaraan u de functie Scannen naar FTP wilt toewijzen.

| Het pictogram op het bedieningspaneel<br>van de machine | Instelling       |
|---------------------------------------------------------|------------------|
| <b>톮</b> 1                                              | Netwerkapparaat1 |
| <b>뮲</b> 2                                              | Netwerkapparaat2 |
| <b>#</b> 3                                              | Netwerkapparaat3 |

- Selecteer Scan naar netwerk, Scan naar Sharepoint, Scannen naar FTP/SFTP, Scannen naar pc, WS scan of Geen in de vervolgkeuzelijst Type voor het apparaat dat u hebt geselecteerd in stap 3.
- Selecteer een profielnaam in de vervolgkeuzelijst Bestemming voor het apparaat dat u hebt geselecteerd in stap 3.
- 6 Klik op Indienen.

## Algemene installatie (ADS-2800W / ADS-3600W)

## De helderheid van de schermverlichting instellen

U kunt de helderheid van de schermverlichting van het touchscreen aanpassen. Probeer de helderheid aan te passen als u het touchscreen moeilijk kunt lezen.

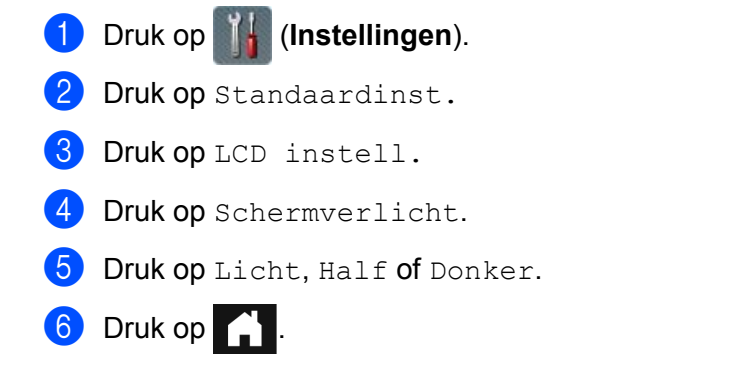

## Lichtdim-timer voor de schermverlichting instellen

U kunt instellen hoelang de schermverlichting van het touchscreen moet blijven branden nadat het scherm Gereed verschiint.

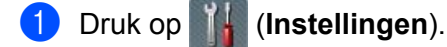

Druk op Standaardinst. 2

- 3 Druk op LCD instell.
- 4 Druk op Lichtdim-timer.
- 5 Druk op Uit, 10Sec., 20Sec. of 30Sec.

6 Druk op

## Het startscherm instellen

Stel het scherm Gereed in op Scan 1-3 of Snelkopp. 1-8.

Zie *LCD-touchscreen* op pagina 6 voor voorbeelden van deze schermen.

Wanneer de machine inactief is, of als u op drukt, geeft het touchscreen het scherm weer dat u hebt ingesteld.

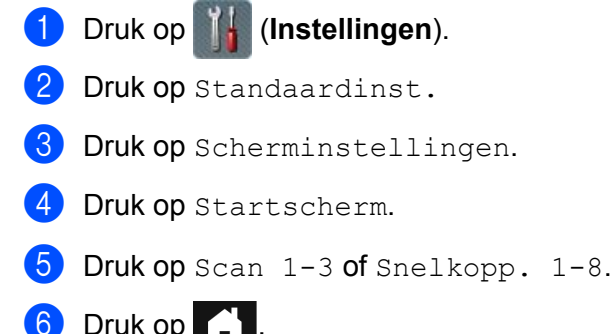

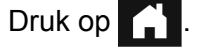

## Uw taal selecteren

 Druk op (Instellingen).
 Druk op ▲ of V om Stand.instel. weer te geven.
 Druk op Stand.instel.
 Druk op Taalkeuze.
 Druk op ▲ of V om uw taal weer te geven. Druk op uw taal.
 Druk op ().

## **Opslag in geheugen**

Uw menu-instellingen worden permanent opgeslagen. In het geval van een stroomstoring gaan alleen tijdelijke instellingen verloren. Als u Nieuwe standaard hebt gekozen als voorkeurinstelling voor Scannen naar USB en Scannen naar e-mailserver, gaan deze instellingen niet verloren. Tijdens een stroomstoring blijven de datum en tijd nog ongeveer 24 uur opgeslagen op de machine.

## Volume van geluidssignaal

Als de instelling voor het geluidssignaal Aan is, produceert de machine een geluidssignaal als u op een toets drukt of een fout maakt.

U kunt voor het geluidssignaal uit verschillende volumes kiezen (van Laag tot Hoog); met Uit schakelt u het geluidssignaal uit.

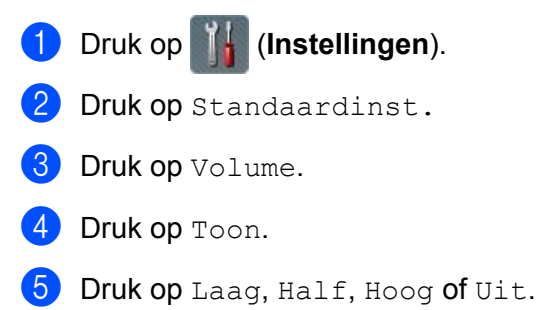

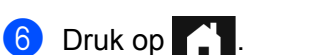

1

## Automatische zomertijd

U kunt instellen dat de machine automatisch schakelt tussen zomer- en wintertijd. De tijd wordt in het voorjaar een uur vooruit gezet en in het najaar weer een uur terug. Zorg dat u de juiste datum en tijd hebt ingesteld bij de instellingen voor Datum en tijd.

De fabrieksinstelling is Uit. Ga als volgt te werk om de Automatische zomertijd in te stellen op Aan:

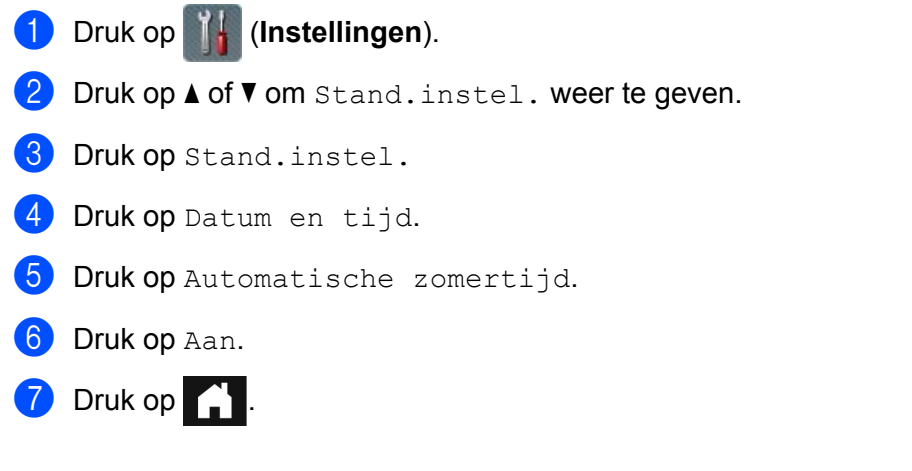

## Slaapstand

U kunt instellen hoelang de machine inactief moet zijn (de maximale instelling is 90 Min. en de standaardinstelling is 10 Min.) voordat de slaapstand op de machine wordt geactiveerd. De timer start opnieuw als op de machine een handeling wordt verricht.

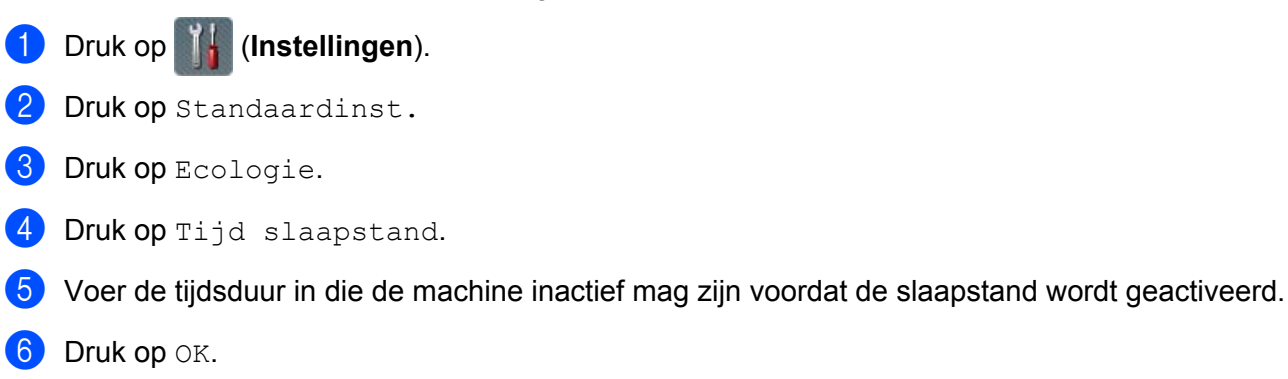

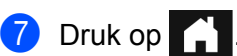

## Automatisch uitschakelen

Met de functie Automatisch uitschakelen kan op stroomverbruik worden bespaard. Stel de tijdsduur in dat de machine in de slaapstand staat voordat de machine automatisch wordt uitgeschakeld. Als deze functie is

ingesteld op Uit, dient u de machine handmatig uitzetten. Druk op 🕐 om de machine aan te zetten nadat dei met de functie Automatisch uitschakelen is uitgezet.

De timer start opnieuw wanneer een van de volgende handelingen verricht:

- Druk op (小)
- Druk op een willekeurige knop.
- Open de ADF-klep.
- 1 Druk op 👖 (Instellingen).
- 2 Druk op Standaardinst.
- **3** Druk op Ecologie.
- 4 Druk op Autom. uitsch.
- 5 Voer de tijdsduur in die de machine inactief mag zijn voordat functie Automatisch uitschakelen wordt geactiveerd.
- 🌀 Druk op 🎦

Automatisch uitschakelen wordt geactiveerd wanneer aan alle onderstaande voorwaarden is voldaan:

- Er is geen netwerkkabel aangesloten.
- Draadloos LAN is uitgeschakeld.
- De instelling Automatisch uitschakelen is niet ingesteld op Uit.
- De machine staat langer in de slaapstand dan de ingestelde tijdsduur.

## Detectie multi-invoer

Multi-invoer wil zeggen dat de machine meerdere pagina's tegelijkertijd invoert. Als de functie Detectie multi-invoer is ingesteld op Aan en de machine detecteert een geval van multi-invoer, dan moet u controleren of de gegevens die al zijn gescand, zijn opgeslagen. Ga dan verder met scannen vanaf de volgende pagina of vanaf het begin van het document.

### Opmerking

(Alleen Scannen naar USB) (ADS-2400N / ADS-3000N)

Als u JPEG hebt geselecteerd als type bestand, slaat uw Brother-machine alle gegevens op die gescand zijn voordat de multi-invoerfout optreedt.

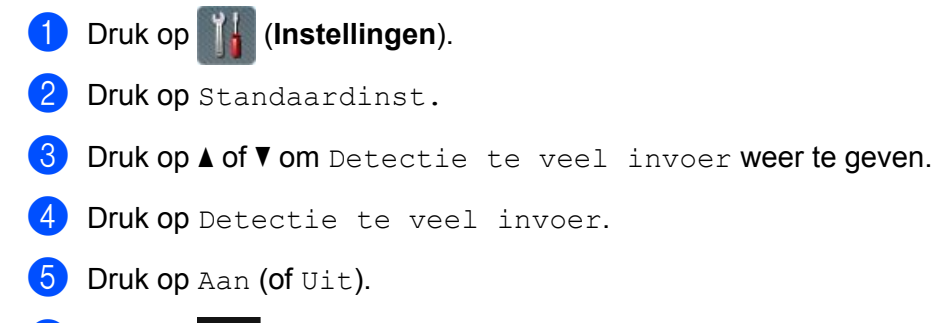

🌀 Druk op 🎧 .

## Instelslot (ADS-2800W/ADS-3600W)

Met Instelslot kunt u een wachtwoord instellen om te voorkomen dat andere gebruikers per ongeluk de instellingen van de machine wijzigen. Noteer uw wachtwoord en bewaar het zorgvuldig. Als u het wachtwoord vergeten bent, moet u de wachtwoorden resetten die in de machine zijn opgeslagen of contact opnemen met uw beheerder of de klantenservice van Brother.

Wanneer instelslot is ingesteld op Aan, kunt u de volgende instellingen niet zonder wachtwoord wijzigen:

- Standaardinst.
- Instellingen snelkoppelingen
- Netwerk
- Machine-info
- Stand.instel.
- Opslaan als snelk. voor alle scan-acties
- Nieuwe standaard **en** Fabrieksinstell. bij naar USB
- Adresboek, Nieuwe standaard **en** Fabrieksinstell. bij naar e-mailserver

#### Het wachtwoord instellen

- 1 Druk op 📊 (Instellingen).
- 2 Druk op Standaardinst.
- **3 Druk op** Instelblokkering.
- Voer met 0-9 een getal van vier cijfers in voor het wachtwoord. Druk op OK.
- 5 Voer uw wachtwoord nogmaals in wanneer Nogmaals: op het touchscreen wordt weergegeven. Druk op OK.
- 6 Druk op

## Het wachtwoord wijzigen

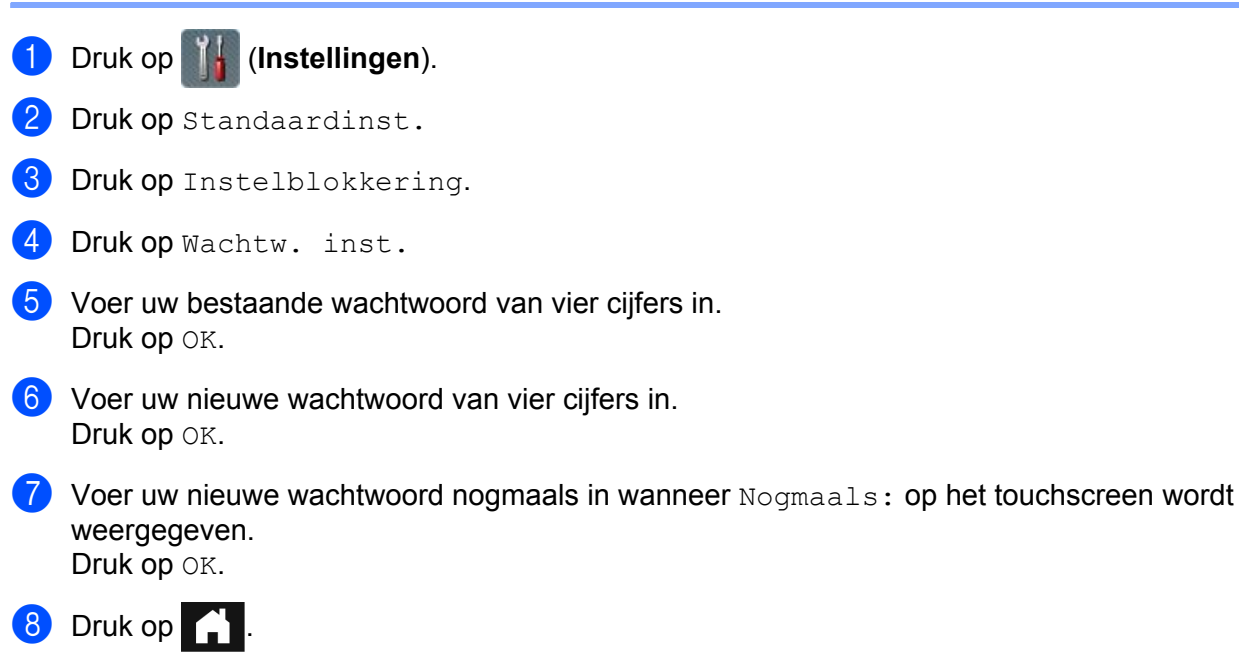

## Instelslot in-/uitschakelen

Voer het juiste wachtwoord in als Fout wachtwoord op het touchscreen wordt weergegeven.

#### Instelslot inschakelen

- 1 Druk op 📊 (Instellingen).
- 2 Druk op Standaardinst.
- **3 Druk op** Instelblokkering.
- 4 Druk op Slot Uit→Aan.
- 5 Voer het viercijferige wachtwoord in met behulp van het toetsenblok op het touchscreen van de machine en druk vervolgens op OK.

#### Instelslot uitschakelen

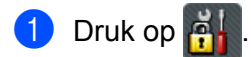

Voer het geregistreerde viercijferige beheerderswachtwoord in met behulp van het toetsenblok op het touchscreen van de machine. Druk op OK.

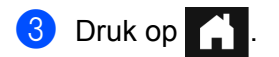

## **Beveiligd functieslot 3.0**

Met behulp van de functie Beveiligd functieslot kunt u de toegang tot de volgende functies van uw Brother-machine beperken:

- Scannen naar pc
- Scannen naar FTP
- Scannen naar netwerk
- Scannen naar USB
- Scannen naar het web
- Scannen naar e-mailserver
- Scannen naar SharePoint
- Scannen naar WSS (webservice-scan)
- Apps

Met deze functie beperkt u bovendien de toegang tot de instellingen van de machine, zodat andere gebruikers de standaardinstellingen van de machine niet kunnen wijzigen.

De beheerder kan beperkingen voor afzonderlijke gebruikers koppelen aan diens gebruikerswachtwoord.

#### Opmerking

- Beveiligd functieslot kan worden ingesteld met Beheer via een webbrowser of BRAdmin Professional 3 (alleen Windows<sup>®</sup>).
- Alleen beheerders kunnen beperkingen instellen en wijzigen voor elke gebruiker.
- (Voor ADS-3600W)

Gebruik kaartverificatie om naar een andere gebruiker over te schakelen en bewerkingen uit te voeren, zoals Scannen naar pc, Scannen naar FTP, of Scannen naar netwerk.

## Voor ingebruikname van Beveiligd functieslot 3.0

U kunt de instellingen voor Beveiligd functieslot instellen met behulp van een webbrowser. Doe het volgende voordat u begint:

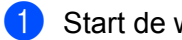

Start de webbrowser.

2) Voer op de adresbalk van uw browser het IP-adres van uw machine in (of de naam van de printserver). Bijvoorbeeld: http://192.168.1.2/

U kunt het LCD-scherm van de machine gebruiken om het IP-adres ervan te vinden.

#### Opmerking

- U kunt het IP-adres van de machine vinden in het overzicht Netwerkconfiguratie (zie de Netwerkhandleiding).
- Als u een domeinnaamsysteem gebruikt, of een NetBIOS-naam hebt ingeschakeld, voert u een andere naam in, bijvoorbeeld "GedeeldeScanner" in plaats van het IP-adres.
  - · Biivoorbeeld: http://GedeeldeScanner/ Als u een NetBIOS-naam hebt ingeschakeld, kunt u ook de naam van het knooppunt gebruiken.
  - Biivoorbeeld: http://brwxxxxxxxx/ De NetBIOS-naam wordt op het LCD-scherm weergegeven bij Naam van knooppunt.
- Gebruikers van Macintosh openen het systeem voor Beheer via een webbrowser door op het scherm Status Monitor op het pictogram van de machine te klikken. Zie De status van de machine controleren vanaf uw computer (Macintosh) op pagina 235 voor meer informatie.
- 3) Typ in het veld **Log in** een beheerderswachtwoord. (Dit is een wachtwoord om u aan te melden bij de webpagina van de machine.) Klik op

| .og in 🔁       |        |  |
|----------------|--------|--|
|                |        |  |
|                |        |  |
| Status         |        |  |
|                |        |  |
| Apparaatstatus | Gereed |  |

#### Opmerking

Stel dan een wachtwoord in als u een webbrowser gebruikt om de instellingen van de machine voor de eerste keer te configureren (zie de Netwerkhandleiding).

## Beveiligd functieslot in-/uitschakelen

- 1 Klik op Beheerder.
- 2 Klik op Functie gebruikersbeperking.
- 3 Selecteer Beveiligd functieslot of Uit.
- 4 Klik op Indienen.

## Opmerking

Het pictogram van het Beveiligde functieslot wordt boven in het scherm weergegeven.

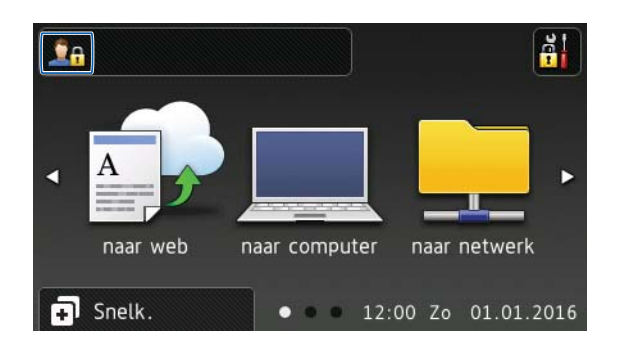

## Beveiligd functieslot 3.0 configureren met Beheer via een webbrowser

U kunt groepen instellen met restricties en gebruikers met een wachtwoord en kaart-ID<sup>1</sup>. U kunt maximaal 100 groepen en 100 gebruikers met restricties instellen met behulp van een webbrowser. Raadpleeg *Voor ingebruikname van Beveiligd functieslot 3.0* op pagina 40 en voer de volgende stappen uit om de webpagina in te stellen:

- <sup>1</sup> Voor ADS-3600W
- Klik op Beheerder.
- 2 Klik op **Beperkte functies xx-xx**.
- 3 Voer een alfanumerieke groepsnaam in (max. 15 tekens) in het veld **Gebruikerslijst / Beperkte functies**.

| De la della el |                                                                                       |                        |          |               |              |                   |                |             |             |
|----------------|---------------------------------------------------------------------------------------|------------------------|----------|---------------|--------------|-------------------|----------------|-------------|-------------|
| Als u een fun  | en voor "Gebruikerslijst" moeten worden<br>ictie wilt beperken, verwijdert u het vink | n geconfigureer<br>je. | rd na "I | Beperkte func | ties". Met ' | Beperkte fu       | ncties" kun    | t u de bej  | Derkinge    |
|                | Gebruikerslijst / Beperkte functies                                                   | Web                    | PC       | Netwerk       | FTP          | E-mail-<br>server | Share<br>Point | WS-<br>scan | USB         |
|                |                                                                                       |                        |          |               |              |                   |                |             |             |
|                | Openbare modus                                                                        |                        |          | V             |              | V                 | 7              | 7           | 7           |
| 1              | Openbare modus                                                                        | V                      |          | V<br>V        |              | V<br>V            | 7              | 7           | V<br>V      |
| 1              | Openbare modus                                                                        | V                      |          |               |              |                   | V<br>V         | V<br>V      | V<br>V<br>V |

- 4 Schakel in de kolommen **Scan naar** en **Apps** het selectievakje uit om de toegang tot bewerkingen te beperken.
- 5 Klik op **Indienen**.
- 6 Klik op Gebruikerslijst xx-xx.
- 7 Typ in het veld **Gebruikerslijst** een gebruikersnaam van maximaal 20 tekens.
- 8 Typ in het veld **Pincode** een wachtwoord van vier cijfers.

#### 9 (Voor ADS-3600W)

Typ in het veld Kaartnummer het kaartnummer (max. 16 tekens).<sup>1</sup>

<sup>1</sup> U kunt de cijfers 0-9 en de letters A-F (niet hoofdlettergevoelig) gebruiken.

10 Selecteer voor elke gebruiker Gebruikerslijst / Beperkte functies in de vervolgkeuzelijst.

| Voer aanm | eldingsgegevens in voor het appa | araat-LCD-paneel in | de Gebruikerslijst. Wa |
|-----------|----------------------------------|---------------------|------------------------|
|           | Gebruikerslijst                  | Pincode             | Gebruikerslijst / Bepe |
| 1         |                                  |                     | 💌                      |
| 2         |                                  |                     | 01                     |
|           |                                  |                     | 02                     |
| 3         |                                  |                     |                        |
| 3         |                                  |                     | 04                     |
| 3 4       |                                  |                     | 04<br>05 ⋿<br>06       |

(1) Klik op Indienen.

1

## De kaartverificatie voor gebruikers instellen (voor ADS-3600W)

Voordat u de kaartverificatie voor gebruikers instelt, moet u met behulp van een webbrowser eerst beperkte bewerkingen instellen en een lijst met gebruikers opstellen.

Zie *Beveiligd functieslot 3.0 configureren met Beheer via een webbrowser* op pagina 42 voor meer informatie.

- Schakel met behulp van het touchscreen over naar de beperkte gebruikersmodus (zie Schakelen naar de beperkte gebruikersmodus met behulp van het touchscreen op pagina 46 voor meer informatie).
- 2 Druk op 🧕 🖓 🔒 XXXXX
- 3 Druk op Kaart registreren.
- 4 Tik met de kaart op de NFC-lezer. Op het touchscreen verschijnt het nummer van de kaart.
- 5 Druk op ок.

#### Opmerking

- Tik in stap ④ met de nieuwe kaart op de NFC-lezer om het nummer van de kaart te wijzigen.
- Als de kaart nog in een houder of hoesje zit, kan de NFC-lezer de kaart mogelijk niet detecteren. Haal de kaart altijd uit het hoesje of de houder wanneer u met de kaart op de NFC-lezer tikt.

## De openbare gebruikersmodus instellen en wijzigen

De openbare gebruikersmodus beperkt de functies die beschikbaar zijn voor alle gebruikers zonder wachtwoord.

Om restricties voor alle openbare gebruikers in te stellen, gebruikt u Beheer via een webbrowser of BRAdmin Professional 3 (alleen Windows<sup>®</sup>) (zie de *Netwerkhandleiding*).

1 Klik op Beheerder.

Klik op **Beperkte functies xx-xx**.

3 Schakel op de rij **Openbare modus** het selectievakje uit om de functie in de openbare gebruikersmodus te beperken.

| De instellinge<br>Als u een fund | n voor "Gebruikerslijst" moeten worde<br>ctie wilt beperken, verwijdert u het vink | n geconfigureei<br>je. | rd na "E | Beperkte func | ties". Met " | Beperkte fu       | ncties" kunt   | t u de bej  | perkinge |
|----------------------------------|------------------------------------------------------------------------------------|------------------------|----------|---------------|--------------|-------------------|----------------|-------------|----------|
|                                  |                                                                                    |                        |          |               |              |                   |                |             |          |
|                                  | Gebruikerslijst / Beperkte functies                                                | Web                    | PC       | Netwerk       | FTP<br>SFTP  | E-mail-<br>server | Share<br>Point | WS-<br>scan | USB      |
|                                  |                                                                                    |                        |          | V             |              | 7                 | V              | V           | V        |
|                                  | Openbare modus                                                                     | Landard Sector         |          |               |              |                   |                |             |          |
| 1                                | Openbare modus                                                                     |                        | V        |               | V            |                   | V              | V           | 1        |
| 1                                | Openbare modus                                                                     |                        | <b>V</b> | V<br>V        | 7            | V<br>V            | V<br>V         | V           | <b>V</b> |
| 1 2.                             | Openbare modus                                                                     |                        | V<br>V   | V<br>V<br>V   | 7            | V<br>V<br>V       | V<br>V<br>V    | V<br>V      | 7        |

4 Klik op Indienen.

1

## Tussen gebruikers schakelen

Met deze instelling kunt u schakelen tussen geregistreerde gebruikers met restricties en de openbare modus wanneer Beveiligd functieslot is ingeschakeld.

#### Schakelen naar de beperkte gebruikersmodus met behulp van het touchscreen

| 1           | Druk op                                                                                                    | Public             | of 💁 xxxxx                           |                                 |  |  |  |  |  |  |  |
|-------------|----------------------------------------------------------------------------------------------------|--------------------|--------------------------------------|---------------------------------|--|--|--|--|--|--|--|
|             | (Waarbij xxxxx de gebruikersnaam is.)                                                                                                    |                    |                                      |                                 |  |  |  |  |  |  |  |
| 2           | Druk op WijzigGebruiker.                                                                                                    |                    |                                      |                                 |  |  |  |  |  |  |  |
| 3           | Veeg or                                                                                                    | nhoog of omlaag, o | f druk op <b>▲</b> of <b>▼</b> om uw | w gebruikersnaam weer te geven. |  |  |  |  |  |  |  |
| 4           | Druk op uw gebruikersnaam.                                                                                                    |                    |                                      |                                 |  |  |  |  |  |  |  |
| 5           | Voer uw viercijferige gebruikerswachtwoord in met behulp van het toetsenblok op het touchscreen. Druk op ${\tt OK}.$                                |                    |                                      |                                 |  |  |  |  |  |  |  |
| Ор          | merking                                                                                                    | g                  |                                      |                                 |  |  |  |  |  |  |  |
| -<br>-<br>- | Als het met de huidige ID niet is toegestaan de gewenste bewerking uit te voeren, wordt<br>IoegangGeweigerd <b>weergegeven op het touchscreen</b> . |                    |                                      |                                 |  |  |  |  |  |  |  |
|             |                                                                                                    |                    |                                      |                                 |  |  |  |  |  |  |  |

# Schakelen naar de beperkte gebruikersmodus met behulp van de NFC-lezer (voor ADS-3600W)

- 1 Druk op 🏹 om terug te keren naar het scherm Gereed.
- 2 Tik met de kaart op de NFC-lezer.
- **3** Wanneer u bent aangemeld, wordt Autorisatie geslaagd weergegeven op het touchscreen.

#### Opmerking

- U kunt u aanmelden door inloggen door met de kaart op de NFC-lezer te tikken, zelfs als de machine is ingesteld op de openbare modus of als een andere gebruiker is aangemeld.
- Als de kaart nog in een houder of hoesje zit, kan de NFC-lezer de kaart mogelijk niet detecteren. Haal de kaart altijd uit het hoesje of de houder wanneer u met de kaart op de NFC-lezer tikt.

#### Schakelen naar de openbare modus met behulp van het touchscreen

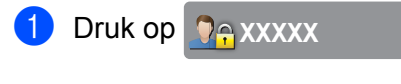

(Waarbij xxxxx de gebruikersnaam is.)

2 Druk op Ga naar Openbaar.

## Opmerking

- Als een gebruiker met beperkte bevoegdheden zijn werk met de machine heeft beëindigd, keert de machine na één minuut terug naar de openbare modus.
- Als de bewerking die u wilt uitvoeren, beperkt is voor alle gebruikers, wordt ToegangGeweigerd weergegeven op het touchscreen, gevolgd door het scherm Gebruiker wijzigen. U hebt geen toegang tot de bewerking. Neem contact op met uw beheerder om de instellingen voor Beveiligd functieslot te controleren.

## Verificatie met Active Directory (ADS-2800W/ADS-3600W)

Met Verificatie met Active Directory kan het gebruik van de Brother-machine worden beperkt. Als Verificatie met Active Directory is ingeschakeld, is het bedieningspaneel van de machine vergrendeld. De instellingen van de machine kunnen pas worden gewijzigd nadat de gebruiker zijn gebruikersnaam en wachtwoord invoert.

Verificatie met Active Directory beschikt over de volgende functies:

- Het e-mailadres van de gebruiker van de LDAP-server opvragen
- De startpagina van de gebruiker rechtstreeks opvragen en de map instellen bij Scannen naar netwerk wordt opgeslagen

U kunt de instelling voor Verificatie met Active Directory wijzigen met behulp van Beheer via een webbrowser of BRAdmin Professional 3 (Windows<sup>®</sup>).

Raadpleeg de Netwerkhandleiding voor meer informatie over Verificatie met Active Directory.

## De vergrendeling voor Verificatie met Active Directory in-/uitschakelen

- 1 Start de webbrowser.
- Voer op de adresbalk van uw browser het IP-adres van uw machine in (of de naam van de printserver). Bijvoorbeeld: http://192.168.1.2/

U kunt het LCD-scherm van de machine gebruiken om het IP-adres ervan te vinden.

- 3 Klik op Beheerder.
- 4 Klik op Functie gebruikersbeperking.
- 5 Selecteer Active Directory Authenticatie of Uit.
- 6 Klik op Indienen.

#### Opmerking

- U moet de instellingen voor Active Directory Server configureren om Verificatie met Active Directory in te schakelen.
- De vergrendeling van het bedieningspaneel is alleen ingeschakeld als Active Directory Server correct is geconfigureerd.

## LDAP-authenticatie (ADS-2800W / ADS-3600W)

Met LDAP-authenticatie beperkt u het gebruik van de Brother-machine. De instellingen van de machine kunnen pas worden gewijzigd nadat de gebruiker zijn gebruikersnaam en wachtwoord invoert.

Raadpleeg de Netwerkhandleiding voor meer informatie over LDAP-authenticatie.

## De vergrendeling voor LDAP-authenticatie in-/uitschakelen

- 1 Start de webbrowser.
- Voer op de adresbalk van uw browser het IP-adres van uw machine in (of de naam van de printserver). Bijvoorbeeld: http://192.168.1.2/ U kunt het LCD-scherm van de machine gebruiken om het IP-adres ervan te vinden.
- 3 Klik op **Beheerder**.
- 4 Klik op Functie gebruikersbeperking.
- 5 Selecteer LDAP-authenticatie of Uit.
- 6 Klik op Indienen.

## Geschikte documenten

## Opmerking

Plaats geen documenten met pagina's van verschillende diktes of kwaliteit.

#### Standaardpapier

| Lengte                 | 51 mm tot 297 mm                                                                   |                     |  |  |  |  |  |
|------------------------|------------------------------------------------------------------------------------|---------------------|--|--|--|--|--|
| Breedte                | 51 mm tot 215,9 mm                                                                 |                     |  |  |  |  |  |
| Gewicht *1             | 27 g/m <sup>2</sup> tot 413 g/m <sup>2</sup>                                       |                     |  |  |  |  |  |
| Dikte                  | 0,05 mm tot 0,26 mm<br>Gebruik het hulpblad als u dunnere documenten wilt scannen. |                     |  |  |  |  |  |
| Maximumaantal pagina's | Max. 50 pagina's en minder dan 5 mm                                                |                     |  |  |  |  |  |
| Standaardpapierformaat | A4                                                                                 | 210 mm × 297 mm     |  |  |  |  |  |
|                        | A5                                                                                 | 148 mm × 210 mm     |  |  |  |  |  |
|                        | A6                                                                                 | 105 mm × 148 mm     |  |  |  |  |  |
|                        | A7                                                                                 | 74 mm × 105 mm      |  |  |  |  |  |
|                        | A8                                                                                 | 52 mm × 74 mm       |  |  |  |  |  |
|                        | B5                                                                                 | 182 mm × 257 mm     |  |  |  |  |  |
|                        | B6                                                                                 | 128 mm × 182 mm     |  |  |  |  |  |
|                        | B7                                                                                 | 91 mm × 128 mm      |  |  |  |  |  |
|                        | B8                                                                                 | 64 mm × 91 mm       |  |  |  |  |  |
|                        | Legal                                                                              | 215,9 mm × 355,6 mm |  |  |  |  |  |
|                        | Mexicaans Legal                                                                    | 215,9 mm × 339,9 mm |  |  |  |  |  |
|                        | India Legal                                                                        | 215 mm × 345 mm     |  |  |  |  |  |
|                        | Letter 215,9 mm × 279,4 mm                                                         |                     |  |  |  |  |  |

<sup>\*1</sup> Voor de beste prestaties adviseren we het gebruik van een hulpblad voor de gewichten tussen 27 g/m<sup>2</sup> en 39 g/m<sup>2</sup>.

#### Dik papier

| Lengte                 | 51 mm tot 297 mm                              |
|------------------------|-----------------------------------------------|
| Breedte                | 51 mm tot 215,9 mm                            |
| Gewicht                | 210 g/m <sup>2</sup> tot 413 g/m <sup>2</sup> |
| Dikte                  | 0,26 mm tot 0,5 mm                            |
| Maximumaantal pagina's | Minder dan 5 mm                               |

#### Lang papier

| Lengte                 | 297 mm tot 355,6 mm                                                                |
|------------------------|------------------------------------------------------------------------------------|
| Breedte                | 51 mm tot 215,9 mm                                                                 |
| Gewicht                | 40 g/m <sup>2</sup> tot 209 g/m <sup>2</sup>                                       |
| Dikte                  | 0,06 mm tot 0,26 mm<br>Gebruik het hulpblad als u dunnere documenten wilt scannen. |
| Maximumaantal pagina's | Max. 40 pagina's en minder dan 4 mm                                                |

#### Opmerking

- Selecteer voor het scannen van een document van 355,6 mm tot 5 000 mm Lang papier als Scanformaat of Documentgrootte in het dialoogvenster voor de instellingen.
- De maximale lengte verschilt afhankelijk van de resolutie en de bestandsindeling tijdens het scannen.

#### Plastic kaart

| Formaat (ISO)          | 85,6 mm × 54,0 mm                                    |  |  |  |  |  |
|------------------------|------------------------------------------------------|--|--|--|--|--|
| Materiaal              | Plastic (PET)                                        |  |  |  |  |  |
| Туре                   | Plastic kaarten, zoals een rijbewijs of klantenkaart |  |  |  |  |  |
| Dikte                  | Max. 1,4 mm                                          |  |  |  |  |  |
| Maximumaantal pagina's | Max. 5 kaarten en minder dan 5,0 mm                  |  |  |  |  |  |

#### Opmerking

Een plastic kaart kan worden gescand en op uw computer worden opgeslagen als een afbeeldingsbestand. Schakel het selectievakje **Modus plastic kaarten** in het dialoogvenster met instellingen in.

#### Hulpblad

| Dikte                  | Een totale dikte van niet meer dan 0,6 mm (één document van 0,3 mm plus het hulpblad) |  |  |  |  |  |
|------------------------|---------------------------------------------------------------------------------------|--|--|--|--|--|
| Maximumaantal pagina's | 1 pagina                                                                              |  |  |  |  |  |

#### Opmerking

Een hulpblad kan worden gebruikt wanneer de gescande afbeelding op uw computer wordt opgeslagen. Het hulpblad kan niet worden gebruikt wanneer gescand wordt naar een USB-stick. Schakel het selectievakje **Modus hulpblad** in het dialoogvenster met de instellingen in. 2

## Ongeschikte documenten

De volgende typen documenten worden mogelijk niet goed gescand:

- Documenten met een vel carbonpapier
- Documenten die met potlood zijn geschreven
- Documenten die niet overal even dik zijn, zoals enveloppen
- Documenten met grote kreukels of krullen
- Documenten die calqueerpapier gebruiken
- Documenten die gecacheerd papier gebruiken
- Foto's (fotopapier)
- Documenten die zijn afgedrukt op geperforeerd papier
- Documenten die zijn afgedrukt op papier met een ongebruikelijke vorm (niet vierkant of rechthoekig)
- Documenten waaraan foto's, notities of stickers zijn gehecht
- Documenten die carbonvrij papier gebruiken
- Documenten die losse vellen papier gebruiken of papier met gaten erin
- Documenten met paperclips of nietjes
- Documenten waarvan de inkt nog nat is
- Stoffen, metalen vellen, of vellen van een overheadprojector
- Glossy of reflecterende media
- Documenten die dikker zijn dan aanbevolen

#### BELANGRIJK

- Carbonvrij papier bevat chemische substanties die de rollen kunnen beschadigen (bijvoorbeeld de invoerrol). Reinig de keerrol en de invoerrol als het papier regelmatig vastloopt. (Zie *De scanner en de rollen reinigen* op pagina 244.) De gebruiksduur van de keerrol en de invoerrol kan korter zijn in vergelijking met het scannen van papier dat hout bevat.
- Tijdens het scannen van papier op basis van hout, kan de gebruiksduur van de keerrol en de invoerrol korter zijn in vergelijking met het scannen van houtvrij papier.
- De keerrol en de invoerrol kunnen beschadigd raken als een foto/sticker op het document tijdens het scannen met deze onderdelen in contact komt.
- Het oppervlak van het document kan beschadigd raken wanneer glanzend papier gescand wordt, zoals dat van foto's.
- De schade die veroorzaakt wordt door met uw Brother-machine onacceptabele documenten te scannen, kan mogelijk niet op de garantie verhaald worden.

## Invoercapaciteit

Het aantal vellen dat in de papiergeleiders geplaatst kan worden, wordt bepaald door het papierformaat en het gewicht van het papier. Zie onderstaande grafiek.

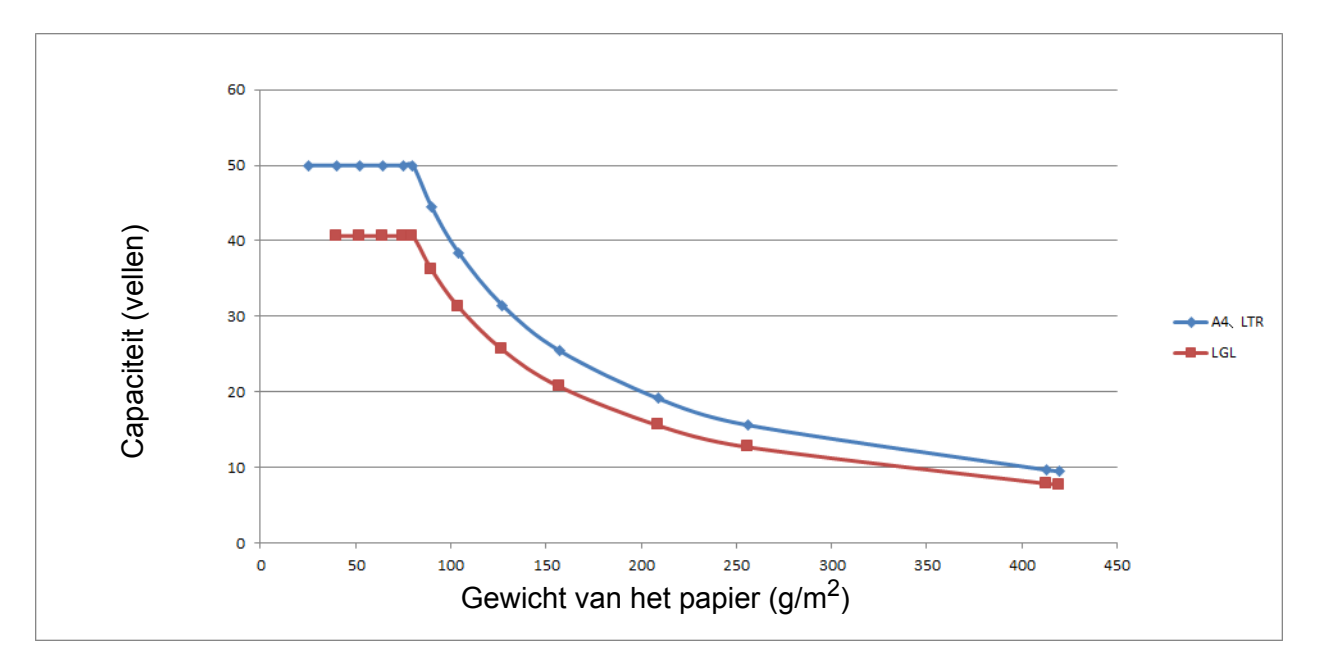

#### Capaciteit (vellen) vs Papiersoort

| Eenheid    | Papiersoort | 25 | 40 | 52 | 64 | 75 | 80 | 90 | 104 | 127 | 157 | 209 | 256 | 413 |
|------------|-------------|----|----|----|----|----|----|----|-----|-----|-----|-----|-----|-----|
| Capaciteit | A4, LTR     | 50 | 50 | 50 | 50 | 50 | 50 | 44 | 38  | 31  | 25  | 19  | 16  | 10  |
| (vellen)   | LGL         | -  | 41 | 41 | 41 | 41 | 41 | 36 | 31  | 26  | 21  | 16  | 13  | 8   |

## Gedeelte dat niet geperforeerd mag zijn

Er kan een fout optreden als uw document ponsgaten heeft in het blauw weergegeven deel in de volgende afbeelding:

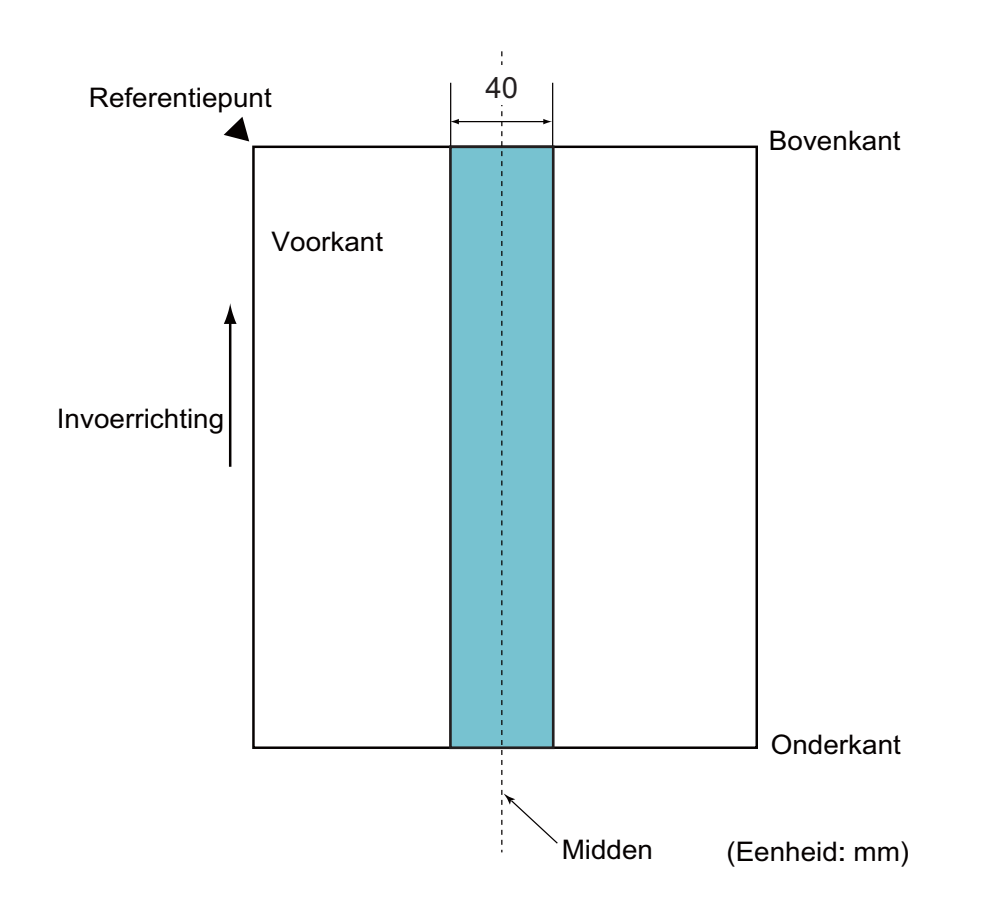

### Opmerking

Bovenstaande voorwaarde is van toepassing wanneer het document op het midden van de invoerrol wordt geplaatst.

## **Condities voor Detectie multi-invoer**

Multi-invoer is een fout waarbij twee of meer vellen tegelijkertijd door de ADF worden ingevoerd. Er is ook sprake van multi-invoer wanneer een afwijkende documentlengte gedetecteerd wordt.

Detectie van multi-invoer vindt plaats met controle van elkaar overlappende documenten, de lengte van documenten, of de combinatie van beide methoden. De volgende voorwaarden zijn vereist voor een accurate detectie.

#### Detectie door overlapping

- Plaats documenten van hetzelfde papiergewicht in de papiergeleiders.
- Geschikt papiergewicht: tussen 27 g/m<sup>2</sup> en 413 g/m<sup>2</sup>.
- Pons geen gaten binnen 40 mm van het midden van het document.
- · Bevestig geen andere documenten binnen 40 mm van het midden van het document.

#### Opmerking

- De voorwaarde is van toepassing wanneer het document op het midden van de invoerrol wordt geplaatst.
- Wanneer u detectie op overlapping gebruikt, leidt het scannen van dikke documenten, zoals plastic kaarten, onterecht tot detectie van multi-invoer.

Schakel daarom de functie Detectie multi-invoer uit om dergelijke documenten goed te scannen.

### Een set documenten met onderling afwijkende kenmerken scannen

De volgende voorwaarden zijn van toepassing bij het scannen van documenten met onderling afwijkende kenmerken, zoals papiergewicht, wrijvingscoëfficiënt of papierformaat.

Voer eerst een test uit met een paar vellen om te controleren of de documenten gescand kunnen worden.

Richting van het papier

Plaats het papier met de vezel parallel aan de invoerrichting.

Gewicht van het papier

Alleen papier met een gewicht tussen 40 g/m<sup>2</sup> en 413 g/m<sup>2</sup> kan worden gebruikt.

#### Wrijvingscoëfficiënt

We adviseren om dezelfde papiersoort van dezelfde fabrikant te gebruiken.

Wanneer papiersoorten van verschillende fabrikanten/merken gemengd worden, dan is dat van invloed op de invoerprestaties omdat het verschil in wrijvingscoëfficiënt toeneemt.

We adviseren het gebruik van papier met een wrijvingscoëfficiënt tussen 0,35 en 0,60 (referentiewaarde voor wrijvingscoëfficiënt van papier).

#### Positie van het document

Gebruik papierformaten die passen bij de 39 mm breedte van de invoerrol in het midden.

#### Papierformaat

Wanneer u een set documenten met onderling afwijkende papierformaten scant, kunnen problemen ontstaan als documenten niet recht worden ingevoerd, bijvoorbeeld vastlopen of ontbrekende delen in de afbeelding.

We adviseren om de documenten grondig te controleren voordat u ze scant en ook achteraf te controleren of het document wel goed recht gescand is.

#### **BELANGRIJK**

Wanneer u een set documenten met onderling afwijkende papierformaten scant, zullen documenten sneller scheeftrekken omdat de geleiders niet met elk vel contact maken.

# Documenten die niet gescand kunnen worden in een set documenten met onderling afwijkende kenmerken

De volgende soorten documenten kunnen niet in één set gescand worden:

- · Carbonvrij papier
- Briefpapier
- · Geperforeerde documenten
- · Thermisch papier
- · Papier met achterkant van carbon
- OHP-film
- Overtrekpapier
- · Synthetisch papier

#### **BELANGRIJK**-

De volgende typen documenten worden mogelijk niet goed gescand:

- Verbogen of beschadigde documenten
- Dun papier (minder dan 40 g/m<sup>2</sup>)
# Aanbevelingen voor hulpbladen

- Documenten met een vel carbonpapier
- Documenten die met potlood zijn geschreven
- Documenten smaller dan 51 mm
- Documenten korter dan 70 mm
- Pagina's dunner dan 0,08 mm
- Documenten die niet overal even dik zijn, zoals enveloppen
- Documenten met grote kreukels of krullen
- Verbogen of beschadigde documenten
- Documenten die calqueerpapier gebruiken
- Documenten die gecacheerd papier gebruiken
- Foto's (fotopapier)
- Documenten die zijn afgedrukt op geperforeerd papier
- Documenten die zijn afgedrukt op papier met een ongebruikelijke vorm (niet vierkant of rechthoekig)
- Documenten waarop foto's, notitieblaadjes of stickers zijn geplakt
- Documenten die carbonvrij papier gebruiken
- Documenten die losse vellen papier gebruiken of papier met gaten erin

# ▲ VOORZICHTIG

Raak de rand van het hulpblad niet met uw hand of vingers aan om snijwonden te voorkomen.

#### BELANGRIJK

- Leg het hulpblad niet in direct zonlicht of op een plek waar het wordt blootgesteld aan hoge temperaturen of een hoge relatieve luchtvochtigheid. Het blad kan hierdoor kromtrekken.
- Buig het hulpblad niet en trek er niet aan om te voorkomen dat het beschadigd raakt. Gebruik een hulpblad niet wanneer het beschadigd is. Dit kan leiden tot incorrecte scanresultaten.

#### BELANGRIJK

- Plaats het hulpblad niet ondersteboven. Hierdoor kunnen documenten vastlopen. Raadpleeg voor meer informatie de instructies die op het hulpblad zelf zijn afgedrukt of raadpleeg Documenten plaatsen op pagina 59.
- Plaats niet meerdere kleine documenten tegelijk in het hulpblad. Hierdoor kunnen documenten vastlopen. Plaats altijd maar één document in het hulpblad.
- Schrijf niet op het hulpblad zelf omdat dit mogelijk op gescande documenten zichtbaar is. Wrijf het hulpblad met een droge doek schoon als het vuil is.
- Laat documenten niet gedurende langere tijd in het hulpblad zitten, omdat ze dan kunnen afgeven op het hulpblad.

De schade die veroorzaakt wordt door met uw Brother-machine onacceptabele documenten te scannen, kan mogelijk niet op de garantie verhaald worden.

3

# Scannen voorbereiden

# Uw scanner gereed maken

Trek de uitvoerlade en de verlengde, automatische documentinvoer uit dde machine. Breng de uitvoerlade voorzichtig in positie. Als de uitvoerlade ook maar iets langer is dan de documentgrootte, blijft de oorspronkelijke volgorde van pagina's mogelijk niet behouden wanneer ze de scanner verlaten.

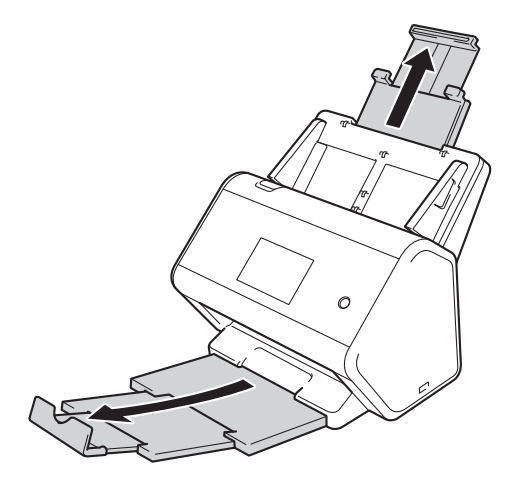

# Documenten plaatsen

De automatische documentinvoer (ADF) kan maximaal 50 pagina's bevatten en voert elk vel afzonderlijk in. Gebruik papier met een gewicht van 80 g/m<sup>2</sup> en waaier de stapel altijd los voordat u het papier in de ADF (automatische documentinvoer) plaatst.

# BELANGRIJK

- Zorg ervoor dat documenten die inkt of correctievloeistof bevatten, volkomen droog zijn.
- Trek NIET aan het document als het wordt ingevoerd.
- Gebruik GEEN papier dat is omgekruld, gekreukeld, gevouwen, gescheurd, of geniet, of dat is vastgemaakt met paperclips, lijm of plakband.
- Gebruik GEEN karton of stof.

## Documenten met een standaardformaat

Stel de papiergeleiders ① in op de breedte van uw document.

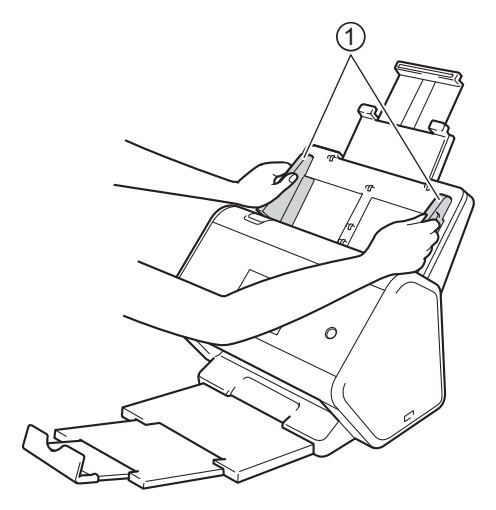

Waaier de pagina's een aantal keren uit aan de lange en korte kant.

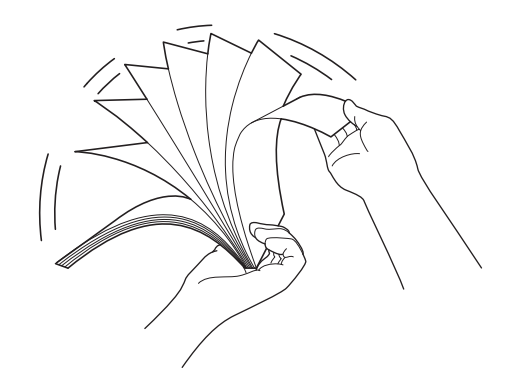

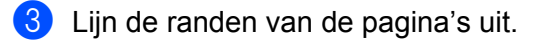

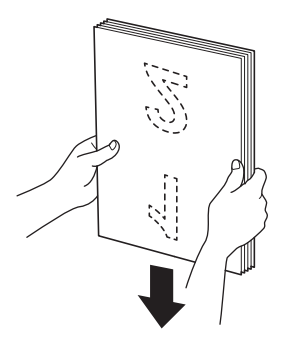

4 Plaats de pagina's met de **bedrukte zijde omlaag**, **de bovenrand eerst**, in de ADF (automatische documentinvoer) tussen de geleiders tot u voelt dat ze de binnenkant van de machine raken. Voer dunne pagina's langzaam en voorzichtig in om te voorkomen dat de rand wordt omgevouwen.

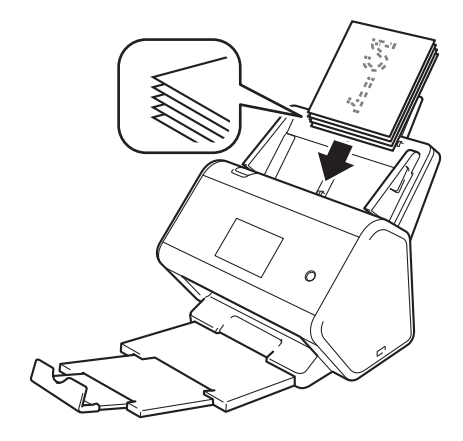

# Visitekaartjes

1 Stel de papiergeleiders ① in op de breedte van uw document.

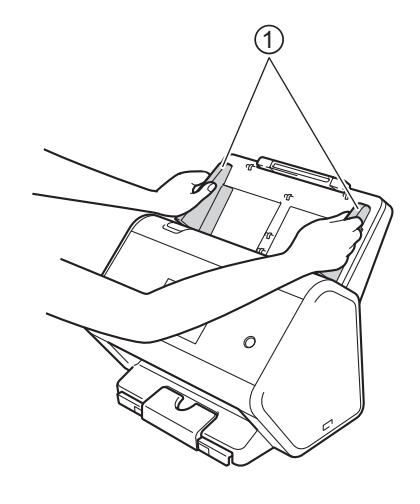

2 Trek de uitvoerlade naar buiten totdat u het gegraveerde merkteken van de kaart ziet.

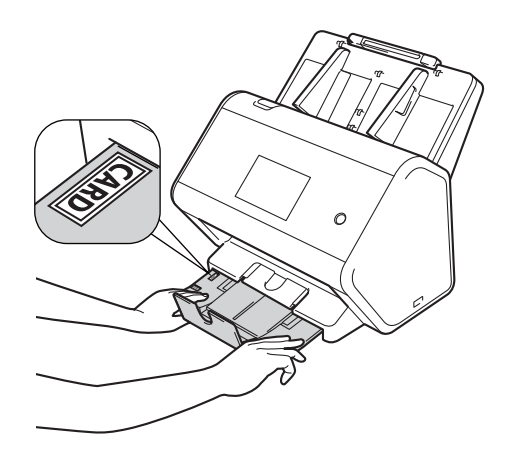

3 Plaats uw kaart met de **bedrukte zijde omlaag**, **de bovenrand eerst**, in de ADF (automatische documentinvoer) tussen de geleiders tot u voelt dat de kaart de binnenkant van de machine raakt.

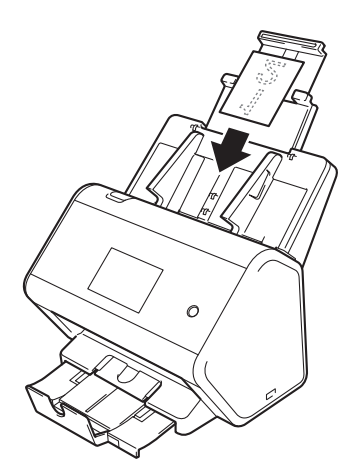

## Opmerking

• U kunt maximaal 25 visitekaartjes per keer plaatsen (totale dikte minder dan 5,0 mm).

# Plastic kaarten

1 Stel de papiergeleiders (1) in op de breedte van uw document.

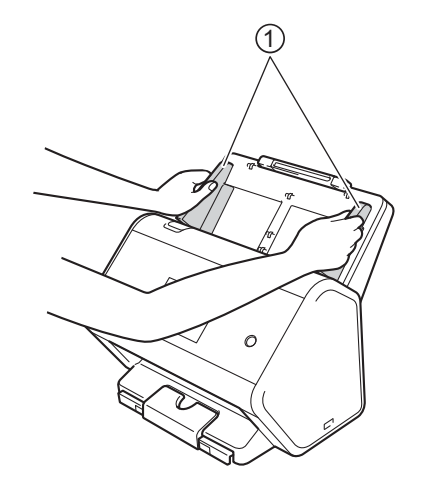

Plaats uw kaart met de bedrukte zijde omlaag, de bovenrand eerst, in de ADF (automatische documentinvoer) tussen de geleiders tot u voelt dat de kaart de binnenkant van de machine raakt.

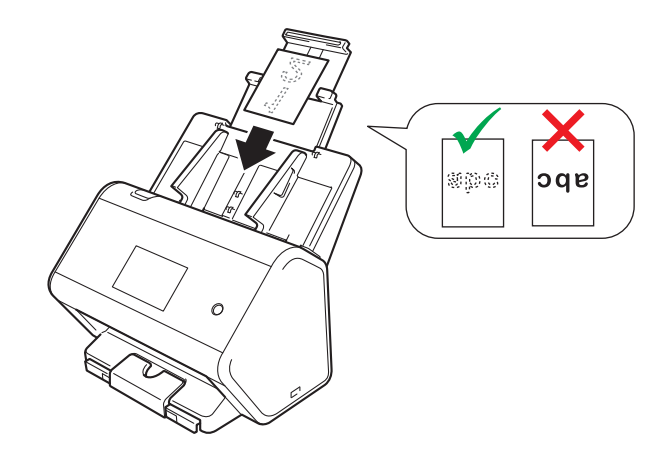

#### Opmerking

- U kunt maximaal vijf plastic kaartjes per keer plaatsen (totale dikte minder dan 5,0 mm).
- Tijdens het scannen kunnen bepaalde typen plastic kaarten krassen oplopen.
- Onbuigzame kaartjes worden mogelijk niet goed ingevoerd.
- Als het oppervlak van het kaartje vies is met vette afdrukken (bijvoorbeeld vingerafdrukken) of vergelijkbaar, maak het kaartje dan schoon voordat u het scant.
- Bij het scannen van plastic kaartjes kan onterecht detectie van multi-invoer optreden.
   Schakel daarom de functie Detectie multi-invoer uit om dergelijke documenten goed te scannen.

# Documenten langer dan standaardgrootte

Zorg ervoor dat documenten die inkt of correctievloeistof bevatten, volkomen droog zijn.

1 Stel de papiergeleiders ① in op de breedte van uw document.

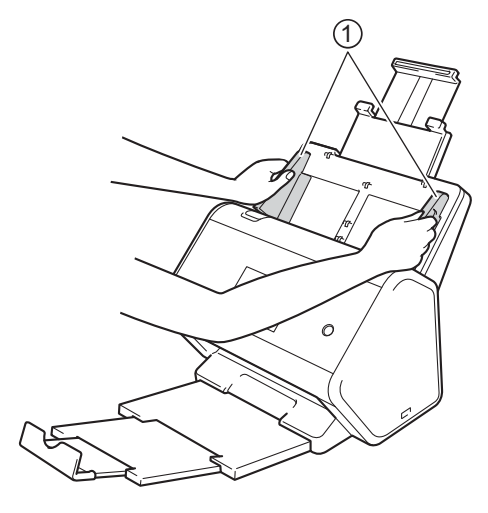

Plaats uw document met de bedrukte zijde omlaag, de bovenrand eerst, in de ADF (automatische documentinvoer) tussen de geleiders tot u voelt dat het document de binnenkant van de machine raakt.

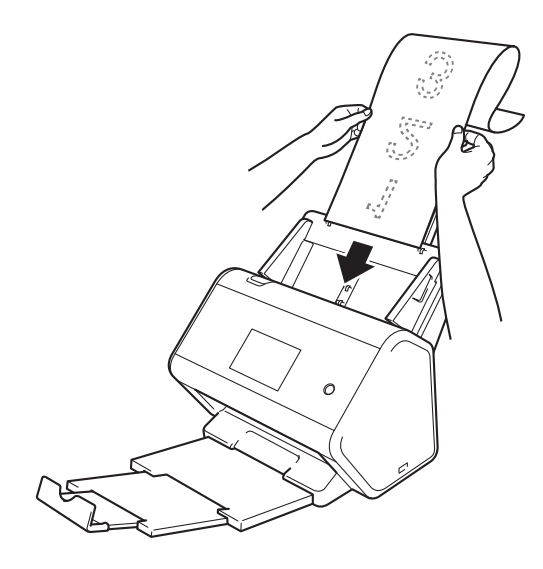

### Opmerking

- Laad niet meer dan één document per keer.
- Ondersteun het document met uw hand als het langer is dan de verlengde ADF.

# Niet op papier van standaardgrootte afgedrukte documenten

Zorg ervoor dat documenten die inkt of correctievloeistof bevatten, volkomen droog zijn.

1 Vouw uw document in tweeën en plaats het document in het hulpblad.

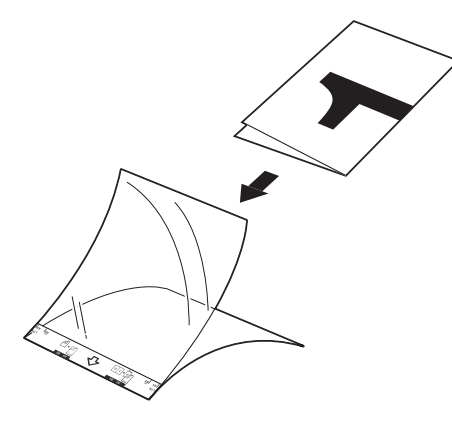

## Opmerking

Plaats het document in het midden van het hulpblad en lijn de bovenzijde van het document uit met de bovenzijde van het hulpblad.

Stel de papiergeleiders ① in op de breedte van het hulpblad.

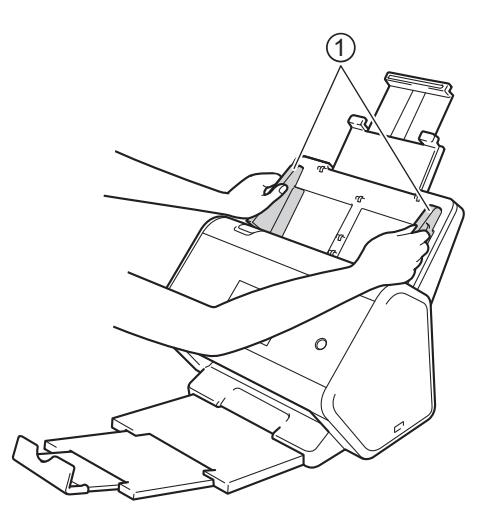

3 Plaats het hulpblad tussen de geleiders in de ADF (automatische documentinvoer) totdat u voelt dat het hulpblad de binnenkant van de machine raakt.

#### Opmerking

Om de witte ruimte in het midden van een gescande pagina te verkleinen, plaatst u de gevouwen rand van het originele document zo dicht mogelijk bij de zijkant van het hulpblad.

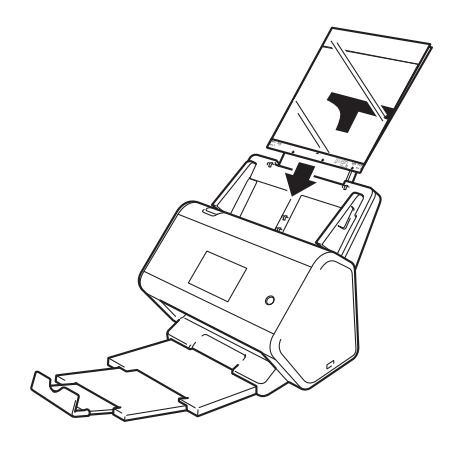

# Documenten met tegenoverliggende pagina's

Volg de stappen onder Niet op papier van standaardgrootte afgedrukte documenten op pagina 65.

# Bonnen, knipsels, foto's en andere belangrijke documenten

Zorg ervoor dat documenten die inkt of correctievloeistof bevatten, volkomen droog zijn.

1 Plaats het document in het hulpblad.

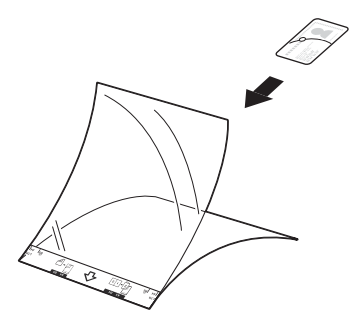

# Opmerking

- Plaats het document in het midden van het hulpblad en lijn de bovenzijde van het document uit met de bovenzijde van het hulpblad.
- Als de bon langer is dan het hulpblad, kunt u de bon op twee plaatsen dubbelvouwen, zodat het overlapt wanneer u de bon in het hulpblad plaatst.

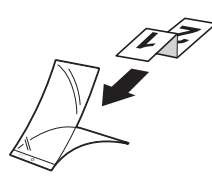

2) Stel de papiergeleiders ① in op de breedte van het hulpblad.

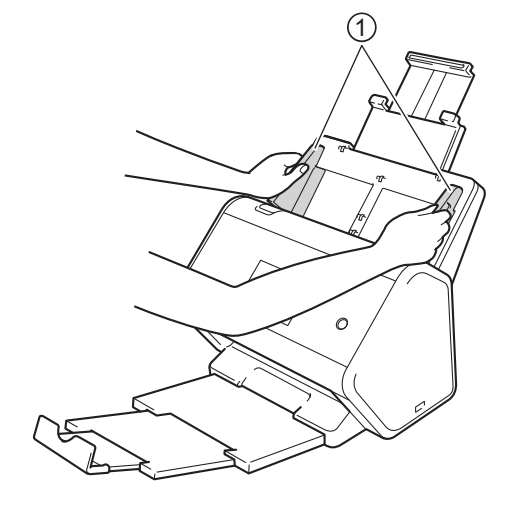

3 Plaats het hulpblad tussen de geleiders in de ADF (automatische documentinvoer) totdat u voelt dat het hulpblad de binnenkant van de machine raakt.

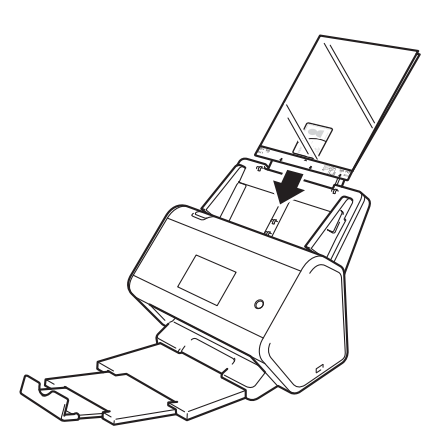

# Het netwerk voorbereiden om met de computer te scannen

# Voordat u gaat scannen

Controleer het volgende voordat u gaat scannen:

- De Brother-software (MFL-Pro Suite) is geïnstalleerd volgens de instructies in de Installatiehandleiding.
- Zorg voor een intacte interfacekabel als uw Brother-machine via een kabel is aangesloten.

# Voordat u gaat netwerkscannen

# Netwerklicentie (Windows<sup>®</sup>)

Dit product bevat een computerlicentie voor maximaal twee gebruikers.

Deze licentie ondersteunt de installatie van de software MFL-Pro Suite inclusief Nuance™ PaperPort™ 14SE op maximaal twee computers in het netwerk.

# Netwerkscannen voor Windows<sup>®</sup> instellen

Voer de onderstaande instructies uit als u een andere machine gebruikt dan de machine die tijdens de installatie van MFL-Pro Suite-software op uw computer is geregistreerd.

- Voer een van de volgende handelingen uit:
  - Windows<sup>®</sup> 7, Windows<sup>®</sup> 8 en Windows<sup>®</sup> 8.1

Klik op uw bureaublad op **Review (Brother Utilities**) en selecteer in de vervolgkeuzelijst de naam van uw model (als uw model nog niet geselecteerd is). Klik in de navigatiebalk links op **Scannen** en klik vervolgens op **Scanners en camera's**.

■ Windows<sup>®</sup> XP, Windows Vista<sup>®</sup>

Open het menu 🚱 (Start), selecteer Configuratiescherm > klik op Scanners en camera's.

- 2 Voer een van de volgende handelingen uit:
  - Windows<sup>®</sup> XP

Klik met de rechtermuisknop op het pictogram van het scanapparaat en selecteer **Eigenschappen**. Het dialoogvenster Eigenschappen netwerkscanner wordt weergegeven.

■ Windows Vista<sup>®</sup>, Windows<sup>®</sup> 7, Windows<sup>®</sup> 8 en Windows<sup>®</sup> 8.1

Klik op de knop **Eigenschappen**.

## Opmerking

(Windows Vista<sup>®</sup>, Windows<sup>®</sup> 7, Windows<sup>®</sup> 8 en Windows<sup>®</sup> 8.1)

Ga als volgt te werk als het scherm Gebruikersaccountbeheer wordt weergegeven:

• Voor gebruikers met beheerderrechten: klik op **Doorgaan** of **Ja**.

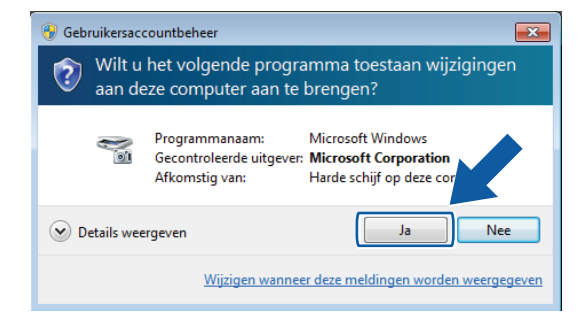

• Voor gebruikers zonder beheerderrechten: voer het beheerderswachtwoord in en klik op **OK** of **Ja**.

| 😵 Gebruikersaccountbeheer                                                            |                                                                |
|--------------------------------------------------------------------------------------|----------------------------------------------------------------|
| Wilt u het volgende programma<br>aan deze computer aan te brenge                     | oestaan wijzigingen<br>n?                                      |
| Programmanaam: Micross<br>Gecontroleerde uitgever: Micross<br>Afkomstig van: Harde s | ft Windows<br>f <b>t Corporation</b><br>chijf op deze computer |
| Geef een administratorwachtwoord op en klik ver<br>gaan.                             | volgens op Ja om door te                                       |
| Administrator<br>Wachtwoord                                                          |                                                                |
| 🕑 Details weergeven                                                                  | Ja Nee                                                         |

Het netwerk voorbereiden om met de computer te scannen

3 Klik op de tab **Netwerk instellingen** en kies de juiste verbindingsmethode.

| A1       |                   |            | Notwork installingon  | C 14          |
|----------|-------------------|------------|-----------------------|---------------|
| Augemeen | Gebeurtenissen    | Neurbeneer | Indewerk instellingen | Scan naar Kno |
| Specific | ceer uw machine p | er adres   |                       |               |
|          | IP-adres          |            |                       |               |
|          |                   |            |                       |               |
|          |                   |            |                       |               |
| Specific | ceer uw machine p | er naam    |                       |               |
| Naam     | ·                 | BRXXXXX    | *****                 |               |
| Naan     | i van knooppunt   | 5170000    | ~~~~~~                |               |
|          |                   |            | -                     |               |
|          |                   |            | Bladeren              |               |
|          |                   |            |                       |               |
|          |                   |            |                       |               |
|          |                   |            |                       |               |
|          |                   |            |                       |               |
|          |                   |            |                       |               |
|          |                   |            |                       |               |
|          |                   |            |                       |               |
|          |                   |            |                       |               |
|          |                   |            |                       |               |

#### Specificeer uw machine per adres

Voer het IP-adres van de machine in bij IP-adres en klik op Toepassen of OK.

#### Specificeer uw machine per naam

- 1 Voer de knooppuntnaam van de machine in bij **Naam van knooppunt**, of klik op **Bladeren** en selecteer de machine die u wilt gebruiken.
- 2 Klik op OK.

| Naam van knooppunt | IP-adres   | Model naam | Locatie | MAC-adres      |
|--------------------|------------|------------|---------|----------------|
| BRNXXXXXXXXX       | XXXXXXXXXX | ADSXXXXX   |         | XXXXXXXXXXXXXX |
|                    |            |            |         |                |
|                    |            |            |         |                |
|                    |            |            |         |                |
|                    |            |            |         |                |
|                    |            |            |         |                |
|                    |            |            |         |                |
|                    |            |            |         |                |

Klik op de tab Scan naar Knop en voer de naam van uw computer in het veld Display naam. Op het touchscreen van de machine wordt de door u ingevoerde naam weergegeven. De standaardinstelling is de naam van uw computer. U kunt elke gewenste naam invullen.

| Eigenschappen van Brother ADS-XXXXX                                                                                                    | ٤. |
|----------------------------------------------------------------------------------------------------|----|
| Algemeen Gebeurtenissen Kleurbeheer Netwerk instellingen Scan naar Knop                                                                                                    |    |
| ✓ Registreer uw PC met de "Scan naar" functies op uw machine<br>Display naam (max. 15 karakters)<br>Deze naam zal verschijnen als het "Scan<br>naar" menu op de machine geselecteerd is. |    |
| "Scan naar" Knop Pin code voor deze PC.<br>I Gebruik Pin code beveiliging<br>Pin code (0'-'9', 4 cijfers)<br>Voer de Pin code opnieuw in •••••                                           |    |
|                                                                                                    |    |
| OK Annuleren                                                                                                    |    |

#### (ADS-2800W/ADS-3600W)

Als u wilt voorkomen dat u ongewenste documenten ontvangt, kunt u een viercijferige pincode invoeren in de velden **Pin code** en **Voer de Pin code opnieuw in**.

Als u scangegevens naar een computer verstuurt die met een pincode beveiligd is, verschijnt op het touchscreen van de machine de instructie om de pincode in te voeren voordat het document kan worden gescand en naar de computer kan worden verstuurd.

# Netwerkscannen voor Macintosh instellen

Als u de stappen voor netwerkinstallatie hebt gevolgd in de Installatiehandleiding, is uw Brother-machine automatisch aan uw netwerk toegevoegd. Voeg de scanner anders toe aan het netwerk met behulp van ControlCenter2.

U kunt de machine alleen als netwerkscanner gebruiken als die een TCP-/IP-adres heeft. U kunt de adresinstellingen instellen of wijzigen op het bedieningspaneel.

Klik op het pictogram 💦 (ControlCenter2) in het Dock. 6) Het venster van ControlCenter2 wordt weergegeven.

| 000                   | Cont                                                  | rolCenter2                              |                               |                          |
|-----------------------|-------------------------------------------------------|-----------------------------------------|-------------------------------|--------------------------|
| Model ADS-XXXXX       | ¢ Configu                                             | uratie 🕨                                |                               | brother                  |
| SCAN                  | Kies uit de scanopties Be<br>van het apparaat en de s | eld, OCR of E-mai<br>tandaardinstelling | l of configureer de in<br>en. | nstelling "Scan"–sleutel |
| CUSTOM SCAN           |                                                       |                                         |                               |                          |
| INSTELLINGEN APPARAAT | Afbeelding                                            | OCR                                     | E-mail                        | Bestand                  |
|                       |                                                       |                                         | Contr                         |                          |
|                       |                                                       |                                         | Contr                         | Center                   |

Selecteer Andere in het snelmenu Model. Het venster Device Selector verschijnt.

| 0 0 | 0               | Device Selector     |           |
|-----|-----------------|---------------------|-----------|
|     | Apparaatnaam    |                     | Status    |
| ▶   | Brother ADS- XX | 0000                | inactief  |
|     |                 |                     |           |
|     |                 |                     |           |
|     |                 |                     |           |
|     |                 |                     |           |
|     |                 |                     |           |
|     |                 |                     |           |
| +   | -               |                     |           |
|     | Soort : Netwerk |                     |           |
| [   | Scancode ]      |                     |           |
|     | Display Naam :  |                     |           |
|     | Pincode :       | Niet ingesteld      |           |
|     |                 |                     |           |
|     |                 | Standaardapparaat : | ADS-XXXXX |
|     |                 |                     | ОК        |
|     |                 |                     |           |

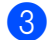

Klik op de knop +. Het venster met de instellingen verschijnt.

Het netwerk voorbereiden om met de computer te scannen

4 Selecteer uw machine in de lijst en klik op **Toevoegen**.

| pparaatnaam      | Soort   | Locatie |
|------------------|---------|---------|
| rother ADS-XXXXX | Netwerk |         |
|                  |         |         |
|                  |         |         |
|                  |         |         |
|                  |         |         |
|                  |         |         |
|                  |         |         |
|                  |         |         |

#### Opmerking

U kunt uw machine ook selecteren door het IP-adres in te voeren. Klik op **IP** en voer vervolgens het IP-adres van de machine in.

| itandaard IP                        |   |
|-------------------------------------|---|
|                                     |   |
| Geef uw apparaat op met het IP-adre | 5 |
|                                     |   |
| Scan toets-instelling               |   |
|                                     |   |

# 5 Klik op **Toevoegen**.

#### Opmerking

Tijdens het specificeren van het IP-adres van de machine kunt u ook **Scan toets-instelling** configureren. Schakel het selectievakje **Scan toets-instelling** in om de volgende opties in te stellen:

 Voer de naam van uw computer in in het veld **Display Naam** als u met het bedieningspaneel van uw machine naar de computer wilt scannen. Voor ADS-2800W/ADS-3600W wordt de naam die u hebt ingevoerd als een doeloptie op het touchscreen van de machine weergegeven.

(ADS-2800W/ADS-3600W)
 Als u wilt voorkomen dat u ongewenste documenten ontvangt, schakelt u het selectievakje
 Pincodebeveiliging inschakelen in, typt u uw pincode in het veld Pincode en typt u die nogmaals in het veld Controleren.

| Registreer uw comput | er met de "Scan naar"-functies op het apparaat. |
|----------------------|-------------------------------------------------|
| Display Naam         |                                                 |
|                      |                                                 |
|                      |                                                 |
| Pincodebeveiliging   | inschakelen                                     |

Het netwerk voorbereiden om met de computer te scannen

# Het hulpprogramma BRAdmin starten

Als u BRAdmin Light of BRAdmin Professional 3<sup>1</sup> hebt geïnstalleerd, kunt u met de knop **BRAdmin** het hulpprogramma BRAdmin Light of BRAdmin Professional 3<sup>1</sup> openen.

BRAdmin Light is een hulpprogramma voor de voorbereidende installatie van Brother-apparaten met een netwerkverbinding. Met het hulpprogramma kunt u ook zoeken naar Brother-producten in een TCP/IP-omgeving, de status daarvan weergeven, en standaard netwerkinstellingen, zoals het IP-adres, configureren. Raadpleeg de *Netwerkhandleiding* voor informatie over het installeren van BRAdmin Light vanaf de meegeleverde DVD-ROM.

Als u een meer geavanceerd scannerbeheer nodig hebt, kunt u de nieuwste versie van het hulpprogramma BRAdmin Professional 3<sup>1</sup> gebruiken, die u kunt downloaden via <u>support.brother.com</u>

1 Klik op het pictogram . (ControlCenter4) in het systeemvak van de Taakbalk en kies vervolgens **Open** in het menu.

Het venster van ControlCenter4 wordt weergegeven.

- 2 Klik op de tab Apparaatinstellingen.
- 3 Klik op BRAdmin. Het dialoogvenster van het hulpprogramma BRAdmin Light of BRAdmin Professional 3<sup>1</sup> wordt weergegeven.

# Opmerking

(Alleen Windows<sup>®</sup>)

Als u zowel BRAdmin Light als BRAdmin Professional hebt geïnstalleerd, wordt in ControlCenter4 BRAdmin Professional 3 gestart.

<sup>1</sup> Alleen Windows<sup>®</sup>.

# Voordat u gaat scannen

U kunt de volgende methodes gebruiken om te scannen:

- Met behulp van uw computer
- Met behulp van het bedieningspaneel van uw machine

De beschikbare instellingen verschillen per geselecteerde methode. Zie de tabel in de *Appendix* op pagina 302 voor de instellingen die voor elke methode beschikbaar zijn.

6

# Scannen met de computer

# De gebruikersinterface van ControlCenter4 wijzigen (Windows<sup>®</sup>)

ControlCenter4 is een software-hulpprogramma voor snelle en eenvoudige toegang tot de meest gebruikte applicaties. Met ControlCenter4 hoeft u specifieke applicaties niet meer handmatig te starten.

Met ControlCenter4 beheert u tevens de instellingen voor de knop (voor ADS-2400N / ADS-3000N), of de knop naar computer (voor ADS-2800W / ADS-3600W) op uw Brother-machine. Raadpleeg *Instellingen wijzigen voor Scannen naar pc (Windows®)* op pagina 212 voor informatie over het configureren van de instellingen op de machine.

ControlCenter4 heeft twee besturingsmodi: **Startmodus** en **Geavanceerde modus**. U kunt de modus op elk gewenst moment wijzigen.

#### Startmodus

In deze modus hebt u snel toegang tot de hoofdfuncties van uw machine.

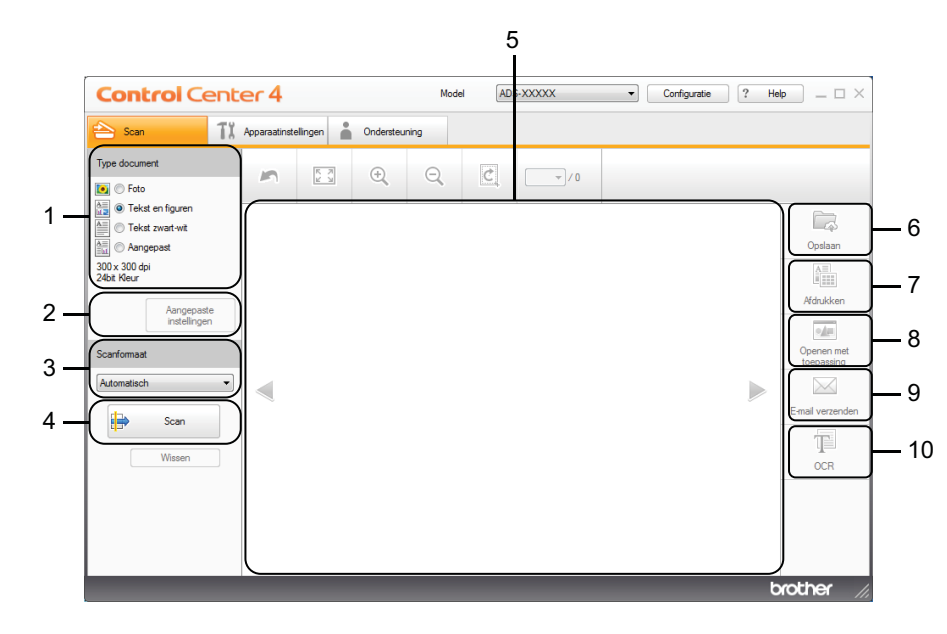

#### 1 Optie Type document

Hiermee selecteer u een type document.

- 2 Knop Aangepaste instellingen Hiermee configureert u scaninstellingen.
- **3 Vervolgkeuzelijst Scanformaat** Hiermee selecteer u een Scanformaat.
- 4 Knop Scan Starten met scannen.
- 5 Image viewer

In dit deel wordt een gescande afbeelding weergegeven.

#### 6 Knop Opslaan

Hiermee slaat u een gescande afbeelding op in een map op uw vaste schijf of uploadt u deze naar SharePoint in een van de bestandsindelingen in de lijst met bestandstypen.

#### 7 Knop Afdrukken

Hiermee drukt u het gescande document af op uw printer.

#### 8 Knop Openen met toepassing

Hiermee scant u een afbeelding rechtstreeks naar uw programma voor grafische beeldbewerking.

#### 9 Knop E-mail verzenden

Hiermee scant u een document naar uw standaard e-mailapplicatie.

#### 10 Knop OCR

Hiermee scant u een document en converteert u het naar tekst.

#### Geavanceerde modus

In deze modus hebt u meer controle over de details van de functies van uw machine. U kunt ook het scannen met één toets aanpassen aan uw wensen.

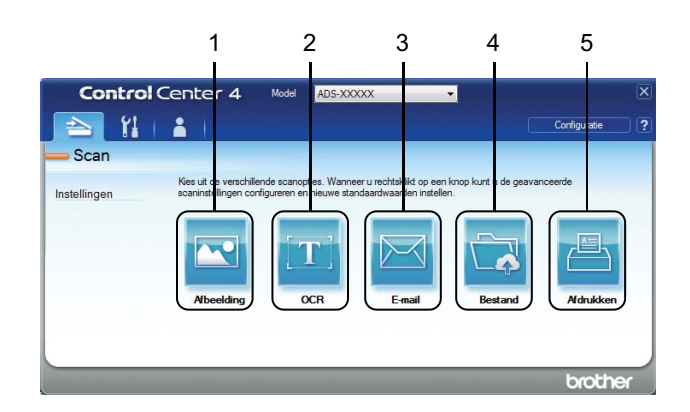

#### 1 Knop Afbeelding

Hiermee scant u een document rechtstreeks naar een image viewer/bewerkingstoepassing.

#### 2 Knop OCR

Hiermee scant u een document en converteert u het naar tekst.

#### 3 Knop E-mail

Hiermee scant u een document naar uw standaard e-mailapplicatie.

#### 4 Knop Bestand

Hiermee slaat u een gescande afbeelding op in een map op uw vaste schijf of uploadt u deze naar SharePoint in een van de bestandsindelingen in de lijst met bestandstypen.

#### 5 Knop Afdrukken

Hiermee drukt u het gescande document af op uw printer.

Doe het volgende om te wijzigen in welke modus ControlCenter4 wordt gestart:

Klik op het pictogram av (ControlCenter4) in het systeemvak van de Taakbalk en kies vervolgens Open in het menu.

Het venster van ControlCenter4 wordt weergegeven.

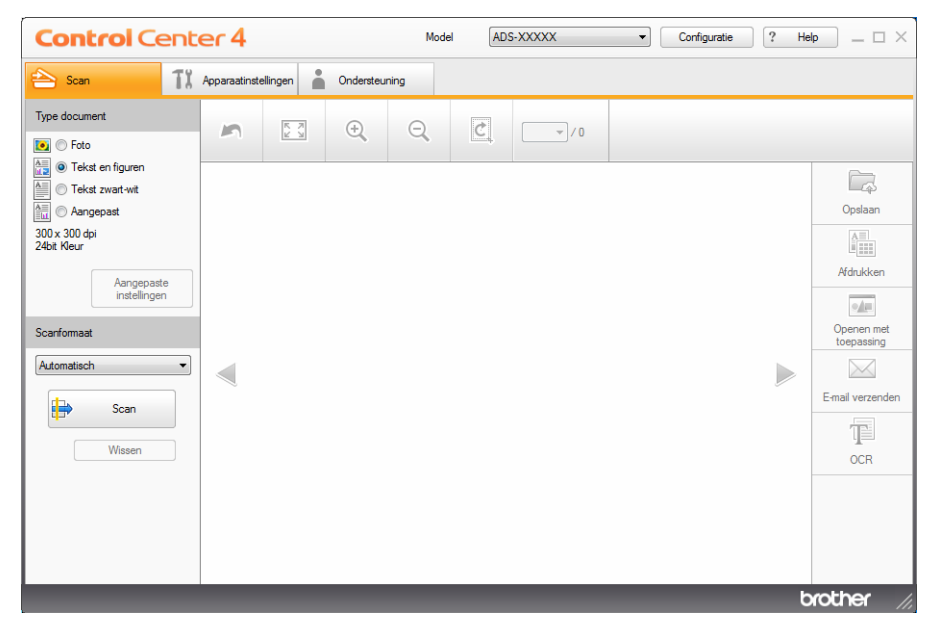

## Opmerking

Klik op uw bureaublad op **Reverse (Brother Utilities**), en selecteer in de vervolgkeuzelijst de naam van uw model (als uw model nog niet geselecteerd is) als het pictogram **Reverse** niet in het systeemvak wordt weergegeven. Klik in de navigatiebalk links op **Scannen** en vervolgens op **ControlCenter4**.

2 Klik op **Configuratie** en selecteer **Modus selecteren**.

| ControlCenter4-modus                                                                                                    | ×                                                                                                    |
|----------------------------------------------------------------------------------------------------|----------------------------------------------------------------------------------------------------|
| Image: Startmodus         Be Startmodus         De Startmodus         De Startmodus         be startmodus         be startmodus | <ul> <li>Ceavanceerde modus</li> <li>De Geavanceerde modus heeft naast de functies van de Startmodus onder meer de mogelijkheid om gedetailleerde instellingen op te geven en die gedetailleerde instellingen op te geven en die geven en die geven en die geveven en die geveven en die geveven en die geven en die</li></ul> |
|                                                                                                    | OK Afbreken                                                                                                    |

# Scannen met ControlCenter4 in de Startmodus (Windows<sup>®</sup>)

Er zijn vijf scanopties: Opslaan, Afdrukken, Openen met toepassing, E-mail verzenden en OCR.

In dit gedeelte wordt een korte beschrijving gegeven van het tabblad **Scan**. Klik voor meer informatie over elke functie op **?** (**Help**).

# Basisscan

- Selecteer een optie voor Type document en Scanformaat voor uw document.
- 2 🛛 Klik op 詩 (Scan).
- 3 Controleer en bewerk (indien nodig) de gescande afbeelding in de image viewer.
- 4 Klik op een van de volgende opties:
  - Voor 🧔 (Opslaan)

Selecteer de Doelmap en andere instellingen. Klik op OK.

De afbeelding wordt nu opgeslagen in de door u geselecteerde map.

Voor (Afdrukken)

Selecteer uw printer in de vervolgkeuzelijst, configureer de printerinstellingen en klik daarna op **OK**. Het gescande document wordt afgedrukt.

Voor (Openen met toepassing) Selecteer de applicatie in de vervolgkeuzelijst en klik op OK. De afbeelding wordt weergegeven in de door u geselecteerde applicatie.

## Opmerking

Als u de applicatie Evernote op uw computer hebt geïnstalleerd, kunt u Evernote selecteren in de vervolgkeuzelijst en op **OK** klikken om de gescande gegevens rechtstreeks naar Evernote te uploaden.

Voor (E-mail verzenden)

Configureer de instellingen van het bijgevoegde bestand en klik op **OK**.

Uw standaard e-mailapplicatie geeft de afbeelding weer en voegt deze toe aan een nieuwe e-mail.

Voor (OCR)

Configureer de OCR-instellingen en klik op OK.

Het document met de geconverteerde tekstgegevens wordt geopend in de applicatie die u hebt geselecteerd.

# Documenten scannen met behulp van het hulpblad

Plaats uw document in het hulpblad en plaats vervolgens het hulpblad in de machine (zie Bonnen, knipsels, foto's en andere belangrijke documenten op pagina 66).

#### Opmerking

U mag maar één hulpblad per keer laden.

Klik op het pictogram an (ControlCenter4) in het systeemvak van de Taakbalk en kies vervolgens Open in het menu.

Het venster van ControlCenter4 wordt weergegeven.

Opmerking

Klik op uw bureaublad op 70 (Brother Utilities), en selecteer in de vervolgkeuzelijst de naam van uw

model (als uw model nog niet geselecteerd is) als het pictogram an iniet in het systeemvak wordt weergegeven. Klik in de navigatiebalk links op **Scannen** en vervolgens op **ControlCenter4**.

Klik op de tab **Scan**.

| Control Cente                                                                                                    | er 4                 | Mode          | ADS-XXXXX | Configuratie | Help _ 🗆 ×                                                               |
|----------------------------------------------------------------------------------------------------|----------------------|---------------|-----------|--------------|--------------------------------------------------------------------------|
| 📤 Scan 🛛 🕅                                                                                                    | Apparaatinstellingen | Ondersteuning |           |              |                                                                          |
| Type document                                                                                                    | <b>A</b>             | ⊕ ⊂           |           |              |                                                                          |
| Tekst en figuren     Tekst en figuren     Tekst zwark wit     Aangepast     Jour 300 x 300 dpl     24bit Kleur     Aangepaste     instellingen      Scanformaat      Automatisch     Vissen      Wissen |                      |               |           |              | Opslaan<br>Addukken<br>Openen met<br>toepssing<br>Email verzenden<br>OCR |
|                                                                                                    |                      |               |           |              | brother //                                                               |

4 Selecteer Aangepast in de vervolgkeuzelijst Type document en klik vervolgens op de knop Aangepaste instellingen.

Het dialoogvenster Aangepaste scaninstellingen verschijnt.

| Resolutie                                      | Helderheid            |
|------------------------------------------------|-----------------------|
| 300 x 300 dpi 🔹                                | o                     |
| Type Scan                                      | Contract              |
| 24bit Kleur 🔹                                  | Contrast              |
|                                                | O                     |
| Continu scannen                                |                       |
|                                                | Modus hulpblad        |
|                                                | Modus plastic kaarten |
| <ul> <li>Inbinden aan de lange kant</li> </ul> |                       |
| Inbinden aan de korte kant                     |                       |
| 0                                              |                       |
|                                                |                       |

- 5 Schakel het selectievakje Modus hulpblad in.
- 6 Selecteer een scanformaat anders dan Automatisch in de vervolgkeuzelijst Scanformaat.
- Configureer zo nodig andere instellingen (zie Scaninstellingen wijzigen (ControlCenter4) (Windows<sup>®</sup>) op pagina 99).
- 8 Klik op de knop (Scan). De machine start met scannen; na het scannen wordt het dialoogvenster Scannen voltooid geopend met het aantal gescande pagina's. De gescande afbeelding wordt weergegeven in de image viewer.

#### Opmerking

Als het dialoogvenster **Scannen voltooid** niet verschijnt en u het aantal gescande pagina's wilt weergegeven, schakelt u het selectievakje **Scanresultaten weergeven** in bij **Geavanceerde inst**.

9 Voer een van de volgende handelingen uit:

- Klik op de knop (Opslaan) om de gescande gegevens op te slaan. Zie Basisscan op pagina 79.
- Klik op de knop (Afdrukken) om de gescande gegevens af te drukken. Zie Basisscan op pagina 79.
- Klik op de knop (Openen met toepassing) om de gescande gegevens in een andere applicatie te openen. Zie Basisscan op pagina 79.
- Klik op de knop (E-mail verzenden) om de gescande gegevens aan een e-mail toe te voegen. Zie Basisscan op pagina 79.
- Klik op de knop (OCR) om te scannen naar een tekstbestand dat bewerkt kan worden. Zie Basisscan op pagina 79.

# Plastic kaarten scannen

1 Plaats een plastic kaart (zie *Plastic kaarten* op pagina 63).

#### Opmerking

Plaats maximaal vijf plastic kaarten per keer.

2 Klik op het pictogram an (ControlCenter4) in het systeemvak van de Taakbalk en kies vervolgens Open in het menu.

Het venster van ControlCenter4 wordt weergegeven.

3 Klik op de tab Scan.

| Control Cen                                                                                              | ter 4                  |           | Mode | ADS | -XXXXX | • | Configuratie | ? He |                                                                                           |
|----------------------------------------------------------------------------------------------------|------------------------|-----------|------|-----|--------|---|--------------|------|-------------------------------------------------------------------------------------------|
| 📤 Scan 🚺                                                                                                 | Å Apparaatinstellingen | Ondersteu | ning |     |        |   |              |      |                                                                                           |
| Type document                                                                                            |                        | )<br>(+)  | Q    | Ċ   |        |   |              |      |                                                                                           |
| P Tekst en figuren     Tekst zwart wit     Aangepast     Soan     Scanformaat     Automatisch     Wissen |                        |           |      |     |        |   |              |      | Copsiliaan<br>Opsiliaan<br>Adrukken<br>Openen met<br>toepassing<br>Email verzenden<br>CCR |
|                                                                                                    |                        |           |      |     |        |   |              | b    | rother //                                                                                 |

4 Selecteer Aangepast in de vervolgkeuzelijst Type document en klik vervolgens op de knop Aangepaste instellingen.

Het dialoogvenster Aangepaste scaninstellingen verschijnt.

| Aangepaste scaninstellingen  | <b>—</b>              |
|------------------------------|-----------------------|
| Resolutie<br>300 x 300 dpi   | Helderheid            |
| Type Scan                    | Contrast              |
|                              |                       |
| Continu scannen              | Modus hulpblad        |
| Inbinden aan de lange kant   | Modus plastic kaarten |
| 🔘 Inbinden aan de korte kant |                       |
| Standaard Geavanceerde inst. | OK Afbreken Help      |

5 Schakel het selectievakje Modus plastic kaarten in.

Scannen met de computer

- 6 Configureer zo nodig andere instellingen (zie Scaninstellingen wijzigen (ControlCenter4) (Windows<sup>®</sup>) op pagina 99).
- Klik op de knop is (Scan). De machine start met scannen; na het scannen wordt het dialoogvenster Scannen voltooid geopend. De gescande afbeelding wordt weergegeven in de image viewer.

#### Opmerking

Als het dialoogvenster Scannen voltooid niet verschijnt en u het aantal gescande pagina's wilt weergegeven, schakelt u het selectievakje **Scanresultaten weergeven** in bij **Geavanceerde inst.** 

8 Voer een van de volgende handelingen uit:

- Klik op de knop (Opslaan) om de gescande gegevens op te slaan. Zie Basisscan op pagina 79.
- Klik op de knop (Afdrukken) om de gescande gegevens af te drukken. Zie Basisscan op pagina 79.
- Klik op de knop (Openen met toepassing) om de gescande gegevens in een andere applicatie te openen. Zie Basisscan op pagina 79.
- Klik op de knop (E-mail verzenden) om de gescande gegevens aan een e-mail toe te voegen. Zie Basisscan op pagina 79.
- Klik op de knop (OCR) om te scannen naar een tekstbestand dat bewerkt kan worden. Zie Basisscan op pagina 79.

## Opmerking

De Modus plastic kaarten werkt automatisch met de volgende instellingen:

- Resolutie: 600 x 600 dpi
- Documentgrootte: 2 in 1 (Auto)
- Tweezijdig scannen: Aan (Inbinden aan de korte kant)
- · Autom. rechtmaken: Uit
- Detectie multi-invoer: Uit
- · Automatische beeldrotatie: Uit

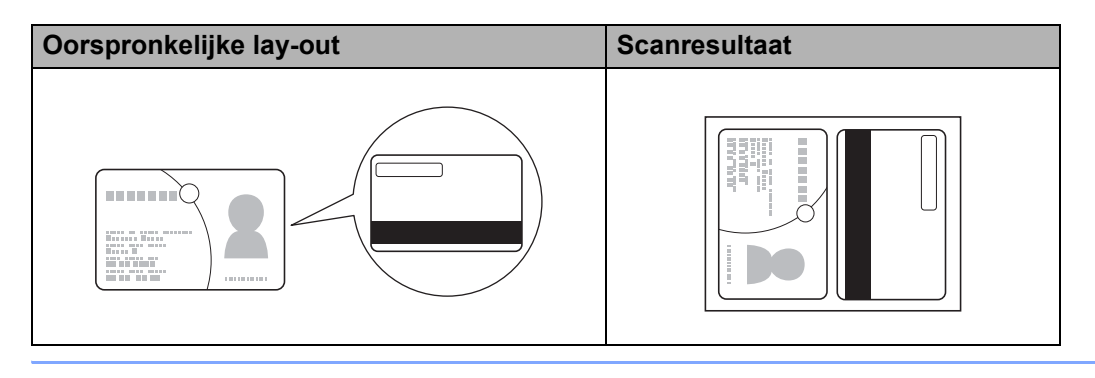

83

## Documenten scannen naar SharePoint

Scan documenten en sla ze op een SharePoint-server op met deze functie. Om deze functie te gebruiken, moet u uw Brother-machine aansluiten op een netwerk met internetverbinding via een draadloze verbinding (ADS-2800W / ADS-3600W) of ethernet-verbinding.

1 Plaats uw document (zie Documenten met een standaardformaat op pagina 59).

2 Klik op het pictogram 🔤 (ControlCenter4) in het systeemvak van de Taakbalk en kies vervolgens **Open** in het menu.

Het venster van ControlCenter4 wordt weergegeven.

3 Klik op de tab Scan.

| Control Cent                                                                                                    | er 4                 |      | Me           | odel AD | S-XXXXX | • Co | nfiguratie | ? He | lp _ □ ×                                                         |
|----------------------------------------------------------------------------------------------------|----------------------|------|--------------|---------|---------|------|------------|------|------------------------------------------------------------------|
| 📤 Scan 🚺                                                                                                    | Apparaatinstellingen | i Or | ndersteuning |         |         |      |            |      |                                                                  |
| Type document                                                                                                    |                      | × (  | €, Q,        | C       |         |      |            |      |                                                                  |
| Tekst en figuren Tekst en figuren Tekst zwart-wit Aangepast 300x 300 dpi 24bit Kleur Aangepaste instellingen Scanformaat Automatisch Scan Wissen |                      |      |              |         |         |      |            |      | Opslaan<br>Adtukken<br>Openen met<br>toepassig<br>Emal verzenden |
|                                                                                                    |                      |      |              |         |         |      |            | b    | rother //                                                        |

Selecteer het type document.

- 5 Wijzig zo nodig het formaat van uw document.
- 6 Configureer zo nodig andere instellingen (zie Scaninstellingen wijzigen (ControlCenter4) (Windows<sup>®</sup>) op pagina 99).
- Klik op de knop (Scan). De machine start met scannen; na het scannen wordt het dialoogvenster Scannen voltooid geopend met het aantal gescande pagina's. De gescande afbeelding wordt weergegeven in de image viewer.

#### Opmerking

Als het dialoogvenster **Scannen voltooid** niet verschijnt en u het aantal gescande pagina's wilt weergegeven, schakelt u het selectievakje **Scanresultaten weergeven** in bij **Geavanceerde inst.** 

8 Klik op 🗔 (**Opslaan**). Het dialoogvenster **Opslaan** verschijnt.

9 Klik op de vervolgkeuzelijst **Type Bestand** en selecteer vervolgens het type bestand.

#### Opmerking

Als u het document wilt opslaan als een met een wachtwoord beveiligd PDF-bestand, selecteert u **Veilide PDF (\*.pdf)** in de vervolgkeuzelijst **Type bestand**, klikt u vervolgens op **PP** (\*.pdf) en voert u het wachtwoord in.

- 10 Voer in het veld **Bestandsnaam** zo nodig vóór uw bestandsnaam een voorvoegsel in.
- Selecteer in het veld Scanlocatie het keuzerondje SharePoint en voer vervolgens het adres van de server in waarop u uw gescande documenten wilt opslaan.
- Klik op de knop Verbindingstest om de verbinding met de server te verifiëren. De melding Verbonden. verschijnt.

#### Opmerking

Als het beveiligingsdialoogvenster wordt weergegeven, voert u uw gebruikersnaam en wachtwoord in.

Klik op OK. Als een melding verschijnt over de internetverbinding, leest u de melding en klikt u op OK. Het gescande document wordt opgeslagen op de betreffende server.

# Scannen met ControlCenter4 in de Geavanceerde modus (Windows<sup>®</sup>)

In de Geavanceerde modus zijn vijf scanmodi beschikbaar: Afbeelding, OCR, E-mail, Bestand en Afdrukken.

In dit gedeelte wordt een korte beschrijving gegeven van het tabblad **Scan**. Klik voor meer informatie over elke functie op **?** (**Help**).

# Basisscan

Klik op de tab Scan.

Klik op een van de volgende opties:

■ Voor 💽 (Afbeelding)

Selecteer de applicatie in de vervolgkeuzelijst en klik op Scan.

De afbeelding wordt weergegeven in de door u geselecteerde applicatie.

Voor (OCR)

Configureer de OCR-instellingen en klik vervolgens op Scan.

Het document met de geconverteerde tekstgegevens wordt geopend in de applicatie die u hebt geselecteerd.

Voor 🔀 (E-mail)

Configureer de bijgevoegde instellingen van het bestand en klik daarna op Scan.

Uw standaard e-mailapplicatie geeft de afbeelding weer en voegt deze toe aan een nieuwe e-mail.

Voor 🔀 (Bestand)

Selecteer de Scanlocatie en andere instellingen. Klik op Scan.

De afbeelding wordt nu opgeslagen in de door u geselecteerde map.

Voor 📇 (Afdrukken)

Selecteer uw printer in de vervolgkeuzelijst, configureer de printerinstellingen en klik daarna op **Scan**. Het gescande document wordt afgedrukt.

## Opmerking

#### (Voor Afbeelding en OCR)

Als u de applicatie Evernote op uw computer hebt geïnstalleerd, kunt u Evernote selecteren in de vervolgkeuzelijst en op **OK** klikken om de gescande gegevens rechtstreeks naar Evernote te uploaden.

# Scannen naar Afbeelding

Met de functie Scannen naar Afbeelding kunt u een afbeelding rechtstreeks in uw grafische applicatie scannen om te worden bewerkt.

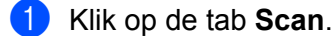

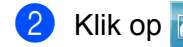

Klik op 📉 (Afbeelding).

Het dialoogvenster Afbeelding verschijnt.

| Afbeelding - ControlCenter4                | ×                                             |
|--------------------------------------------|-----------------------------------------------|
| Type Bestand JPEG (*.jpg)                  | Prioriteit van bestandsgrootte<br>Klein Groot |
| Doelprogramma                              | (Snelheid) (Kwaliteit)                        |
| Windows Photo Viewer 🔹                     |                                               |
| Bestandsnaam                               |                                               |
| CCI_000001.jpg Wijzige                     | en                                            |
| Doelmap                                    |                                               |
| C:\Users\User\Pictures\ControlCenter4\Scan |                                               |
| Voorbeeldscan                              |                                               |
| Resolutie                                  | Helderheid                                    |
| 300 x 300 dpi 🗸                            |                                               |
| Type Scan                                  | O                                             |
| 24bit Kleur 🔹                              | Contrast                                      |
| Documentgrootte                            |                                               |
| Automatisch 👻                              | O                                             |
|                                            | Continu scannen                               |
| V Tweezijdig scannen                       | Modus hulpblad                                |
|                                            | Modus plastic kaarten                         |
| 💿 Inbinden aan de korte kant               |                                               |
| Niet opnieuw laten zien.                   |                                               |
| Standaard Geavanceerde inst.               | Scan Afbreken Help                            |

3 Configureer zo nodig de scaninstellingen.

- Schakel het selectievakje Tweezijdig scannen in en selecteer Inbinden aan de lange kant of Inbinden aan de korte kant als u een dubbelzijdig document wilt scannen.
- Als u een andere toepassing wilt gebruiken, kiest u de betreffende applicatie in het snelmenu Doelprogramma.

#### 4 Klik op Scan.

Uw standaardtoepassing wordt gestart en de afbeelding wordt weergegeven.

#### Opmerking

Als u Veilige PDF (\*.pdf) selecteert in de lijst Type bestand kiest, wordt het dialoogvenster PDF-wachtwoord instellen geopend. Voer uw wachtwoord in de velden Wachtwoord en Wachtwoord opnieuw in en klik op OK. U kunt Veilige PDF (\*.pdf) ook kiezen voor Scannen naar E-mail en Scannen naar Bestand.

# Scannen naar OCR

Met de functie Scannen naar OCR kunt u de grafische beeldgegevens naar tekst converteren die door elke tekstverwerker kan worden bewerkt. U kunt het standaard tekstverwerkingsprogramma wijzigen.

Klik op de tab Scan.

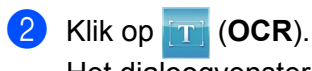

Het dialoogvenster OCR verschijnt.

| Turne Restand                            | OCR-taal              |
|------------------------------------------|-----------------------|
| Taxt (* txt)                             | Encolo -              |
|                                          | Engels                |
|                                          |                       |
|                                          |                       |
|                                          |                       |
|                                          | /ijzigen              |
| Doelmap                                  |                       |
| C.R.SersRops2579PCSzesRCantraCenter4ROOK |                       |
| Voorbeeldscan                            |                       |
| Resolutie                                | Helderheid            |
| 300 x 300 dpi 🔹                          |                       |
| Type Scan                                | 0                     |
| Zwart-wit 👻                              | Contrast              |
| Documentgrootte                          |                       |
| Automatisch 🔹                            | O                     |
|                                          |                       |
|                                          | Continu scannen       |
| 💓 🕅 💓 🛛 Tweezijdig scannen               | Modus hulpblad        |
| Inbinden aan de lange kant               |                       |
|                                          | Modus plastic kaarten |
| 🔘 Inbinden aan de korte kant             |                       |
|                                          |                       |
| Niet opnieuw laten zien.                 |                       |

3 Configureer zo nodig de scaninstellingen.

- Schakel het selectievakje Tweezijdig scannen in en selecteer Inbinden aan de lange kant of Inbinden aan de korte kant als u een dubbelzijdig document wilt scannen.
- Als u een andere tekstverwerker wilt gebruiken, kiest u de betreffende applicatie in het snelmenu Doelprogramma.

#### 4 Klik op Scan.

Uw standaard tekstverwerkingsprogramma wordt gestart en de omgezette tekstgegevens worden weergegeven.

# Scannen naar E-mail

Met de functie Scannen naar E-mail kunt u een document naar uw standaard e-mailprogramma scannen zodat u het gescande document als bijlage kunt versturen.

Klik op de tab Scan.

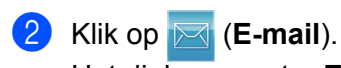

Het dialoogvenster E-mail verschijnt.

| PDE Meadana and an Anna Anna Anna Anna Anna An | Klein Groot                           |
|------------------------------------------------|---------------------------------------|
| PDF Meerdere pagina's (*.pdf)                  | (Snelheid) (Kwaliteit)                |
| Bestandsnaam                                   |                                       |
| CCE_000001.pdf Wij                             | zigen                                 |
| Doelmap                                        |                                       |
| C#Jaes#zpx2678Pictures#ControlCenter#Enall     |                                       |
| Voorbeeldscan                                  |                                       |
| Resolutie                                      | Helderheid                            |
| 200 x 200 dpi 🔹                                |                                       |
| Type Scan                                      | 0                                     |
| 24bit Kleur 🔹                                  | Contrast                              |
| Documentgrootte                                |                                       |
| Automatisch 👻                                  | · · · · · · · · · · · · · · · · · · · |
|                                                | Continu scannen                       |
| Tweezijdig scannen                             | Modus hulpblad                        |
| Inbinden aan de lange kant                     | Modus plastic kaarten                 |
| 🔘 Inbinden aan de korte kant                   |                                       |
| Niet opnieuw laten zien.                       |                                       |
| Standaard Geavanceerde inst                    | Case Afbreken Help                    |

3 Configureer zo nodig de scaninstellingen.

Schakel het selectievakje Tweezijdig scannen in en selecteer Inbinden aan de lange kant of Inbinden aan de korte kant als u een dubbelzijdig document wilt scannen.

#### 4 Klik op Scan.

Uw standaard e-mailapplicatie wordt gestart en voegt de afbeelding toe aan een nieuwe e-mail.

## Opmerking

De functie Scannen naar E-mail ondersteunt geen services voor webmail. Gebruik de functie Scannen naar Afbeelding of Scannen naar Bestand om een document of foto te scannen en het resulterende bestand vervolgens toe te voegen aan de e-mail.

# Scannen naar Bestand

Met de functie Scannen naar Bestand kunt u een afbeelding naar een map op uw vaste schijf scannen in een bestandsindeling die ondersteund wordt. Zo kunt u uw papieren documenten op eenvoudige wijze archiveren.

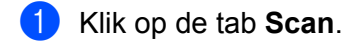

#### 2) Klik op 🔜 (Bestand).

Het dialoogvenster Bestand verschijnt.

| Type Bestand                               | Prioriteit van bestandsgrootte                                  |
|--------------------------------------------|-----------------------------------------------------------------|
| PDF Meerdere pagina's (*.pdf)              | <ul> <li>Klein Groot</li> <li>(Spelheid) (Kwaliteit)</li> </ul> |
| Bestandsnaam                               |                                                                 |
| CCF_000002.pdf N                           | /ijzigen                                                        |
| Scanlocatie                                |                                                                 |
| Map                                        | weergeven                                                       |
| CHUsersHzgx2570PhcturesHControlCenterHScan | Map weergeven                                                   |
| Voorbeeldscan                              |                                                                 |
| Resolutie                                  | Helderheid                                                      |
| 300 x 300 dpi 🔹                            |                                                                 |
| Type Scan                                  | 0                                                               |
| 24bit Kleur 🔹                              | Contrast                                                        |
| Documentgrootte                            |                                                                 |
| Automatisch 👻                              | · · · · · · · · · · · · · · · · · · ·                           |
|                                            | Continu scannen                                                 |
| 💽 🕈 💽 🔽 Tweezijdig scannen                 | Modus hulpblad                                                  |
| nbinden aan de lange kant                  | Modus plastic kaarten                                           |
| 🔘 Inbinden aan de korte kant               |                                                                 |
| Niet opnieuw laten zien.                   |                                                                 |
| Standaard Conveneered inst                 |                                                                 |

Configureer zo nodig de scaninstellingen.

- Schakel het selectievakje Tweezijdig scannen in en selecteer Inbinden aan de lange kant of Inbinden aan de korte kant als u een dubbelzijdig document wilt scannen.
- Als u de bestandsnaam wilt wijzigen, voert u de bestandsnaam die u wilt gebruiken voor het document (max. 100 tekens) in het vak **Bestandsnaam**. De uiteindelijke bestandsnaam bestaat uit de bestandsnaam die u hebt ingevoerd plus de huidige datum en een volgnummer.
- Kies het type bestand voor de opgeslagen afbeelding in het snelmenu Type bestand. U kunt het bestand opslaan in de standaardmap, of een map selecteren door te klikken op (Browse).
- Als u wilt weergeven waar de gescande afbeelding wordt opgeslagen wanneer het scannen is voltooid, schakelt u het selectievakje Map weergeven in. Als u de bestemming voor de gescande afbeelding voor elke scan opnieuw wilt opgeven, schakelt u het selectievakje Venster Opslaan als weergeven in.

#### Klik op Scan.

De afbeelding wordt opgeslagen in de door u gekozen map.

Scannen met de computer

# De standaardinstellingen van een scanknop wijzigen

- Klik met de rechtermuisknop op de knop die u wilt configureren en klik op Knopinstellingen. Het dialoogvenster met instellingen wordt weergegeven.
- 2 Configureer zo nodig andere instellingen.
- 3 Klik op **OK**. De nieuwe instellingen worden nu als standaardinstellingen opgeslagen.

# Scannen met behulp van het hulpblad

1 Plaats uw document in het hulpblad en plaats vervolgens het hulpblad in de machine (zie *Bonnen, knipsels, foto's en andere belangrijke documenten* op pagina 66).

#### Opmerking

- U mag maar één hulpblad per keer laden.
- Klik op het pictogram an (ControlCenter4) in het systeemvak van de Taakbalk en kies vervolgens Open in het menu.

Het venster van ControlCenter4 wordt weergegeven.

3 Selecteer het tabblad Scan.

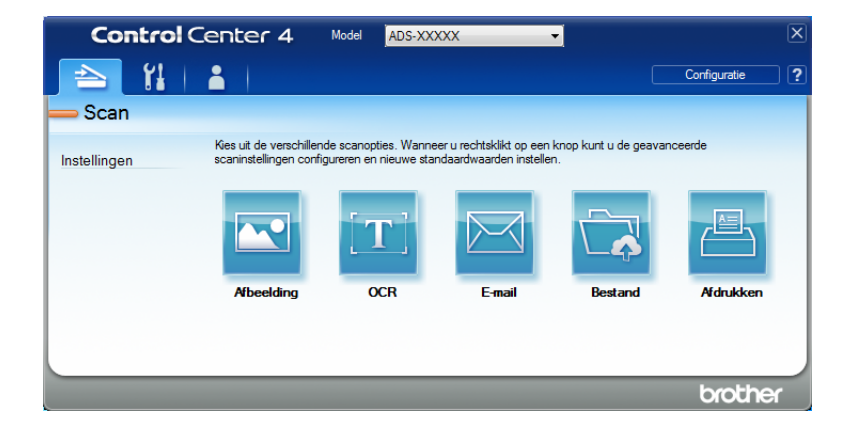

4 Klik op de knop die u wilt gebruiken (🚾 (Afbeelding), 📺 (OCR), 🖂 (E-mail), 🔂 (Bestand) of

(Afdrukken)). Het dialoogvenster met instellingen wordt weergegeven (het voorbeeld hieronder gebruikt Afbeelding).

| lype Bestand                               | Prioriteit van bestandsgrootte |
|--------------------------------------------|--------------------------------|
| JPEG (*.jpg)                               | (Snelheid) (Kwaliteit)         |
| Doelprogramma                              |                                |
| Windows Photo Viewer                       | ▼                              |
| Bestandsnaam                               |                                |
| CCI_000001.jpg                             | Vijzigen                       |
| Doelmap                                    |                                |
| C:\Users\User\Pictures\ControlCenter4\Scan |                                |
| Voorbeeldscan                              |                                |
| Resolutie                                  | Helderheid                     |
| 300 x 300 dpi 🔹                            |                                |
| Type Scan                                  | 0                              |
| 24bit Kleur 🗸                              | Contrast                       |
| Documentgrootte                            |                                |
| Automatisch 👻                              | O                              |
|                                            |                                |
|                                            | Continu scannen                |
| 📷 🕈 📷 🛛 Tweezijdig scannen                 | Modus hulpblad                 |
| Inbinden aan de lange kant                 | Modus plastic kaarten          |
| 🔘 Inbinden aan de korte kant               |                                |
| Niet opnieuw laten zien.                   |                                |
| Standaard Geavanceerde inst.               | Scan Afbreken Help             |

- 5 Schakel het selectievakje Modus hulpblad in.
- 6) Selecteer een documentgrootte anders dan Automatisch in de vervolgkeuzelijst Documentgrootte.
- Wijzig zo nodig andere instellingen (zie Scaninstellingen wijzigen (ControlCenter4) (Windows<sup>®</sup>) op pagina 99).
- 8 Klik op de knop **Scan**. De machine begint te scannen.

#### Opmerking

Om te voorkomen dat het dialoogvenster met instellingen in de toekomst wordt geopend, schakelt u het selectievakje **Niet opnieuw laten zien.** in. ij
## Plastic kaarten scannen

Plaats een plastic kaart (zie Plastic kaarten op pagina 63).

## Opmerking

Plaats maximaal vijf plastic kaarten per keer.

Klik op het pictogram an (ControlCenter4) in het systeemvak van de Taakbalk en kies vervolgens Open in het menu.

Het venster van ControlCenter4 wordt weergegeven.

3 Klik op de tab Scan.

| Control      | Center 4                                            | Model ADS-XX                                | xxx •                                                |                            |              | X |
|--------------|-----------------------------------------------------|---------------------------------------------|------------------------------------------------------|----------------------------|--------------|---|
| 놀 🖁          |                                                     |                                             |                                                      |                            | Configuratie | ? |
| <u> </u>     |                                                     |                                             |                                                      |                            |              |   |
| Instellingen | Kies uit de verschillend<br>scaninstellingen config | e scanopties. Wanne<br>ureren en nieuwe sta | er u rechtsklikt op een k<br>ndaardwaarden insteller | knop kunt u de geava<br>1. | nceerde      |   |
|              |                                                     | $[\mathbf{T}]$                              |                                                      |                            |              |   |
|              | Afbeelding                                          | OCR                                         | E-mail                                               | Bestand                    | Afdrukken    |   |
|              |                                                     |                                             |                                                      |                            |              |   |
|              |                                                     |                                             |                                                      |                            | brokho       |   |
|              |                                                     |                                             |                                                      |                            | oroune       |   |

4 Klik op de knop die u wilt gebruiken (💽 (Afbeelding), 📺 (OCR), 🔀 (E-mail), 🔂 (Bestand) of

(Afdrukken)). Het dialoogvenster met instellingen wordt weergegeven (het voorbeeld hieronder gebruikt Afbeelding).

| fbeelding - ControlCenter4                 |                                |
|--------------------------------------------|--------------------------------|
| Type Bestand                               | Prioriteit van bestandsgrootte |
| JPEG (*.jpg)                               | ▼ Klein Groot                  |
| Doelprogramma                              | (Snelheid) (Kwaliteit)         |
| Windows Photo Viewer                       | ▼ · · · · · ·                  |
| Bestandsnaam                               |                                |
| CCI_000001.jpg                             | Vijzigen                       |
| Doelmap                                    |                                |
| C:\Users\User\Pictures\ControlCenter4\Scan |                                |
| Voorbeeldscan                              |                                |
| Resolutie                                  | Helderheid                     |
| 300 x 300 dpi 👻                            |                                |
| Type Scan                                  | <b>0</b>                       |
| 24bit Kleur 🔻                              | Contrast                       |
| Documentgrootte                            |                                |
| Automatisch 👻                              | O                              |
|                                            | Continu scannen                |
| 💓 🕅 📝 Tweezijdig scannen                   | Modus hulpblad                 |
| Inbinden aan de lange kant                 | Modus plastic kaarten          |
| 🔘 Inbinden aan de korte kant               |                                |
| Niet opnieuw laten zien.                   |                                |
| Standaard Geavanceerde inst.               | Scan Afbreken Help             |

Scannen met de computer

5 Schakel het selectievakje **Modus plastic kaarten** in.

6 Wijzig zo nodig andere instellingen (zie *Scaninstellingen wijzigen (ControlCenter4) (Windows*<sup>®</sup>) op pagina 99).

Klik op de knop Scan. De machine begint te scannen.

## Opmerking

- Om te voorkomen dat het dialoogvenster met instellingen in de toekomst wordt geopend, schakelt u het selectievakje **Niet opnieuw laten zien.** in.
- De Modus plastic kaarten werkt automatisch met de volgende instellingen:
  - Resolutie: 600 x 600 dpi
  - Documentgrootte: 2 in 1 (Auto)
  - Tweezijdig scannen: Aan (Inbinden aan de korte kant)
  - Autom. rechtmaken: Uit
  - · Automatische beeldrotatie: Uit
  - · Detectie multi-invoer: Uit

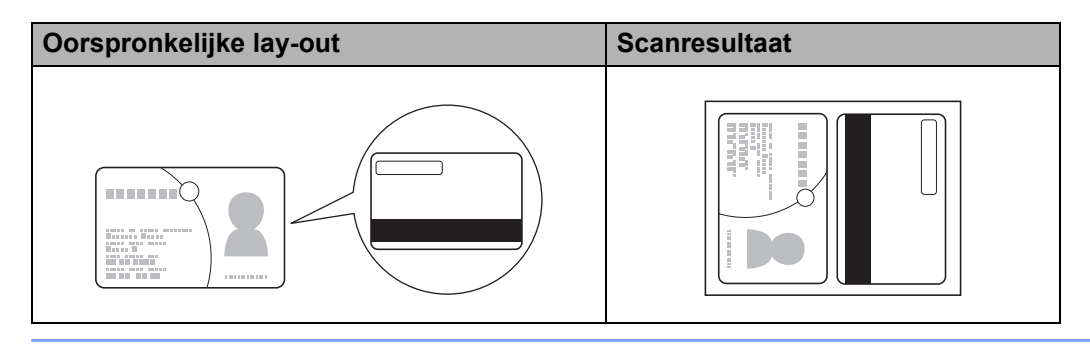

## Documenten scannen naar SharePoint

Scan documenten en sla ze op een SharePoint-server op met deze functie. Om deze functie te gebruiken, moet u uw Brother-machine aansluiten op een netwerk met internetverbinding via een draadloze verbinding (ADS-2800W / ADS-3600W) of een bekabelde verbinding.

1 Plaats uw document (zie *Documenten met een standaardformaat* op pagina 59).

2 Klik op het pictogram 🔤 (ControlCenter4) in het systeemvak van de Taakbalk en kies vervolgens **Open** in het menu.

Het venster van ControlCenter4 wordt weergegeven.

3 Klik op de tab Scan.

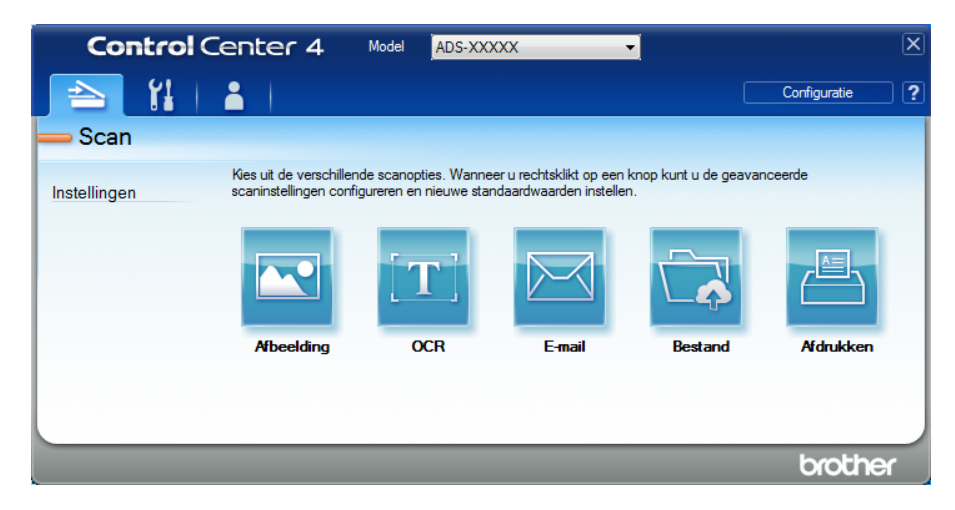

4 Klik op 武 (Bestand). Het dialoogvenster met instellingen wordt weergegeven.

| estand - ControlCenter4                    | ×                                                               |
|--------------------------------------------|-----------------------------------------------------------------|
| Type Bestand                               | Prioriteit van bestandsgrootte                                  |
| PDF Meerdere pagina's (*.pdf)              | <ul> <li>Klein Groot</li> <li>(Saalhaid) (Sualitait)</li> </ul> |
| Bestandsnaam                               | (Sheineid) (Kwaiiteit)                                          |
| CCF_000001.pdf W                           | /ijzigen                                                        |
| Scanlocatie                                | - Venster Opslaan als                                           |
| Map SharePoint                             | weergeven                                                       |
| C:\Users\User\Pictures\ControlCenter4\Scan | 🔄 🔍 Map weergeven                                               |
| Voorbeeldscan                              |                                                                 |
| Resolutie                                  | Helderheid                                                      |
| 300 x 300 dpi 🗸                            |                                                                 |
| Type Scan                                  | 0                                                               |
| 24bit Kleur 🗸                              | Contrast                                                        |
| Documentgrootte                            |                                                                 |
| Automatisch                                | 0                                                               |
|                                            |                                                                 |
|                                            | Continu scannen                                                 |
| 📷 🕈 📷 🛛 Tweezijdig scannen                 | Modus hulpblad                                                  |
| P     O     Inbinden aan de lange kant     |                                                                 |
|                                            | Modus plastic kaarten                                           |
| 🔘 Inbinden aan de korte kant               |                                                                 |
| Niet opnieuw laten zien.                   |                                                                 |
| Standaard Geavanceerde inst.               | Scan Afbreken Help                                              |

- 5 Selecteer in het veld **Scanlocatie** het keuzerondje **SharePoint** en voer vervolgens het adres van de server in waarop u uw gescande documenten wilt opslaan.
- 6 Wijzig zo nodig andere instellingen (zie *Scaninstellingen wijzigen (ControlCenter4) (Windows*<sup>®</sup>) op pagina 99).
- Klik op de knop Verbindingstest om de verbinding met de server te verifiëren. De melding Verbonden. verschijnt.

## Opmerking

Als het beveiligingsdialoogvenster wordt weergegeven, voert u uw gebruikersnaam en wachtwoord in.

8 Klik op **Scan**. Als een melding verschijnt over de internetverbinding, leest u de melding en klikt u op **OK**. Het gescande document wordt opgeslagen op de betreffende server.

# Een aangepast tabblad maken (ControlCenter4 in de Geavanceerde modus) (Windows<sup>®</sup>)

U kunt maximaal drie tabbladen maken met vijf knoppen voor uw voorkeurinstellingen.

## Een aangepast tabblad maken

Klik op het pictogram an (ControlCenter4) in het systeemvak van de Taakbalk en kies vervolgens Open in het menu.

Het venster van ControlCenter4 wordt weergegeven.

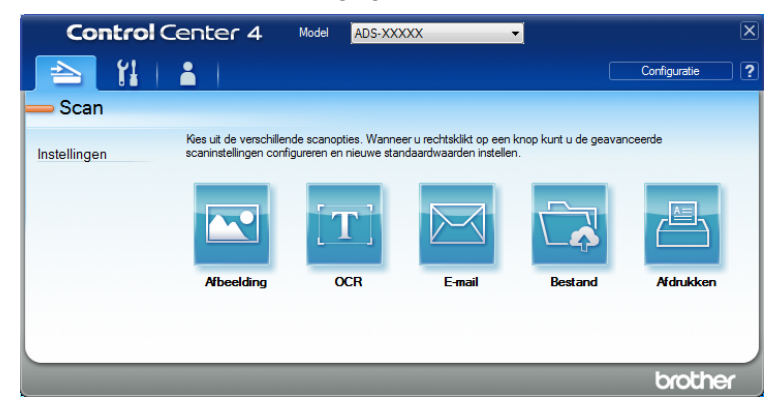

Klik op Configuratie en selecteer Aangepast tabblad maken. U kunt ook een aangepast tabblad maken door met de rechtermuisknop in het tabbladgedeelte te klikken en Aangepast tabblad maken te selecteren.

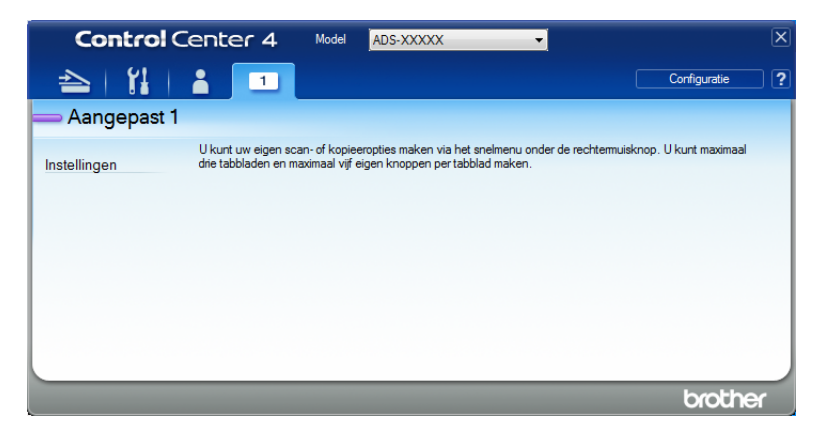

3 Als u de naam van een aangepast tabblad wilt wijzigen, klikt u met de rechtermuisknop op het tabblad en selecteert u Naam aangepast tabblad wijzigen. Voer de nieuwe naam in. De naam verschijnt in de linker bovenhoek van het aangepaste tabblad.

## Opmerking

- U kunt de naam van een aangepast tabblad ook wijzigen door op **Configuratie** te klikken en vervolgens op **Naam aangepast tabblad wijzigen**.
- U kunt maximaal drie aangepaste tabbladen aanmaken.

## Een aangepaste knop maken op een aangepast tabblad

1 Maak een aangepast tabblad. Zie *Een aangepast tabblad maken* op pagina 97.

2 Klik met de rechtermuisknop op het nieuwe aangepaste tabblad en selecteer Aangepaste knop maken. Kies een knop in het menu. Het dialoogvenster met instellingen wordt weergegeven.

| Afbeelding - ControlCenter4                             | ×                              |
|---------------------------------------------------------|--------------------------------|
| Knopnaam                                                |                                |
| Afbeelding                                              |                                |
| Type Bestand                                            | Prioriteit van bestandsgrootte |
| JPEG (*.jpg)                                            | Klein Groot                    |
| Doelprogramma                                           |                                |
| Windows Photo Viewer                                    | -                              |
| Bestandsnaam                                            |                                |
| CCI_000001.jpg Wijzig                                   | jen                            |
| Doelmap                                                 |                                |
| C: \Users\User\Pictures\ControlCenter4\Scan             | <b>a</b>                       |
| Voorbeeldscan                                           |                                |
| Resolutie                                               | Helderheid                     |
| 300 x 300 dpi 👻                                         |                                |
| Type Scan                                               | 0                              |
| 24bit Kleur 🗸                                           | Contrast                       |
| Documentgrootte                                         |                                |
| Automatisch 👻                                           | 0                              |
|                                                         | Continu scannen                |
| Tweezijdig scannen                                      | Modus hulpblad                 |
| Inbinden aan de lange kant                              | Modus plastic kaarten          |
| 🔘 Inbinden aan de korte kant                            |                                |
| Dialoogvenster met instellingen weergeven voor scannen. |                                |
| Standaard Geavanceerde inst.                            | OK Afbreken Help               |

## Opmerking

- U kunt een aangepaste knop ook kopiëren door **Aangepaste knop kopiëren** te selecteren in het menu dat verschijnt wanneer u met de rechtermuisknop op het aangepaste tabblad klikt.
- U kunt maximaal vijf aangepaste knoppen aanmaken.

3 Voer de naam van de knop in en wijzig zo nodig de instellingen. Klik op OK. (De instelopties kunnen verschillen afhankelijk van het type knop dat u hebt aangemaakt.)

| Control       | Center 4                                    | Model                              | ADS-XXXXX                               | ,                              | •                |          |                 | X |
|---------------|---------------------------------------------|------------------------------------|-----------------------------------------|--------------------------------|------------------|----------|-----------------|---|
| 📤   🕌         | 1                                           |                                    |                                         |                                |                  |          | Configuratie    | ? |
| — Aangepast 1 |                                             |                                    |                                         |                                |                  |          |                 |   |
| Instellingen  | U kunt uw eigen sca<br>drie tabbladen en ma | an-of kopieero<br>aximaal vijf eig | opties maken via h<br>gen knoppen perta | et snelmenu on<br>bblad maken. | der de rechtermu | uisknop. | U kunt maximaal |   |
|               |                                             |                                    | Afber                                   | elding                         |                  |          |                 |   |
|               |                                             |                                    |                                         |                                |                  |          | brothe          | x |

#### Opmerking

U kunt de door u gemaakte tabbladen, knoppen en instellingen wijzigen of verwijderen. Klik op **Configuratie** en volg de instructies op het scherm.

## Scaninstellingen wijzigen (ControlCenter4) (Windows<sup>®</sup>)

U kunt de volgende instellingen wijzigen:

| Instelling         | Beschrijving                                                                                                    | Toepasbare functie |     |        |              |                |
|--------------------|----------------------------------------------------------------------------------------------------|--------------------|-----|--------|--------------|----------------|
|                    |                                                                                                    | Afbeel-<br>ding    | OCR | E-mail | Bes-<br>tand | Afdruk-<br>ken |
| Type Bestand       | Selecteer het type bestand dat u wilt gebruiken voor de gescande gegevens.                                                                                                    | Ja                 | Ja  | Ja     | Ja           | -              |
|                    | Opmerking                                                                                                    |                    |     |        |              |                |
|                    | <ul> <li>Als u het document wilt opslaan als een met een<br/>wachtwoord beveiligd PDF-bestand, selecteert u<br/>Veilige PDF (*.pdf) in de vervolgkeuzelijst Type</li> </ul>                                                                                                    |                    |     |        |              |                |
|                    | Bestand, klikt u op de knop 🔋 (PDF-wachtwoord                                                                                                    |                    |     |        |              |                |
|                    | <b>instellen</b> ) en geeft u het wachtwoord op (alleen Afbeelding, E-mail en Bestand).                                                                                                    |                    |     |        |              |                |
|                    | <ul> <li>Doorzoekbare PDF is een bestandsformaat waarin<br/>de tekst van een gescande afbeelding als aparte<br/>laag wordt opgeslagen. Met deze laag kunt u de<br/>tekst in de beeldgegevens opzoeken. OCR-taal<br/>dient bij de OCR-instelling te worden ingesteld<br/>overeenkomstig de taal in de doorzoekbare PDF.</li> </ul> |                    |     |        |              |                |
|                    | <ul> <li>Als u het document wilt opslaan als een<br/>doorzoekbaar PDF-bestand, selecteert u<br/>Doorzoekbare PDF (*.pdf) in de vervolgkeuzelijst<br/>Type Bestand.</li> </ul>                                                                                                    |                    |     |        |              |                |
|                    | <ul> <li>U kunt een document alleen als een doorzoekbaar<br/>PDF-bestand opslaan als Nuance™ PaperPort™<br/>14SE op de computer is geïnstalleerd.</li> </ul>                                                                                                    |                    |     |        |              |                |
|                    | <ul> <li>Als u het document wilt opslaan als een PDF-bestand<br/>met hoge compressie, selecteert u 300 x 300 dpi in de<br/>vervolgkeuzelijst Resolutie, Hoge compressie<br/>PDF (*.pdf) in de vervolgkeuzelijst Type Bestand en<br/>Ware Grijstinten of 24bit Kleur in de vervolgkeuzelijst<br/>Type Scan.</li> </ul>             |                    |     |        |              |                |
| Doelprogram-<br>ma | Selecteer het doelprogramma, inclusief Nuance™<br>PaperPort™ 14SE en Evernote in de vervolgkeuzelijst.                                                                                                    | Ja                 | Ja  | -      | -            | -              |
| OCR-taal           | Selecteer een taal die overeenkomt met de tekst van de gescande documenten.                                                                                                    | -                  | Ja  | -      | -            | -              |
| Naam Printer       | Selecteer de printer die u voor het afdrukken van de gescande gegevens wilt gebruiken.                                                                                                    | -                  | -   | -      | -            | Ja             |
| Bestands-<br>naam  | Klik op de knop <b>Wijzigen</b> voor <b>Afbeelding</b> , <b>OCR</b> of <b>E-mail</b> . Voer zo nodig een voorvoegsel voor de bestandsnaam in. Het maximum aantal tekens is 100.                                                                                                    | Ja                 | Ja  | Ja     | Ja           | -              |
| Printer Opties     | Klik op de knop <b>Printer Opties</b> om de printerinstellingen te configureren.                                                                                                    | -                  | -   | -      | -            | Ja             |

| Instelling                             | Beschrijving                                                                                                    | Toepasbare functie |     |        |              |                |  |  |
|----------------------------------------|----------------------------------------------------------------------------------------------------|--------------------|-----|--------|--------------|----------------|--|--|
|                                        |                                                                                                    | Afbeel-<br>ding    | OCR | E-mail | Bes-<br>tand | Afdruk-<br>ken |  |  |
| Venster<br>Opslaan als<br>weergeven    | Als u de bestemming voor de gescande afbeelding voor<br>elke scan opnieuw wilt opgeven, schakelt u het<br>selectievakje <b>Venster Opslaan als weergeven</b> in.                                                                                                    | -                  | -   | -      | Ja           | -              |  |  |
| Doelmap                                | Klik op het mappictogram om de map waarin u uw gescande document wilt opslaan te wijzigen.                                                                                                    | Ja                 | Ja  | Ja     | -            | -              |  |  |
| Scanlocatie                            | <ul> <li>Selecteer een van de scanlocaties:</li> <li>Map <ul> <li>Klik op het mappictogram en blader naar de map</li> <li>waarin u uw gescande document wilt opslaan.</li> <li>Selecteer Map weergeven om na het scannen</li> <li>automatisch de doelmap weer te geven.</li> </ul> </li> <li>SharePoint <ul> <li>Voer het URL-adres in van de locatie waar u uw</li> <li>gescande document wilt opslaan. Klik op</li> <li>Verbindingstest om de bestemming te bevestigen.</li> </ul> </li> </ul> | -                  | -   | -      | Ja           | -              |  |  |
| Prioriteit van<br>bestands-<br>grootte | Schuif de schuifregelaar naar rechts of naar links om de<br>Bestandsgrootte aan te passen.<br>Opmerking<br>De bestandsgrootte kan worden aangepast,<br>afhankelijk van het <b>Type bestand</b> dat u<br>geselecteerd hebt.                                                                                                    | Ja                 | -   | Ja     | Ja           | -              |  |  |
| Voorbeelds-<br>can                     | Selecteer <b>Voorbeeldscan</b> om een voorbeeld van uw afbeelding weer te geven en ongewenste gedeelten weg te snijden voordat u de afbeelding scant.                                                                                                    | Ja                 | Ja  | Ja     | Ja           | Ja             |  |  |
| Resolutie                              | Selecteer een scanresolutie in de vervolgkeuzelijst<br><b>Resolutie</b> . Hogere resoluties nemen meer geheugen in<br>beslag en vergen meer overdrachtstijd, maar leveren<br>preciezer gescande beelden.                                                                                                    | Ja                 | Ja  | Ja     | Ja           | Ja             |  |  |

| Instelling | Beschrijving                                                                                                    | Toepasbare functie |     |        |              |                |
|------------|----------------------------------------------------------------------------------------------------|--------------------|-----|--------|--------------|----------------|
|            |                                                                                                    | Afbeel-<br>ding    | OCR | E-mail | Bes-<br>tand | Afdruk-<br>ken |
| Type Scan  | Selecteer voor gescande afbeeldingen uit meerdere mogelijkheden voor kleurdiepte:                                                                                                    | Ja                 | Ja  | Ja     | Ja           | Ja             |
|            | Automatisch                                                                                                    |                    |     |        |              |                |
|            | Selecteert automatisch geschikte kleuren voor uw document. <sup>1</sup>                                                                                                    |                    |     |        |              |                |
|            | Zwart-wit                                                                                                    |                    |     |        |              |                |
|            | Voor tekst of lijntekeningen.                                                                                                    |                    |     |        |              |                |
|            | Grijs (Foutdiffusie)                                                                                                    |                    |     |        |              |                |
|            | Voor fotografische beelden of grafische afbeeldingen.<br>(Foutdiffusie is een methode voor het creëren van<br>gesimuleerde grijstinten zonder ware grijstinten te<br>gebruiken. Zwarte stippen worden in een speciaal<br>patroon geplaatst voor een grijze weergave.)        |                    |     |        |              |                |
|            | Ware Grijstinten                                                                                                    |                    |     |        |              |                |
|            | Voor fotografische beelden of grafische afbeeldingen.<br>Deze modus is exacter omdat er tot 256 tinten grijs<br>worden gebruikt.                                                                                                    |                    |     |        |              |                |
|            | 24bit Kleur                                                                                                    |                    |     |        |              |                |
|            | Gebruikt tot 16,8 miljoen kleuren om de afbeelding te<br>scannen. Hoewel bij het gebruik van <b>24bit Kleur</b> een<br>afbeelding met de meest nauwkeurige kleurweergave<br>wordt gecreëerd, vergt deze optie de meeste<br>geheugenruimte en duurt de overdracht het langst. |                    |     |        |              |                |

<sup>1</sup> Afhankelijk van de conditie van het originele document werkt deze functie mogelijk niet correct.

| Instelling           | Beschrijving                                                                                                    | Toepasbare functie |     |        |              |                |    |  |
|----------------------|----------------------------------------------------------------------------------------------------|--------------------|-----|--------|--------------|----------------|----|--|
|                      |                                                                                                    | Afbeel-<br>ding    | OCR | E-mail | Bes-<br>tand | Afdruk-<br>ken |    |  |
| Document-<br>grootte | Documentgrootte is standaard ingesteld op<br><b>Automatisch</b> . U kunt documenten van elke grootte<br>scannen zonder <b>Documentgrootte</b> te wijzigen. <sup>1</sup><br>Selecteer voor hogere scansnelheden de exacte<br>grootte van uw document in de vervolgkeuzelijst<br><b>Documentgrootte</b> .                                                                                                    | Ja                 | Ja  | Ja     | Ja           | Ja             | Ja |  |
|                      | <ul> <li>Opmerking</li> <li>Als u een documentgrootte van 1-2 selecteert, wordt de gescande afbeelding opgedeeld in twee documenten die half zo groot zijn als de instelling. Als u 1 - 2 (A4) selecteert, wordt de gescande afbeelding verdeeld in twee documenten van A5-formaat.</li> <li>Schakel het selectievakje Automatische beeldrotatie in het dialoogvenster Geavanceerde inst. uit als u 1-2 wilt scannen.</li> <li>Als u een documentgrootte van 2 in 1 selecteert, worden twee gescande afbeeldingen in één</li> </ul>                                                                                                    |                    |     |        |              |                |    |  |
|                      | document gecombineera.                                                                                                    |                    |     |        |              |                |    |  |
| Helderheid           | Pas de instelling aan (van -50 tot 50) voor de beste<br>afbeelding. De standaardinstelling is 0, een gemiddelde<br>dat geschikt is voor de meeste afbeeldingen. U kunt het<br>niveau voor de Helderheid aanpassen door de<br>schuifregelaar naar rechts of naar links te schuiven om<br>de afbeelding respectievelijk lichter of donkerder te<br>maken. U kunt ook een waarde in het vakje invoeren om<br>het niveau in te stellen. Als het gescande beeld te licht<br>is, geeft u een lagere waarde op voor helderheid en<br>scant u het document nogmaals. Als het gescande<br>beeld te donker is, geeft u een hogere waarde op voor<br>helderheid en scant u het document nogmaals. | Ja                 | Ja  | Ja     | Ja           | Ja             |    |  |

<sup>1</sup> Afhankelijk van de conditie van het originele document werkt deze functie mogelijk niet correct.

| Instelling            | Beschrijving                                                                                                    | Toepasbare functie |     |        |              |                |  |  |
|-----------------------|----------------------------------------------------------------------------------------------------|--------------------|-----|--------|--------------|----------------|--|--|
|                       |                                                                                                    | Afbeel-<br>ding    | OCR | E-mail | Bes-<br>tand | Afdruk-<br>ken |  |  |
| Contrast              | Pas de instelling aan (van -50 tot 50) voor de beste<br>afbeelding. De standaardinstelling is 0, een gemiddelde<br>dat geschikt is voor de meeste afbeeldingen. U kunt het<br>contrast verhogen of verlagen door de schuifbalk naar<br>rechts of links te slepen. Een verhoging benadrukt de<br>donkere en lichte delen van de afbeelding, terwijl een<br>verlaging meer details onthult in gedeeltes met<br>grijstinten. U kunt ook een waarde in het vakje invoeren<br>om het <b>Contrast</b> in te stellen.<br><b>Opmerking</b><br>De instelling voor <b>Contrast</b> is alleen beschikbaar als<br><b>Type Scan</b> is ingesteld op <b>Automatisch</b> , <b>Grijs</b><br>(Foutdiffusie), Ware Grijstinten of 24bit Kleur. | Ja                 | Ja  | Ja     | Ja           | Ja             |  |  |
| Continu<br>scannen    | Meerdere pagina's scannen. Na het scannen van de<br>pagina, kunt u doorgaan of stoppen met scannen. Op<br>deze manier kunt u meer pagina's scannen dan de<br>maximale capaciteit van de ADF (automatische<br>documentinvoer).                                                                                                    | Ja                 | Ja  | Ja     | Ja           | Ja             |  |  |
| Tweezijdig<br>scannen | Als u dit selectievakje inschakelt, scant de machine<br>beide zijden van het document. Als u de functie voor<br>automatisch tweezijdig scannen (dubbelzijdig) gebruikt,<br>moet u <b>Inbinden aan de lange kant</b> of <b>Inbinden aan<br/>de korte kant</b> selecteren, afhankelijk van de opmaak<br>van het origineel, om ervoor te zorgen dat het<br>gegevensbestand goed wordt weergegeven in het<br>gescande document.                                                                                                    | Ja                 | Ja  | Ja     | Ja           | Ja             |  |  |

| Instelling        | Beschrijving                                                                                                    | Toepast         | pepasbare functie |        |              |                |  |
|-------------------|----------------------------------------------------------------------------------------------------|-----------------|-------------------|--------|--------------|----------------|--|
|                   |                                                                                                    | Afbeel-<br>ding | OCR               | E-mail | Bes-<br>tand | Afdruk-<br>ken |  |
| Modus<br>hulpblad | Scan de volgende typen documenten met behulp van<br>het hulpblad. Voor deze modus kunt u elke instelling<br>anders dan <b>Automatisch</b> selecteren in de<br>vervolgkeuzelijst <b>Documentgrootte</b> .                                                                                                    | Ja              | Ja                | Ja     | Ja           | Ja             |  |
|                   | Grote documenten (A3, B4 en Ledger)                                                                                                    |                 |                   |        |              |                |  |
|                   | Vouw het document dubbel en plaats het in het<br>hulpblad om het 2-zijdig (dubbelzijdig) te scannen,<br>waarna de pagina's op de achterkant en voorkant<br>worden gecombineerd tot één pagina. Selecteer<br><b>2 in 1 (A4)</b> voor een A3-document, <b>2 in 1 (B5)</b> voor<br>een B4-document of <b>2 in 1 (Letter)</b> voor een<br>Ledger-document in de vervolgkeuzelijst<br><b>Documentgrootte</b> . |                 |                   |        |              |                |  |
|                   | Belangrijke documenten (foto's, contracten)                                                                                                    |                 |                   |        |              |                |  |
|                   | Dun papier (bonnen)                                                                                                    |                 |                   |        |              |                |  |
|                   | Papier met een onregelmatige vorm (knipsels)                                                                                                    |                 |                   |        |              |                |  |
|                   | Opmerking                                                                                                    |                 |                   |        |              |                |  |
|                   | <ul> <li>U mag maar één hulpblad per keer laden.</li> </ul>                                                                                                    |                 |                   |        |              |                |  |
|                   | <ul> <li>Plaats het document in het midden van het hulpblad<br/>en lijn de bovenzijde van het document uit met de<br/>bovenzijde van het hulpblad.</li> </ul>                                                                                                    |                 |                   |        |              |                |  |
| Modus<br>plastic  | Scan kaarten, zoals rijbewijzen of verzekeringspasjes met de volgende automatische instellingen:                                                                                                    | Ja              | Ja                | Ja     | Ja           | Ja             |  |
| kaarten           | ■ Resolutie: 600 x 600 dpi                                                                                                    |                 |                   |        |              |                |  |
|                   | Documentgrootte: 2 in 1 (Auto)                                                                                                    |                 |                   |        |              |                |  |
|                   | Tweezijdig scannen: Aan (Inbinden aan de korte kant)                                                                                                    |                 |                   |        |              |                |  |
|                   | Autom. rechtmaken: Uit                                                                                                    |                 |                   |        |              |                |  |
|                   | Automatische beeldrotatie: Uit                                                                                                    |                 |                   |        |              |                |  |
|                   | Detectie multi-invoer: Uit                                                                                                    |                 |                   |        |              |                |  |
|                   | <ul> <li>Opmerking</li> <li>Stel Modus plastic kaarten in op Uit en de<br/>Resolutie in op 600 dpi als u een plastic kaart bij<br/>andere instellingen wilt scannen.</li> <li>Plaats maximaal vijf plastic kaarten per keer.</li> </ul>                                                                                                    |                 |                   |        |              |                |  |
| Standaard         | Hiermee worden alle fabrieksinstellingen hersteld.                                                                                                    | Ja              | Ja                | Ja     | Ja           | Ja             |  |

U kunt meerdere instellingen configureren in het dialoogvenster **Geavanceerde inst.** Klik op de knop **Geavanceerde inst.** 

| Instelling                                                                  | Beschrijving                                                                                                    | Toepasbare functie |     |        |              |                |  |
|-----------------------------------------------------------------------------|----------------------------------------------------------------------------------------------------|--------------------|-----|--------|--------------|----------------|--|
|                                                                             |                                                                                                    | Afbeel-<br>ding    | OCR | E-mail | Bes-<br>tand | Afdruk-<br>ken |  |
| Autom.<br>rechtmaken                                                        | Corrigeert de scheefstand (minder dan 9 mm vanaf<br>het midden van het document tot de rand) van de<br>gescande gegevens. <sup>1</sup><br>rand links van<br>papierinvoerlade<br>document<br>document<br>midden van het<br>document<br>midden van het<br>document<br>midden van het<br>document<br>midden van het<br>document<br>midden van het<br>document                                                                                                    | Ja                 | Ja  | Ja     | Ja           | Ja             |  |
| Auto-<br>matischebeel-<br>drotatie                                          | Hiermee kunt u de stand van het document wijzigen op basis van de afdrukstand van de tekst. <sup>1</sup>                                                                                                    | Ja                 | Ja  | Ja     | Ja           | Ja             |  |
| Verwijder<br>doorlopers/<br>Patronen/<br>Verwijder<br>achter-<br>grondkleur | Voorkomt doorlopers en verwijdert de<br>achtergrondkleur van documenten zoals kranten, om<br>de gescande gegevens herkenbaarder te maken. <sup>1</sup><br>De gevoeligheid van de functie Verwijder doorlopers/<br>Patronen/achtergrondkleur kan met behulp van de<br>schuifregelaar worden aangepast. Als u de schuifregelaar<br>naar "Hoog" schuift, heeft de functie Verwijder doorlopers/<br>Patronen Verwijderachtergrondkleur meer effect; als u de<br>schuifregelaar naar "Laag" schuift, heeft de functie<br>Verwijder doorlopers/Patronenachtergrondkleur minder<br>effect. | Ja                 | Ja  | Ja     | Ja           | Ja             |  |
| Blanco pagina<br>overslaan                                                  | Hiermee verwijdert u blanco pagina's van het document uit de scanresultaten. <sup>1</sup>                                                                                                    | Ja                 | Ja  | Ja     | Ja           | Ja             |  |
| Detectie multi-<br>invoer                                                   | Gebruikt een ultrasone sensor om te detecteren of<br>multi-invoer heeft plaatsgevonden. Als de machine<br>multi-invoer detecteert, moet u controleren of de<br>gegevens die al zijn gescand, zijn opgeslagen. Ga<br>dan verder met scannen vanaf de volgende pagina of<br>vanaf het begin van het document.                                                                                                    | Ja                 | Ja  | Ja     | Ja           | Ja             |  |

#### Scannen met de computer

| Instelling                  | Beschrijving                                                                                                    | Toepasb         | are fun | ctie   |              |                |
|-----------------------------|----------------------------------------------------------------------------------------------------|-----------------|---------|--------|--------------|----------------|
|                             |                                                                                                    | Afbeel-<br>ding | OCR     | E-mail | Bes-<br>tand | Afdruk-<br>ken |
| Scanresultaten<br>weergeven | Hiermee wordt op het scherm van uw computer<br>weergegeven hoeveel pagina's er in totaal zijn<br>opgeslagen en hoeveel blanco pagina's zijn<br>overgeslagen. | Ja              | Ja      | Ja     | Ja           | Ja             |

<sup>1</sup> Afhankelijk van de conditie van het originele document werkt deze functie mogelijk niet correct.

## Scannen met ControlCenter2 (Macintosh)

ControlCenter2 is een software-hulpprogramma voor snelle en eenvoudige toegang tot de meest gebruikte applicaties. Met ControlCenter2 hoeft u specifieke applicaties niet meer handmatig te starten.

Er zijn vier scanopties: Scannen naar Afbeelding, Scannen naar OCR, Scannen naar E-mail en Scannen naar Bestand.

#### ■ Afbeelding (Standaard: Apple Preview)

Hiermee scant u een document rechtstreeks naar een image viewer/bewerkingstoepassing. U kunt de doelapplicatie selecteren, zoals Adobe<sup>®</sup> Photoshop<sup>®</sup> of elk type toepassing voor het bewerken van afbeeldingen op uw computer.

OCR (Standaard: Apple TextEdit)

Hiermee kunt u een pagina of document scannen, de OCR-applicatie automatisch starten en de tekst (geen grafische afbeelding) naar een tekstverwerkingsprogramma overbrengen. U kunt zelf het tekstverwerkingsprogramma van bestemming selecteren, zoals Microsoft<sup>®</sup> Word of een ander tekstverwerkingsprogramma op uw computer.

#### **E-mail** (Standaard: het standaard e-mailprogramma)

Hiermee kunt u een pagina of document rechtstreeks naar een e-mailapplicatie scannen als een standaardbijlage. U kunt voor de bijlage het type bestand en de resolutie selecteren.

#### Bestand

Hiermee kunt u rechtstreeks naar een bestand op de vaste schijf scannen. U kunt het bestandstype en de doelmap zo nodig wijzigen.

Met ControlCenter2 kunt u de knop naar computer op uw machine configureren, en de ControlCenter2 softwareknop voor elke scanfunctie. Als u de knop naar computer op uw machine wilt configureren, selecteert u het tabblad **Bedieningsknop Apparaat** in het configuratiemenu voor elk van de **SCAN**-knoppen. Als u de softwareknop in ControlCenter2 wilt configureren, kiest u het tabblad **Bedieningsknop Software** in het configuratiemenu voor elk van de **SCAN**-knoppen.

Klik op het pictogram 🧟 (ControlCenter2) in het Dock om ControlCenter2 te starten.

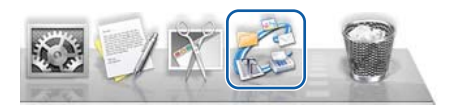

Als het pictogram 🌠 (ControlCenter2) niet in het Dock wordt weergegeven, klikt u in de menubalk Finder

op Ga > Programma's > Brother, en dubbelklikt u vervolgens op het pictogram 💒 (ControlCenter2).

ControlCenter2 wordt gestart.

## Scannen naar Afbeelding

Met de functie **Scannen naar Afbeelding** kunt u een afbeelding rechtstreeks in uw grafische applicatie scannen om te worden bewerkt.

Dit voorbeeld gebruikt de applicatie Apple Preview.

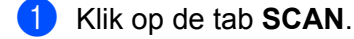

Klik op

## (Afbeelding).

Het dialoogvenster Scannen naar Afbeelding verschijnt.

| Doelprogramma                                                                                                    |    |                                                                                        |                                                                           |                                |
|----------------------------------------------------------------------------------------------------|----|----------------------------------------------------------------------------------------|---------------------------------------------------------------------------|--------------------------------|
| Preview                                                                                                    | \$ | Toevoegen                                                                              | Verwijo                                                                   | leren                          |
| Type Bestand                                                                                                    |    | Bestandsgro                                                                            | otte                                                                      |                                |
| PDF (*.pdf)                                                                                                    | \$ |                                                                                        | 0                                                                         |                                |
| Doelbestandslocatie                                                                                                  |    | lein                                                                                   | Ύ                                                                         | Groot                          |
| Afbeeldingen/CCI20150825.pdf                                                                                         |    |                                                                                        |                                                                           | Wijzigen                       |
| Resolutie<br>300 x 300 dpi ‡<br>Type Scan                                                                            | ZZ | Tweezijdig <ul> <li>Inbinde</li> <li>Inbinde</li> </ul>                                | g scannen<br>in aan de l<br>in aan de l                                   | lange kant<br>korte kant       |
| Resolutie<br>300 x 300 dpi<br>Type Scan<br>24bit Kleur<br>Documentgrootte                                            | EE | ✓ Tweezijdig<br>● Inbinde<br>○ Inbinde<br>○ Continu sc                                 | g scannen<br>en aan de l<br>en aan de l<br>cannen                         | lange kant<br>korte kant       |
| Resolutie<br>300 x 300 dpi<br>Type Scan<br>24bit Kleur<br>Documentgrootte<br>Automatisch<br>\$                       |    | Tweezijdig<br>Tweezijdig<br>Inbinde<br>Inbinde<br>Continu sc<br>Modus pla<br>Modus hul | g scannen<br>en aan de l<br>en aan de l<br>cannen<br>stic kaarte<br>pblad | lange kant<br>korte kant<br>en |
| Resolutie<br>300 x 300 dpi<br>Type Scan<br>24bit Kleur<br>Documentgrootte<br>Automatisch<br>Niet opnieuw laten zien. |    | Tweezijdig<br>Tweezijdig<br>Inbinde<br>Inbinde<br>Continu sc<br>Modus pla<br>Modus hul | scannen<br>en aan de l<br>en aan de l<br>cannen<br>stic kaarte            | lange kant<br>korte kant<br>en |

- Configureer zo nodig de scaninstellingen.
  - Schakel het selectievakje Tweezijdig scannen in en selecteer Inbinden aan de lange kant of Inbinden aan de korte kant als u een dubbelzijdig document wilt scannen.
  - Als u een andere toepassing wilt gebruiken, kiest u de betreffende applicatie in het snelmenu Doelprogramma. Klik op Toevoegen om een applicatieaan de lijst toe te voegen. Klik op Verwijderen als u een applicatie wilt verwijderen.

#### 4 Klik op Starten met scannen.

Uw standaardtoepassing wordt gestart en de afbeelding wordt weergegeven.

#### Opmerking

Als u Beveiligde PDF (\*.pdf) in de lijst Type Bestand selecteert, wordt het dialoogvenster PDF-wachtwoord instellen weergegeven. Voer uw wachtwoord in de velden Wachtwoord en Wachtwoord opnieuw in en klik op OK. U kunt Beveiligde PDF (\*.pdf) ook selecteren voor Scannen naar E-mail en Scannen naar Bestand.

## Scannen naar OCR

Met de functie **Scannen naar OCR** kunt u de grafische beeldgegevens naar tekst converteren die door elke tekstverwerker kan worden bewerkt. U kunt het standaard tekstverwerkingsprogramma wijzigen.

Klik op de tab SCAN.

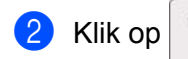

(OCR).

Het dialoogvenster Scannen naar OCR verschijnt.

| Doeiprogramma                                                                                                    |                                                                                                    |
|----------------------------------------------------------------------------------------------------|----------------------------------------------------------------------------------------------------|
| Apple TextEdit                                                                                                    | Toevoegen Verwijderen                                                                                                    |
| Type Bestand                                                                                                    | OCR-taal                                                                                                    |
| Text (*.txt)                                                                                                    | * Nederlands *                                                                                                    |
| Doelbestandslocatie                                                                                                |                                                                                                    |
| Afbeeldingen/CCO20150825.txt                                                                                       | Wijzigen.                                                                                                    |
| Resolutie<br>400 x 400 dpi ‡                                                                                       | Tweezijdig scannen<br>• Inbinden aan de lange kant                                                                                                    |
| Resolutie<br>400 x 400 dpi<br>Type Scan<br>Zwart-wit<br>Documentgrootte                                            | Tweezijdig scannen      Onbinden aan de lange kant      Inbinden aan de korte kant      Continu scannen      Mude schrije kenter                                                               |
| Resolutie<br>400 x 400 dpi<br>Type Scan<br>Zwart-wit<br>Documentgrootte<br>Automatisch<br>\$                       | <ul> <li>Tweezijdig scannen</li> <li>Inbinden aan de lange kant</li> <li>Inbinden aan de korte kant</li> <li>Continu scannen</li> <li>Modus plastic kaarten</li> <li>Modus hulpblad</li> </ul> |
| Resolutie<br>400 x 400 dpi<br>Type Scan<br>Zwart-wit<br>Documentgrootte<br>Automatisch<br>Niet opnieuw laten zien. | <ul> <li>Tweezijdig scannen</li> <li>Inbinden aan de lange kant</li> <li>Inbinden aan de korte kant</li> <li>Continu scannen</li> <li>Modus plastic kaarten</li> <li>Modus hulpblad</li> </ul> |

3 Configureer zo nodig de scaninstellingen.

- Schakel het selectievakje Tweezijdig scannen in en selecteer Inbinden aan de lange kant of Inbinden aan de korte kant als u een dubbelzijdig document wilt scannen.
- Als u een andere tekstverwerker wilt gebruiken, kiest u de betreffende applicatie in het snelmenu Doelprogramma. Klik op Toevoegen om een applicatieaan de lijst toe te voegen. Klik op Verwijderen als u een applicatie wilt verwijderen.

#### 4 Klik op Starten met scannen.

Uw standaard tekstverwerkingsprogramma wordt gestart en de omgezette tekstgegevens worden weergegeven.

## Scannen naar E-mail

Met de functie **Scannen naar E-mail** kunt u een document naar uw standaard e-mailprogramma scannen zodat u het gescande document als bijlage kunt versturen.

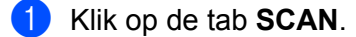

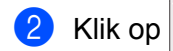

(E-mail).

Het dialoogvenster Scannen naar E-mail verschijnt.

| E-mailprogramma                            |                                                                   |
|--------------------------------------------|-------------------------------------------------------------------|
| Apple Mail                                 | Toevoegen Verwijderen                                             |
| Type Bestand                               | Bestandsgrootte                                                   |
| PDF (*.pdf)                                | ÷]                                                                |
| Doelbestandslocatie                        | Klein Groot                                                       |
| Afbeeldingen/CCE20150825.pdf               | Wijzigen.                                                         |
| 24bit Kleur \$                             | Continu scannen                                                   |
| Documentgrootte<br>Automatisch ‡           | 🗌 Modus plastic kaarten                                           |
| Documentgrootte       Automatisch       \$ | <ul> <li>Modus plastic kaarten</li> <li>Modus hulpblad</li> </ul> |

Configureer zo nodig de scaninstellingen.

- Schakel het selectievakje Tweezijdig scannen in en selecteer Inbinden aan de lange kant of Inbinden aan de korte kant als u een dubbelzijdig document wilt scannen.
- Als u een andere e-mailtoepassing wilt gebruiken, kiest u de betreffende toepassing in het snelmenu E-mailprogramma. Klik op Toevoegen<sup>1</sup> om een applicatieaan de lijst toe te voegen. Klik op Verwijderen als u een applicatie wilt verwijderen.
  - <sup>1</sup> Wanneer u ControlCenter2 voor de eerste keer start, wordt een standaardlijst met compatibele e-mailprogramma's in het snelmenu weergegeven. Als u problemen ondervindt bij het gebruik van een aangepaste applicatie met ControlCenter2, selecteer dan een applicatie in de lijst.

#### Klik op Starten met scannen.

Uw standaard e-mailapplicatie wordt gestart en voegt de afbeelding toe aan een nieuwe e-mail.

### Opmerking

De functie Scannen naar E-mail ondersteunt geen services voor webmail. Gebruik de functie Scannen naar Afbeelding of Scannen naar Bestand om een document of foto te scannen en het resulterende bestand vervolgens toe te voegen aan de e-mail.

## Scannen naar Bestand

Met de functie **Scannen naar Bestand** kunt u een afbeelding naar een map op uw vaste schijf scannen in een bestandsindeling die ondersteund wordt. Zo kunt u uw papieren documenten op eenvoudige wijze archiveren.

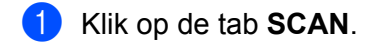

Klik op

## (Bestand).

Het dialoogvenster Scannen naar Bestand verschijnt.

| Bestandsnaam (Datum)                                                                                                    |                                                                                                    |
|----------------------------------------------------------------------------------------------------|----------------------------------------------------------------------------------------------------|
| CCF 20150825.pdf                                                                                                    | 🗹 Datum in bestandsnaam invoege                                                                                                    |
| Type Bestand                                                                                                    | Bestandsgrootte                                                                                                    |
| PDF (*.pdf)                                                                                                    | ÷ (*                                                                                                    |
|                                                                                                    | Klein Groot                                                                                                    |
| Bestemmingsfolder                                                                                                    | Venster Opslaan als weergeven                                                                                                    |
| Afbeeldingen Browse                                                                                                    | ]                                                                                                    |
|                                                                                                    | Man weargoven                                                                                                    |
| Resolutie<br>300 x 300 dpi ‡                                                                                               | Tweezijdig scannen  Implication of the second second seco |
| Resolutie<br>300 x 300 dpi ‡<br>Type Scan<br>24bit Kleur ‡                                                                 | Tweezijdig scannen  Inbinden aan de lange kant Inbinden aan de korte kant                                                                                                    |
| Resolutie<br>300 x 300 dpi ‡<br>Type Scan<br>24bit Kleur ‡<br>Documentgrootte                                              | Tweezijdig scannen  Tweezijdig scannen  Inbinden aan de lange kant  Inbinden aan de korte kant  Continu scannen                                                                                                    |
| Resolutie<br>300 x 300 dpi ‡<br>Type Scan<br>24bit Kleur ‡<br>Documentgrootte<br>Automatisch ‡                             | Tweezijdig scannen  Tweezijdig scannen  Inbinden aan de lange kant Inbinden aan de korte kant Continu scannen Modus plastic kaarten                                                                                                    |
| Resolutie<br>300 x 300 dpi<br>Type Scan<br>24bit Kleur<br>Documentgrootte<br>Automatisch<br>\$                             | Tweezijdig scannen  Tweezijdig scannen  Inbinden aan de lange kant  Inbinden aan de korte kant  Continu scannen  Modus plastic kaarten  Modus hulpblad                                                                                                    |
| Resolutie<br>300 x 300 dpi ‡<br>Type Scan<br>24bit Kleur ‡<br>Documentgrootte<br>Automatisch ‡<br>Niet opnieuw laten zien. | Tweezijdig scannen  Tweezijdig scannen  Inbinden aan de lange kant  Continu scannen  Modus plastic kaarten  Modus hulpblad                                                                                                    |

- 3 Configureer zo nodig de scaninstellingen.
  - Schakel het selectievakje Tweezijdig scannen in en selecteer Inbinden aan de lange kant of Inbinden aan de korte kant als u een dubbelzijdig document wilt scannen.
  - Als u de bestandsnaam wilt wijzigen, voert u de bestandsnaam die u wilt gebruiken voor het document (max. 100 tekens) in het vak Bestandsnaam in. De huidige datum en een volgnummer worden automatisch toegevoegd.
  - Selecteer het type bestand voor uw nieuwe afbeelding in het snelmenu Type Bestand. U kunt het bestand opslaan in de standaardmap, of een map selecteren door te klikken op (Browse).
  - Als u wilt weergeven waar de gescande afbeelding wordt opgeslagen wanneer het scannen is voltooid, schakelt u het selectievakje Map weergeven in. Als u de bestemming voor de gescande afbeelding voor elke scan opnieuw wilt opgeven, schakelt u het selectievakje Venster Opslaan als weergeven in.

#### 4 Klik op Starten met scannen.

De afbeelding wordt nu opgeslagen in de door u geselecteerde map.

## De standaardinstellingen van een scanknop wijzigen

- Houd de toets Control op het toetsenbord ingedrukt en klik op de scanknop van ControlCenter2 die u wilt wijzigen. Wanneer het menu wordt weergegeven, klikt u op Bedieningsknop Software of op Bedieningsknop Apparaat. Het dialoogvenster met instellingen wordt weergegeven.
- Wijzig zo nodig de instellingen voor Type Bestand, Type Scan, Documentgrootte, Helderheid, Contrast, Tweezijdig scannen en Continu scannen.
- 3 Klik op **OK**. De nieuwe instellingen worden als standaardinstellingen opgeslagen.

# Specifieke documenten en documenten met een onregelmatige vorm scannen met behulp van het hulpblad

Plaats het hulpblad (zie Bonnen, knipsels, foto's en andere belangrijke documenten op pagina 66).

### Opmerking

- U mag maar één hulpblad per keer laden.
- 2 Klik op het pictogram 2 (ControlCenter2) in het Dock. Het venster van ControlCenter2 wordt weergegeven.

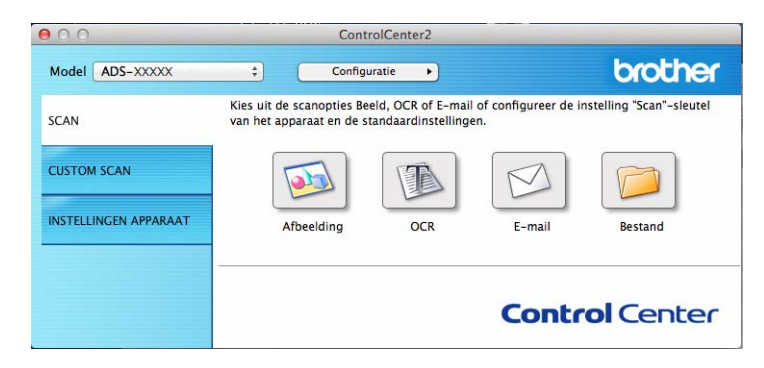

## Opmerking

Als het pictogram 🌠 (ControlCenter2) niet in het Dock wordt weergegeven, klikt u in de menubalk **Finder** op **Ga > Programma's > Brother**, en dubbelklikt u vervolgens op het pictogram 🌠 (ControlCenter2). Het pictogram 🌠 (ControlCenter2) wordt weergegeven in het Dock. 3 Klik op de tab **SCAN** en vervolgens op de knop voor de scannen naar-actie die u wilt wijzigen (**Afbeelding**, **OCR**, **E-mail**, of **Bestand**). Het dialoogvenster met instellingen wordt weergegeven (het voorbeeld hieronder gebruikt **Afbeelding**).

| Doelprogramma                                                                                                    |                                                                                                    |
|----------------------------------------------------------------------------------------------------|----------------------------------------------------------------------------------------------------|
| Preview                                                                                                    | Toevoegen Verwijderen                                                                                                    |
| Type Bestand                                                                                                    | Bestandsgrootte                                                                                                    |
| PDF (*.pdf)                                                                                                    | • •                                                                                                    |
| Doelbestandslocatie                                                                                                    | Klein Groot                                                                                                    |
| Afbeeldingen/CCI20150825.pdf                                                                                              | Wijzigen                                                                                                    |
| 300 x 300 dpi ‡                                                                                                    | <ul> <li>Inbinden aan de lange kant</li> <li>Inbinden aan de korte kant</li> </ul>                                                                                 |
| 300 x 300 dpi     ‡       Type Scan     24bit Kleur       24bit Kleur     ‡       Documentgrootte       Automatisch     ‡ | <ul> <li>Inbinden aan de lange kant</li> <li>Inbinden aan de korte kant</li> <li>Continu scannen</li> <li>Modus plastic kaarten</li> </ul>                         |
| 300 x 300 dpi     ‡       Type Scan     24bit Kleur       24bit Kleur     ‡       Documentgrootte       Automatisch     ‡ | <ul> <li>Inbinden aan de lange kant</li> <li>Inbinden aan de korte kant</li> <li>Continu scannen</li> <li>Modus plastic kaarten</li> <li>Modus hulpblad</li> </ul> |

4 Schakel het selectievakje Modus hulpblad in.

- 5 Selecteer een ander documentformaat dan Automatisch in het snelmenu Documentgrootte.
- 6 Wijzig zo nodig andere instellingen (zie *Scaninstellingen wijzigen (ControlCenter2) (Macintosh)* op pagina 120).

## 7 Klik op Starten met scannen.

Uw standaardtoepassing wordt gestart en de afbeelding wordt weergegeven.

## Plastic kaarten scannen

1 Plaats een plastic kaart (zie *Plastic kaarten* op pagina 63).

#### Opmerking

Plaats maximaal vijf plastic kaarten per keer.

Klik op het pictogram 2 (ControlCenter2) in het Dock. Het venster van ControlCenter2 wordt weergegeven.

| Cont                                                  | rolCenter2                                                                                                    |                                                                                                    |                                                                                                    |
|-------------------------------------------------------|----------------------------------------------------------------------------------------------------|----------------------------------------------------------------------------------------------------|----------------------------------------------------------------------------------------------------|
| ¢ Config                                              | uratie 🕨                                                                                                    |                                                                                                    | brother                                                                                                    |
| Kies uit de scanopties Be<br>van het apparaat en de s | eld, OCR of E-mai<br>tandaardinstelling                                                                                                    | il of configureer de i<br>en.                                                                                                    | nstelling "Scan"-sleutel                                                                                                    |
|                                                       | T                                                                                                    |                                                                                                    |                                                                                                    |
| Afbeelding                                            | OCR                                                                                                    | E-mail                                                                                                    | Bestand                                                                                                    |
|                                                       |                                                                                                    | Contr                                                                                                    | ol Center                                                                                                    |
|                                                       | Config<br>Config<br>Kies uit de scanopties Be<br>van het apparaat en de s<br>Config<br>Kies uit de scanopties Be<br>van het apparaat en de s<br>Afbeelding | ControlCenter2  Configuratie  Configuratie  Kies uit de scanopties Beeld, OCR of E-ma van het apparaat en de standaardinstelling  Afbeelding  OCR | ControlCenter2<br>Configuratie Configurate Configurate C |

Klik op de tab SCAN en vervolgens op de knop voor de scannen naar-actie die u wilt wijzigen (Afbeelding, OCR, E-mail, of Bestand). Het dialoogvenster met instellingen wordt weergegeven (het voorbeeld hieronder gebruikt Afbeelding).

| Doeiprogramma                               |          |                                |
|---------------------------------------------|----------|--------------------------------|
| Preview                                     | 4        | Toevoegen Verwijderen          |
| Type Bestand                                |          | Bestandsgrootte                |
| PDF (*.pdf)                                 | \$       |                                |
| Doelbestandslocatie<br>Afbeeldingen/CCl2015 | 0825.pdf | Klein Groot Wijzigen           |
| Resolutie                                   |          | Tweezijdig scannen             |
| 300 x 300 dpi                               |          | 🔄 💿 Inbinden aan de lange kant |
| Type Scan                                   |          | 🔘 Inbinden aan de korte kant   |
| 24bit Kleur                                 | \$       | Continu scannen                |
| Documentgrootte                             |          |                                |
| Automatisch                                 | \$       | Modus plastic kaarten          |
|                                             |          | Modus hulpblad                 |
|                                             |          |                                |
| ] Niet opnieuw laten zi                     | en.      |                                |

4 Schakel het selectievakje Modus plastic kaarten in.

5 Wijzig zo nodig andere instellingen (zie *Scaninstellingen wijzigen (ControlCenter2) (Macintosh)* op pagina 120).

Scannen met de computer

6 Klik op Starten met scannen.

Uw standaardtoepassing wordt gestart en de afbeelding wordt weergegeven.

## Opmerking

- Om te voorkomen dat het dialoogvenster met instellingen in de toekomst wordt geopend, schakelt u het selectievakje **Niet opnieuw laten zien.** in.
- De Modus plastic kaarten werkt automatisch met de volgende instellingen:
  - Resolutie: 600 x 600 dpi
  - Documentgrootte: 2 in 1 (Auto)
  - Tweezijdig scannen: Aan (Inbinden aan de korte kant)
  - · Autom. rechtmaken: Uit
  - · Automatische beeldrotatie: Uit
  - Detectie multi-invoer: Uit

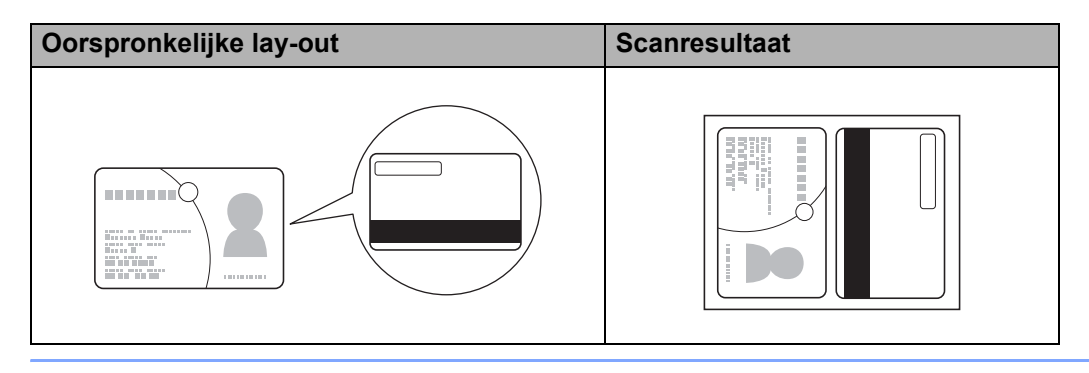

# Stel uw Favoriete scaninstellingen in met behulp van ControlCenter2 (Macintosh)

Er zijn vier knoppen die u kunt configureren om aan uw scaneisen te voldoen.

Houd de **Control**-toets ingedrukt en klik op de knop die u wilt aanpassen; het configuratievenster wordt geopend. Er zijn vier scanfuncties: **Scannen naar Afbeelding**, **Scannen naar OCR**, **Scannen naar E-mail** en **Scannen naar Bestand**.

#### Scannen naar Afbeelding

Hiermee kunt u een pagina rechtstreeks naar een image viewer of bewerkingssoftware scannen. U kunt elke image viewer/bewerkingsprogramma op uw computer als een bestemming selecteren.

#### Scannen naar OCR

Hiermee worden gescande documenten omgezet in bewerkbare tekstbestanden. U kunt de doelapplicatie voor de bewerkbare tekst selecteren.

#### Scannen naar E-mail

Voegt de gescande afbeeldingen toe aan een e-mailbericht. U kunt tevens het type bestand voor de bijlage selecteren en een snelle verzendlijst met in het adresboek van uw e-mailapplicatie geselecteerde e-mailadressen opstellen.

#### Scannen naar Bestand

Hiermee kunt u een gescande afbeelding in een map op een lokale vaste schijf of in het netwerk opslaan. U kunt ook het te gebruiken bestandstype kiezen.

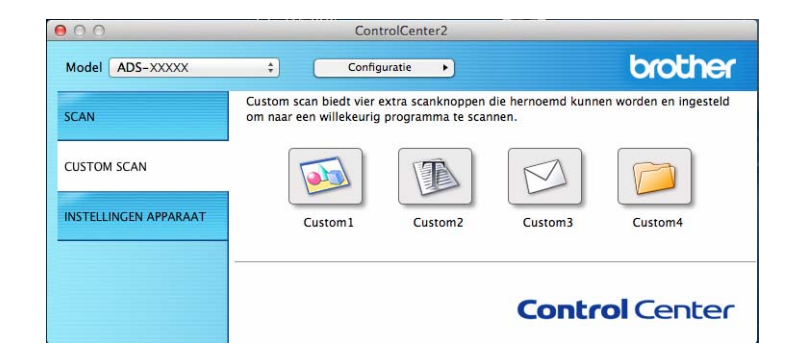

## Gebruikergedefinieerde knop

Houd de toets **Control** op het toetsenbord ingedrukt en klik op de knop die u wilt wijzigen; het configuratievenster wordt weergegeven. Volg de onderstaande instructies om een knop te configureren.

### Scannen naar Afbeelding/OCR/E-mail/Bestand

#### Tabblad Algemeen

Voer een naam in bij **Naam voor Custom** (maximaal 30 tekens) om een naam voor de knop aan te maken.

Selecteer het type scan bij de keuzemogelijkheden voor **Scanactie**.

|                           | Algemeen | Instellingen |  |
|---------------------------|----------|--------------|--|
| Naam voor Custom1         |          |              |  |
| Custom1                   |          |              |  |
| Scanactie                 |          |              |  |
| • Scannen naar Afbeelding |          |              |  |
| O Scannen naar OCR        |          |              |  |
| OScannen naar E-mail      |          |              |  |
| OScannen naar Bestand     |          |              |  |
|                           |          |              |  |
|                           |          |              |  |
|                           |          |              |  |
|                           |          |              |  |
|                           |          |              |  |
|                           |          |              |  |
|                           |          |              |  |

■ Tabblad Instellingen (Scannen naar Afbeelding/OCR/E-mail)

Selecteer instellingen voor **Doelprogramma**, **Type Bestand**, **Resolutie**, **Type Scan**, **Documentgrootte** en **Tweezijdig scannen**.

### Opmerking

De functie Scannen naar E-mail ondersteunt geen services voor webmail. Gebruik de functie Scannen naar Afbeelding of Scannen naar Bestand om een document of foto te scannen en het resulterende bestand vervolgens toe te voegen aan een e-mail.

|                                                                                          | Algemeen | nstellingen                                                                                                    |
|------------------------------------------------------------------------------------------|----------|----------------------------------------------------------------------------------------------------|
|                                                                                          |          |                                                                                                    |
| Doelprogramma                                                                            |          |                                                                                                    |
| Preview                                                                                  | \$       | Toevoegen Verwijderen                                                                                                    |
| Type Bestand                                                                             |          | Bestandsgrootte                                                                                                    |
| PDF (*.pdf)                                                                              | \$       |                                                                                                    |
| Doelbestandslocatie                                                                      |          | Klein Groot                                                                                                    |
| Afbeeldingen/CCI2015                                                                     | 0825.pdf | Wijzigen                                                                                                    |
| Resolutie<br>300 x 300 dpi                                                               | +        | ✓ Tweezijdig scannen<br>⊙ Inbinden aan de lange kant                                                                                              |
| Resolutie<br>300 x 300 dpi                                                               | •        | ✓ Tweezijdig scannen<br>⊙ Inbinden aan de lange kant                                                                                              |
| Resolutie<br>300 x 300 dpi<br>Type Scan                                                  | :        | <ul> <li>Tweezijdig scannen</li> <li>Inbinden aan de lange kant</li> <li>Inbinden aan de korte kant</li> </ul>                                    |
| Resolutie<br>300 x 300 dpi<br>Type Scan<br>24bit Kleur                                   | •        | Tweezijdig scannen  Inbinden aan de lange kant Inbinden aan de korte kant Continu scannen                                                         |
| Resolutie<br>300 x 300 dpi<br>Type Scan<br>24bit Kleur<br>Documentgrootte                | *        | Tweezijdig scannen  Inbinden aan de lange kant Inbinden aan de korte kant Continu scannen                                                         |
| Resolutie<br>300 x 300 dpi<br>Type Scan<br>24bit Kleur<br>Documentgrootte<br>Automatisch | •        | Tweezijdig scannen     Inbinden aan de lange kant     Inbinden aan de korte kant     Continu scannen     Modus plastic kaarten                    |
| Resolutie<br>300 x 300 dpi<br>Type Scan<br>24bit Kleur<br>Documentgrootte<br>Automatisch | •        | Tweezijdig scannen     Inbinden aan de lange kant     Inbinden aan de korte kant     Continu scannen     Modus plastic kaarten     Modus hulpblad |
| Resolutie<br>300 x 300 dpi<br>Type Scan<br>24bit Kleur<br>Documentgrootte<br>Automatisch | ÷<br>÷   | Tweezijdig scannen     Inbinden aan de lange kant     Inbinden aan de korte kant     Continu scannen     Modus plastic kaarten     Modus hulpblad |
| Resolutie<br>300 x 300 dpi<br>Type Scan<br>24bit Kleur<br>Documentgrootte<br>Automatisch |          | Tweezijdig scannen  Inbinden aan de lange kant Inbinden aan de korte kant Continu scannen Modus plastic kaarten Modus hulpblad voor scannen.      |

Als u **Beveiligde PDF (\*.pdf)**in de lijst **Type Bestand** selecteert, wordt het dialoogvenster **PDF-wachtwoord instellen** weergegeven. Voer uw wachtwoord in de velden **Wachtwoord** en **Wachtwoord opnieuw** in en klik op **OK**.

#### Opmerking

**Beveiligde PDF (\*.pdf)** is beschikbaar voor Scannen naar Afbeelding, Scannen naar E-mail en Scannen naar bestand.

## Tabblad Instellingen (Scannen naar bestand)

Selecteer de bestandsindeling in het snelmenu **Type Bestand**. Sla het bestand op in de standaardmap of een map naar keuze door te klikken op de knop **Browse**.

Selecteer instellingen voor Resolutie, Type Scan, Documentgrootte en Tweezijdig scannen.

Als u de bestemming voor de gescande afbeelding wilt opgeven, schakelt u het selectievakje **Venster Opslaan als weergeven** in.

|                                                             | Algemeen                                          | Instellingen                                                                                                    |
|-------------------------------------------------------------|---------------------------------------------------|----------------------------------------------------------------------------------------------------|
| Bestandsnaam                                                | (Datum)                                           |                                                                                                    |
| CCF                                                         | 20150825.pdf                                      | ☑ Datum in bestandsnaam invoegen                                                                                                    |
| Type Bestand                                                |                                                   | Bestandsgrootte                                                                                                    |
| PDF (*.pdf)                                                 |                                                   | ;                                                                                                    |
|                                                             |                                                   | Klein Groot                                                                                                    |
| Bestemmingsfold                                             | ler                                               | Venster Opslaan als weergeven                                                                                                    |
| Afbeeldingen                                                | Browse                                            | -                                                                                                    |
|                                                             |                                                   | Map weergeven                                                                                                    |
| 300 x 300 dpi<br>Type Scan<br>24bit Kleur<br>Documentgroott | +<br>+<br>+<br>e<br>+                             | O Inbinden aan de lange kant     Inbinden aan de korte kant     Continu scannen     Modus plastic kaarten     Modus plastic kaarten |
| Automatisch                                                 |                                                   | _ Modus hulpolau                                                                                                    |
| Automatisch                                                 | met instellingen weergeve                         | n voor scannen.                                                                                                    |
| Automatisch<br>Dialoogvenster<br>Terugzetten Sta            | met instellingen weergeve<br>Indaard Instellingen | n voor scannen.<br>Geavanceerde inst                                                                                                |

## Scaninstellingen wijzigen (ControlCenter2) (Macintosh)

U kunt de volgende instellingen wijzigen:

| Instelling                                                         | Beschrijving                                                                                                    | Toepast         | oare func | tie    |              |
|--------------------------------------------------------------------|----------------------------------------------------------------------------------------------------|-----------------|-----------|--------|--------------|
|                                                                    |                                                                                                    | Afbeel-<br>ding | OCR       | E-mail | Bes-<br>tand |
| <b>Doelprogramma</b><br>(voor Afbeelding,<br>OCR en Bestand)<br>of | Selecteer welke applicatie gebruikt wordt om gescande<br>gegevens te openen. Alleen applicaties die op uw computer<br>geïnstalleerd zijn (waaronder ABBYY FineReader Pro en<br>Evernote) kunnen geselecteerd worden.                               | Ja              | Ja        | Ja     | -            |
| E-mailprogramma                                                    | Knop Toevoegen                                                                                                    |                 |           |        |              |
|                                                                    | Voeg een applicatie toe aan het snelmenu. Voer de<br><b>Programmanaam</b> in (max. 30 tekens) en selecteer de<br>applicatie van uw voorkeur door op de knop <b>Browse</b> te<br>klikken. Selecteer ook het <b>Type Bestand</b> in het<br>snelmenu. |                 |           |        |              |
|                                                                    | Knop Verwijderen                                                                                                    |                 |           |        |              |
|                                                                    | Verwijder een applicatie die u hebt toegevoegd.<br>Selecteer de <b>Programmanaam</b> en klik op de knop<br><b>Verwijderen</b> .                                                                                                    |                 |           |        |              |

| Instelling                       | Beschrijving                                                                                                    | Toepasbare functie |     |        |              |
|----------------------------------|----------------------------------------------------------------------------------------------------|--------------------|-----|--------|--------------|
|                                  |                                                                                                    | Afbeel-<br>ding    | OCR | E-mail | Bes-<br>tand |
| Type Bestand                     | <ul> <li>Selecteer het type bestand dat u wilt gebruiken voor de gescande gegevens.</li> <li>Opmerking <ul> <li>Als u het document wilt opslaan als een PDF-bestand dat met een wachtwoord is beveiligd, selecteert u</li> <li>Beveiligde PDF (*.pdf) bij Type Bestand en voert u</li> </ul> </li> </ul>                                                                                                    | Ja                 | Ja  | Ja     | Ja           |
|                                  | het wachtwoord in het dialoogvenster<br><b>PDF-wachtwoord instellen</b> (alleen Afbeelding,<br>E-mail en Bestand).                                                                                                    |                    |     |        |              |
|                                  | • Doorzoekbare PDF is een bestandsformaat waarin de tekst van een gescande afbeelding als aparte laag wordt opgeslagen. Met deze laag kunt u de tekst in de beeldgegevens opzoeken. <b>OCR-taal</b> dient bij de OCR-instelling te worden ingesteld overeenkomstig de taal in de doorzoekbare PDF.                                                                                                    |                    |     |        |              |
|                                  | <ul> <li>Als u het document wilt opslaan als een doorzoekbaar<br/>PDF-bestand, selecteert u Doorzoekbare PDF (*.pdf)<br/>in de vervolgkeuzelijst Type Bestand.</li> </ul>                                                                                                    |                    |     |        |              |
|                                  | <ul> <li>Als u het document wilt opslaan als een PDF-bestand met<br/>hoge compressie, selecteert u 300 x 300 dpi in het<br/>snelmenu Resolutie, PDF met hoge compressie (*.pdf)<br/>in het snelmenu Type Bestand en Ware Grijstinten of<br/>24bit Kleur in het snelmenu Type Scan.</li> </ul>                                                                                                    |                    |     |        |              |
|                                  | <ul> <li>Verschillende bestandstypen, zoals TIFF, TIFF<br/>Multi-Page, PDF, Beveiligde PDF en JPEG, kunnen<br/>worden gecomprimeerd. Selecteer Niet<br/>gecomprimeerd of Gecomprimeerd om de<br/>bestandsgrootte aan te passen voor TIFF of TIFF<br/>Multi-Page. Pas de bestandsgrootte voor PDF,<br/>Beveiligde PDF en JPEG aan met de schuifregelaar<br/>(niet beschikbaar voor Scannen naar OCR).</li> </ul> |                    |     |        |              |
| Bestandsgrootte                  | Schuif de schuifregelaar naar rechts of naar links om de <b>Bestandsgrootte</b> aan te passen.                                                                                                    | Ja                 | -   | Ja     | Ja           |
|                                  | De <b>Bestandsgrootte</b> kan worden aangepast, afhankelijk van het <b>Type Bestand</b> dat u geselecteerd hebt.                                                                                                    |                    |     |        |              |
| OCR-taal                         | Selecteer een taal die overeenkomt met de tekst van de gescande documenten.                                                                                                    | -                  | Ja  | -      | -            |
| Bestandsnaam                     | Voer zo nodig een voorvoegsel voor de bestandsnaam in.                                                                                                    | Ja                 | Ja  | Ja     | Ja           |
| Venster Opslaan<br>als weergeven | Als u de bestemming voor de gescande afbeelding voor<br>elke scan opnieuw wilt opgeven, schakelt u het<br>selectievakje <b>Venster Opslaan als weergeven</b> in.                                                                                                    | -                  | -   | -      | Ja           |

1

| Instelling               | Beschrijving                                                                                                    | Toepasbare functie |     |        |              |
|--------------------------|----------------------------------------------------------------------------------------------------|--------------------|-----|--------|--------------|
|                          |                                                                                                    | Afbeel-<br>ding    | OCR | E-mail | Bes-<br>tand |
| Doelbestands-<br>locatie | Klik op de knop <b>Wijzigen</b> en daarna op de knop <b>Browse</b><br>om de map te wijzigen waarin u uw gescande document<br>wilt opslaan.                                                                                                    | Ja                 | Ja  | Ja     | -            |
| Bestemmings-<br>folder   | Klik op <b>Browse</b> en ga naar de map waarin u uw gescande<br>document wilt opslaan. Selecteer <b>Map weergeven</b> om na<br>het scannen automatisch de doelmap weer te geven.                                                                                             | -                  | -   | -      | Ja           |
| Resolutie                | Selecteer een scanresolutie in het snelmenu <b>Resolutie</b> .<br>Hogere resoluties nemen meer geheugen in beslag en<br>vergen meer overdrachtstijd, maar leveren preciezer<br>gescande beelden.                                                                             | Ja                 | Ja  | Ja     | Ja           |
| Type Scan                | Kies uit een reeks scankleurdieptes.                                                                                                    | Ja                 | Ja  | Ja     | Ja           |
|                          | Zwart-wit                                                                                                    |                    |     |        |              |
|                          | Voor tekst of lijntekeningen.                                                                                                    |                    |     |        |              |
|                          | Grijs (Foutdiffusie)                                                                                                    |                    |     |        |              |
|                          | Voor fotografische beelden of grafische afbeeldingen.<br>(Foutdiffusie is een methode voor het creëren van<br>gesimuleerde grijstinten zonder ware grijstinten te<br>gebruiken. Zwarte stippen worden in een speciaal patroon<br>geplaatst voor een grijze weergave.)        |                    |     |        |              |
|                          | Ware Grijstinten                                                                                                    |                    |     |        |              |
|                          | Voor fotografische beelden of grafische afbeeldingen.<br>Deze modus is exacter omdat er tot 256 tinten grijs<br>worden gebruikt.                                                                                                    |                    |     |        |              |
|                          | 24bit Kleur                                                                                                    |                    |     |        |              |
|                          | Gebruikt tot 16,8 miljoen kleuren om de afbeelding te<br>scannen. Hoewel bij het gebruik van <b>24bit Kleur</b> een<br>afbeelding met de meest nauwkeurige kleurweergave<br>wordt gecreëerd, vergt deze optie de meeste<br>geheugenruimte en duurt de overdracht het langst. |                    |     |        |              |
|                          | Automatisch                                                                                                    |                    |     |        |              |
|                          | Maakt automatisch gebruik van geschikte kleuren voor uw document. <sup>1</sup>                                                                                                    |                    |     |        |              |

Afhankelijk van de conditie van het originele document werkt deze functie mogelijk niet correct.

| Instelling                               | Beschrijving                                                                                                    | Toepasbare functie |     |        |              |
|------------------------------------------|----------------------------------------------------------------------------------------------------|--------------------|-----|--------|--------------|
|                                          |                                                                                                    | Afbeel-<br>ding    | OCR | E-mail | Bes-<br>tand |
| Documentgrootte                          | Documentgrootte is standaard ingesteld op<br><b>Automatisch</b> . U kunt documenten van elke grootte<br>scannen zonder <b>Documentgrootte</b> te wijzigen. <sup>1</sup><br>Selecteer voor hogere scansnelheden de exacte grootte<br>van uw document in het snelmenu <b>Documentgrootte</b> .                                                                                                    | Ja                 | Ja  | Ja     | Ja           |
|                                          | <ul> <li>Als u een documentgrootte van 1-2 selecteert, wordt de gescande afbeelding opgedeeld in twee documenten die half zo groot zijn als de instelling. Als u 1 - 2 (A4) selecteert, wordt de gescande afbeelding verdeeld in twee documenten van A5-formaat.</li> </ul>                                                                                                    |                    |     |        |              |
|                                          | <ul> <li>Schakel het selectievakje Automatische beeldrotatie<br/>in het dialoogvenster Geavanceerde inst. uit als u<br/>1-2 of 2 in 1wilt scannen.</li> </ul>                                                                                                    |                    |     |        |              |
|                                          | <ul> <li>Als u een documentgrootte van 2 in 1 selecteert,<br/>worden twee gescande afbeeldingen in één document<br/>gecombineerd.</li> </ul>                                                                                                    |                    |     |        |              |
|                                          | <ul> <li>U kunt Lang papier selecteren als u de instellingen als<br/>volgt configureert:</li> </ul>                                                                                                    |                    |     |        |              |
|                                          | <ul> <li>Autom. rechtmaken: Uit</li> </ul>                                                                                                    |                    |     |        |              |
|                                          | <ul> <li>Tweezijdig scannen: Uit</li> </ul>                                                                                                    |                    |     |        |              |
|                                          | <ul> <li>Elke optie voor Lang papier kan een groot document<br/>met de volgend ekenmerken scannen:</li> </ul>                                                                                                    |                    |     |        |              |
|                                          | Lang papier (normale breedte) 8 1/2 in (215,9 mm):<br>215,9 × 863,0 mm                                                                                                    |                    |     |        |              |
|                                          | Lang papier (smalle breedte) 4 1/4 in (107,9 mm):<br>107,9 × 863,0 mm                                                                                                    |                    |     |        |              |
| Tweezijdig<br>scannen                    | Als u dit selectievakje inschakelt, scant de machine beide<br>zijden van het document. Als u de functie voor<br>automatisch tweezijdig scannen (dubbelzijdig) gebruikt,<br>moet u <b>Inbinden aan de lange kant</b> of <b>Inbinden aan de<br/>korte kant</b> selecteren, afhankelijk van de opmaak van het<br>origineel, om ervoor te zorgen dat het gegevensbestand<br>goed wordt weergegeven in het gescande document. | Ja                 | Ja  | Ja     | Ja           |
|                                          | Tweezijdig scannen is mogelijk voor lengten tot het<br>Legal-formaat.                                                                                                    |                    |     |        |              |
| Terugzetten<br>Standaard<br>Instellingen | Hiermee worden alle fabrieksinstellingen hersteld.                                                                                                    | Ja                 | Ja  | Ja     | Ja           |

<sup>1</sup> Afhankelijk van de conditie van het originele document werkt deze functie mogelijk niet correct.

6

| Instelling                | Beschrijving                                                                                                    | Toepasbare functie |     |        |              |
|---------------------------|----------------------------------------------------------------------------------------------------|--------------------|-----|--------|--------------|
|                           |                                                                                                    | Afbeel-<br>ding    | OCR | E-mail | Bes-<br>tand |
| Continu scannen           | U kunt meerdere groepen documenten scannen en deze<br>samenvoegen in één gegevensbestand. Nadat de eerste set<br>documenten is gescand, klikt u op <b>Doorgaan</b> om nog meer<br>pagina's te scannen, of op <b>Voltooien</b> . Met behulp van deze<br>methode kunt u meer pagina's scannen dan in de ADF<br>(automatische documentinvoer) kunnen worden geplaatst.                                                                                                    | Ja                 | Ja  | Ja     | Ja           |
| Modus<br>hulpblad         | Met het hulpblad kunt u de volgende documenten scannen.<br>Voor deze modus kunt u elke instelling anders dan<br>Automatisch selecteren in het snelmenu Documentgrootte.                                                                                                    | Ja                 | Ja  | Ja     | Ja           |
|                           | <ul> <li>Grote documenten (A3, B4 en Ledger)</li> <li>Vouw het document dubbel en plaats het in het hulpblad om het 2-zijdig (dubbelzijdig) te scannen, waarna de pagina's op de achterkant en voorkant worden gecombineerd tot één pagina. Selecteer 2 in 1 (A4) voor een A3-document, 2 in 1 (B5) voor een B4-document of 2 in 1 (Letter) voor een Ledger-document in het snelmenu Documentgrootte.</li> <li>Belangrijke documenten (foto's, contracten)</li> <li>Dun papier (bonnen)</li> <li>Papier met een onregelmatige vorm (knipsels)</li> <li>Opmerking         <ul> <li>U mag maar één hulpblad per keer laden.</li> <li>Plaats het document in het midden van het hulpblad en lijn de bovenzijde van het hulpblad.</li> </ul> </li> </ul> |                    |     |        |              |
| Modus plastic ka<br>arten | <ul> <li>Scan kaarten, zoals rijbewijzen of verzekeringspasjes met de volgende automatische instellingen:</li> <li>Resolutie: 600 x 600 dpi</li> <li>Documentgrootte: 2 in 1 (Auto)</li> <li>Tweezijdig scannen: Aan (Inbinden aan de korte kant)</li> <li>Autom. rechtmaken: Uit</li> <li>Automatische beeldrotatie: Uit</li> <li>Detectie multi-invoer: Uit</li> <li>Opmerking <ul> <li>Stel Modus plastic kaarten in op Uit en de Resolutie in op 600 dpi als u een plastic kaart bij andere instellingen wilt scannen.</li> <li>Plaats maximaal vijf plastic kaarten per keer.</li> </ul> </li> </ul>                                                                                                    | Ja                 | Ja  | Ja     | Ja           |

U kunt meerdere instellingen configureren in het dialoogvenster **Geavanceerde inst.** Klik op de knop **Geavanceerde inst.** 

| Instelling                            | Beschrijving                                                                                                    | Toepasbare functie |     |        |              |
|---------------------------------------|----------------------------------------------------------------------------------------------------|--------------------|-----|--------|--------------|
|                                       |                                                                                                    | Afbeel-<br>ding    | OCR | E-mail | Bes-<br>tand |
| Helderheid                            | Pas de instelling aan (van 0 tot 100) voor de beste<br>afbeelding. De standaardinstelling is 50, een gemiddelde<br>dat geschikt is voor de meeste afbeeldingen. U kunt het<br>niveau voor de Helderheid aanpassen door de<br>schuifregelaar naar rechts of naar links te schuiven om de<br>afbeelding respectievelijk lichter of donkerder te maken. Als<br>het gescande beeld te licht is, geeft u een lagere waarde op<br>voor helderheid en scant u het document nogmaals. Als het<br>gescande beeld te donker is, geeft u een hogere waarde op<br>voor helderheid en scant u het document nogmaals.                                      | Ja                 | Ja  | Ja     | Ja           |
| Contrast                              | Pas de instelling aan (van 0 tot 100) voor de beste<br>afbeelding. De standaardinstelling is 50, een gemiddelde<br>dat geschikt is voor de meeste afbeeldingen. U kunt het<br>contrast verhogen of verlagen door de schuifbalk naar<br>rechts of links te slepen. Een verhoging benadrukt de<br>donkere en lichte delen van de afbeelding, terwijl een<br>verlaging meer details onthult in gedeeltes met grijstinten.<br><b>Opmerking</b><br>De instelling voor <b>Contrast</b> is alleen beschikbaar als<br><b>Type Scan</b> is ingesteld op <b>Automatisch</b> ,<br><b>Grijs (Foutdiffusie), Ware Grijstinten</b> of <b>24bit Kleur</b> . | Ja                 | Ja  | Ja     | Ja           |
| Colour Drop<br>(Kleur<br>verwijderen) | <ul> <li>Hiermee verwijdert u specifieke kleuren uit de gescande gegevens.</li> <li>Selecteer een van de volgende opties:</li> <li>Chromatische kleur<br/>Gebruik deze optie om alle kleuren te verwijderen, behalve zwart.</li> <li>Rood<br/>Gebruik deze optie om de kleur rood te verwijderen.</li> <li>Groen<br/>Gebruik deze optie om de kleur groen te verwijderen.</li> <li>Blauw<br/>Gebruik deze optie om de kleur blauw te verwijderen.</li> <li>Aangepast<br/>Selecteer de kleur die u wilt verwijderen</li> </ul>                                                                                                    | Ja                 | Ja  | Ja     | Ja           |

| Instelling                                                    | Beschrijving                                                                                                    | Toepasbare functie |     |        |              |
|---------------------------------------------------------------|----------------------------------------------------------------------------------------------------|--------------------|-----|--------|--------------|
|                                                               |                                                                                                    | Afbeel-<br>ding    | OCR | E-mail | Bes-<br>tand |
| Autom.<br>rechtmaken                                          | Corrigeert de scheefstand (minder dan 9 mm vanaf het midden van het document tot de rand) van de gescande gegevens. <sup>1</sup>                                                                                                    | Ja                 | Ja  | Ja     | Ja           |
| Automatische<br>beeldrotatie                                  | Hiermee kunt u de stand van het document wijzigen op basis van de afdrukstand van de tekst. <sup>1</sup>                                                                                                    | Ja                 | Ja  | Ja     | Ja           |
| Doorschijnen<br>voorkomen/<br>Achtergrondkleur<br>verwijderen | Hiermee wordt het fenomeen doorschijnen bij een<br>dubbelzijdig document voorkomen. Bovendien kunt u<br>hiermee de basiskleur van documenten zoals kranten<br>verwijderen als u de optie <b>Achtergrondkleur</b><br><b>verwijderen</b> inschakelt, zodat de gescande gegevens<br>beter herkenbaar zijn. <sup>1</sup> | Ja                 | Ja  | Ja     | Ja           |
| Blanco pagina<br>overslaan                                    | Hiermee verwijdert u blanco pagina's van het document uit de scanresultaten. <sup>1</sup>                                                                                                    | Ja                 | Ja  | Ja     | Ja           |
| Detectie multi-<br>invoer                                     | Gebruikt een ultrasone sensor om te detecteren of<br>multi-invoer heeft plaatsgevonden. Als de machine multi-<br>invoer detecteert, moet u controleren of de gegevens die<br>al zijn gescand, zijn opgeslagen. Ga dan verder met<br>scannen vanaf de volgende pagina of vanaf het begin van<br>het document.         | Ja                 | Ja  | Ja     | Ja           |
| Scanresultaten<br>weergeven                                   | Hiermee wordt op het scherm van uw computer<br>weergegeven hoeveel pagina's er in totaal zijn<br>opgeslagen en hoeveel blanco pagina's zijn<br>overgeslagen.                                                                                                    | Ja                 | Ja  | Ja     | Ja           |

<sup>1</sup> Afhankelijk van de conditie van het originele document werkt deze functie mogelijk niet correct.

# Scannen met behulp van Nuance™ PaperPort™ 14SE of andere Windows<sup>®</sup>-applicaties

## Scannen met behulp van Nuance™ PaperPort™ 14SE

U kunt scannen met de toepassing Nuance<sup>™</sup> PaperPort<sup>™</sup> 14SE, die deel uitmaakt van de Brother MFL-Pro-softwaresuite. Nuance<sup>™</sup> PaperPort<sup>™</sup> 14SE ondersteunt zowel TWAIN- als WIA-stuurprogramma's. In het voorbeeld op in dit gedeelte wordt het TWAIN-stuurprogramma (aanbevolen) gebruikt. Zie *Scannen met Windows<sup>®</sup> Photo Gallery of Windows<sup>®</sup> Faxen en scannen* op pagina 143 voor een voorbeeld met het WIA-stuurprogramma.

## Opmerking

- Nuance<sup>™</sup> PaperPort<sup>™</sup> 14SE ondersteunt Windows<sup>®</sup> XP (SP3 of hoger), Windows Vista<sup>®</sup> (SP2 of hoger), Windows<sup>®</sup> 7, Windows<sup>®</sup> 8 en Windows<sup>®</sup> 8.1.
- Het WIA-stuurprogramma met Windows<sup>®</sup> XP (SP2 of hoger) ondersteunt tweezijdig (dubbelzijdig) scannen niet.
- Raadpleeg voor meer informatie over de applicatie het help-bestand van Nuance™ PaperPort™ 14SE, dat u kunt openen in het **Help**-menu van Nuance™ PaperPort™ 14SE.

Deze instructies zijn voor Nuance™ PaperPort™ 14SE, maar zijn vergelijkbaar voor andere Windows<sup>®</sup>applicaties.

Plaats uw document.

- 2 Start Nuance<sup>™</sup> PaperPort<sup>™</sup> 14SE. Voer een van de volgende handelingen uit:
  - Windows<sup>®</sup> XP, Windows Vista<sup>®</sup> en Windows<sup>®</sup> 7

## Klik op (Start) > Alle programma's > Nuance PaperPort 14 > PaperPort.

■ Windows<sup>®</sup> 8 en Windows<sup>®</sup> 8.1

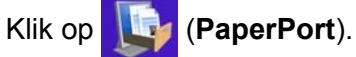

Het venster van Nuance™ PaperPort™ 14SE wordt weergegeven.

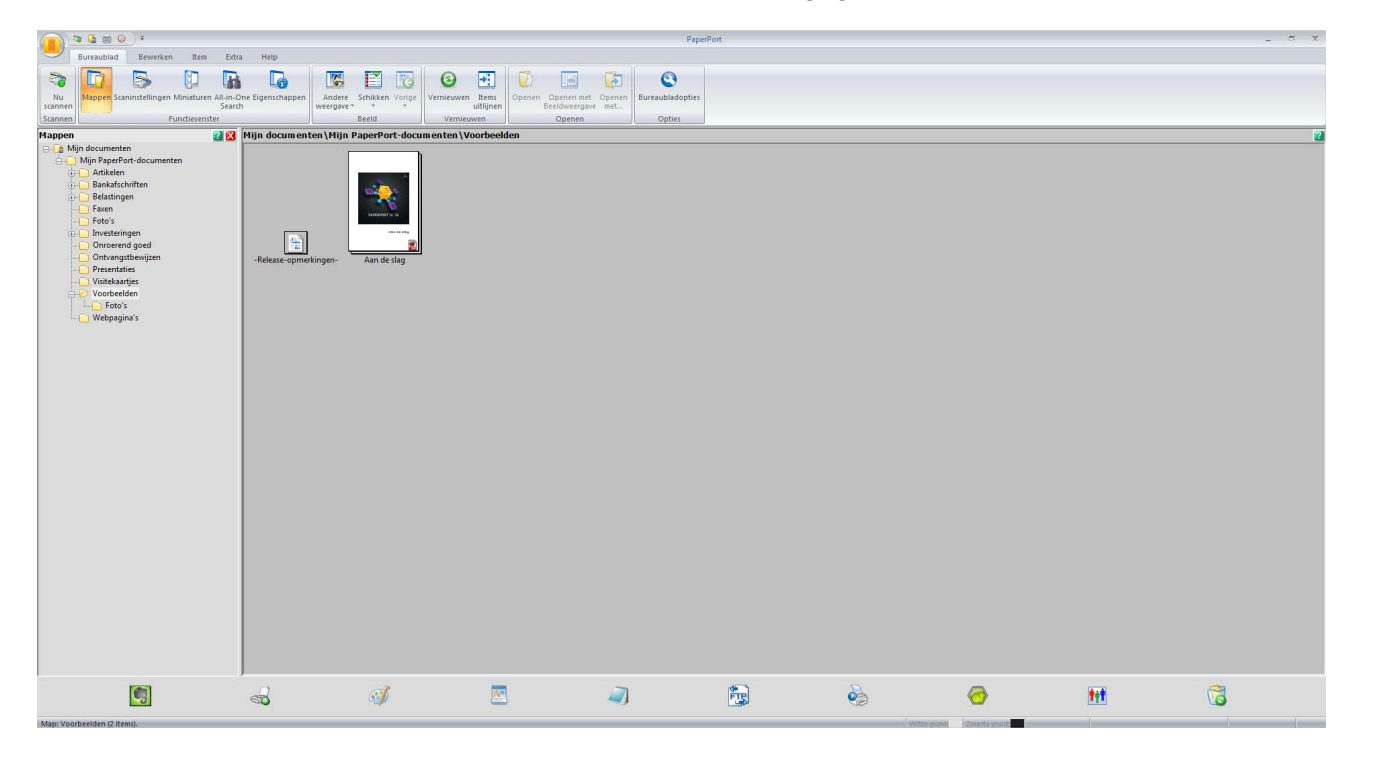
Klik op Scaninstellingen op het tabblad Bureaublad op het Lint. Het deelvenster Scannen of foto ophalen wordt links in het venster weergegeven.

|                                                                                                    |                               |                                                       | Pag                                                    | erPort |   |   |           | - 6 X |
|----------------------------------------------------------------------------------------------------|-------------------------------|-------------------------------------------------------|--------------------------------------------------------|--------|---|---|-----------|-------|
| Bureaublad Bewerken Item Extr                                                                                                    | a Help                        |                                                       |                                                        |        |   |   |           |       |
| Nu<br>scannen<br>Scannen<br>Scannen                                                                                                    | Dine Eigenschappen<br>h<br>Be | chikken Vorige<br>eeld Vernieuwen Items<br>vernieuwen | penen Openen met Openen<br>Beeldweergave met<br>Openen |        |   |   |           |       |
| Scannen of foto ophalen 🛛 👔 🔀                                                                                                    | Mijn documenten\Mijn Paj      | perPort-documenten\Voorbeelder                        | 1                                                      |        |   |   |           | 2     |
| Scanner:<br>Selecteer profile<br>2 2xie/videcument<br>3 (Selecteonument<br>3 Keurentoo<br>3 Keurentoo<br>3 Keurentoo<br>5 Connect@booyventer weergeven<br>5 Scannerd@booyventer weergeven<br>5 Scannerd@booyventer weerg | -Release opmerkingen          | An de sky                                             |                                                        |        |   |   |           |       |
|                                                                                                    |                               | I 🖉 🖻                                                 | <i>a</i> ]                                             |        | 2 | 0 | <b>HH</b> | 6     |

- 4 Klik op de knop **Selecteren**.
- 5 Selecteer in de lijst met **Beschikbare scanners TWAIN: TW-Brother ADS-XXXXX** (waarbij ADS-XXXXX de modelnaam van uw machine is). Als u het WIA-stuurprogramma wilt gebruiken, selecteert u het Brother-stuurprogramma met het voorvoegsel "WIA". Klik op **OK**.
- 6 Schakel het selectievakje Scannerdialoogvenster weergeven in het deelvenster Scannen of foto ophalen in.

#### 7 Klik op de knop **Scannen**.

Het dialoogvenster voor het instellen van de scanner wordt weergegeven.

| TW-Brother ADS-XX | XXX                | ? 💌                          |
|-------------------|--------------------|------------------------------|
| Foto              | Foto               |                              |
| Web               | Resolutie          | 300 x 300 dpi 🔹              |
| Tekst             | Type scan          | 24bit kleur 🔻                |
|                   | Tweezijdig scannen | Inbinden aan de lange kant 🔹 |
|                   | Documentgrootte    | Automatisch 🔻                |
|                   |                    | Geavanceerde instellingen    |
|                   |                    |                              |
|                   |                    |                              |
|                   |                    |                              |
|                   |                    |                              |
|                   |                    |                              |
|                   | Standaard          | Opslaan als nieuw profiel    |
| + -               | Voorbeeldscan      | Starten                      |

8 Pas in het dialoogvenster voor het instellen van de scanner zo nodig de instellingen aan (Resolutie, Type scan,Tweezijdig scannen, en Documentgrootte).

- Voor meer informatie over Instellingen voor het TWAIN-stuurprogramma, zie pagina 131.
- Voor meer informatie over Instellingen WIA-stuurprogramma, zie pagina 142.
- 9 Selecteer in de vervolgkeuzelijst Documentgrootte de grootte van uw document.

#### Opmerking

Als u een documentgrootte hebt gekozen, kunt u het te scannen gedeelte aanpassen door er met de linkermuisknop op te klikken en te slepen. Dit is vereist als u een afbeelding bijsnijdt om te worden gescand.

#### 10 Klik op de knop **Starten**.

De machine begint te scannen.

#### Instellingen voor het TWAIN-stuurprogramma

Klik op het basisscherm of de Geavanceerde instellingen voor instellingen van het TWAIN-stuurprogramma.

#### Basisscherm

| TW-Brother ADS-> | xxxx               | ? <b>×</b>                   |
|------------------|--------------------|------------------------------|
| Foto             | Foto               |                              |
| Web              | Resolutie          | 300 x 300 dpi 🔹 🗸            |
|                  | Type scan          | 24bit kleur                  |
| Tekst            | Tweezijdig scannen | Inbinden aan de lange kant 🔹 |
|                  | Documentgrootte    | Automatisch 🔹                |
|                  |                    | Geavanceerde instellingen    |
|                  |                    |                              |
|                  |                    |                              |
|                  |                    |                              |
|                  |                    |                              |
|                  |                    |                              |
|                  |                    |                              |
|                  | Standaard          | Opslaan als nieuw profiel    |
|                  |                    |                              |

#### 1 Scannen (Type afbeelding)

1

Selecteer Foto, Web, of Tekst.

U kunt nieuwe items toevoegen door te klikken op -. U kunt de naam van **Foto**, **Web** en **Tekst** niet wijzigen, maar wel de naam van toegevoegde items.

| Scannen (beeldtype) |                                                                     | Resolutie     | Type scan   |
|---------------------|---------------------------------------------------------------------|---------------|-------------|
| Foto                | Voor het scannen van foto's                                         | 300 x 300 dpi | 24bit kleur |
| Web                 | Voor het toevoegen van de<br>gescande afbeelding aan<br>webpagina's | 100 x 100 dpi | 24bit kleur |
| Tekst               | Voor het scannen van tekstdocumenten                                | 200 x 200 dpi | Zwart-wit   |

#### 2 Resolutie

Selecteer een scanresolutie in de vervolgkeuzelijst **Resolutie**. Hogere resoluties nemen meer geheugen in beslag en vergen meer overdrachtstijd, maar leveren preciezer gescande beelden.

| Resolutie       |
|-----------------|
| 100 x 100 dpi   |
| 150 x 150 dpi   |
| 200 x 200 dpi   |
| 300 x 300 dpi   |
| 400 x 400 dpi   |
| 600 x 600 dpi   |
| 1200 x 1200 dpi |

#### 3 Type scan

Selecteer een van de volgende opties:

#### Automatisch

Detecteert automatisch of in het document kleur wordt gebruikt en genereert een gescande afbeelding van het document. Voor documenten met pagina's in kleur en zwart-wit worden kleurenpagina's gescand in de modus Kleur en zwart-witpagina's in de modus Zwart-wit.

#### Zwart-wit

Voor tekst of lijntekeningen.

#### Grijs (Foutdiffusie)

Voor fotografische beelden of grafische afbeeldingen. (Foutdiffusie is een methode voor het creëren van gesimuleerde grijstinten zonder ware grijstinten te gebruiken. Zwarte stippen worden in een speciaal patroon geplaatst voor een grijze weergave.)

#### Ware grijstinten

Voor fotografische beelden of grafische afbeeldingen. Deze modus is exacter omdat er tot 256 tinten grijs worden gebruikt.

#### 24bit kleur

Gebruikt tot 16,8 miljoen kleuren om de afbeelding te scannen. Hoewel bij het gebruik van **24bit kleur** een afbeelding met de meest nauwkeurige kleurweergave wordt gecreëerd, vergt deze optie de meeste geheugenruimte en duurt de overdracht het langst.

#### Opmerking

De instelling **Contrast** is alleen beschikbaar als **Type scan** is ingesteld op **Grijs (Foutdiffusie)**, **Ware grijstinten** of **24bit kleur** of **Automatisch**.

#### 4 Tweezijdig scannen

Selecteer, afhankelijk van de lay-out van het origineel, de optie **Inbinden aan de lange kant** of **Inbinden aan de korte kant** om ervoor te zorgen dat het gegevensbestand op de juiste manier in het gescande document wordt weergegeven.

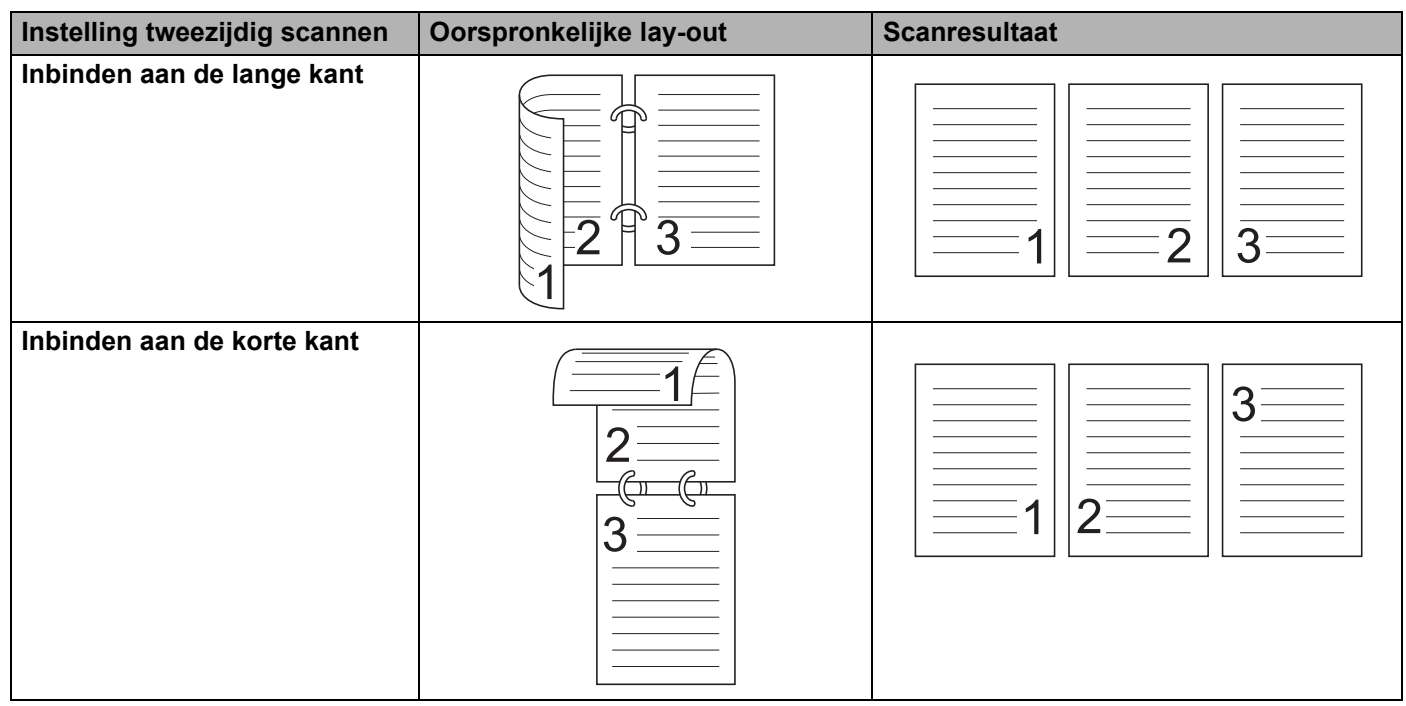

#### 5 Documentgrootte

Documentgrootte is standaard ingesteld op **Automatisch**. Selecteer voor hogere scansnelheden de exacte grootte van uw document in de vervolgkeuzelijst **Documentgrootte**. Als u **Afwijkende** selecteert, verschijnt het dialoogvenster **Afwijkende documentgrootte** waarin u de grootte van het document kunt specificeren.

#### 6 Voorbeeldscan

Klik op **Voorbeeldscan** voor een voorbeeld van uw afbeelding en snij ongewenste gedeeltes weg voordat u de afbeelding scant.

Bijsnijden is beschikbaar bij de volgende instellingen:

- Tweezijdig scannen: Uit
- Autom. rechtmaken: Uit
- Automatische beeldrotatie: Uit
- Detecteer paginaeinde: Uit
- Documentgrootte: Uit

#### 7 Opslaan als nieuw profiel

Klik op **Opslaan als nieuw profiel** om de scaninstellingen op te slaan die u regelmatig gebruikt. De volgende instellingen worden opgeslagen als onderdeel van het profiel:

- Instellingen die geconfigureerd zijn in het basisscherm
- Instellingen die geconfigureerd zijn in de Geavanceerde instellingen
- De scangrenzen zoals gespecificeerd op de voorbeeldafbeelding

U kunt maximaal 64 profielen aanmaken.

Aangemaakte profielen worden toegevoegd aan het venster **Scannen of foto ophalen**. Klik in het deelvenster **Scannen of foto ophalen** op **Instellingen** om een profiel aan te passen. Klik op **Verwijderen** om een profiel te verwijderen.

#### Geavanceerde instellingen

| Geavanceerde instellingen                                                                                                    |              | × |
|----------------------------------------------------------------------------------------------------|--------------|---|
| <ul> <li>Papier</li> <li>Autom. rechtmaken</li> <li>Automatische beeldrotatie</li> <li>Detecteer paginaeinde</li> <li>Automatische beeldrotatie</li> <li>Detecteer paginaeinde</li> <li>Anpassen van z/w-drempel</li> <li>Aanpassen van grijswaarden</li> <li>Aanpassen van grijswaarden</li> <li>Aanpassen van kleutrint</li> <li>Aanpassen van kleutrint</li> <li>Colour Drop (Kleur verwijderen)</li> <li>Opmaak vetgedrukte letters</li> <li>Correctie van wazige tekens</li> <li>Randen benadrukken</li> <li>Ruisonderdrukking</li> <li>Schrijflijnen verwijderen</li> <li>Verwijderen van ponsgaten</li> <li>Andus hulpblad</li> <li>Modus hulpblad</li> <li>Modus hulpblad</li> <li>Devullen van randen</li> <li>Lege pagina overslaan</li> <li>Scannen van één pagina</li> <li>Dorlopend scannen</li> <li>Detectie multi-invoer</li> </ul> | Papier       |   |
|                                                                                                    | OK Annulerer | n |

#### Papier

#### 1 Autom. rechtmaken

Corrigeert de scheefstand van de gescande gegevens.

#### Opmerking

- Als u Modus hulpblad inschakelt, kunt u Autom. rechtmaken niet inschakelen.
- Deze functie is niet van toepassing op de documentgrootte Lang papier en de Modus hulpblad.

#### 2 Automatische beeldrotatie

Hiermee kunt u de stand van het document wijzigen op basis van de afdrukstand van de tekst.

#### Opmerking

Deze functie is niet van toepassing op de documentgrootte Lang papier.

#### 3 Detecteer paginaeinde

Hiermee detecteert u het paginaeinde en stelt u automatisch de lengte van een pagina bij als het document korter is dan de geselecteerde **Documentgrootte**.

#### Opmerking

Als u Modus hulpblad inschakelt, kunt u Detecteer paginaeinde niet inschakelen.

#### Verbetering

#### 1 Aanpassen van z/w-drempel

Met deze instelling kunt u de beeldkwaliteit aanpassen bij scannen in de modus Zwart-wit.

Bij hogere waarden neemt de hoeveelheid zwart in de gescande afbeelding toe, terwijl bij lagere waarden de hoeveelheid wit toeneemt.

#### Opmerking

Deze functie is beschikbaar wanneer Zwart-wit geselecteerd is als type scan.

#### 2 Aanpassen van grijswaarden

Met deze functie past u de helderheid en het contrast aan voor het creëren van grijze afbeeldingen.

#### Helderheid

Hogere waarden maken de afbeelding lichter.

#### Contrast

Bij hogere waarden neemt het contrast in de afbeelding toe. Excessief hoge waarden kunnen resulteren in een afbeelding in zwart-wit.

#### Opmerking

Deze functie is beschikbaar wanneer Grijs (Foutdiffusie) geselecteerd is als type scan.

#### 3 Aanpassen van kleurtint

Hiermee kunt de helderheid, het contrast, de schaduw, markeringen en gamma aanpassen tijdens het scannen in grijs en kleur.

De standaardinstelling is Aangepast.

#### Automatisch

Scant het document automatisch met behulp van de optimale instellingen op basis van de inhoud van het document.

Scannen met de computer

#### Aangepast

Hiermee kunt u de Helderheid, het Contrast, de Schaduw, Markeringen en Gamma handmatig aanpassen.

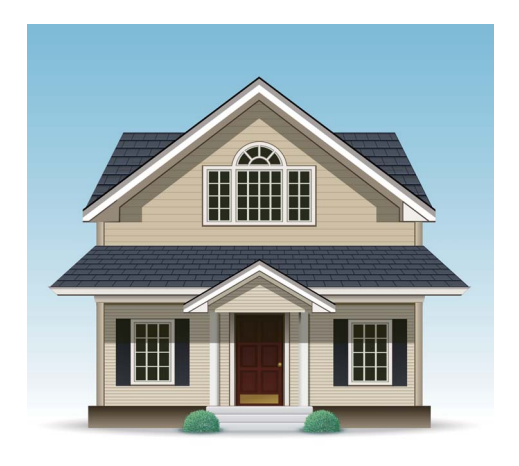

Origineel

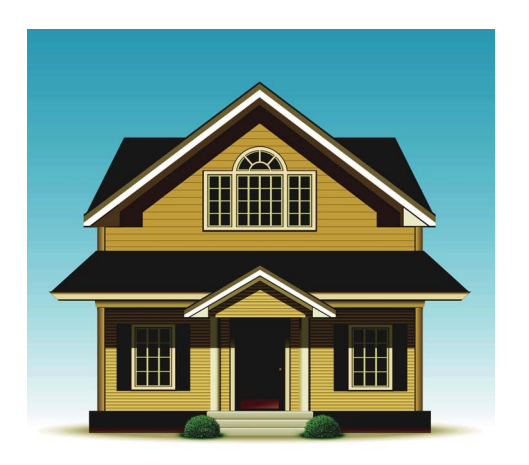

Helderheid: 25 Contrast: 25 Schaduw: 122 Markeringen: 240 Gamma: 5,0

## Opmerking

- Schaduw kan niet worden ingesteld op een hogere waarde dan Markeringen.
- Deze functie is beschikbaar wanneer **Automatisch**, **Ware grijstinten** of **24bit kleur** geselecteerd is als type scan.
- Deze functie is niet van toepassing op de documentgrootte Lang papier.

#### 4 Aanpassen Automatische kleurdetectie

Wanneer **Automatisch** als type scan geselecteerd is, kunt u het detectieniveau van kleur, zwart-wit en grijstinten aanpassen.

#### Zwart-wit/Grijs - kleur

Een hogere waarde bij de schuifregelaar maakt de kans groter dat de machine vaststelt dat een bepaald document in kleur is. Een lagere waarde bij de schuifregelaar maakt de kans groter dat de machine vaststelt dat een bepaald document in zwart-wit of in grijstinten is.

#### Zwart-wit - Grijs

Een hogere waarde bij de schuifregelaar maakt de kans groter dat de machine vaststelt dat een bepaald document in grijstinten is. Een lagere waarde bij de schuifregelaar maakt de kans groter dat de machine vaststelt dat een bepaald document in zwart-wit is.

#### 5 Verwerking op de achtergrond

#### Verwijder doorlopers/Patronen

Met het inschakelen van deze functie wordt het fenomeen doorschijnen bij een dubbelzijdig document voorkomen.

Scannen met de computer

#### Verwijder achtergrondkleur

Als u de instelling **Verwijder achtergrondkleur** inschakelt, verwijdert de machine de basiskleur van documenten zoals kranten om de gescande gegevens herkenbaarder te maken.

#### Niveau

Past de sterkte van de effecten van de opties Verwijder doorlopers/Patronen en Verwijder achtergrondkleur aan. Deze instelling is beschikbaar wanneer Automatisch geselecteerd is als type scan.

#### Opmerking

Deze functie is beschikbaar wanneer **Automatisch**, **Ware grijstinten** of **24bit kleur** geselecteerd is als type scan.

#### 6 Colour Drop (Kleur verwijderen)

Hiermee verwijdert u specifieke kleuren uit de gescande gegevens.

Selecteer een van de volgende opties:

#### Chromatische kleur

Gebruik deze optie om alle kleuren te verwijderen, behalve zwart.

#### Rood

Gebruik deze optie om de kleur rood te verwijderen.

#### Groen

Gebruik deze optie om de kleur groen te verwijderen.

#### Blauw

Gebruik deze optie om de kleur blauw te verwijderen.

Aangepast

Selecteer de kleur die u wilt verwijderen.

#### 7 Opmaak vetgedrukte letters/Correctie van wazige tekens/Randen benadrukken

#### Opmaak vetgedrukte letters

Met deze functie kunt u zwarte gedeeltes van documenten groter en dikker maken, waardoor dunne tekst dikker wordt. Daarbij wordt niet alleen tekst dikker gemaakt, ook stippen en lijnen. Als **Opmaak vetgedrukte letters** en **Correctie van wazige tekens** beide zijn ingeschakeld, wordt alleen de functie **Opmaak vetgedrukte letters** uitgevoerd.

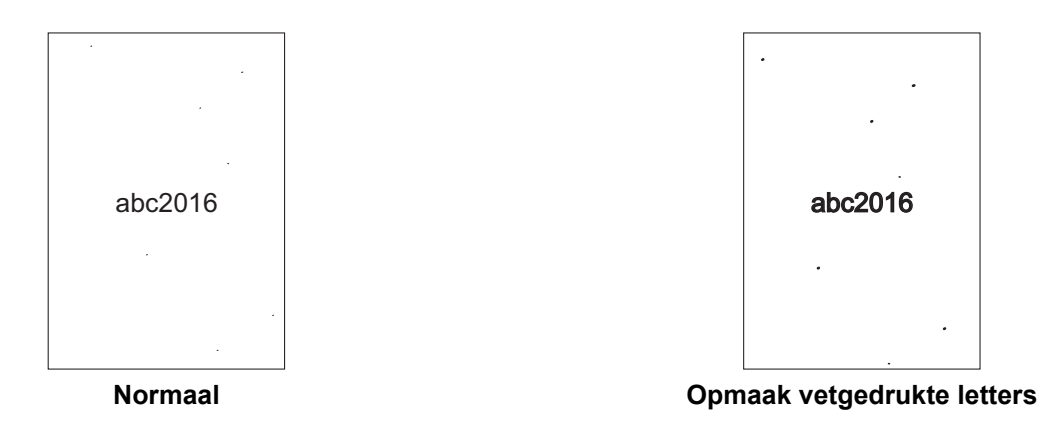

#### Opmerking

Deze functie is beschikbaar wanneer **Zwart-wit** geselecteerd is als type scan.

#### Correctie van wazige tekens

Wanneer de tekst in de gescande afbeelding vaag of onderbroken is, dan zorgt deze functie ervoor dat de machine de letters kan combineren zodat ze beter als tekst gedetecteerd kunnen worden, waarbij niet alleen tekst, maar ook zwarte stippen en lijnen gecombineerd worden. Als **Opmaak vetgedrukte letters** en **Correctie van wazige tekens** beide zijn ingeschakeld, wordt alleen de functie **Opmaak vetgedrukte vetgedrukte letters** uitgevoerd.

#### Opmerking

Deze functie is beschikbaar wanneer Zwart-wit geselecteerd is als type scan.

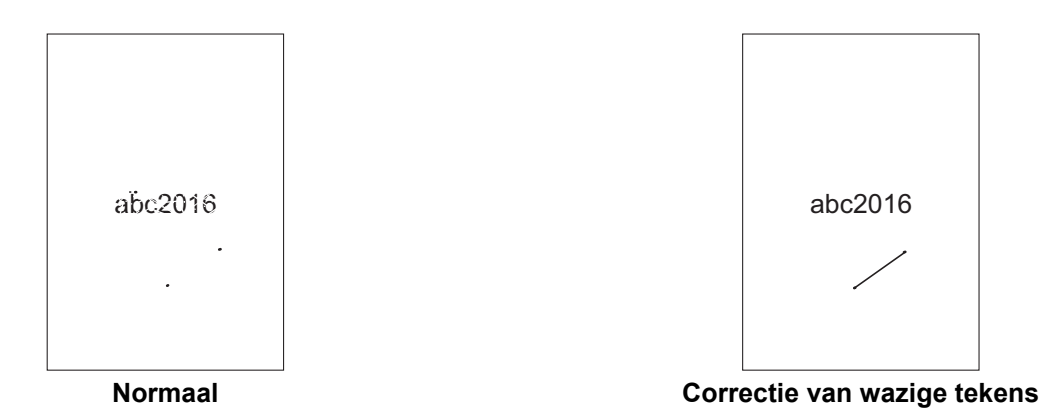

#### Randen benadrukken

Met deze functie kunt u ervoor zorgen dat wazige afbeeldingen en tekst van een document of tijdschrift duidelijker worden weergegeven om de leesbaarheid ervan te verbeteren. U kunt de schuifregelaar gebruiken om het effect van de functie **Randen benadrukken** te versterken.

- Deze functie is beschikbaar wanneer Automatisch, Ware grijstinten of 24bit kleur geselecteerd is als type scan.
- Deze functie is niet van toepassing op de documentgrootte Lang papier.

#### 8 Ruisonderdrukking

Met deze functie kunt u kleine stippen of spikkels, die "ruis" genoemd worden, van de achtergrond van gescande afbeeldingen verwijderen. Het verwijderen van ongewenste spikkels draagt bij aan het reduceren van gecomprimeerde bestandsgrootte.

#### Opmerking

- Deze functie is beschikbaar wanneer Zwart-wit geselecteerd is als type scan.
- Deze functie is niet van toepassing op de documentgrootte Lang papier.

#### 9 Schrijflijnen verwijderen

Met deze functie kunt u lijnen in het document verwijderen. U kunt het type lijnrichting selecteren dat verwijderd moet worden (**Verticaal**, **Horizontaal**, **Verticaal en Horizontaal**). Lijnen met een hoek erin worden gedetecteerd as lijnen en verwijderd, als ze minder dan 9 mm vanaf het midden van het document tot de rand van het horizontale of verticale vlak liggen.

#### Minimale lijnlengte

Lijnen die langer zijn dan of gelijk zijn aan de gespecificeerde lengte worden verwijderd.

#### Maximale vrije ruimte

Als lijnen onderbroken zijn, bijvoorbeeld door een vervaging in de afbeelding, zullen lijnen met een onderbreking van minder dan of gelijk aan de gespecificeerde afstand voor onderbroken lijnen worden gedetecteerd en verwijderd.

- Deze functie is beschikbaar wanneer Zwart-wit geselecteerd is als type scan.
- Deze functie is niet van toepassing op de documentgrootte Lang papier.

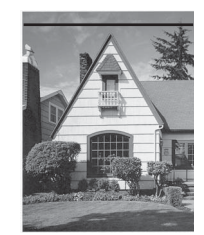

Wanneer er een horizontale lijn is

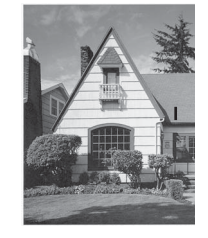

Wanneer er een verticale lijn is, korter dan 2 cm

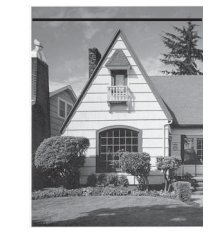

De horizontale lijn wordt niet verwijderd

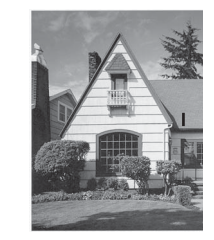

De verticale lijn wordt niet verwijderd

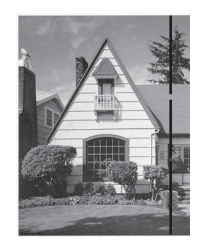

Wanneer er een onderbreking is van minder dan 5 mm tussen verticale lijnen langer dan 2 cm

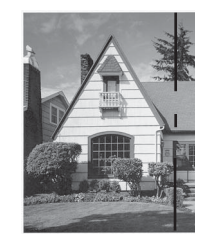

Wanneer er een onderbreking is van 5 mm of meer tussen langer dan 2 cm en een verticale lijn korter dan 2 cm

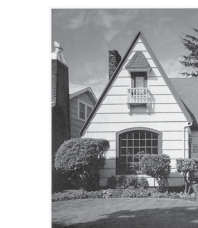

De verticale lijn wordt verwijderd

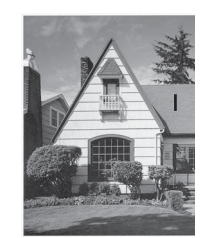

De verticale lijn korter dan 2 cm wordt niet verwijderd

#### 10 Verwijderen van ponsgaten

De functie verwijdert ponsgaten door de gaten te vullen met wit of de omringende kleur.

Wit

De ponsgaten worden met wit gevuld.

Omringende kleur

De ponsgaten worden met de omringende kleur gevuld.

#### Papier hanteren

1 Modus hulpblad

Gebruik het hulpblad om documenten van het volgende type te scannen:

- Belangrijke documenten (foto's, contracten)
- Dun papier (bonnen)
- Papier met een onregelmatige vorm (knipsels)

- Voor deze modus kunt u elke andere instelling dan Automatisch en de documentgrootte Lang papier selecteren.
- Als u Detectie multi-invoer of Modus plastic kaarten inschakelt, kunt u Modus hulpblad, Autom. rechtmaken of Detecteer paginaeinde niet inschakelen.

#### 2 Modus plastic kaarten

Scan kaarten, zoals rijbewijzen of verzekeringspasjes met de volgende automatische instellingen:

- Resolutie: 600 x 600 dpi
- Documentgrootte: 2 in 1 (Auto)
- Tweezijdig scannen: Aan (Inbinden aan de korte kant)
- Autom. rechtmaken: Uit
- Detecteer paginaeinde: Uit
- Automatische beeldrotatie: Uit
- Detectie multi-invoer: Uit
- Modus hulpblad: Uit

#### 3 Margeinstellingen

Met deze functie kunt u een specifieke marge toevoegen of verwijderen (van -3 mm tot 3 mm) aan de rand van de afbeelding.

#### 4 Opvullen van randen

Selecteer **Wit** of **Zwart** en stel een waarde in om een witte of zwarte rand rond de gescande afbeelding toe te voegen.

#### 5 Lege pagina overslaan

Hiermee verwijdert u blanco pagina's van het document uit de scanresultaten.

De gevoeligheid van de functie **Lege pagina overslaan** kan met de schuifregelaar worden aangepast. Als u de schuifregelaar naar **Hoog** schuift, wordt de kans groter dat de machine pagina's overslaat; als u de schuifregelaar naar **Laag** schuift, wordt de kans kleiner dat de machine pagina's overslaat. Als u de instelling **Resultaat tonen** inschakelt, wordt op de computer weergegeven hoeveel blanco pagina's zijn overgeslagen als het scannen voltooid is.

Als de functie **Lege pagina overslaan** voor alle documentpagina's geactiveerd wordt, wordt geen gescande afbeelding weergegeven. In plaats daarvan wordt op de computer een boodschap weergegeven met de melding dat alle pagina's van het document leeg zijn.

#### 6 Doorlopend scannen

Met deze functie kunt u volgende documenten scannen met dezelfde instellingen nadat een scan voltooid is. Dat is handig wanneer u meer documenten wilt scannen dan de capaciteit van de ADF toelaat of wanneer u meerdere documenten tegelijkertijd scant.

#### 7 Detectie multi-invoer

Als de machine multi-invoer detecteert, moet u controleren of de gegevens die al zijn gescand, zijn opgeslagen. Ga dan verder met scannen vanaf de volgende pagina of vanaf het begin van het document.

#### Opmerking

- Schakel deze instelling uit bij het scannen van dik papier. In dat geval neemt namelijk de kans toe dat de machine multi-invoer detecteert.
- Als u Modus hulpblad of Modus plastic kaarten inschakelt, kunt u Detectie multi-invoer niet inschakelen.

#### 8 Scannen van één pagina

Met Scannen van één pagina wordt steeds één vel ingevoerd uit de ADF, ongeacht het aantal pagina's in de ADF.

#### Instellingen WIA-stuurprogramma

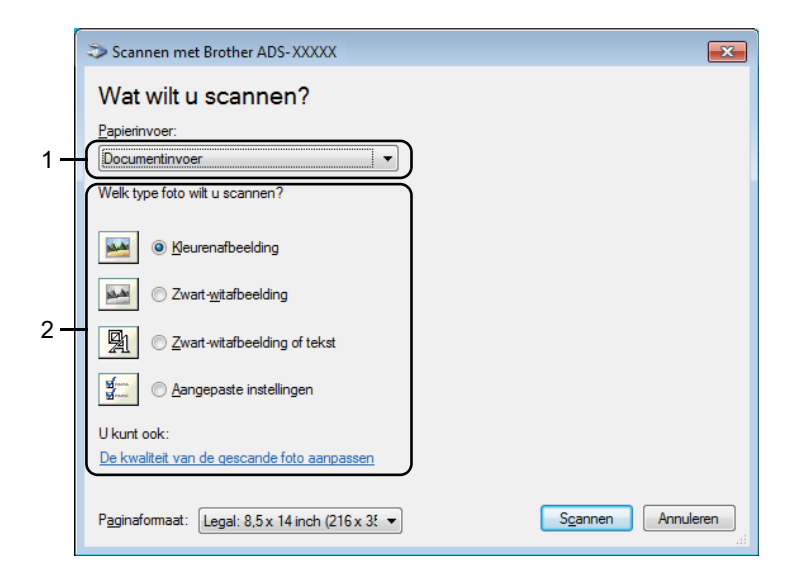

#### 1 Papierinvoer

U kunt alleen Documentinvoer selecteren.

#### 2 Type foto (beeldtype)

# Selecteer Kleurenafbeelding, Zwart-witafbeelding, Zwart-witafbeelding of tekst of Aangepaste instellingen.

Klik op **De kwaliteit van de gescande foto aanpassen** om geavanceerde instellingen te wijzigen.

#### Resolutie

Selecteer een scanresolutie in het tekstvak **Resolutie**. Hogere resoluties nemen meer geheugen in beslag en vergen meer overdrachtstijd, maar leveren preciezer gescande beelden.

#### Helderheid

Pas de instelling aan (van -50 tot 50) voor de beste afbeelding. De standaardinstelling is 0, een gemiddelde dat geschikt is voor de meeste afbeeldingen. U kunt het niveau voor de Helderheid aanpassen door de schuifregelaar naar rechts of naar links te schuiven om de afbeelding respectievelijk lichter of donkerder te maken. U kunt ook een waarde in het vakje invoeren om het niveau in te stellen. Als het gescande beeld te licht is, geeft u een lagere waarde op voor helderheid en scant u het document nogmaals. Als het gescande beeld te donker is, geeft u een hogere waarde op voor helderheid en scant u het document u het document nogmaals.

#### Contrast

Pas de instelling aan (van -50 tot 50) voor de beste afbeelding. De standaardinstelling is 0, een gemiddelde dat geschikt is voor de meeste afbeeldingen. U kunt het contrast verhogen of verlagen door de schuifbalk naar rechts of links te slepen. Een verhoging benadrukt de donkere en lichte delen van de afbeelding, terwijl een verlaging meer details onthult in gedeeltes met grijstinten. U kunt ook een waarde in het vakje invoeren om het **Contrast** in te stellen.

# Scannen met Windows<sup>®</sup> Photo Gallery of Windows<sup>®</sup> Faxen en scannen

U kunt de applicaties Windows<sup>®</sup> Photo Gallery en Windows<sup>®</sup> Faxen en scannen gebruiken om te scannen. Deze toepassingen maken gebruik van het WIA-scannerstuurprogramma. De volgende stappen helpen u bij het uitvoeren van de scanbewerkingen. Mogelijk moet u Windows<sup>®</sup> Photo Gallery of Windows<sup>®</sup> Faxen en scannen downloaden.

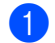

- Plaats uw document.
- 2 Open uw softwareapplicatie voor het scannen van het document. Voer een van de volgende handelingen uit:
  - Windows<sup>®</sup> Photo Gallery
    - 1 Klik op Bestand en vervolgens op Van camera of scanner importeren.
    - 2 Selecteer de scanner die u wilt gebruiken.
    - Klik op de knop Importeren. Het dialoogvenster met instellingen wordt weergegeven.
  - Windows<sup>®</sup> Faxen en scannen

Klik op **Bestand > Nieuw > Scan**.

Het dialoogvenster met instellingen wordt weergegeven.

| Nieuwe scan                                                                                 |                                      |                            |  |  |  |
|---------------------------------------------------------------------------------------------|--------------------------------------|----------------------------|--|--|--|
| Scanner: Brother A                                                                          | DS-XXXXX Wijzigen                    |                            |  |  |  |
| Profiel:                                                                                    | Documenten (Standaard)               |                            |  |  |  |
| Bro <u>n</u> :                                                                              | Papierinvoer (dubbelzijdig scanne 💌  |                            |  |  |  |
| Papier <u>f</u> ormaat:                                                                     | Legal: 8,5 x 14 inch (216 x 356 mm 👻 |                            |  |  |  |
| Kleurenindeling:                                                                            | Grijstinten 👻                        |                            |  |  |  |
| <u>B</u> estandstype:                                                                       | TIF (TIFF-afbeelding)                |                            |  |  |  |
| <u>R</u> esolutie (dpi):                                                                    | 200                                  |                            |  |  |  |
| Helderheid:                                                                                 | 0                                    |                            |  |  |  |
| <u>C</u> ontrast:                                                                           | 0                                    |                            |  |  |  |
| Afbeelgingen als voorbeeld weergeven of<br>afbeeldingen scannen als afzonderlijke bestanden |                                      |                            |  |  |  |
|                                                                                             |                                      | Voorbeeld Zoeken Annuleren |  |  |  |

#### Profiel

Profielen kunnen gebruikt worden om instellingen op te slaan, zoals Paginagrootte, Bron, Indeling, en andere instellingen.

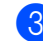

Pas de instellingen zo nodig in het dialoogvenster met instellingen aan.

#### Opmerking

Selecteer voor het opslaan van uw instellingen Profiel toevoegen in de vervolgkeuzelijst Profiel.

4 Klik op de knop **Zoeken**.

De machine begint te scannen.

# ABBYY FineReader gebruiken

U kunt voor het scannen gebruikmaken van de applicatie ABBYY FineReader. De applicatie converteert de gescande gegevens naar een bewerkbaar formaat voor bijvoorbeeld Microsoft<sup>®</sup> Word, Microsoft<sup>®</sup> Excel, Adobe<sup>®</sup> PDF, HTML of EPUB.

Raadpleeg het helpmenu van ABBYY FineReader voor meer informatie over het gebruik van ABBYY FineReader.

# Scannen met behulp van TWAIN-applicaties (Macintosh)

Met de gebundelde applicaties kunnen geen TWAIN-instellingen worden aangepast. U kunt echter andere applicaties gebruiken, zoals Presto! PageManager en Adobe Photoshop om TWAIN-instellingen te configureren. De instructies hieronder zijn voor Presto! PageManager, maar zijn vergelijkbaar voor andere Macintosh-applicaties.

## Scannen met behulp van TWAIN-applicaties (bijvoorbeeld Presto! PageManager)

Dubbelklik op het scherm van de computer op het pictogram Presto! PageManager om Presto! PageManager te starten.

#### Opmerking

Stel het TWAIN-stuurprogramma van Brother bij de eerste keer dat u het gebruikt, in als standaardstuurprogramma:

- 1 Klik op Bestand > Bron selecteren.
- 2 Selecteer Brother TWAIN.

#### 2 Klik op Bestand > Verkrijg data van afbeelding.

Het dialoogvenster voor het instellen van de scanner wordt weergegeven.

|                                                                      | Brother T       | WAIN                |
|----------------------------------------------------------------------|-----------------|---------------------|
| Resolutie                                                            | 4.0.0           | Te scannen gedeelte |
| 200 x 200 dpi                                                        | \$              |                     |
| Type scan                                                            |                 |                     |
| 24bit Color                                                          | \$              |                     |
| Documentgrootte                                                      |                 |                     |
| A4 210 x 297 mm                                                      | \$              |                     |
| Hoogte:: 297<br>beeld aanpassen                                      | • mm<br>inch    |                     |
| Tweezijdig scannen                                                   |                 |                     |
| <ul> <li>Inbinden aan de lan</li> <li>Inbinden aan de kor</li> </ul> | ge kant te kant |                     |
|                                                                      |                 |                     |

(Het Brother TWAIN-scherm ondersteunt talen die gespecificeerd zijn in de TWAIN-compatibele applicaties die u gebruikt.)

- 3 Pas zo nodig de instellingen in het dialoogvenster voor het instellen van de scanner aan.
- 4 Selecteer de grootte van uw document in het snelmenu **Documentgrootte**.

#### Opmerking

Als u een documentgrootte hebt gekozen, kunt u het te scannen gedeelte aanpassen door er met de linkermuisknop op te klikken en te slepen. Dit is vereist als u een afbeelding bijsnijdt om te worden gescand.

5 Klik op de knop **Starten**. De machine begint te scannen.

# Instellingen voor het TWAIN-stuurprogramma

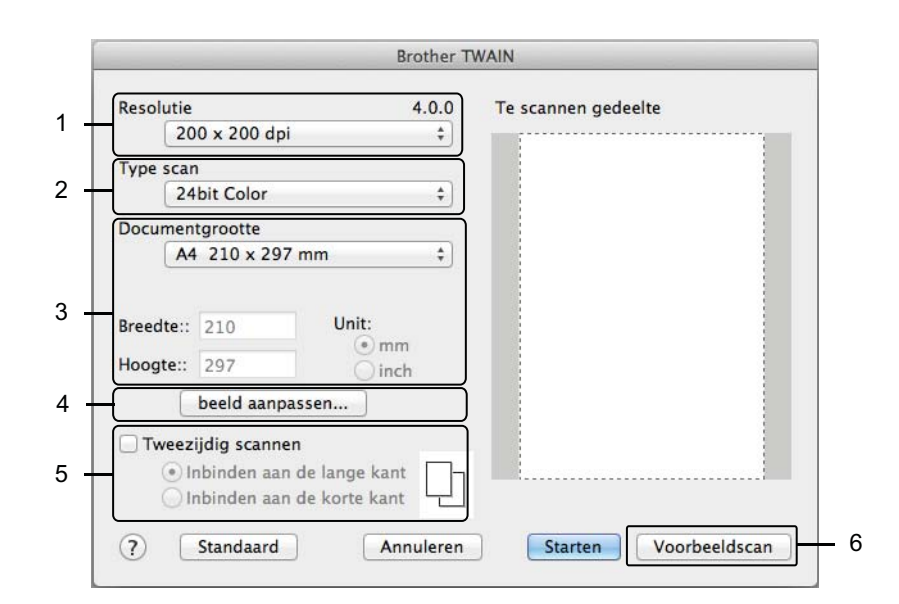

(Het Brother TWAIN-scherm ondersteunt talen die gespecificeerd zijn in de TWAIN-compatibele applicaties die u gebruikt.)

#### 1 Resolutie

Selecteer een scanresolutie in het snelmenu **Resolutie**. Hogere resoluties nemen meer geheugen in beslag en vergen meer overdrachtstijd, maar leveren preciezer gescande beelden.

#### 2 Type scan

Selecteer een van de volgende opties:

#### Zwart-wit

Voor tekst of lijntekeningen.

#### Grijs (Foutdiffusie)

Voor fotografische beelden of grafische afbeeldingen. (Foutdiffusie is een methode voor het creëren van gesimuleerde grijstinten zonder ware grijstinten te gebruiken. Zwarte stippen worden in een speciaal patroon geplaatst voor een grijze weergave.)

#### Ware grijstinten

Voor fotografische beelden of grafische afbeeldingen. Deze modus is exacter omdat er tot 256 tinten grijs worden gebruikt.

#### 24bit kleur

Gebruikt tot 16,8 miljoen kleuren om de afbeelding te scannen. Hoewel bij het gebruik van **24bit kleur** een afbeelding met de meest nauwkeurige kleurweergave wordt gecreëerd, vergt deze optie de meeste geheugenruimte en duurt de overdracht het langst.

#### 3 Documentgrootte

Documentgrootte is standaard ingesteld op **Letter**. Als u **Afwijkende** selecteert, kunt u de documentgrootte specificeren.

#### 4 Beeld aanpassen

Klik op de knop beeld aanpassen om de afbeelding aan te passen.

#### Helderheid

Pas de instelling aan (van -50 tot 50) voor de beste afbeelding. De standaardinstelling is 0, een gemiddelde dat geschikt is voor de meeste afbeeldingen. U kunt het niveau voor de Helderheid aanpassen door de schuifregelaar naar rechts of naar links te schuiven om de afbeelding respectievelijk lichter of donkerder te maken. U kunt ook een waarde in het vakje invoeren om het niveau in te stellen. Als het gescande beeld te licht is, geeft u een lagere waarde op voor helderheid en scant u het document nogmaals. Als het gescande beeld te donker is, geeft u een hogere waarde op voor helderheid en scant u het document nogmaals.

#### Contrast

Pas de instelling aan (van -50 tot 50) voor de beste afbeelding. De standaardinstelling is 0, een gemiddelde dat geschikt is voor de meeste afbeeldingen. U kunt het contrast verhogen of verlagen door de schuifbalk naar rechts of links te slepen. Een verhoging benadrukt de donkere en lichte delen van de afbeelding, terwijl een verlaging meer details onthult in gedeeltes met grijstinten. U kunt ook een waarde in het vakje invoeren om het **Contrast** in te stellen.

#### Opmerking

De instelling Contrast is alleen beschikbaar als Type scan is ingesteld op Grijs (Foutdiffusie), Ware grijstinten of 24bit kleur.

#### Ruis verminderen

Hiermee kunt u de kwaliteit van uw gescande afbeeldingen verbeteren. De instelling Ruis verminderen is beschikbaar wanneer u **24bit kleur** selecteert, bij scanresoluties van 300 dpi × 300 dpi, 400 dpi × 400 dpi of 600 dpi × 600 dpi.

#### 5 Tweezijdig scannen

Selecteer, afhankelijk van de lay-out van het origineel, de optie **Inbinden aan de lange kant** of **Inbinden aan de korte kant** om ervoor te zorgen dat het gegevensbestand op de juiste manier in het gescande document wordt weergegeven.

| Instelling tweezijdig scannen | Oorspronkelijke lay-out | Scanresultaat |
|-------------------------------|-------------------------|---------------|
| Inbinden aan de lange kant    |                         |               |
| Inbinden aan de korte kant    |                         |               |

#### 6 Voorbeeldscan

Klik op **Voorbeeldscan** voor een voorbeeld van uw afbeelding en snij ongewenste gedeeltes weg voordat u de afbeelding scant.

Bijsnijden is beschikbaar bij de instelling Uit voor Tweezijdig scannen.

# Scannen met Apple Fotolader (ICA-stuurprogramma)

U kunt een document scannen met het ICA-stuurprogramma. Als u het Full Driver & Software Package van het Brother Solutions Center (<u>support.brother.com</u>) geïnstalleerd hebt, is het ICA-stuurprogramma al op uw computer geïnstalleerd. U kunt ook rechtstreeks scannen met behulp van de applicatie **Fotolader**.

## Scannen met Apple Fotolader

1 Start de applicatie Fotolader.

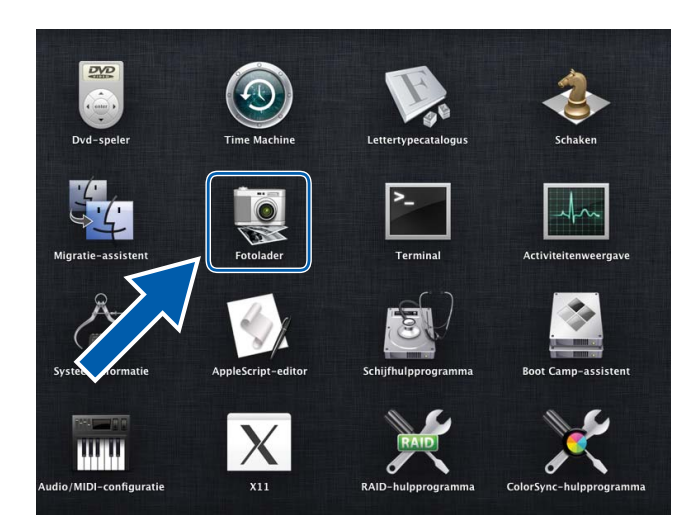

Selecteer uw machine in de lijst met APPARATEN aan de linkerkant in het venster. Machines die gekoppeld zijn via een draadloze verbinding (ADS-2800W / ADS-3600W) of Ethernet-LAN, worden weergegeven in de lijst GEDEELD.

| 000               | Fotolader                 |                  |
|-------------------|---------------------------|------------------|
| APPARATEN         |                           |                  |
| Brother ADS-XXXXX |                           |                  |
| GEDEELD           |                           |                  |
|                   |                           |                  |
|                   |                           |                  |
|                   |                           |                  |
|                   |                           |                  |
|                   |                           |                  |
|                   |                           |                  |
|                   |                           |                  |
|                   |                           |                  |
|                   |                           |                  |
|                   |                           |                  |
|                   |                           |                  |
|                   |                           |                  |
|                   |                           |                  |
|                   |                           |                  |
|                   |                           |                  |
|                   |                           |                  |
|                   |                           |                  |
|                   |                           |                  |
|                   |                           |                  |
|                   | 📾 Afbeeldingen 💲 🛛 A4 😂 T | oon details Scan |

- 3 Plaats uw document.
- 4 Selecteer een grootte voor uw document bij Scangrootte.
- 5 Selecteer de doelmap of doelapplicatie bij Scan naar.
- 6 Klik op de knop **Scan**. De machine begint te scannen.

# PPPARATEN Image: Certifier ADS-XXXX CEDEELD GEDEELD Image: Combiner ADS-XXXX Image: Certifier ADS-XXXX GEDEELD Image: Certifier ADS-XXXX Image: Certifier ADS-XXXXX

## Instellingen voor het ICA-stuurprogramma

Klik op **Toon details** om de instellingen voor het maken van een afbeelding aan te passen. De namen van opties en mogelijke waarden kunnen afhankelijk van de machine variëren.

#### 1 Soort

Hiermee kunt u een keuze maken uit Kleur, Zwart-wit en Tekst.

#### 2 Resolutie

Hiermee selecteert u de resolutie waarmee u het document wilt scannen.

#### 3 Scangrootte of Grootte

Hiermee specificeert u het papierformaat van het document.

#### 4 Richting

Hiermee specificeert u de afdrukstand van het document.

#### 5 Dubbelzijdig

Schakel het selectievakje Dubbelzijdig in om dubbelzijdig te scannen.

#### 6 Scan naar

Hiermee specificeert u de doelmap of de doelapplicatie.

#### 7 Naam

Hiermee kunt u een voorvoegsel opgeven dat gebruikt wordt voor de naam van de gescande afbeelding.

#### 8 Structuur

Hiermee specificeert u de bestandsindeling van de gescande gegevens.

#### 9 Combineer tot één document

Schakel dit selectievakje in om een document als één geheel te scannen en als één bestand op te slaan als u PDF of TIFF als bestandsformaat selecteert.

#### 10 Beeldcorrectie

Afhankelijk van de bij **Soort** geselecteerde optie kunt u hier de volgende instellingen configureren:

| Soort     | Configureerbare instellingen               |
|-----------|--------------------------------------------|
| Kleur     | Helderheid, Tint, Temperatuur, Verzadiging |
| Zwart-wit | Helderheid, Contrast                       |
| Tekst     | Drempel                                    |

# Scannen met het bedieningspaneel

# Gescande documenten op uw computer opslaan in de startmodus

(ADS-2400N/ADS-3000N)

- 1 Start de applicatie ControlCenter.
  - Windows<sup>®</sup>
  - Klik op het pictogram an (ControlCenter4) in het systeemvak van de Taakbalk en kies vervolgens
     Open in het menu.
     Het venster van ControlCenter4 wordt weergegeven.
  - 2 Klik op de tab Apparaatinstellingen (het onderstaande voorbeeld toont de Startmodus).

| Control Center 4                                 | Model | ADS-XXXXX | • | Configuratie         | ? Help | _ 🗆 ×   |
|--------------------------------------------------|-------|-----------|---|----------------------|--------|---------|
| Scan 🔀 Apparaatinstellingen 📩 Ondersteunin       | g     |           |   |                      |        |         |
|                                                  |       |           |   |                      |        |         |
| Scaninstellingen apparaat                        |       |           |   |                      |        |         |
| U kunt de scanknop op het apparaat configureren. |       |           |   | Remote Setup         |        |         |
|                                                  |       |           |   | Adresboek            |        |         |
|                                                  |       |           |   | Scaninstellingen app | paraat |         |
|                                                  |       |           |   |                      |        |         |
|                                                  |       | _         |   |                      | brot   | her //. |

- Macintosh
- Klik op het pictogram 2 (ControlCenter2) in het Dock. Het venster van ControlCenter2 wordt weergegeven.
- 2 Klik op de tab INSTELLINGEN APPARAAT.

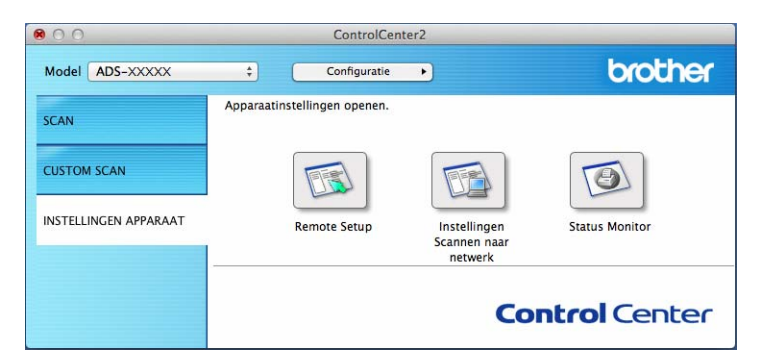

2 Klik op de knop **Remote Setup**. Het venster Remote Setup wordt weergegeven.

■ Windows<sup>®</sup>

| Setup op afstand - ADS-XXXX                                                                                                    | (                                 | - • × |
|----------------------------------------------------------------------------------------------------|-----------------------------------|-------|
| Setup op afstand - ADS-XXXXX<br>- ADS-XXXXX<br>- Standaardinst.<br>- Scanbestandnaam<br>- Scan rr USB<br>- Basis<br>- Geavanceerd<br>- Scanner Turpe<br>- Netwerk<br>- TCP/IP<br>- Ethemet<br>- Machine-info<br>- Stand instel.<br>- Taal | <section-header></section-header> |       |
|                                                                                                    | OK Afbreken Toepassen             |       |

Scannen met het bedieningspaneel

Macintosh

| 000                                                                                                    | Setup op afstand                                                                                                    |
|----------------------------------------------------------------------------------------------------|----------------------------------------------------------------------------------------------------|
| <ul> <li>ADS-XXXXX<br/>Standaardinst.<br/>Scanbestandnaa</li> <li>Scan nr USB<br/>Basis<br/>Geavanceere<br/>Scannen nrpc</li> <li>Netwerk<br/>TCP/IP<br/>Ethernet</li> </ul> | Setup op afstand<br>Scannen nrpc<br>Scannen naar Bestand ÷<br>Als u scaninstellingen wilt wijzigen (bestandstype, resolutie enz.) voor de knop<br>Scannen naar pc, start u ControlCenter en opent u Scaninstellingen apparaat. |
| Ethernet<br>Machine-info<br>Stand.instel.<br>Taal                                                                                                    |                                                                                                    |
|                                                                                                    |                                                                                                    |
|                                                                                                    | OK Aftrežen Trenassen                                                                                                    |

- 3 Selecteer in de vervolgkeuzelijst een actie voor Scannen naar die u wilt toewijzen (Afbeelding, OCR, E-mail, of Bestand).
- 4 Klik op **OK** om het venster Remote Setup te sluiten.
- 5 Wijzig zo nodig andere instellingen (zie *Instellingen wijzigen voor Scannen naar pc (Windows<sup>®</sup>)* op pagina 212 of *Instellingen wijzigen voor Scannen naar pc (Macintosh)* op pagina 221).
- 6 Plaats uw document.
- **7** Druk op **Scannen naar pc**. De machine scant het document.

# Gescande documenten op uw computer opslaan in Geavanceerde modus

(ADS-2400N/ADS-3000N)

- 1 Start de applicatie ControlCenter.
  - Windows<sup>®</sup>
  - 1 Klik op het pictogram a (ControlCenter4) in het systeemvak van de Taakbalk en kies vervolgens Openen in het menu.

Het venster van ControlCenter4 wordt weergegeven.

Klik op de tab 🔣 (onderstaande voorbeelden gebruiken Geavanceerde modus). 2

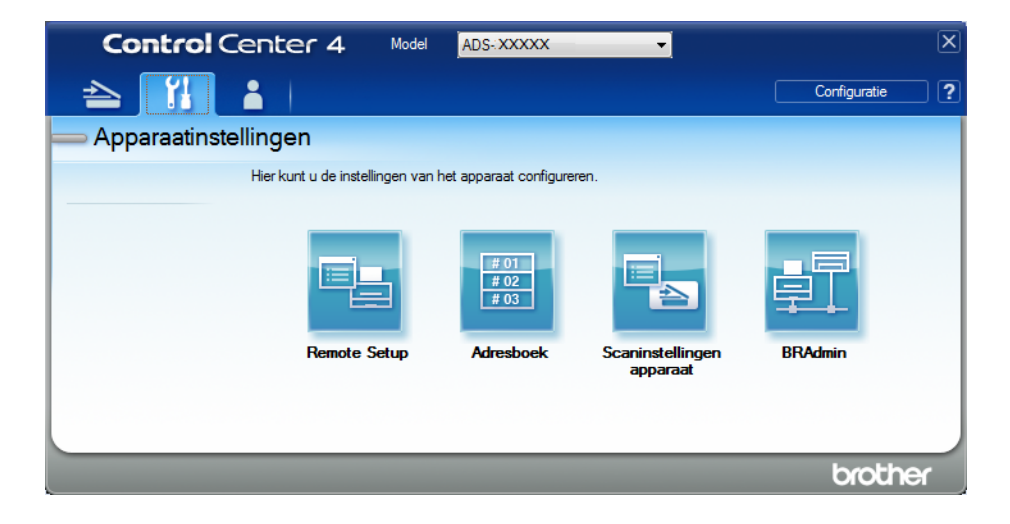

- Macintosh
- Klik op het pictogram 2 (ControlCenter2) in het Dock. Het venster van ControlCenter2 wordt weergegeven.
- 2 Klik op de tab INSTELLINGEN APPARAAT.

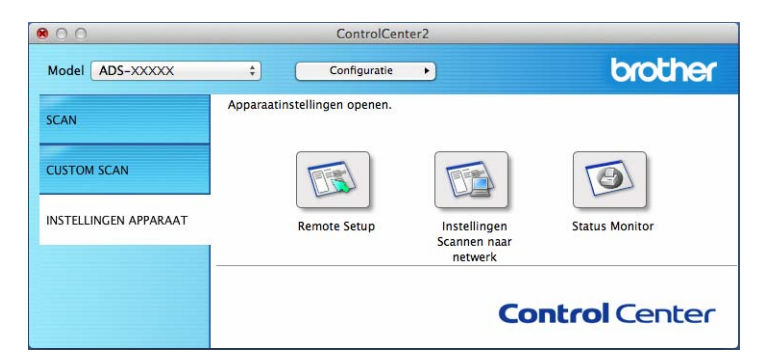

2 Klik op de knop **Remote Setup**. Het venster Remote Setup wordt weergegeven.

■ Windows<sup>®</sup>

| Setup op afstand - ADS-XXXX |                                             |                                       |  |
|-----------------------------|---------------------------------------------|---------------------------------------|--|
| ADS-XXXXX                   | Scannen nrpc                                |                                       |  |
| - Standaardinst.            |                                             |                                       |  |
| Scanbestandnaam             | Scannen naar Bestand                        | <b>•</b>                              |  |
| Scan nr USB                 |                                             |                                       |  |
| Basis                       | Als u scaninstellingen wilt wijzigen (besta | ndstype, resolutie enz.) voor de knop |  |
| Geavanceerd                 | Scannen naar pc, start u ControlCenter e    | en opent u Scaninstellingen apparaat. |  |
| Scannen nrpc                |                                             |                                       |  |
| Network                     |                                             |                                       |  |
| TCP/IP                      |                                             |                                       |  |
| Ethemet                     |                                             |                                       |  |
| Machine-info                |                                             |                                       |  |
| Taal                        |                                             |                                       |  |
| ····· 1 aal                 |                                             |                                       |  |
|                             |                                             |                                       |  |
|                             |                                             |                                       |  |
|                             |                                             |                                       |  |
|                             |                                             |                                       |  |
|                             |                                             |                                       |  |
|                             |                                             |                                       |  |
|                             |                                             |                                       |  |
|                             |                                             |                                       |  |
|                             |                                             |                                       |  |
|                             |                                             |                                       |  |
|                             |                                             |                                       |  |
|                             |                                             |                                       |  |
|                             |                                             |                                       |  |
|                             |                                             |                                       |  |
|                             |                                             |                                       |  |
|                             |                                             |                                       |  |
|                             |                                             |                                       |  |
|                             |                                             |                                       |  |
|                             |                                             |                                       |  |
|                             |                                             |                                       |  |
|                             |                                             |                                       |  |
|                             |                                             |                                       |  |
|                             | r                                           |                                       |  |
|                             |                                             | OK Afbreken Toepassen                 |  |
|                             |                                             |                                       |  |

Scannen met het bedieningspaneel

Macintosh

| <ul> <li>ADS-XXXXX<br/>Standaardinst.<br/>Scanbestandnaam</li> <li>Scannen nrpc</li> <li>Scannen nrpc</li> <li>Scannen nrpc</li> <li>Netwerk<br/>TCP/IP<br/>Ethernet<br/>Machine-info<br/>Stand.instel.<br/>Taal</li> </ul> |
|----------------------------------------------------------------------------------------------------|
|                                                                                                    |

- Selecteer in de vervolgkeuzelijst een actie voor Scannen naar die u wilt toewijzen (Afbeelding, OCR, E-mail, of Bestand).
- 4 Klik op **OK** om het venster Remote Setup te sluiten.
- 5 Wijzig zo nodig andere instellingen (zie *Instellingen wijzigen voor Scannen naar pc (Windows<sup>®</sup>)* op pagina 212 of *Instellingen wijzigen voor Scannen naar pc (Macintosh)* op pagina 221).
- 6 Plaats uw document.
- 7 Druk op **Scannen naar pc**. De machine scant het document.

#### (ADS-2800W/ADS-3600W)

- 1 Plaats uw document.
- 2 Veeg naar links of naar rechts of druk op < of ▶ voor het weergeven van Scan 1.
- 3 Druk op naar computer.
- Veeg naar links of naar rechts om de Scannen naar-actie weer te geven die u wilt uitvoeren (naar OCR, naar bestand, naar afbeelding of naar e-mail).

Scannen met het bedieningspaneel

5 Druk op de Scannen naar-actie die u wilt uitvoeren en druk vervolgens op OK.

6 Druk op Opties.

7 Configureer zo nodig de volgende instellingen: (Druk op Geavanceerde instellingen om andere instellingen te configureren, zie pagina 229 voor meer informatie.)

- 2-zijdige scan
- Scaninstellingen
- Scantype
- Resolutie
- Bestandstype
- Documentgrootte
- Autom. recht
- Lege pag. overslaan
- Geavanceerde instellingen
- 8 Druk op OK.
- 9 Druk op ▲ of ▼ om de computer weer te geven waarop u bestanden wilt opslaan als de machine op meerdere computers is aangesloten. Druk op de doelcomputer.
- Druk op Start. De machine begint te scannen.

- U kunt de instellingen voor Scannen naar configureren vanaf uw computer. Zie Instellingen wijzigen voor Scannen naar pc (Windows<sup>®</sup>) op pagina 212 of Instellingen wijzigen voor Scannen naar pc (Macintosh) op pagina 221.
- Druk op Opslaan als snelk. om de instellingen als snelkoppeling op te slaan. Zie Snelkoppelingen voor scannen toevoegen op pagina 10 voor meer informatie.

# Gescande documenten opslaan op een USB-stick

(ADS-2400N / ADS-3000N / ADS-2800W / ADS-3600W)

- 1 Start de applicatie ControlCenter.
  - Windows<sup>®</sup>
  - Klik op het pictogram (ControlCenter4) in het systeemvak van de Taakbalk en kies vervolgens
     Open in het menu.
     Het venster van ControlCenter4 wordt weergegeven.
  - 2 Klik op de tab Apparaatinstellingen (het onderstaande voorbeeld toont de Startmodus).

| Control Center 4                                 | Model | ADS-XXXXX | Configuratie            | Help _ 🗆 × |
|--------------------------------------------------|-------|-----------|-------------------------|------------|
| 🚖 Scan 🚺 Apparaatinstellingen 🛓 Ondersteuning    |       |           |                         |            |
|                                                  |       |           |                         |            |
| Scaninstellingen apparaat                        |       |           |                         |            |
| U kunt de scanknop op het apparaat configureren. |       |           | Remote Setup            |            |
|                                                  |       |           | Adresboek               |            |
|                                                  |       |           | Scaninstellingen appara | ət         |
|                                                  |       |           |                         |            |
|                                                  |       |           |                         |            |
|                                                  |       |           |                         | brother // |

#### Opmerking

Klik bij gebruik van **Geavanceerde modus** op het pictogram **(Instellingen)** voor het openen van **Apparaatinstellingen**.

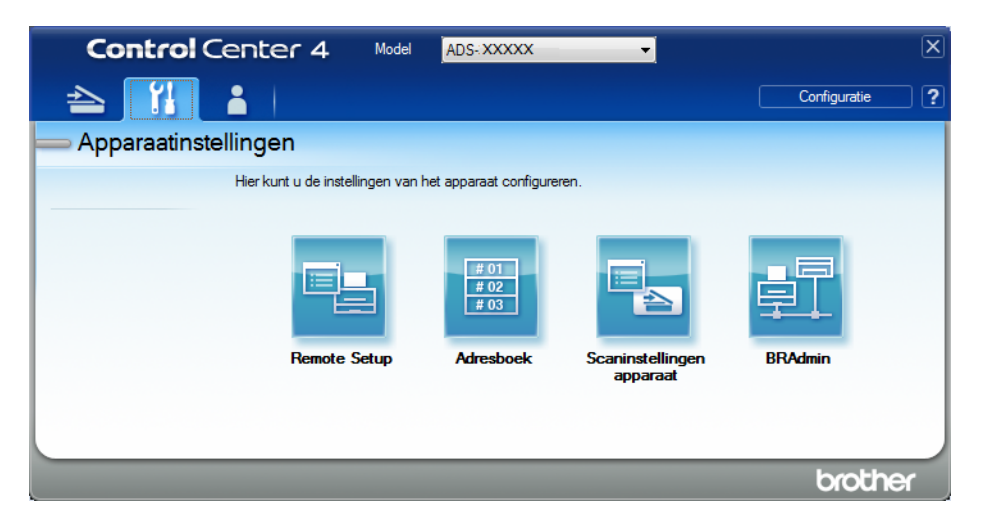

#### Macintosh

- Klik op het pictogram 2 (ControlCenter2) in het Dock. Het venster van ControlCenter2 wordt weergegeven.
- 2 Klik op de tab INSTELLINGEN APPARAAT.

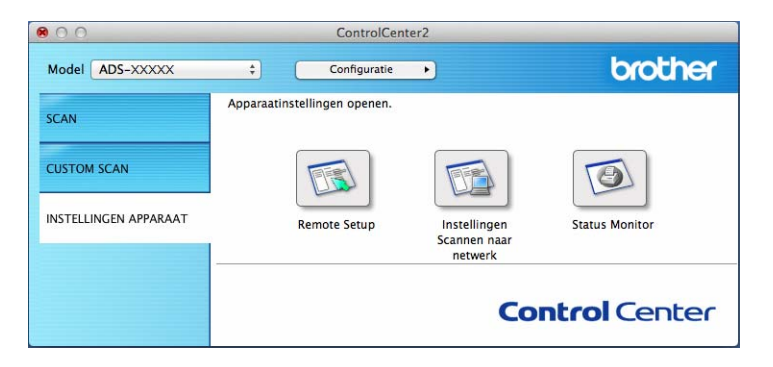

2 Klik op de knop Remote Setup. Het venster Remote Setup wordt weergegeven.

**3** Selecteer **Scannen naar USB** in de mapstructuur en configureer zo nodig instellingen.

■ Windows<sup>®</sup>

| Setup op afstand - ADS-XXXX          | (                                                            |                                                                                                |                |  |
|--------------------------------------|--------------------------------------------------------------|------------------------------------------------------------------------------------------------|----------------|--|
| - ADS-XXXXX                          | Scannen nrpc                                                 |                                                                                                |                |  |
| Standaardinst.                       | Scannen naar                                                 | Bestand -                                                                                      |                |  |
| Scan nr USB                          |                                                              |                                                                                                |                |  |
| Basis<br>Geavanceerd<br>Scannen ripo | Als u scaninstellingen wilt w<br>Scannen naar pc, start u Co | ijzigen (bestandstype, resolutie enz.) voor de<br>ontrolCenter en opent u Scaninstellingen app | knop<br>araat. |  |
| ⊡ Netwerk<br>TCP/IP                  |                                                              |                                                                                                |                |  |
| Ethernet                             |                                                              |                                                                                                |                |  |
| Stand.instel.                        |                                                              |                                                                                                |                |  |
| I Taal                               |                                                              |                                                                                                |                |  |
|                                      |                                                              |                                                                                                |                |  |
|                                      |                                                              |                                                                                                |                |  |
|                                      |                                                              |                                                                                                |                |  |
|                                      |                                                              |                                                                                                |                |  |
|                                      |                                                              |                                                                                                |                |  |
|                                      |                                                              |                                                                                                |                |  |
|                                      |                                                              |                                                                                                |                |  |
|                                      |                                                              |                                                                                                |                |  |
|                                      |                                                              |                                                                                                |                |  |
|                                      |                                                              |                                                                                                |                |  |
|                                      |                                                              |                                                                                                |                |  |
|                                      |                                                              |                                                                                                |                |  |
|                                      |                                                              |                                                                                                |                |  |
|                                      |                                                              |                                                                                                |                |  |
|                                      |                                                              | OK Afbreken                                                                                    | Toepassen      |  |

#### Macintosh

| ADS-XXXXX                                                | Basis            |                  |                 |          |
|----------------------------------------------------------|------------------|------------------|-----------------|----------|
| Standaardinst.                                           | Scantype         | Kleur ‡          |                 |          |
| <ul> <li>Scanbestandnaam</li> <li>Scan nr USB</li> </ul> | Best.type (z/w)  | PDF Meerd. pag.  | :               |          |
| Basis<br>Geavanceerd                                     | Best.type (gr)   | PDF Meerd. pag.  | Best.grtte (gr) | Midden ‡ |
| Scannen nrpc                                             | Best.type (kl)   | PDF Meerd. pag.  | Best.grtte (kl) | Midden ‡ |
| Netwerk                                                  | Best.type (auto) | PDF Meerd. pag.  |                 |          |
| TCP/IP<br>Ethernet                                       |                  |                  | Wachtwoord voor |          |
| Machine-info                                             | Resolutie(z/w)   | 300 dpi 💠        | veilige PDF     |          |
| Taal                                                     | Resolutie(grijs) | 300 dpi \$       |                 |          |
|                                                          | Resolutie(kleur) | 300 dpi \$       |                 |          |
|                                                          | Resolutie(auto)  | 300 dpi 🕴        |                 |          |
|                                                          |                  |                  |                 |          |
|                                                          | Documentgrtte    | A4 ÷             |                 |          |
|                                                          | Autom. rechtl    | Aan ‡            |                 |          |
|                                                          | Geen lege pag.   | Aan ‡            |                 |          |
|                                                          | 2-zijdig scannen | Aan: lange zijde |                 |          |
|                                                          | Bestandsnaam     | <b>(</b>         |                 |          |
|                                                          |                  |                  |                 |          |

4 Klik op **Toepassen** en vervolgens op **OK**.

- 5 Plaats een USB-stick in de machine.
- 6 Plaats uw document.
- 7 Druk op het bedieningspaneel op **Scannen naar USB**. De machine begint te scannen.

#### Opmerking

De naam van het bestand bestaat uit de huidige datum en een tweecijferig volgnummer.

#### (ADS-2800W/ADS-3600W)

- 1 Plaats een USB-stick in de machine.
- 2 Plaats uw document.
- 3 Veeg naar links of naar rechts of druk op < of ▶ voor het weergeven van Scan 3.
- **4 Druk op** naar USB.

1

Scannen met het bedieningspaneel

5 Druk op Opties.

6 Configureer zo nodig de volgende instellingen: (Druk op Geavanceerde instellingen om andere instellingen te configureren, zie pagina 229 voor meer informatie.)

- 2-zijdige scan
- Scantype
- Resolutie
- Bestandstype
- Documentgrootte
- Bestandsnaam
- Bestandsgrootte
- Autom. recht
- Lege pag. overslaan
- Geavanceerde instellingen

#### Opmerking

• Gebruik voor het selecteren van Lang papier (max. 863 mm) voor Documentgrootte de volgende instellingen:

Scantype: Kleur of Zwart-wit

- Druk op Nieuwe standaard om uw nieuwe instellingen als standaardinstellingen op te slaan.
- Druk op Fabrieksinstell. om de fabrieksinstellingen terug te zetten.

#### 7 Druk op OK.

8 Druk op Start.

De machine begint met scannen en de gescande gegevens worden opgeslagen op de USB-stick.

#### Opmerking

Druk op Opslaan als snelk. om de instellingen als snelkoppeling op te slaan. Zie Snelkoppelingen voor scannen toevoegen op pagina 10 voor meer informatie.

#### BELANGRIJK

Verwijder de USB-stick NIET terwijl de machine naar de USB-stick aan het scannen is om beschadiging van de stick of de daarop opgeslagen gegevens te voorkomen.
# Gescande documenten opslaan op mobiele apparaten

De gescande gegevens kunnen door de machine op een mobiel apparaat worden opgeslagen.

## Opmerking

- Deze functie is geschikt voor mobiele apparaten die gebruikmaken van de standaard voor USBmassaopslag.
- De machine ondersteunt het opladen van USB-apparaten niet.
- Met Brother Image Viewer for Android<sup>™</sup>, dat gedownload kan worden vanaf Google Play (Android<sup>™</sup> Market), kunnen eindgebruikers de gescande gegevens bekijken of bewerken. Download Brother Image Viewer for Android<sup>™</sup> voor meer informatie.

 Sluit de machine aan op een mobiel apparaat met de USB-kabel die bij uw mobiele apparaat is meegeleverd.

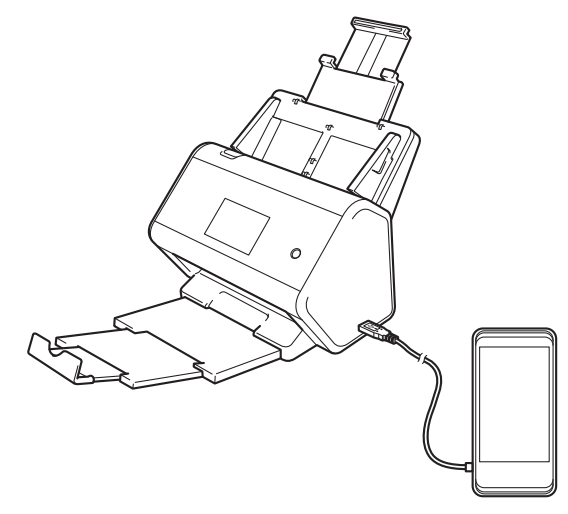

## Opmerking

Schakel het mobiele apparaat in voordat u het aansluit op de machine.

Plaats uw document.

- Ga bij gebruik van ADS-2400N / ADS-3000N naar 3.
- Ga bij gebruik van ADS-2800W / ADS-3600W naar ④.

#### 3 (ADS-2400N/ADS-3000N)

Druk op de toets **Scannen naar USB**. De machine begint met scannen en de gescande gegevens worden opgeslagen op het mobiele apparaat.

(ADS-2800W/ADS-3600W)

- 1. Veeg naar links of naar rechts of druk op ◀ of ► voor het weergeven van Scan 3.
- 2. Druk op naar USB.
- 3. Druk op Opties.
- 4. Configureer zo nodig de volgende instellingen: (Druk op Geavanceerde instellingen om andere instellingen te configureren, zie pagina 229 voor meer informatie.)
- 2-zijdige scan
- Scantype
- Resolutie
- Bestandstype
- Documentgrootte
- Bestandsnaam
- Stijl voor naam
- Bestandsgrootte
- Autom. recht
- Lege pag. overslaan
- Geavanceerde instellingen
- 5 Druk op OK.

#### Opmerking

- Druk op Nieuwe standaard om uw nieuwe instellingen als standaardinstellingen op te slaan.
- Druk op Fabrieksinstell. om de fabrieksinstellingen terug te zetten.
- Als u een USB-apparaat aansluit als de machine al aan staat, verschijnt automatisch het scherm Opties.

6 Druk op Start.

De machine begint met scannen en slaat de gescande gegevens op het mobiele apparaat op.

#### Opmerking

Druk op Opslaan als snelk. om de instellingen als snelkoppeling op te slaan. Zie Snelkoppelingen voor scannen toevoegen op pagina 10 voor meer informatie.

# Documenten scannen naar een FTP-server

Als u Scannen naar FTP selecteert, kunt u een document in zwart-wit of kleurrechtstreeks naar een FTP-server in uw lokale netwerk of op internet scannen.

De voor het Scannen naar FTP vereiste gegevens kunt u opgeven met Beheer via een webbrowser als u een FTP-profiel maakt en opslaat.

## Opmerking

- Scannen naar FTP is beschikbaar wanneer FTP-profielen geconfigureerd zijn via Beheer met een webbrowser.
- We adviseren Microsoft<sup>®</sup> Internet Explorer<sup>®</sup> 8/10/11 voor Windows<sup>®</sup> en Safari 8.0 voor Macintosh. Zorg er ook voor dat voor uw webbrowser Javascript en cookies ingeschakeld zijn. Als u een andere webbrowser gebruikt, zorg dan dat deze compatibel is met HTTP 1.0 en HTTP 1.1.

## Beheer via een webbrowser starten

## Opmerking

Om Beheer via een webbrowser te gebruiken moet u de machine instellen met de draadloze netwerkmethode met behulp van de installatie-dvd-rom (ADS-2800W / ADS-3600W, zie de *Installatiehandleiding*).

(ADS-2400N/ADS-3000N)

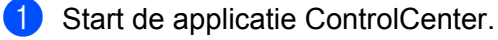

- Windows<sup>®</sup>
- Klik op het pictogram an (ControlCenter4) in het systeemvak van de Taakbalk en kies vervolgens Open in het menu. Het venster van ControlCenter4 wordt weergegeven.
- 2 Klik op de tab Apparaatinstellingen (het onderstaande voorbeeld toont de Startmodus).

| Control Center 4                                 | Model | ADS-XXXXX | Configuratie     ?       | Help $\Box \times$ |
|--------------------------------------------------|-------|-----------|--------------------------|--------------------|
| Scan 🕅 Apparaatinstellingen 🛔 Ondersteuning      |       |           |                          |                    |
|                                                  |       |           |                          |                    |
| Scaninstellingen apparaat                        |       |           |                          |                    |
| U kunt de scanknop op het apparaat configureren. |       |           | Remote Setup             |                    |
|                                                  |       |           | Adresboek                |                    |
|                                                  |       |           | Scaninstellingen apparaa | t                  |
|                                                  |       | L         |                          |                    |
|                                                  |       |           |                          | brother            |
|                                                  |       |           |                          |                    |

## Opmerking

Klik bij gebruik van **Geavanceerde modus** op het pictogram **11** (Instellingen) voor het openen van **Apparaatinstellingen**.

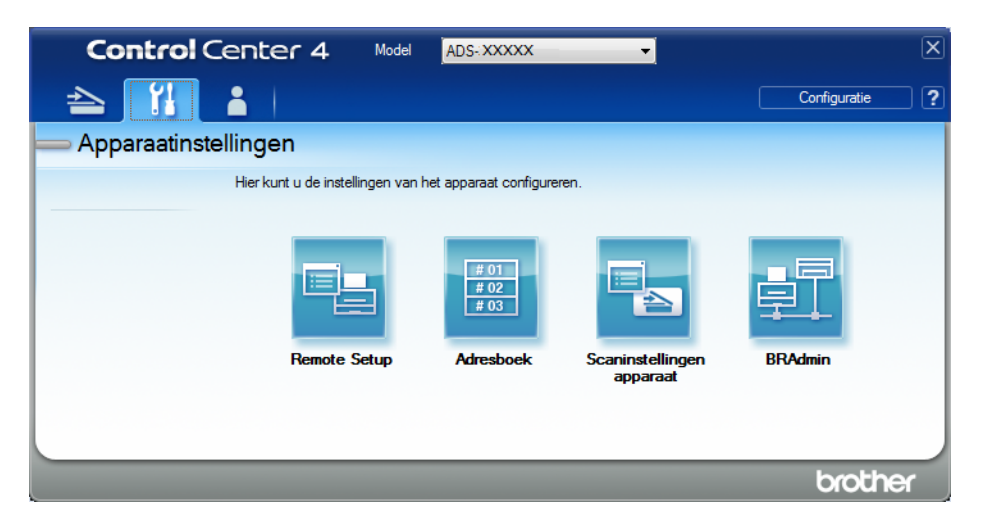

#### Macintosh

- Klik op het pictogram 2 (ControlCenter2) in het Dock. Het venster van ControlCenter2 wordt weergegeven.
- 2 Klik op de tab INSTELLINGEN APPARAAT.

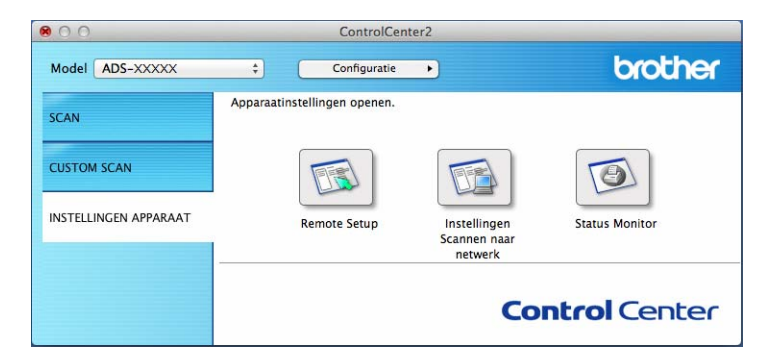

Klik op de knop Instellingen Scannen naar netwerk. Het venster Beheer via een webbrowser wordt weergegeven.

#### (ADS-2800W/ADS-3600W)

#### Start de webbrowser.

Voer op de adresbalk van uw browser het IP-adres van uw machine in (of de naam van de printserver). Bijvoorbeeld: http://192.168.1.2. U kunt het LCD-scherm van de machine gebruiken om het IP-adres ervan te vinden. Er hoeft standaard geen wachtwoord te worden ingevoerd. Als u eerder een wachtwoord hebt ingesteld, voert u het wachtwoord in en drukt u op ⇒.

## De standaard FTP-instellingen configureren

- 1 Klik op de tab **Scannen**.
- 2 Klik op het menu Scannen naar FTP/SFTP/Netwerk/SharePoint in de linkernavigatiebalk.
- 3 Selecteer de optie FTP en klik vervolgens op Indienen.
- 4 Klik op het menu Scannen naar FTP/SFTP/Netwerk/SharePoint-profiel in de linkernavigatiebalk.

| Algemeen Adresboek E-mail S                 | cannen Beheerder Netwerk       |                   |
|---------------------------------------------|--------------------------------|-------------------|
| Scannen<br>E-mailrapport voor scantaken     | Profiel 1 (FTP)                |                   |
| Scannen naar USB                            | Profielnaam                    |                   |
| Scannen naar e-mailserver                   | Host-adres                     |                   |
| Scannen naar<br>FTP/SFTP/Netwerk/SharePoint | Gebruikersnaam                 |                   |
| Scannen naar                                | Wachtwoord                     |                   |
| profiel                                     | Wachtwoord                     |                   |
| Scannen vanaf pc                            | Wachtwoord opnieuw invoeren    |                   |
|                                             | Directory opslaan              |                   |
|                                             | Bestandsnaam                   | BRWACD1B841CBC7 • |
|                                             | Kwaliteit                      | Kleur 300 dpi     |
|                                             | Aanpassing van automatische kl | leurdetectie      |
|                                             | Kleur                          | 🗵                 |
|                                             | Zwart-wit/grijs                | 🗵                 |
|                                             | Type bestand                   | PDF Meerdere pag. |

- 5 Selecteer het profiel dat u wilt instellen of wijzigen.
- Typ in het veld Profielnaam een naam voor dit serverprofiel (max. 15 alfanumerieke tekens). Deze naam wordt weergegeven in het veld Bestemming wanneer u in de linkernavigatiebalk op Scannen > netw.app. klikt (ADS-2400N / ADS-3000N) of op het touchscreen van de machine (ADS-2800W / ADS-3600W).
- Typ in het veld Host-adres het host-adres (bijvoorbeeld: "ftp.example.com"; max. 64 tekens) of het IP-adres (bijvoorbeeld: "192.23.56.189"), en geef het pad op naar de map (max. 60 tekens) op de FTP-server waar u de gescande gegevens naartoe wilt sturen. Gebruik geen schuine streep (slash) als eerste teken van de bestandsnaam.
- 8 Typ in het veld Gebruikersnaam de naam van de gebruiker (max. 32 tekens) die gemachtigd is om gegevens naar de FTP-server te sturen.
- 9 Typ in het veld Wachtwoord het wachtwoord (max. 32 tekens) dat bij de gebruikersnaam hoort die u hebt ingevoerd in het veld Gebruikersnaam. Typ hetzelfde wachtwoord in het veld Wachtwoord opnieuw invoeren.
- 10 Typ in het veld Directory opslaan de naam van de doelmap waarin u uw document op de FTP-server wilt opslaan (max. 60 tekens).

- (1) Klik op de vervolgkeuzelijst Bestandsnaam en selecteer voor de bestandnaam een voorvoegsel uit de drie verstrekte voorkeuzenamen, of uit 14 gebruikergedefinieerde namen. Voor het gescande document wordt een bestandsnaam gebruikt, die is samengesteld uit het voorvoegsel dat u geselecteerd hebt, gevolgd door de laatste zes cijfers van de scannerteller en de extensie van de bestandsnaam (bijvoorbeeld: "Estimate\_098765.pdf").
- 12 Selecteer de opties Kleur of Zwart-wit/Grijs om het detectieniveau aan te passen.
- Selecteer de opties voor kwaliteit, type bestand, documentgrootte, helderheid, contrast en 2-zijdige scan die u wilt gebruiken voor de gescande gegevens. U kunt de volgende instellingen wijzigen:

| Instelling | Opties                         | Beschrijving                                                                                                    |
|------------|--------------------------------|----------------------------------------------------------------------------------------------------|
| Kwaliteit  | Kleur 100 dpi<br>Kleur 150 dpi | U kunt in de vervolgkeuzelijst Kwaliteit een scankwaliteit<br>selecteren. Een hogere kwaliteit neemt meer geheugen in beslag<br>on vorat meer overdrachtstijd, maar levert prociezer gescande. |
|            | Kleur 200 dpi                  | beelden.                                                                                                    |
|            | Kleur 300 dpi                  | Als u Selectie gebruiker selecteert, moet u de instelling selecteren                                                                                                    |
|            | Kleur 600 dpi                  | vanaf het bedieningspaneel van de machine.                                                                                                    |
|            | Kleur automatisch              |                                                                                                    |
|            | Grijs 100 dpi                  |                                                                                                    |
|            | Grijs 150 dpi                  |                                                                                                    |
|            | Grijs 200 dpi                  |                                                                                                    |
|            | Grijs 300 dpi                  |                                                                                                    |
|            | Grijs 600 dpi                  |                                                                                                    |
|            | Grijs automatisch              |                                                                                                    |
|            | Zwart-wit 100 dpi              |                                                                                                    |
|            | Zwart-wit 150 dpi              |                                                                                                    |
|            | Zwart-wit 200 dpi              |                                                                                                    |
|            | Zwart-wit 300 dpi              |                                                                                                    |
|            | Zwart-wit 600 dpi              |                                                                                                    |
|            | Zwart-wit automatisch          |                                                                                                    |
|            | Automatisch 100 dpi            |                                                                                                    |
|            | Automatisch 150 dpi            |                                                                                                    |
|            | Automatisch 200 dpi            |                                                                                                    |
|            | Automatisch 300 dpi            |                                                                                                    |
|            | Automatisch 600 dpi            |                                                                                                    |
|            | Automatisch                    |                                                                                                    |
|            | Selectie gebruiker             |                                                                                                    |

| Instelling      | Opties                             | Beschrijving                                                                                                    |  |
|-----------------|------------------------------------|----------------------------------------------------------------------------------------------------|--|
| Type bestand    | PDF Eén pagina                     | U kunt het type bestand selecteren dat u wilt gebruiken voor de<br>usegende segeneeren                                                                                                    |  |
|                 | PDF Meerdere pag.                  | gescande gegevens.                                                                                                    |  |
|                 | JPEG                               | Als u Beveiligde PDF selecteert, vraagt de machine u een<br>wachtwoord in te voeren bestaande uit vier cijfers van 0-9 voordat                                                               |  |
|                 | PDF/A Eén pagina                   | de scanner begint met scannen.                                                                                                    |  |
|                 | PDF/A Meerdere pag.                | Als u Ondertek. PDF selecteert, moet u op uw machine een                                                                                                    |  |
|                 | Beveiligde PDF Eén<br>pagina       | certificaat installeren met behulp van Beheer via een webbrowser.<br>Selecteer <b>Ondertek. PDF</b> bij <b>Beheerder</b> in Beheer via een<br>webbrowser. Zie de <i>Netwerkhandleiding</i> . |  |
|                 | Beveiligde PDF<br>Meerdere pag.    | PDF/A is een PDF-bestandsformaat voor archivering gedurende een                                                                                                    |  |
|                 | Ondertek. PDF Eén                  | langere periode. Dit bestandsformaat bevat alle benodigde informatie om het document na een langere periode te reproduceren.                                                                 |  |
|                 | Ondertek. PDF<br>Meerdere pag.     | Ondertekende PDF helpt te voorkomen dat met gegevens wordt<br>geknoeid en dat iemand zich kan voordoen als de auteur door een<br>digitaal certificaat in te voegen in het document.          |  |
|                 | High Compression<br>PDF Eén pagina | U kunt PDF, Beveiligde PDF, PDF/A, Ondertek. PDF, JPEG of<br>XPS selecteren als u Kleur of Griis selecteert bii Kwaliteit.                                                                   |  |
|                 | High Compression                   | ■ U kunt PDF, Beveiligde PDF, PDF/A, Ondertek. PDF of TIFF                                                                                                    |  |
|                 | PDF Meerdere pag.                  | selecteren als u Zwart-wit selecteert bij Kwaliteit.                                                                                                    |  |
|                 | XPS                                | U kunt PDF, Beveiligde PDF of Ondertek. PDF selecteren als u<br>Automatisch selecteert bij Kwaliteit.                                                                                        |  |
|                 | TIFF Eén pagina                    | Als u Selectie gebruiker selecteert, moet u de instelling selecteren                                                                                                    |  |
|                 | TIFF Meerdere pag.                 | vanaf het bedieningspaneel van de machine.                                                                                                    |  |
|                 | Selectie gebruiker                 | Als u High Compression PDF selecteert, kunt u alleen Kleur<br>300dpi/Grijs 300dpi selecteren.                                                                                                |  |
| Documentgrootte | Automatisch                        | Als u Automatisch selecteert, kunt u documenten van een                                                                                                    |  |
|                 | A4                                 | willekeurige grootte scannen zonder de <b>Documentgrootte</b> te<br>wijzigen. Voor hogere scansnelheden kunt u de exacte grootte van                                                         |  |
|                 | Letter                             | uw document selecteren in de vervolgkeuzelijst Documentgrootte.                                                                                                    |  |
|                 | Legal                              | Als u 600 dpi selecteert bij Kwaliteit, kunt u Automatisch niet                                                                                                    |  |
|                 | B5                                 |                                                                                                    |  |
|                 | A5                                 | Legal, B5, A5, B6, A6, Visitekaartje of Lang papier selecteren                                                                                                    |  |
|                 | B6                                 | (wanneer Automatisch XXX dpi niet is geselecteerd bij Kwaliteit).                                                                                                    |  |
|                 | A6                                 | U kunt Lang papier selecteren als u de instellingen als volgt                                                                                                    |  |
|                 | Visitekaartje                      | configureert:                                                                                                    |  |
|                 | Lang papier                        | Kwaliteit: anders dan Automatisch                                                                                                    |  |
|                 |                                    | Aut. rechtleggen: Uit                                                                                                    |  |
|                 |                                    | <ul> <li>Lege pag. overslaan: Uit</li> </ul>                                                                                                    |  |

| Instelling     | Opties             | Beschrijving                                                                                                    |
|----------------|--------------------|----------------------------------------------------------------------------------------------------|
| Bestandsgr.    | Klein              | U kunt de bestandsgrootte voor de gescande gegevens aanpassen.                                                     |
|                | Normaal            | Als u Kleur of Grijs selecteert bij Kwaliteit, selecteer dan de                                                    |
|                | Groot              | bestandsgrootte voor de gescande gegevens in de vervolgkeuzelijst.                                                 |
|                | Selectie gebruiker | Als u Selectie gebruiker selecteert, moet u de instelling selecteren<br>vanaf het bedieningspaneel van de machine. |
| 2-zijdige scan | Uit                | Selecteer bij 2-zijdig scannen Lange zijde of Korte zijde zodat de                                                 |
|                | Lange zijde        | pagina-opmaak van het bestand overeenkomt met uw originele                                                         |
|                | Korte zijde        |                                                                                                    |
| Helderheid     | -50                | Stel de instelling bij (-50 tot 50) tot u het beste resultaat krijgt. De                                           |
|                | -40                | standaardinstelling is 0, een gemiddelde dat geschikt is voor de meeste                                            |
|                | -30                | waarde op voor helderheid en scant u het document nogmaals.                                                        |
|                | -20                | Als het gescande beeld te donker is, geeft u een hogere waarde op                                                  |
|                | -10                | voor helderheid en scant u het document nogmaals.                                                                  |
|                | 0                  |                                                                                                    |
|                | +10                |                                                                                                    |
|                | +20                |                                                                                                    |
|                | +30                |                                                                                                    |
|                | +40                |                                                                                                    |
|                | +50                |                                                                                                    |
| Contrast       | -50                | Stel de instelling bij (-50 tot 50) tot u het beste resultaat krijgt. De                                           |
|                | -40                | standaardinstelling is 0, een gemiddelde dat geschikt is voor de meeste<br>afbeeldingen                            |
|                | -30                | Fen verhoging benadrukt de donkere en lichte delen van de afbeelding                                               |
|                | -20                | terwijl een verlaging meer details onthult in gedeeltes met grijstinten.                                           |
|                | -10                |                                                                                                    |
|                | 0                  |                                                                                                    |
|                | +10                |                                                                                                    |
|                | +20                |                                                                                                    |
|                | +30                |                                                                                                    |
|                | +40                |                                                                                                    |
|                | +50                |                                                                                                    |

Geef bij **Marge-instellingen** een waarde op tussen -3 en 3 om een specifieke marge aan de rand van de afbeelding toe te voegen of te verwijderen.

**15** Zet **Aut. rechtleggen**<sup>1</sup> op **Automatisch** als u de scheefstand wilt corrigeren (minder dan 9 mm vanaf het midden van het document tot de rand) van de gescande gegevens.

16 Zet voor het verwijderen van lege pagina's van het document uit de gescande gegevens Lege pag. overslaan<sup>1</sup> op Aan.

173

- Selecteer een waarde tussen -5 en 5 in de vervolgkeuzelijst om de Gevoeligheid geen lege pagina aan te passen.
- **18** Zet voor het continueren van het scannen **Doorlopende scan** op **Aan**.
- 19 Zet de optie Passieve modus op Uit of Aan, afhankelijk van de configuratie van uw FTP-server en de firewall van uw netwerk. De standaardinstelling is Aan. In de meeste gevallen hoeft deze instelling niet te worden aangepast.
- Wijzig de instelling voor **Poortnummer** die gebruikt is voor toegang tot de FTP-server. De standaardinstelling is poort 21. In de meeste gevallen hoeft deze instelling niet te worden aangepast.

#### 21 Klik op Indienen.

Afhankelijk van de conditie van het originele document werkt deze functie mogelijk niet correct.

#### Opmerking

Het gebruik van de volgende tekens: ?, /, \, ", :, <, >, | of \* kan een fout tijdens het verzenden veroorzaken.

## Scannen met behulp van FTP Server-profielen

#### Opmerking

- U de machine hebt ingesteld met de USB-interfacemethode, dient u de machine met de draadloze netwerkmethode configureren met behulp van de installatie-dvd-rom (ADS-2800W / ADS-3600W, zie de *Installatiehandleiding*), om de functie Scannen naar FTP te kunnen gebruiken.
- Voordat u Scannen naar FTP start, moet u het profiel Scannen naar FTP configureren (zie *Documenten scannen naar een FTP-server* op pagina 167).

#### (ADS-2400N/ADS-3000N)

- 1 Plaats uw document.
- 2 Druk op de knop 🚓 1, 🚓 2 of 🚓 3 waaraan u de functie Scannen naar FTP heeft toegewezen. De

machine begint te scannen. Zie *De scanfunctie aan toets 1-3 van het netwerkapparaat toewijzen* op pagina 29 om de scanfunctie aan de toets van het netwerkapparaat toe te wijzen.

#### (ADS-2800W/ADS-3600W)

- Plaats uw document.
- **3** Druk op naar FTP/SFTP.
- 4 Druk op ▲ of ▼ om een van de weergegeven FTP-serverprofielen te kiezen. Voer een van de volgende handelingen uit:
  - Ga naar (3) als het profiel voor Scannen naar FTP is voltooid.
  - Ga naar **5** als het profiel voor Scannen naar FTP niet voltooid is.

Scannen met het bedieningspaneel

**5** Druk op Opties.

6 Configureer zo nodig de volgende instellingen: (Druk op Geavanceerde instellingen om andere instellingen te configureren, zie op pagina 229 voor meer informatie.)

- 2-zijdige scan
- Scantype
- Resolutie
- Bestandstype
- Documentgrootte
- Bestandsnaam
- Stijl voor naam
- Bestandsgrootte
- Autom. recht
- Lege pag. overslaan
- Gebruikersnaam
- Geavanceerde instellingen

## Opmerking

Druk op Opslaan als snelk. om het profiel als snelkoppeling op te slaan.

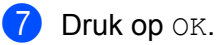

8 Druk op Start.

Op het touchscreen verschijnt Aansluiten bezig. Als de verbinding met de FTP-server in orde is, begint de machine met scannen.

## Documenten naar een SFTP-server scannen

Als u Scannen naar SFTP selecteert, kunt u een document in zwart-wit of kleurrechtstreeks naar een SFTP-server binnen uw lokale netwerk, of op het internet scannen.

De vereiste gegevens om Scannen naar SFTP te gebruiken kunt u invoeren door met Beheer via een webbrowser de gegevens vooraf in te stellen en op te slaan in een FTP-profiel.

## Opmerking

- Scannen naar SFTP is beschikbaar wanneer SFTP-profielen geconfigureerd zijn via Beheer met een webbrowser.
- We adviseren Microsoft<sup>®</sup> Internet Explorer<sup>®</sup> 8/10/11 voor Windows<sup>®</sup> en Safari 8.0 voor Macintosh. Zorg er ook voor dat voor uw webbrowser Javascript en cookies ingeschakeld zijn. Als u een andere webbrowser gebruikt, zorg dan dat deze compatibel is met HTTP 1.0 en HTTP 1.1.

## Beheer via een webbrowser starten

## Opmerking

Als u de machine hebt ingesteld met de USB-interfacemethode, dient u de machine met de draadloze netwerkmethode te configureren met behulp van de installatie-dvd-rom (zie de *Installatiehandleiding*).

#### (ADS-2400N/ADS-3000N)

- 1 Start de applicatie ControlCenter.
  - Windows<sup>®</sup>
  - 1 Klik op het pictogram a (ControlCenter4) in het systeemvak van de Taakbalk en kies vervolgens Open in het menu. Het venster van ControlCenter4 wordt weergegeven.
  - 2 Klik op de tab Apparaatinstellingen (het onderstaande voorbeeld toont de Startmodus).

| <b>Control</b> Center 4                          | Model | ADS-XXXXX 👻 | Configuratie ?           | Help _ 🗆 × |
|--------------------------------------------------|-------|-------------|--------------------------|------------|
| 🚖 Scan 🚺 Apparaatinstellingen 🛓 Ondersteuning    |       |             |                          |            |
|                                                  |       |             |                          |            |
| Scaninstellingen apparaat                        |       |             |                          |            |
| U kunt de scanknop op het apparaat configureren. |       |             | Remote Setup             |            |
|                                                  |       |             | Adresboek                |            |
|                                                  |       |             | Scaninstellingen apparaa | t          |
|                                                  |       |             |                          |            |
|                                                  | _     |             |                          | brother // |

## Opmerking

Klik bij gebruik van **Geavanceerde modus** op het pictogram **11** (Instellingen) voor het openen van **Apparaatinstellingen**.

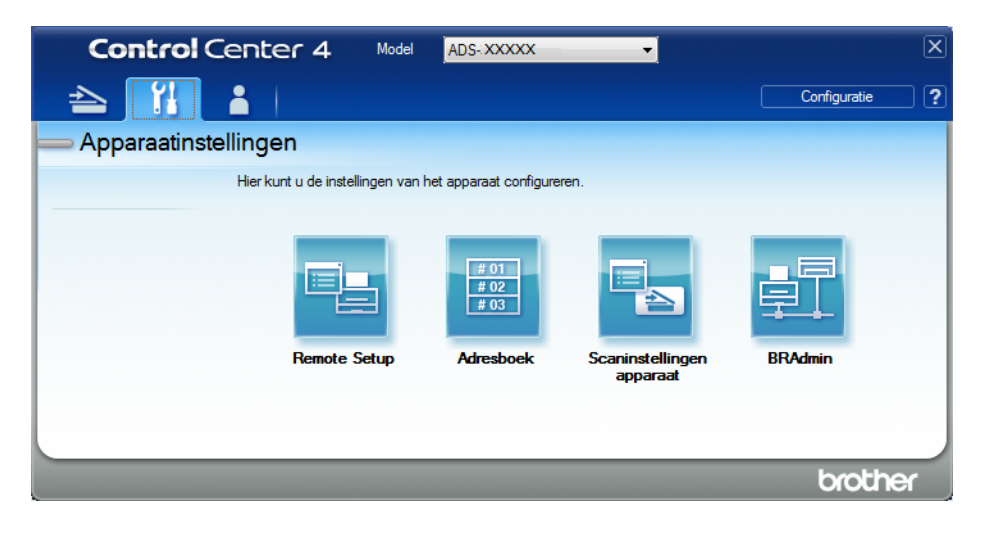

#### Macintosh

- Klik op het pictogram 2 (ControlCenter2) in het Dock. Het venster van ControlCenter2 wordt weergegeven.
- 2 Klik op de tab INSTELLINGEN APPARAAT.

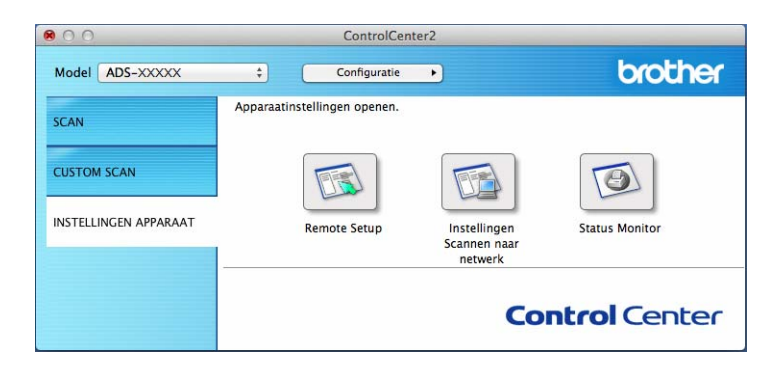

Klik op de knop **Instellingen Scannen naar netwerk**. Het venster Beheer via een webbrowser wordt weergegeven.

#### (ADS-2800W/ADS-3600W)

Start de webbrowser.

Voer op de adresbalk van uw browser het IP-adres van uw machine in (of de naam van de printserver). Bijvoorbeeld: http://192.168.1.2. U kunt het LCD-scherm van de machine gebruiken om het IP-adres ervan te vinden. Er hoeft standaard geen wachtwoord te worden ingevoerd. Als u eerder een wachtwoord hebt ingesteld, voert u het wachtwoord in en drukt u op →.

## De standaardinstellingen voor SFTP configureren

- 1 Klik op de tab **Scannen**.
- 2 Klik op het menu Scannen naar FTP/SFTP/Netwerk/SharePoint in de linkernavigatiebalk.
- 3 Selecteer de optie SFTP en klik vervolgens op Indienen.
- 4 Klik op het menu Scannen naar FTP/SFTP/Netwerk/SharePoint-profiel in de linkernavigatiebalk.

| Algemeen Adresboek E-mail Sc                                      | annen Beheerder Netwerk       |                                 |
|-------------------------------------------------------------------|-------------------------------|---------------------------------|
| Scannen                                                           | Profiel 1 (SFTP)              |                                 |
| Bestandsnaam voor scans                                           |                               |                                 |
| Scannen naar USB                                                  | Profielnaam                   |                                 |
| Scannen naar e-mailserver                                         | Host-adres                    |                                 |
| Scannen naar<br>FTP/SFTP/Netwerk/SharePoint                       | Gebruikersnaam                |                                 |
| <ul> <li>Scannen naar<br/>FTP/SFTP/Netwerk/SharePoint-</li> </ul> | Verificatiemethode            | Wachtwoord     Openbare sleutel |
| profiel                                                           | Wachtwoord                    |                                 |
| Scannen vanaf pc                                                  | Wachtwoord                    |                                 |
|                                                                   | Wachtwoord opnieuw invoeren   |                                 |
|                                                                   | Client Key Pair               | None 💌                          |
|                                                                   | Public server key             | None 💌                          |
|                                                                   | Directory opslaan             |                                 |
|                                                                   | Bestandsnaam                  | BRWACD1B841CBC7 •               |
|                                                                   | Kwaliteit                     | Kleur 300 dpi                   |
|                                                                   | Aanpassing van automatische k | leurdetectie                    |

- 5 Selecteer het profiel dat u wilt instellen of wijzigen.
- Typ in het veld Profielnaam een naam voor dit serverprofiel (max. 15 alfanumerieke tekens). Deze naam wordt weergegeven in het veld Bestemming bij Scannen > netw.app. op het tabblad Scannen (ADS-2400N / ADS-3000N) of op het touchscreen van de machine (ADS-2800W / ADS-3600W).
- Typ in het veld Host-adres het host-adres (bijvoorbeeld: "sftp.example.com"; max. 64 tekens) of het IP-adres (bijvoorbeeld: "192.23.56.189"), en geef het pad op naar de map (max. 60 tekens) op de SFTP-server waar u de gescande gegevens naartoe wilt sturen. Gebruik geen schuine streep (slash) als eerste teken van de bestandsnaam.
- 8 Voer in het veld **Gebruikersnaam** de naam in van de gebruiker (max. 32 tekens) die gemachtigd is om gegevens naar de SFTP-server te sturen.
- 9 Selecteer in het veld Verificatiemethode Wachtwoord of Openbare sleutel.
- 10 Voer een van de volgende handelingen uit:
  - Als u Wachtwoord selecteert, vult u het wachtwoord in (max. 32 tekens) dat bij de gebruikersnaam hoort die u hebt ingevuld in het veld Gebruikersnaam. Typ hetzelfde wachtwoord in het veld Wachtwoord opnieuw invoeren.
  - Als u Openbare sleutel selecteert, selecteert u het type verificatie in de vervolgkeuzelijst Client Key Pair.

7

- 1 Selecteer het type verificatie in de vervolgkeuzelijst **Public server key**.
- 12 Typ in het veld **Directory opslaan** de naam van de doelmap waarin u uw document op de SFTP-server wilt opslaan (max. 60 tekens).
- Klik op de vervolgkeuzelijst Bestandsnaam en selecteer voor de bestandnaam een voorvoegsel uit de drie verstrekte voorkeuzenamen, of uit 14 gebruikergedefinieerde namen. Voor het gescande document wordt een bestandsnaam gebruikt, die is samengesteld uit het voorvoegsel dat u geselecteerd hebt, gevolgd door de laatste zes cijfers van de scannerteller en de extensie van de bestandsnaam (bijvoorbeeld: "Estimate\_098765.pdf").
- Selecteer de opties voor kwaliteit, type bestand, documentgrootte, bestandsgrootte, helderheid, contrast en 2-zijdige scan die u wilt gebruiken voor de gescande gegevens. U kunt de volgende instellingen wijzigen:

| Instelling | Opties                                          | Beschrijving                                                                                                    |
|------------|-------------------------------------------------|----------------------------------------------------------------------------------------------------|
| Kwaliteit  | Kleur 100 dpi<br>Kleur 150 dpi<br>Kleur 200 dpi | U kunt in de vervolgkeuzelijst Kwaliteit een scankwaliteit<br>selecteren. Een hogere kwaliteit neemt meer geheugen in beslag<br>en vergt meer overdrachtstijd, maar levert preciezer gescande<br>beelden. |
|            | Kleur 300 dpi                                   | Als u Selectie gebruiker selecteert, moet u de instelling                                                                                                    |
|            | Kleur 600 dpi                                   | selecteren op het bedieningspaneel van uw machine.                                                                                                    |
|            | Kleur automatisch                               |                                                                                                    |
|            | Grijs 100 dpi                                   |                                                                                                    |
|            | Grijs 150 dpi                                   |                                                                                                    |
|            | Grijs 200 dpi                                   |                                                                                                    |
|            | Grijs 300 dpi                                   |                                                                                                    |
|            | Grijs 600 dpi                                   |                                                                                                    |
|            | Grijs automatisch                               |                                                                                                    |
|            | Zwart-wit 100 dpi                               |                                                                                                    |
|            | Zwart-wit 150 dpi                               |                                                                                                    |
|            | Zwart-wit 200 dpi                               |                                                                                                    |
|            | Zwart-wit 300 dpi                               |                                                                                                    |
|            | Zwart-wit 600 dpi                               |                                                                                                    |
|            | Zwart-wit automatisch                           |                                                                                                    |
|            | Automatisch 100 dpi                             |                                                                                                    |
|            | Automatisch 150 dpi                             |                                                                                                    |
|            | Automatisch 200 dpi                             |                                                                                                    |
|            | Automatisch 300 dpi                             |                                                                                                    |
|            | Automatisch 600 dpi                             |                                                                                                    |
|            | Autom.                                          |                                                                                                    |
|            | Selectie gebruiker                              |                                                                                                    |

| Instelling                                                     | Opties                                                                                                    | Beschrijving                                                                                                    |
|----------------------------------------------------------------|----------------------------------------------------------------------------------------------------|----------------------------------------------------------------------------------------------------|
| Type bestand                                                   | PDF Eén pagina<br>PDF Meerdere pag.                                                                              | U kunt het type bestand selecteren dat u wilt gebruiken voor de gescande gegevens.                                                                                                    |
|                                                                | JPEG<br>PDF/A Eén pagina                                                                                         | Als u Beveiligde PDF selecteert, vraagt de machine u een<br>wachtwoord in te voeren bestaande uit vier cijfers van 0-9, voordat<br>de scanner begint met scannen                                                                                           |
|                                                                | PDF/A Meerdere pag.<br>Beveiligde PDF Eén<br>pagina                                                              | Als u Ondertek. PDF selecteert, moet u op uw machine een certificaat installeren met behulp van Beheer via een webbrowser. Selecteer Ondertek. PDF bij Beheerder in Beheer via een                                                                         |
|                                                                | Beveiligde PDF<br>Meerdere pag.<br>Ondertek. PDF Eén<br>pagina                                                   | <ul> <li>webbrowser. Zie de Netwerkhandleiding.</li> <li>PDF/A is een PDF-bestandsformaat voor archivering gedurende<br/>een langere periode. Dit bestandsformaat bevat alle benodigde<br/>informatie om het document na een langere periode te</li> </ul> |
|                                                                | Ondertek. PDF<br>Meerdere pag.<br>High Compression                                                               | <ul> <li>Poroduceren.</li> <li>Ondertekende PDF helpt te voorkomen dat met gegevens wordt geknoeid en dat iemand zich kan voordoen als de auteur door een digitaal certificaat in te voegen in het document.</li> </ul>                                    |
| PDF Eén pagina<br>High Compression<br>PDF Meerdere<br>pagina's | PDF Eén pagina<br>High Compression<br>PDF Meerdere                                                               | U kunt PDF, Beveiligde PDF, PDF/A, Ondertek. PDF, JPEG of<br>XPS selecteren als u Kleur of Grijs selecteert bij Kwaliteit.                                                                                                    |
|                                                                | U kunt PDF, Beveiligde PDF, PDF/A, Ondertek. PDF of TIFF<br>selecteren als u Zwart-wit selecteert bij Kwaliteit. |                                                                                                    |
|                                                                | TIFF Eén pagina                                                                                                  | U kunt PDF, Beveiligde PDF of Ondertek. PDF selecteren als<br>u Automatisch selecteert bij Kwaliteit.                                                                                                    |
|                                                                | TIFF Meerdere pag.<br>Selectie gebruiker                                                                         | Als u Selectie gebruiker selecteert, moet u de instelling<br>selecteren vanaf het bedieningspaneel van de machine.                                                                                                    |
|                                                                |                                                                                                    | Als u High Compression PDF selecteert, kunt u alleen Kleur<br>300dpi of Grijs 300dpi selecteren.                                                                                                    |
| Documentgrootte                                                | Autom.<br>A4<br>Letter                                                                                           | Als u Autom. selecteert, kunt u documenten van een willekeurige<br>grootte scannen zonder de Documentgrootte te wijzigen. Voor<br>hogere scansnelheden kunt u de exacte grootte van uw document<br>selecteren in de vervolgkeuzelijst Documentgrootte.     |
|                                                                | Legal<br>B5                                                                                                    | Als u 600 dpi selecteert bij Kwaliteit, kunt u Autom. niet selecteren.                                                                                                    |
|                                                                | A5 Wanneer Aut. rechtleggen of<br>Legal, B5, A5, B6, A6, Visite<br>(wanneer Auto XXX dpi niet                    | Wanneer Aut. rechtleggen op Off (Uit) staat, kunt u A4, Letter,<br>Legal, B5, A5, B6, A6, Visitekaartje of Lang papier selecteren<br>(wanneer Auto XXX dpi niet is geselecteerd bij Kwaliteit).                                                            |
|                                                                | A6<br>Visitekaartje                                                                                              | U kunt Lang papier selecteren als u de instellingen als volgt configureert:                                                                                                    |
|                                                                | Lang papier                                                                                                    | Kwaliteit: anders dan Automatisch                                                                                                    |
|                                                                | Selectie gebruiker                                                                                               | Aut. rechtleggen: Uit                                                                                                    |
|                                                                |                                                                                                    | <ul> <li>Lege pag. overslaan: Uit</li> </ul>                                                                                                    |

| Instelling     | Opties             | Beschrijving                                                                                                    |
|----------------|--------------------|----------------------------------------------------------------------------------------------------|
| Bestandsgr.    | Klein              | U kunt de bestandsgrootte voor de gescande gegevens                                                                                            |
|                | Normaal            | aanpassen.                                                                                                    |
|                | Groot              | Als u Kleur of Grijs selecteert bij Kwaliteit, selecteer dan de bestandsgrootte voor de gescande gegevens in de                                |
|                | Selectie gebruiker | vervolgkeuzelijst.                                                                                                    |
|                |                    | Als u Selectie gebruiker selecteert, moet u de instelling<br>selecteren vanaf het bedieningspaneel van de machine.                             |
| 2-zijdige scan | Uit                | Selecteer om beide zijden van een document te scannen Lange zijde                                                                              |
|                | Lange zijde        | of <b>Korte zijde</b> , athankelijk van de lay-out van het origineel om ervoor<br>te zorgen dat het gegevensbestand op de juiste manier in het |
|                | Korte zijde        | gescande document wordt weergegeven.                                                                                                    |
| Helderheid     | -50                | Stel de instelling bij (-50 tot 50) tot u het beste resultaat krijgt. De                                                                       |
|                | -40                | standaardinstelling is 0, een gemiddelde dat geschikt is voor de                                                                               |
|                | -30                | lagere waarde op voor helderheid en scant u het document nogmaals.                                                                             |
|                | -20                | Als het gescande beeld te donker is, geeft u een hogere waarde op                                                                              |
|                | -10                | voor helderheid en scant u het document nogmaals.                                                                                              |
|                | 0                  |                                                                                                    |
|                | +10                |                                                                                                    |
|                | +20                |                                                                                                    |
|                | +30                |                                                                                                    |
|                | +40                |                                                                                                    |
|                | +50                |                                                                                                    |
| Contrast       | -50                | Stel de instelling bij (-50 tot 50) tot u het beste resultaat krijgt. De                                                                       |
|                | -40                | meeste afbeeldingen.                                                                                                    |
|                | -30                | Een verhoging benadrukt de donkere en lichte delen van de                                                                                      |
|                | -20                | afbeelding, terwijl een verlaging meer details onthult in gedeeltes met                                                                        |
|                | -10                | grijstinten.                                                                                                    |
|                | 0                  |                                                                                                    |
|                | +10                |                                                                                                    |
|                | +20                |                                                                                                    |
|                | +30                |                                                                                                    |
|                | +40                |                                                                                                    |
|                | +50                |                                                                                                    |

- **15** Selecteer de opties Kleur of Zwart-wit/Grijs om het detectieniveau aan te passen.
- **16** Geef bij **Marge-instellingen** een waarde op tussen -3 en 3 om een specifieke marge aan de rand van de afbeelding toe te voegen of te verwijderen.
- Tet Aut. rechtleggen<sup>1</sup> op Automatisch als u de scheefstand wilt corrigeren (minder dan 9 mm vanaf het midden van het document tot de rand) van de gescande gegevens.

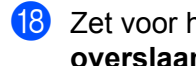

18 Zet voor het verwijderen van lege pagina's van het document uit de gescande gegevens Lege pag. overslaan<sup>1</sup> op Aan.

19 Selecteer een waarde tussen -5 en 5 in de vervolgkeuzelijst om de Gevoeligheid geen lege pagina aan te passen.

- 20 Zet voor het continueren van het scannen **Doorlopende scan** op **Aan**.
- 21 Wijzig de instelling voor **Poortnummer** die gebruikt is voor toegang tot de SFTP-server. De standaardinstelling is poort 21. In de meeste gevallen hoeft deze instelling niet te worden aangepast.

#### 22 Klik op Indienen.

Afhankelijk van de conditie van het originele document werkt deze functie mogelijk niet correct.

#### Opmerking

Het gebruik van de volgende tekens: ?, /, \, ", :, <, >, | of \* kan een fout tijdens het verzenden veroorzaken.

## Scannen met behulp van SFTP Server-profielen

#### Opmerking

- · Als u de machine hebt ingesteld met de USB-interfacemethode, dient u de machine met de draadloze netwerkmethode te configureren met behulp van de installatie-dvd-rom (zie de Installatiehandleiding), om de functie Scannen naar SFTP te kunnen gebruiken.
- Voordat u Scannen naar SFTP start, moet u het Scannen naar SFTP-profiel configureren (zie Documenten naar een SFTP-server scannen op pagina 176).

#### (ADS-2400N/ADS-3000N)

- Plaats uw document.
- waaraan u de functie Scannen naar SFTP hebt toegewezen. Druk op de knop 51, 52 of 🕂 3 De machine begint te scannen.

Zie De scanfunctie aan toets 1-3 van het netwerkapparaat toewijzen op pagina 29 om de scanfunctie aan de toets van het netwerkapparaat toe te wijzen.

#### (ADS-2800W/ADS-3600W)

- Plaats uw document.
- Druk op ◀ of ▶ om naar FTP/SFTP weer te geven.
- Druk op naar FTP/SFTP.

- 4 Druk op ▲ of ▼ om een van de vermelde SFTP-serverprofielen te selecteren. Voer een van de volgende handelingen uit:
  - Ga naar (3) als het profiel voor Scannen naar SFTP is voltooid.
  - Ga naar ⑤ als het profiel voor Scannen naar SFTP niet voltooid is.
- 5 Druk op Opties.
- 6 Configureer zo nodig de volgende instellingen: (Druk op Geavanceerde instellingen om andere instellingen te configureren, zie pagina 229 voor meer informatie.)
  - 2-zijdige scan
  - Scantype
  - Resolutie
  - Bestandstype
  - Documentgrootte
  - Bestandsnaam
  - Stijl voor naam
  - Bestandsgrootte
  - Autom. recht
  - Lege pag. overslaan
  - Gebruikersnaam
  - Geavanceerde instellingen

#### Opmerking

Druk op Opslaan als snelk. om het profiel als snelkoppeling op te slaan.

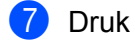

#### 7 Druk op Start.

Op het touchscreen verschijnt Aansluiten bezig. Als de verbinding met de SFTP-server in orde is, begint de machine met scannen.

# Documenten naar een Gedeelde map/Netwerklocatie scannen (Windows $^{\ensuremath{\mathbb{R}}}$ )

De functie Scannen naar netwerk maakt het mogelijk om documenten rechtstreeks te scannen naar een gedeelde map in uw lokale netwerk of op internet.

De vereiste gegevens om Scannen naar netwerk te gebruiken kunt u invoeren door met Beheer via een webbrowser de gegevens vooraf in te stellen en op te slaan in een profiel voor Scannen naar Netwerk. In het profiel Scannen naar Netwerk worden gebruikersinformatie en configuratie-instellingen opgeslagen voor gebruik in een netwerk of op internet.

## Opmerking

- Scannen naar netwerk is beschikbaar wanneer Scannen naar netwerk-profielen geconfigureerd zijn met Beheer via een webbrowser.
- U moet het SNTP-protocol configureren (netwerktijdserver), of de datum, tijd en tijdzone correct instellen voor verificatie. Zie de Netwerkhandleiding voor meer informatie.
- We adviseren Microsoft<sup>®</sup> Internet Explorer<sup>®</sup> 8/10/11. Zorg er ook voor dat voor uw webbrowser Javascript en cookies ingeschakeld zijn. Als u een andere webbrowser gebruikt, zorg dan dat deze compatibel is met HTTP 1.0 en HTTP 1.1.

## Beheer via een webbrowser starten

## Opmerking

Om Beheer via een webbrowser te gebruiken moet u de machine instellen met de draadloze netwerkmethode met behulp van de installatie-dvd-rom (ADS-2800W / ADS-3600W, zie de *Installatiehandleiding*).

(ADS-2400N/ADS-3000N)

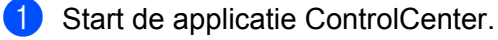

- Windows<sup>®</sup>
- Klik op het pictogram an (ControlCenter4) in het systeemvak van de Taakbalk en kies vervolgens Open in het menu. Het venster van ControlCenter4 wordt weergegeven.
- 2 Klik op de tab Apparaatinstellingen (het onderstaande voorbeeld toont de Startmodus).

| Control Center 4                                 | Model | ADS-XXXXX - | Configuratie ? He         | → □ = □ × |
|--------------------------------------------------|-------|-------------|---------------------------|-----------|
| 🖆 Scan 🕅 Apparaatinstellingen 🛔 Ondersteuning    |       |             |                           |           |
|                                                  |       |             |                           |           |
| Scaninstellingen apparaat                        |       |             |                           |           |
| U kunt de scanknop op het apparaat configureren. |       |             | Remote Setup              |           |
|                                                  |       |             | Adresboek                 |           |
|                                                  |       |             | Scaninstellingen apparaat |           |
|                                                  |       |             |                           |           |
|                                                  |       |             |                           | wathor    |
|                                                  |       |             |                           |           |

## Opmerking

Klik bij gebruik van **Geavanceerde modus** op het pictogram **11** (Instellingen) voor het openen van **Apparaatinstellingen**.

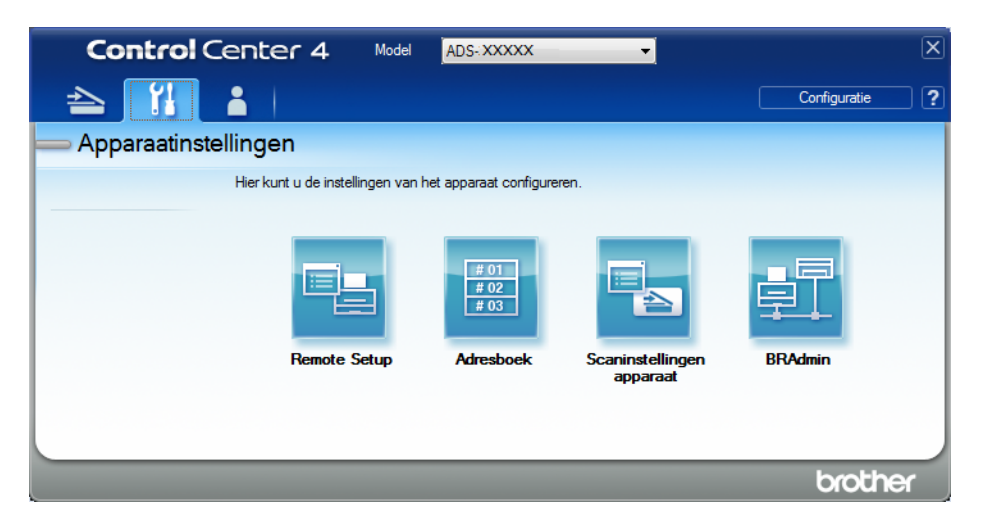

#### Macintosh

- Klik op het pictogram 2 (ControlCenter2) in het Dock. Het venster van ControlCenter2 wordt weergegeven.
- 2 Klik op de tab INSTELLINGEN APPARAAT.

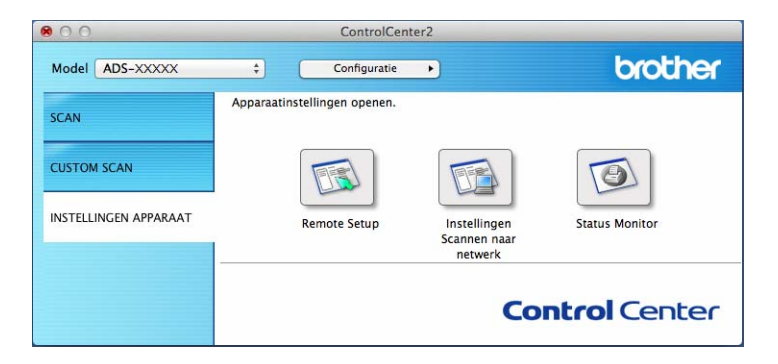

Klik op de knop Instellingen Scannen naar netwerk. Het venster Beheer via een webbrowser wordt weergegeven.

#### (ADS-2800W/ADS-3600W)

Start de webbrowser.

Voer op de adresbalk van uw browser het IP-adres van uw machine in (of de naam van de printserver). Bijvoorbeeld: http://192.168.1.2. U kunt het LCD-scherm van de machine gebruiken om het IP-adres ervan te vinden. Als u eerder een wachtwoord hebt ingesteld, voert u het wachtwoord in en drukt u op ⇒. Scannen met het bedieningspaneel

## De standaardinstellingen voor Scannen naar Netwerk configureren

- 1 Klik op de tab **Scannen**.
- 2 Klik op het menu Scannen naar FTP/SFTP/Netwerk/SharePoint in de linkernavigatiebalk.
- 3 Selecteer de optie **Netwerk** en klik vervolgens op **Indienen**.
- 4 Klik op het menu Scannen naar FTP/SFTP/Netwerk/SharePoint-profiel in de linkernavigatiebalk.

| Algemeen Adresboek E-mail Sc                | annen Beheerder Netwerk  |                                            |
|---------------------------------------------|--------------------------|--------------------------------------------|
| Scannen<br>E-mailrapport voor scantaken     | Profiel 1 (Netwerk)      |                                            |
| Bestandsnaam voor scans<br>Scannen naar USB | Profielnaam              |                                            |
| Scannen naar e-mailserver                   | Netwerkmapnaam           | (Bijvoorbeeld: \\ComputerName\SharedFolder |
| Scannen naar<br>FTP/SFTP/Netwerk/SharePoint | Bestandsnaam             | BRWACD1B841CBC7                            |
| Scannen naar                                | Kwaliteit                | Kleur 300 dpi                              |
| profiel                                     | Aanpassing van automatis | sche kleurdetectie                         |
| Scannen vanaf pc                            | Kleur                    | 💌                                          |
|                                             | Zwart-wit/grijs          | 💌                                          |
|                                             | Type bestand             | PDF Meerdere pag.                          |
|                                             | Documentgrootte          | Letter                                     |
|                                             | Marge-instellingen       |                                            |
|                                             | Boven                    | 0.0 mm (-3.0 - 3.0)                        |
|                                             | Links                    | 0.0 mm (-3.0 - 3.0)                        |
|                                             | Rechts                   | 0.0 mm (-3.0 - 3.0)                        |
|                                             |                          |                                            |

- 5 Selecteer het profiel dat u wilt instellen of wijzigen.
- Typ in het veld Profielnaam een naam voor dit serverprofiel (max. 15 alfanumerieke tekens). Deze naam wordt weergegeven in het veld Bestemming bij Scannen > netw.app. op het tabblad Scannen (ADS-2400N / ADS-3000N) of op het touchscreen van de machine (ADS-2800W / ADS-3600W).
- De Netwerkmapnaam is het bestemmingsadres (bijvoorbeeld \\ComputerNaam\GedeeldeMap) (max. 255 tekens).
- 8 Klik op de vervolgkeuzelijst **Bestandsnaam** en selecteer voor de bestandnaam een voorvoegsel uit de drie verstrekte voorkeuzenamen, of uit 14 gebruikergedefinieerde namen. Voor het gescande document wordt een bestandsnaam gebruikt, die is samengesteld uit het voorvoegsel dat u geselecteerd hebt, gevolgd door de laatste zes cijfers van de scannerteller en de extensie van de bestandsnaam (bijvoorbeeld: "Estimate\_098765.pdf").
- 9 Geef bij Marge-instellingen een waarde op tussen -3 en 3 om een specifieke marge aan de rand van de afbeelding toe te voegen of te verwijderen.
- Selecteer de opties voor kwaliteit, type bestand, documentgrootte, bestandsgrootte, helderheid, contrast en 2-zijdige scan die u wilt gebruiken voor de gescande gegevens. U kunt de volgende instellingen wijzigen:

| Instelling | Opties                                          | Beschrijving                                                                                                    |  |  |
|------------|-------------------------------------------------|----------------------------------------------------------------------------------------------------|--|--|
| Kwaliteit  | Kleur 100 dpi<br>Kleur 150 dpi<br>Kleur 200 dpi | U kunt in de vervolgkeuzelijst Kwaliteit een scankwaliteit<br>selecteren. Een hogere kwaliteit neemt meer geheugen in beslag<br>en vergt meer overdrachtstijd, maar levert preciezer gescande<br>beelden. |  |  |
|            | Kleur 300 dpi<br>Kleur 600 dpi                  | Als u Selectie gebruiker selecteert, moet u de instelling<br>selecteren vanaf het bedieningspaneel van de machine.                                                                                        |  |  |
|            | Kleur automatisch<br>Grijs 100 dpi              |                                                                                                    |  |  |
|            | Grijs 150 dpi<br>Grijs 200 dpi                  |                                                                                                    |  |  |
|            | Grijs 300 dpi<br>Grijs 600 dpi                  |                                                                                                    |  |  |
|            | Zwart-wit 100 dpi                               |                                                                                                    |  |  |
|            | Zwart-wit 200 dpi<br>Zwart-wit 300 dpi          |                                                                                                    |  |  |
|            | Zwart-wit 600 dpi<br>Zwart-wit                  |                                                                                                    |  |  |
|            | automatisch<br>Automatisch 100 dpi              |                                                                                                    |  |  |
|            | Automatisch 200 dpi                             |                                                                                                    |  |  |
|            | Automatisch 600 dpi<br>Autom.                   |                                                                                                    |  |  |
|            | Selectie gebruiker                              |                                                                                                    |  |  |

| Instelling                   | Opties                                            | Beschrijving                                                                                                    |  |  |
|------------------------------|---------------------------------------------------|----------------------------------------------------------------------------------------------------|--|--|
| Type bestand                 | PDF Eén pagina                                    | U kunt het type bestand selecteren dat u wilt gebruiken voor de                                                                                                    |  |  |
| PDF Meerdere pag.            |                                                   | gescande gegevens.                                                                                                    |  |  |
|                              | JPEG                                              | Als u Beveiligde PDF selecteert, dan vraagt de machine om een<br>viercijferig wachtwoord in te voeren met de cijfers 0-9 voordat de<br>scanner begint met scannen.                           |  |  |
|                              | PDF/A Eén pagina                                  |                                                                                                    |  |  |
|                              | PDF/A Meerdere pag.                               | Als u Ondertek. PDF selecteert, moet u op uw machine een                                                                                                    |  |  |
|                              | Veilige PDF Eén<br>pagina                         | certificaat installeren met behulp van Beheer via een webbrowser.<br>Selecteer <b>Ondertek. PDF</b> bij <b>Beheerder</b> in Beheer via een<br>webbrowser. Zie de <i>Netwerkhandleiding</i> . |  |  |
|                              | Veilige PDF Meerdere<br>pag.<br>Ondertek. PDF Eén | PDF/A is een PDF-bestandsformaat voor archivering gedurende<br>een langere periode. Dit bestandsformaat bevat alle benodigde<br>informatie om het degument ne oon langere periode to.        |  |  |
|                              | pagina                                            | reproduceren.                                                                                                    |  |  |
|                              | Ondertek. PDF<br>Meerdere pag.                    | Ondertekende PDF helpt te voorkomen dat met gegevens wordt<br>geknoeid en dat iemand zich kan voordoen als de auteur door een<br>digitaal gertifigaat in te voorgen in het degument.         |  |  |
|                              | PDF Eén pagina                                    | digitaal certificaat in te voegen in het document.                                                                                                    |  |  |
|                              | High Compression                                  | <b>XPS</b> selecteren wanneer u <b>Kleur</b> of <b>Grijs</b> selecteert bij <b>Kwaliteit</b> .                                                                                               |  |  |
| F                            | PDF Meerdere<br>pagina's                          | U kunt PDF, Beveiligde PDF, PDF/A, Ondertek. PDF of TIFF<br>selecteren als u Zwart-wit selecteert bij Kwaliteit.                                                                             |  |  |
|                              | XPS                                               | U kunt PDF, Beveiligde PDF of Ondertek. PDF selecteren als<br>u Automatisch selecteert bij Kwaliteit.                                                                                        |  |  |
|                              | TIFF Eén pagina                                   |                                                                                                    |  |  |
|                              | TIFF Meerdere pag.                                | Als u Selectie gebruiker selecteert, moet u de instelling<br>selecteren vanaf het bedieningspaneel van de machine                                                                            |  |  |
| Selectie gebruiker           |                                                   | Als u High Compression PDF selecteert, kunt u alleen Kleur                                                                                                    |  |  |
|                              |                                                   | 300dpi of Grijs 300dpi selecteren.                                                                                                    |  |  |
| Documentgrootte              | Autom.                                            | Als u Autom. selecteert, kunt u documenten van een willekeurige                                                                                                    |  |  |
|                              | A4                                                | hogere scansnelheden kunt u de exacte grootte van uw document                                                                                                    |  |  |
|                              | Letter                                            | selecteren in de vervolgkeuzelijst Documentgrootte.                                                                                                    |  |  |
|                              | Legal                                             | Als u 600 dpi selecteert bij Kwaliteit, kunt u Autom. niet selectoren                                                                                                    |  |  |
|                              | B5                                                |                                                                                                    |  |  |
|                              | A5<br>B6                                          | Wanneer Aut. rechtleggen op Oπ (Oit) staat, kunt u A4, Letter,<br>Legal, B5, A5, B6, A6, Visitekaartje of Lang papier selecteren<br>(wanneer Automatisch XXX dpi niet is geselecteerd bij    |  |  |
|                              |                                                   |                                                                                                    |  |  |
|                              | A6                                                |                                                                                                    |  |  |
| Visitekaartje<br>Lang nanier |                                                   | configureert:                                                                                                    |  |  |
| S                            | Selectie gebruiker                                | Kwaliteit: anders dan Automatisch                                                                                                    |  |  |
|                              | Server goviance                                   | Aut. rechtleggen: Uit                                                                                                    |  |  |
|                              |                                                   | Lege pag. overslaan: Uit                                                                                                    |  |  |

| Instelling     | Opties             | Beschrijving                                                                                                    |
|----------------|--------------------|----------------------------------------------------------------------------------------------------|
| Bestandsgr.    | Klein              | U kunt de bestandsgrootte voor de gescande gegevens                                                                                            |
|                | Normaal            |                                                                                                    |
|                | Groot              | Als u Kleur of Grijs selecteert bij Kwaliteit, selecteer dan de bestandsgrootte voor de gescande gegevens in de                                |
|                | Selectie gebruiker | vervolgkeuzelijst.                                                                                                    |
|                |                    | Als u Selectie gebruiker selecteert, moet u de instelling<br>selecteren vanaf het bedieningspaneel van de machine.                             |
| 2-zijdige scan | Uit                | Selecteer om beide zijden van een document te scannen Lange zijde                                                                              |
|                | Lange zijde        | of <b>Korte zijde</b> , athankelijk van de lay-out van het origineel om ervoor<br>te zorgen dat het gegevensbestand op de juiste manier in het |
|                | Korte zijde        | gescande document wordt weergegeven.                                                                                                    |
| Helderheid     | -50                | Stel de instelling bij (-50 tot 50) tot u het beste resultaat krijgt. De                                                                       |
|                | -40                | standaardinstelling is 0, een gemiddelde dat geschikt is voor de                                                                               |
|                | -30                | lagere waarde op voor helderheid en scant u het document nogmaals.                                                                             |
|                | -20                | Als het gescande beeld te donker is, geeft u een hogere waarde op                                                                              |
|                | -10                | voor helderheid en scant u het document nogmaals.                                                                                              |
|                | 0                  |                                                                                                    |
|                | +10                |                                                                                                    |
|                | +20                |                                                                                                    |
|                | +30                |                                                                                                    |
|                | +40                |                                                                                                    |
|                | +50                |                                                                                                    |
| Contrast       | -50                | Stel de instelling bij (-50 tot 50) tot u het beste resultaat krijgt. De                                                                       |
|                | -40                | meeste afbeeldingen.                                                                                                    |
|                | -30                | Een verhoging benadrukt de donkere en lichte delen van de                                                                                      |
|                | -20                | afbeelding, terwijl een verlaging meer details onthult in gedeeltes met                                                                        |
|                | -10                | grijstinten.                                                                                                    |
|                | 0                  |                                                                                                    |
|                | +10                |                                                                                                    |
|                | +20                |                                                                                                    |
|                | +30                |                                                                                                    |
|                | +40                |                                                                                                    |
|                | +50                |                                                                                                    |

- 1 Selecteer de opties Kleur of Zwart-wit/Grijs om het detectieniveau aan te passen.
- 12 Zet Aut. rechtleggen <sup>1</sup> op Automatisch als u de scheefstand wilt corrigeren (minder dan 9 mm vanaf het midden van het document tot de rand) van de gescande gegevens.
- 13 Zet voor het verwijderen van lege pagina's van het document uit de gescande gegevens Lege pag. overslaan<sup>1</sup> op Aan.

- Selecteer een waarde tussen -5 en 5 in de vervolgkeuzelijst om de Gevoeligheid geen lege pagina aan te passen.
- **15** Zet voor het continueren van het scannen **Doorlopende scan** op **Aan**.
- Kies Aan bij Pincode gebruiken voor verificatie en vult u bij Pincode een viercijferige pincode in om het profiel te beveiligen.
- Selecteer de verificatiemethode. U kunt Automatisch, Kerberos of NTLMv2 selecteren. Als u Automatisch kiest, wordt de verificatiemethode automatisch gedetecteerd.
- 18 Voer de Gebruikersnaam in die voor de machine op de CIFS-server geregistreerd is (max. 96 tekens).
- 19 Voer het Wachtwoord voor toegang tot de CIFS-server in (max. 32 tekens).
- 20 Klik op Indienen.
- 2) Selecteer **Datum&tijd** op het tabblad **Algemeen**.
- 22 Voer de datum en tijd in die gebruikt worden op de CIFS-server.
- Selecteer de tijdzone in de vervolgkeuzelijst.
- 24 Klik op Indienen.

Afhankelijk van de conditie van het originele document werkt deze functie mogelijk niet correct.

## Scannen met behulp van Scannen naar netwerk-profielen

#### (ADS-2400N/ADS-3000N)

- 1 Plaats uw document.
- 2 Druk op de knop ± 1, ± 2 of ± 3 waaraan u de functie Netwerk scannen heeft toegewezen. De machine begint te scannen.

(ADS-2800W/ADS-3600W)

- 1 Plaats uw document.
- 2 Veeg naar links of naar rechts of druk op < of ▶ voor het weergeven van Scan 1.
- 3 Druk op naar netwerk.
- 4 Druk op ▲ of ▼ om een van de weergegeven netwerkserverprofielen te kiezen.

Voer de viercijferige pincode voor het netwerkprofiel in als daarom op het touchscreen wordt gevraagd. Druk op OK.

Voer een van de volgende handelingen uit:

- Ga naar (3) als het profiel voor Scannen naar Netwerk voltooid is.
- Ga naar G als het profiel voor Scannen naar Netwerk niet voltooid is.

**5 Druk op** Opties.

6 Configureer zo nodig de volgende instellingen: (Druk op Geavanceerde instellingen om andere instellingen te configureren, zie pagina 229 voor meer informatie.)

- 2-zijdige scan
- Scantype
- Resolutie
- Bestandstype
- Documentgrootte
- Bestandsnaam
- Stijl voor naam
- Bestandsgrootte
- Autom. recht
- Lege pag. overslaan
- Gebruikersnaam
- Geavanceerde instellingen

#### Opmerking

- Als u Veilige PDF selecteert bij Bestandstype, vraagt de machine u een wachtwoord van 4 cijfers in te voeren met de cijfers 0-9 voordat de scanner begint met scannen.
- Als u Ondert. PDF selecteert bij Bestandstype, moet u een certificaat op uw machine installeren en vervolgens configureren met behulp van Beheer via een webbrowser.
- Druk op Opslaan als snelk. om de instellingen als snelkoppeling op te slaan.

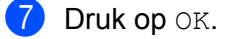

8 Druk op Start.

Op het touchscreen verschijnt Aansluiten bezig. Als de verbinding met het netwerk tot stand is gekomen, begint de machine met scannen.

# **Documenten scannen naar SharePoint**

Wanneer u Scannen naar SharePoint selecteert, kunt u een document in zwart-wit of kleur rechtstreeks scannen naar een SharePoint-server.

De vereiste gegevens om Scannen naar SharePoint te gebruiken kunt u invoeren door met Beheer via een webbrowser de gegevens vooraf in te stellen en op te slaan in een SharePoint-profiel.

## Opmerking

- Scannen naar SharePoint is beschikbaar wanneer SharePoint-profielen geconfigureerd zijn met Beheer via een webbrowser.
- We adviseren Microsoft<sup>®</sup> Internet Explorer<sup>®</sup> 8/10/11 voor Windows<sup>®</sup> en Safari 8.0 voor Macintosh. Zorg er ook voor dat voor uw webbrowser Javascript en cookies ingeschakeld zijn. Als u een andere webbrowser gebruikt, zorg dan dat deze compatibel is met HTTP 1.0 en HTTP 1.1.

## Beheer via een webbrowser starten

## Opmerking

Om Beheer via een webbrowser te gebruiken moet u de machine instellen met de draadloze netwerkmethode met behulp van de installatie-dvd-rom (zie de *Installatiehandleiding*).

#### (ADS-2400N/ADS-3000N)

- 1 Start de applicatie ControlCenter.
  - Windows<sup>®</sup>
  - Klik op het pictogram an (ControlCenter4) in het systeemvak van de Taakbalk en kies vervolgens Open in het menu. Het venster van ControlCenter4 wordt weergegeven.
  - 2 Klik op de tab Apparaatinstellingen (het onderstaande voorbeeld toont de Startmodus).

| Control Center 4                                 | Model | ADS-XXXXX 🗸 | Configuratie ?          | Help $\Box \times$ |
|--------------------------------------------------|-------|-------------|-------------------------|--------------------|
| Scan 🕅 Apparaatinstellingen 📩 Ondersteuning      |       |             |                         |                    |
|                                                  |       |             |                         |                    |
| Scaninstellingen apparaat                        |       |             |                         |                    |
| U kunt de scanknop op het apparaat configureren. |       |             | Remote Setup            |                    |
|                                                  |       |             | Adresboek               |                    |
|                                                  |       |             | Scaninstellingen appara | at                 |
|                                                  |       |             |                         |                    |
|                                                  |       |             |                         | brother _//        |

## Opmerking

Klik bij gebruik van **Geavanceerde modus** op het pictogram **11** (Instellingen) voor het openen van **Apparaatinstellingen**.

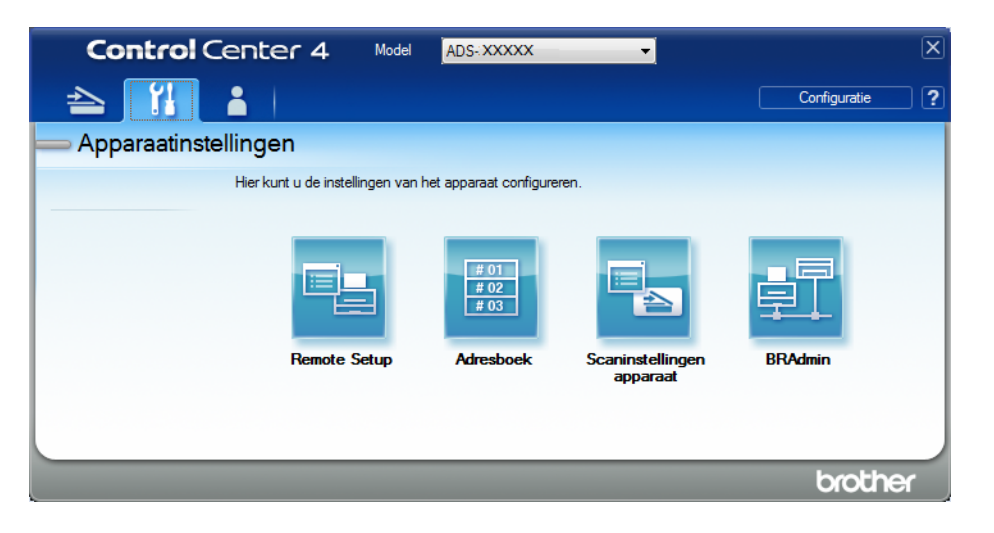

#### Macintosh

- Klik op het pictogram c (ControlCenter2) in het Dock. Het venster van ControlCenter2 wordt weergegeven.
- 2 Klik op de tab INSTELLINGEN APPARAAT.

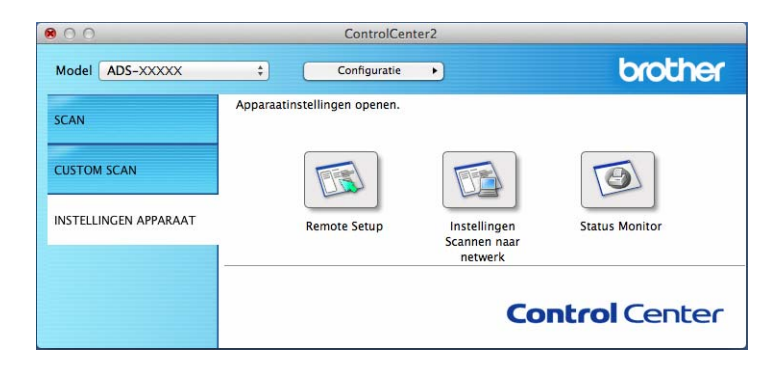

Klik op de knop **Instellingen Scannen naar netwerk**. Het venster Beheer via een webbrowser wordt weergegeven.

(ADS-2800W/ADS-3600W)

#### Start de webbrowser.

Voer op de adresbalk van uw browser het IP-adres van uw machine in (of de naam van de printserver). Bijvoorbeeld: http://192.168.1.2. U kunt het LCD-scherm van de machine gebruiken om het IP-adres ervan te vinden. Als u eerder een wachtwoord hebt ingesteld, voert u het wachtwoord in en drukt u op  $\rightarrow$ .

## Een Scan naar SharePoint-profiel instellen

- 1 Klik op de tab **Scannen**.
- 2 Klik op het menu Scannen naar FTP/SFTP/Netwerk/SharePoint in de linkernavigatiebalk.
- 3 Select de optie SharePoint en klik op Indienen.
- 4 Klik op het menu Scannen naar FTP/SFTP/Netwerk/SharePoint-profiel in de linkernavigatiebalk.

| Algemeen Adresboek E-mail Sca                | nnen Beheerder Netwerk                                                                                          |                                                                                |
|----------------------------------------------|----------------------------------------------------------------------------------------------------|--------------------------------------------------------------------------------|
|                                              | and a first of the second second second second second second second second second second second second second s |                                                                                |
| Scannen                                      | B 5 14 (9) B 1 ()                                                                                               |                                                                                |
| E-mailrapport voor scantaken                 | Profiel 1 (SnarePoint)                                                                                          |                                                                                |
| Bestandsnaam voor scans                      |                                                                                                    |                                                                                |
| Scannen naar USB                             | Profielnaam                                                                                                    |                                                                                |
| Scannen naar e-mailserver                    | Internetadres SharePoint                                                                                        |                                                                                |
| Scannen naar<br>FTP/SFTP/Netwerk/SharePoint  |                                                                                                    | Kopieer en plak het volledige internetadres in de<br>adresbalk van uw browser. |
| Scannen naar<br>FTP/SFTP/Netwerk/SharePoint- | Bestandsnaam                                                                                                    | BRWACD1B841CBC7 💌                                                              |
| profiel                                      | Kwaliteit                                                                                                    | Kleur 300 dpi                                                                  |
| Scannen vanat pc                             | Aanpassing van automatische                                                                                     | e kleurdetectie                                                                |
|                                              | Kleur                                                                                                    | - •                                                                            |
|                                              | Zwart-wit/grijs                                                                                                 | - •                                                                            |
|                                              | Type bestand                                                                                                    | PDF Meerdere pag.                                                              |
|                                              | Documentgrootte                                                                                                 | Letter                                                                         |
|                                              | Marge-instellingen                                                                                              |                                                                                |
|                                              | Boven                                                                                                    | 0.0 mm (-3.0 - 3.0)                                                            |
|                                              | Links                                                                                                    | 0.0 mm (-3.0 - 3.0)                                                            |

- 5 Selecteer het profiel dat u wilt instellen of wijzigen.
- Typ in het veld Profielnaam een naam voor dit serverprofiel (max. 15 alfanumerieke tekens). Deze naam wordt weergegeven in het veld Bestemming bij Scannen > netw.app. op het tabblad Scannen (ADS-2400N / ADS-3000N) of op het touchscreen van de machine (ADS-2800W / ADS-3600W).
- 7 Kopieer het volledige bestemmingsadres en plak het in het veld Internetadres SharePoint (bijvoorbeeld: "ftp.example.com"; max. 64 tekens) of het IP-adres (bijvoorbeeld: "192.23.56.189").
- 8 Klik op de vervolgkeuzelijst **Bestandsnaam** en selecteer voor de bestandnaam een voorvoegsel uit de drie verstrekte voorkeuzenamen, of uit 14 gebruikergedefinieerde namen. Voor het gescande document wordt een bestandsnaam gebruikt, die is samengesteld uit het voorvoegsel dat u geselecteerd hebt, gevolgd door de laatste zes cijfers van de ADF-scannerteller en de extensie van de bestandsnaam (bijvoorbeeld: "Estimate\_098765.pdf").
- 9 Selecteer de opties Kleur of Zwart-wit/Grijs om het detectieniveau aan te passen.

10 Selecteer de opties voor kwaliteit, type bestand, documentgrootte en 2-zijdige scan die u wilt gebruiken voor de gescande gegevens. U kunt de volgende instellingen wijzigen:

| Instelling | Opties                   | Beschrijving                                                                                                    |
|------------|--------------------------|----------------------------------------------------------------------------------------------------|
| Kwaliteit  | Kleur 100 dpi            | U kunt in de vervolgkeuzelijst Kwaliteit een scankwaliteit<br>selecteren. Een bogere kwaliteit neemt meer gebeugen in besk |
|            | Kleur 150 dpi            | en vergt meer overdrachtstijd, maar levert preciezer gescande                                                              |
|            | Kleur 200 dpi            | beelden.                                                                                                    |
|            | Kleur 300 dpi            | Als u Selectie gebruiker selecteert, moet u de instelling                                                                  |
|            | Kleur 600 dpi            | selecteren vanaf het bedieningspaneel van de machine.                                                                      |
|            | Kleur automatisch        |                                                                                                    |
|            | Grijs 100 dpi            |                                                                                                    |
|            | Grijs 150 dpi            |                                                                                                    |
|            | Grijs 200 dpi            |                                                                                                    |
|            | Grijs 300 dpi            |                                                                                                    |
|            | Grijs 600 dpi            |                                                                                                    |
|            | Grijs automatisch        |                                                                                                    |
|            | Zwart-wit 100 dpi        |                                                                                                    |
|            | Zwart-wit 150 dpi        |                                                                                                    |
|            | Zwart-wit 200 dpi        |                                                                                                    |
|            | Zwart-wit 300 dpi        |                                                                                                    |
|            | Zwart-wit 600 dpi        |                                                                                                    |
|            | Zwart-wit<br>automatisch |                                                                                                    |
|            | Automatisch 100 dpi      |                                                                                                    |
|            | Automatisch 150 dpi      |                                                                                                    |
|            | Automatisch 200 dpi      |                                                                                                    |
|            | Automatisch 300 dpi      |                                                                                                    |
|            | Automatisch 600 dpi      |                                                                                                    |
|            | Automatisch              |                                                                                                    |
|            | Selectie gebruiker       |                                                                                                    |

| Instelling         | Opties                         | Beschrijving                                                                                                    |  |
|--------------------|--------------------------------|----------------------------------------------------------------------------------------------------|--|
| Type bestand       | PDF Eén pagina                 | U kunt het type bestand selecteren dat u wilt gebruiken voor de                                                                                                    |  |
| PDF Meerdere pag.  |                                | gescande gegevens.                                                                                                    |  |
|                    | JPEG                           | Als u Beveiligde PDF selecteert, vraagt de machine u een<br>wachtwoord in te voeren bestaande uit vier cijfers van 0-9, voordat<br>de scanner begint met scannen.                            |  |
|                    | PDF/A Eén pagina               |                                                                                                    |  |
|                    | PDF/A Meerdere pag.            | Als u Ondertek. PDF selecteert, moet u op uw machine een                                                                                                    |  |
|                    | Veilige PDF Eén<br>pagina      | certificaat installeren met behulp van Beheer via een webbrowser.<br>Selecteer <b>Ondertek. PDF</b> bij <b>Beheerder</b> in Beheer via een<br>webbrowser. Zie de <i>Netwerkhandleiding</i> . |  |
|                    | Veilige PDF Meerdere<br>pag.   | PDF/A is een PDF-bestandsformaat voor archivering gedurende<br>een langere periode. Dit bestandsformaat bevat alle benodigde                                                                 |  |
|                    | pagina                         | informatie om het document na een langere periode te reproduceren.                                                                                                    |  |
|                    | Ondertek. PDF<br>Meerdere pag. | Ondertekende PDF helpt te voorkomen dat met gegevens wordt<br>geknoeid en dat iemand zich kan voordoen als de auteur door een<br>dieiteel eertifieget is te voorgen is het degument.         |  |
|                    | High Compression               | digitaal certificaat in te voegen in net document.                                                                                                    |  |
|                    | High Compression               | O kunt PDF, Beveiligde PDF, PDF/A, Ondertek. PDF, JPEG<br>of XPS selecteren als u Kleur of Grijs selecteert bij Kwaliteit.                                                                   |  |
| PD                 | PDF Meerdere<br>pagina's       | U kunt PDF, Beveiligde PDF, PDF/A, Ondertek. PDF of TIFF<br>selecteren als u Zwart-wit selecteert bij Kwaliteit.                                                                             |  |
|                    | XPS                            | U kunt PDF, Beveiligde PDF of Ondertek. PDF selecteren als<br>u Autom. selecteert bij Kwaliteit.                                                                                             |  |
|                    | TIFF Eén pagina                |                                                                                                    |  |
|                    | TIFF Meerdere pag.             | Als u Selectie gebruiker selecteert, moet u de instelling<br>selecteren vanaf het bedieningspaneel van de machine.                                                                           |  |
| Selectie gebruiker | Selectie gebruiker             | <ul> <li>Als u High Compression PDF selecteert, kunt u alleen</li> <li>Klour 200 dpi of Grijo 200 dpi selectoren</li> </ul>                                                                  |  |
| Documentareette    | Autom                          | Als u Autom selectort kunt u documenten van een willekeurige                                                                                                    |  |
| Documentgrootte    | Adtoin:                        | grootte scannen zonder de <b>Documentgrootte</b> te wijzigen. Voor                                                                                                    |  |
|                    | Letter                         | hogere scansnelheden kunt u de exacte grootte van uw docume selecteren in de vervolgkeuzelijst <b>Documentgrootte</b> .                                                                      |  |
|                    | Legal                          | Als u 600 dpi selecteert bij Kwaliteit, kunt u Autom. niet<br>selecteren                                                                                                    |  |
|                    | B5                             |                                                                                                    |  |
|                    | A5                             | Wanneer Aut. recntieggen op Oπ (Oit) staat, kunt u A4, Letter,<br>Legal, B5, A5, B6, A6, Visitekaartje of Lang papier selecteren                                                             |  |
|                    | B6                             | (wanneer Automatisch XXX dpi niet is geselecteerd bij                                                                                                    |  |
|                    | A6                             |                                                                                                    |  |
|                    | Visitekaartje                  | U kunt Lang papier selecteren als u de instellingen als volgt<br>configureert:                                                                                                    |  |
| La<br>Se           | Selectie gebruiker             | Kwaliteit: anders dan Automatisch                                                                                                    |  |
|                    | Selectie gebruiker             | Aut. rechtleggen: Uit                                                                                                    |  |
|                    |                                | Lege pag. overslaan: Uit                                                                                                    |  |

| Instelling     | Opties             | Beschrijving                                                                                                    |
|----------------|--------------------|----------------------------------------------------------------------------------------------------|
| Bestandsgr.    | Klein              | U kunt de bestandsgrootte voor de gescande gegevens                                                                                            |
|                | Normaal            | aanpassen.                                                                                                    |
|                | Groot              | Als u Kleur of Grijs selecteert bij Kwaliteit, selecteer dan de bestandsgrootte voor de gescande gegevens in de                                |
|                | Selectie gebruiker | vervolgkeuzelijst.                                                                                                    |
|                |                    | Als u Selectie gebruiker selecteert, moet u de instelling<br>selecteren vanaf het bedieningspaneel van de machine.                             |
| 2-zijdige scan | Uit                | Selecteer om beide zijden van een document te scannen Lange zijde                                                                              |
|                | Lange zijde        | of <b>Korte zijde</b> , afhankelijk van de lay-out van het origineel om ervoor<br>te zorgen dat het gegevensbestand op de juiste manier in het |
|                | Korte zijde        | gescande document wordt weergegeven.                                                                                                    |
| Helderheid     | -50                | Stel de instelling bij (-50 tot 50) tot u het beste resultaat krijgt. De                                                                       |
|                | -40                | standaardinstelling is 0, een gemiddelde dat geschikt is voor de                                                                               |
|                | -30                | lagere waarde op voor helderheid en scant u het document nogmaals.                                                                             |
|                | -20                | Als het gescande beeld te donker is, geeft u een hogere waarde op                                                                              |
|                | -10                | voor helderheid en scant u het document nogmaals.                                                                                              |
|                | 0                  |                                                                                                    |
|                | +10                |                                                                                                    |
|                | +20                |                                                                                                    |
|                | +30                |                                                                                                    |
|                | +40                |                                                                                                    |
|                | +50                |                                                                                                    |
| Contrast       | -50                | Stel de instelling bij (-50 tot 50) tot u het beste resultaat krijgt. De                                                                       |
|                | -40                | meeste afbeeldingen.                                                                                                    |
|                | -30                | Een verhoging benadrukt de donkere en lichte delen van de                                                                                      |
|                | -20                | afbeelding, terwijl een verlaging meer details onthult in gedeeltes met                                                                        |
|                | -10                | grijstinten.                                                                                                    |
|                | 0                  |                                                                                                    |
|                | +10                |                                                                                                    |
|                | +20                |                                                                                                    |
|                | +30                |                                                                                                    |
|                | +40                |                                                                                                    |
|                | +50                |                                                                                                    |

(1) Geef bij **Marge-instellingen** een waarde op tussen -3 en 3 om een specifieke marge aan de rand van de afbeelding toe te voegen of te verwijderen.

12 Zet Aut. rechtleggen <sup>1</sup> op Automatisch als u de scheefstand wilt corrigeren (minder dan 9 mm vanaf het midden van het document tot de rand) van de gescande gegevens.
- 13 Zet voor het verwijderen van lege pagina's van het document uit de gescande gegevens Lege pag. overslaan<sup>1</sup> op Aan.
- Selecteer een waarde tussen -5 en 5 in de vervolgkeuzelijst om de Gevoeligheid geen lege pagina aan te passen.
- **15** Zet voor het continueren van het scannen **Doorlopende scan** op **Aan**.
- Selecteer Aan bij het veld Pincode gebruiken voor verificatie om dit profiel met een pincode te beveiligen.
- Als u Aan hebt geselecteerd voor het veld Pincode gebruiken voor verificatie, voert u in het veld Pincode een pincode van vier cijfers in.
- Voor het instellen van de verificatiemethode selecteert u Automatisch, Kerberos, NTLMv2 of Std in het menu Verificatiemethode. Als u Automatisch kiest, wordt de verificatiemethode automatisch gedetecteerd.
- Voer in het veld Gebruikersnaam de naam in van de gebruiker (max. 96 tekens) die gemachtigd is om gegevens naar de map te versturen die gespecificeerd is in het veld Internetadres SharePoint. Voer de gebruikersnaam op een van de volgende manieren in als hij onderdeel van een domein is: gebruiker@domein domein\gebruiker
- 20 Typ in het veld **Wachtwoord** het wachtwoord (max. 32 tekens) dat bij de gebruikersnaam hoort die u hebt ingevoerd in het veld **Gebruikersnaam**. Typ hetzelfde wachtwoord in het veld **Wachtwoord opnieuw invoeren**.
- 2) Om het Kerberos-serveradres handmatig in te stellen in het veld **Kerberos-serveradres**, vult u het Kerberos-serveradres in (bijvoorbeeld: kerberos.example.com; max. 64 tekens).

#### 22 Klik op Indienen.

Afhankelijk van de conditie van het originele document werkt deze functie mogelijk niet correct.

#### Opmerking

Het gebruik van de volgende tekens: ?, /, \, ", :, <, >, | of \* kan een fout tijdens het verzenden veroorzaken.

# Scannen met behulp van webservices (Windows Vista<sup>®</sup> SP2 of hoger, Windows<sup>®</sup> 7, Windows<sup>®</sup> 8 en Windows<sup>®</sup> 8.1)

Als u het stuurprogramma om te scannen via webservices hebt geïnstalleerd, wordt het menu waarmee u webservices voor scannen kunt gebruiken, weergegeven in het veld **Bestemming** wanneer u op Scannen > netw.app. klikt in de linkernavigatiebalk (ADS-2400N / ADS-3000N) of op het touchscreen van de machine (ADS-2800W / ADS-3600W). Raadpleeg *Drivers installeren voor scannen via webservices (Windows Vista<sup>®</sup>, Windows<sup>®</sup> 7, Windows<sup>®</sup> 8, Windows<sup>®</sup> 8.1)* in de Netwerkhandleiding voor meer informatie over Web Services.

#### Opmerking

- Als het touchscreen of de ledlampjes "Out of Memory" aangeven, verlaag dan de instelling Papierformaat of Resolutie. Zie Instellingen voor scannen configureren op pagina 203 voor meer informatie.
- Bepaalde tekens in de meldingen op het touchscreen kunnen vervangen zijn door spaties als de taalinstellingen van uw besturingssysteem en uw Brother-machine verschillen.

#### (ADS-2400N/ADS-3000N)

Als u de ADS-2400N of ADS-3000N gebruikt, moet u WS-scan aan een van de drie toetsen van het netwerkapparaat toewijzen. Zie *De scanfunctie aan toets 1-3 van het netwerkapparaat toewijzen* op pagina 29 voor meer informatie.

Plaats uw document.

2 Druk op de knop **±**1, **±**2 of **±**3 waaraan u de functie Scannen naar webservices hebt

toegewezen. De machine begint te scannen.

(ADS-2800W/ADS-3600W)

- 1 Plaats uw document.
- 2 Veeg naar links of naar rechts of druk op < of ▶ voor het weergeven van Scan 3.
- **3** Druk op WS scannen en vervolgens op OK.
- 4 Druk op het type scan dat u wilt uitvoeren.
- 5 Druk op ▲ of ▼ om de doelcomputer weer te geven waar u de gescande gegevens naartoe stuurt. Druk op de doelcomputer.
- 6 Druk op Start. De machine begint te scannen.

#### Instellingen voor scannen configureren

Als het touchscreen of de ledlampjes "Out of Memory" aangeven, verlaag dan de instelling **Papierformaat** of **Resolutie**.

- Deen de apparaatinstellingen voor uw besturingssysteem:
  - Windows Vista<sup>®</sup>
    - 🅎 (Start) > Configuratiescherm > Hardware en geluid > Scanners en camera's.
  - Windows<sup>®</sup> 7

#### (Start) > Configuratiescherm > Hardware en geluid > Apparaten en printers.

■ Windows<sup>®</sup> 8 en Windows<sup>®</sup> 8.1

Beweeg de muisaanwijzer naar de rechterbenedenhoek van het bureaublad. Wanneer de menubalk verschijnt, klikt u op **Instellingen**, en vervolgens op **Configuratiescherm**. Klik in de groep **Hardware en geluid** op **Apparaten en printers weergeven**.

- 2) Klik op uw machine en vervolgens op de knop Profielen voor scannen. Het dialoogvenster Profielen voor scannen verschijnt.
- 3 Selecteer het scanprofiel dat u wilt gebruiken. Zorg dat de scanner die geselecteerd is bij Scanner een Brother-machine is die webservices voor het scannen ondersteunt. Klik op Als standaard instellen.
- 4 Klik op Bewerken. Het dialoogvenster Standaardprofiel bewerken verschijnt.
- 5 Selecteer de instellingen Bron, Papierformaat, Kleurinstelling, Bestandstype, Resolutie, Helderheid en Contrast.
- 6 Klik op **Profiel opslaan**. De instellingen worden toegepast als u scant met het protocol Webservices.

#### Opmerking

Selecteer Windows<sup>®</sup> Faxen en scannen of Windows<sup>®</sup> Photo Gallery in de lijst als u gevraagd wordt om een softwareapplicatie te selecteren voor het scannen.

# Gescande documenten rechtstreeks naar een e-mailadres versturen (ADS-2800W / ADS-3600W)

Plaats uw document.

- 2 Veeg naar links of naar rechts of druk op  $\triangleleft$  of  $\triangleright$  voor het weergeven van Scan 2.
- **3 Druk op** naar e-mailserver.
- 4) Voer een van de volgende handelingen uit om het e-mailadres te selecteren waarnaar u wilt verzenden:
  - Zie Een e-mailadres selecteren in het adresboek op pagina 205 wanneer u een e-mailadres in het adresboek wilt selecteren.
  - Zie Een e-mailadres handmatig invoeren op pagina 206 wanneer u een e-mailadres handmatig wilt invoeren.

#### Opmerking

U kunt maximaal 300 e-mailadressen in het adressenboek selecteren en maximaal 50 e-mailadressen handmatig invoeren. De gescande gegevens worden tegelijkertijd naar alle adressen verzonden.

- 5 Druk op OK en voer een van de volgende handelingen uit:
  - Ga naar (g) als u de standaardinstellingen wilt gebruiken.
  - Ga naar 6 als u de standaardinstellingen wilt wijzigen.
- 6 Druk op Opties.
- 7 Configureer zo nodig de volgende instellingen: (Druk op Geavanceerde instellingen om andere instellingen te configureren, zie pagina 229 voor meer informatie.)
  - 2-zijdige scan
  - Scantype
  - Resolutie
  - Bestandstype
  - Documentgrootte
  - Bestandsnaam
  - Stijl voor naam
  - Bestandsgrootte
  - Autom. recht
  - Lege pag. overslaan
  - Geavanceerde instellingen

#### Opmerking

- Druk op Nieuwe standaard om uw nieuwe instellingen als standaardinstellingen op te slaan.
- Druk op Fabrieksinstell. om de fabrieksinstellingen terug te zetten.

#### 8 Druk op OK.

#### 9 Druk op Start.

De machine begint met scannen en verstuurt het gescande document rechtstreeks naar het e-mailadres.

#### Opmerking

Druk op Opslaan als snelk. om de instellingen als snelkoppeling op te slaan. Zie Instellingen snelkoppelingen (ADS-2800W / ADS-3600W) op pagina 10 voor meer informatie.

#### Een e-mailadres selecteren in het adresboek

- 1 Veeg naar links of naar rechts of druk op < of ► voor het weergeven van Scan 2.
- 2 Druk op naar e-mailserver.
- **3** Druk op Adresboek.
- 👍 Druk op 🔍

. Op het touchscreen verschijnt een software-toetsenblok.

#### Opmerking

- Met het LDAP-protocol kunt u op uw server naar e-mailadressen zoeken. Zie *LDAP-configuratie wijzigen* in de *Netwerkhandleiding* voor meer informatie over het configureren van het LDAP-protocol.
- LDAP-zoekresultaten worden op het touchscreen weergegeven met 
   vóór de zoekresultaten van het
   lokale adresboek.
- 5 Voer de eerste tekens van uw zoekopdracht in en druk op OK. De machine doorzoekt het adresboek en geeft de zoekresultaten weer.
- 6 Druk op ▲ of ▼ om te bladeren totdat u de naam vindt die u zoekt.
- 7 Druk op de naam in de zoekresultaten.
- 8 Druk op Toepassen.

#### Opmerking

- Zie Het adresboek instellen (ADS-2800W / ADS-3600W) op pagina 207 als u een e-mailadres in het adresboek wilt registreren.
- U kunt maximaal 300 e-mailadressen in het adressenboek selecteren en maximaal 50 e-mailadressen handmatig invoeren. De gescande gegevens worden tegelijkertijd naar alle adressen verzonden.

Scannen met het bedieningspaneel

#### Een e-mailadres handmatig invoeren

1 Veeg naar links of naar rechts of druk op < of ► voor het weergeven van Scan 2.

- 2 Druk op naar e-mailserver.
- **3** Druk op Handmatig. Op het touchscreen verschijnt een software-toetsenblok.
- **4** Voer een e-mailadres in en druk op OK.
- 5 Druk op OK.

#### Opmerking

U kunt handmatig maximaal 50 e-mailadressen invoeren. De gescande gegevens worden tegelijkertijd naar alle adressen verzonden.

### Het adresboek instellen (ADS-2800W / ADS-3600W)

Met de functie Adresboek kunt u een e-mailadres selecteren waarnaar u rechtstreeks de gescande gegevens kunt verzenden. U kunt het adresboek configureren op het bedieningspaneel van de machine.

#### Opmerking

U kunt het adresboek ook configureren met Remote Setup of Beheer via een webbrowser.

#### Een e-mailadres registreren

U kunt maximaal 300 e-mailadressen registreren en een naam voor elk adres invoeren.

- 1 Veeg naar links of naar rechts of druk op < of ► voor het weergeven van Scan 2.
- 2 Druk op naar e-mailserver.
- **3** Druk op Adresboek.
- **4** Druk op Bewerken.
- 5 Druk op Nieuw adres toevoegen.
- 6 Druk op Naam.
- **7** Voer een naam in en druk op OK.
- 8 Druk op Adres.
- 9 Voer een e-mailadres in en druk op OK.
- 10 Druk op ок.

#### Een e-mailadres wijzigen

- 1 Veeg naar links of naar rechts of druk op < of ▶ voor het weergeven van Scan 2.
- **2** Druk op naar e-mailserver.
- **3** Druk op Adresboek.
- **4** Druk op Bewerken.
- 5 Druk op Wijzigen.
- 6 Druk op ▲ of ▼ tot u het e-mailadres hebt gevonden dat u wilt wijzigen.
- 7 Druk op het e-mailadres. Als het e-mailadres in één of meerdere snelkoppelingen wordt gebruikt, wordt ook het adres van de snelkoppeling gewijzigd.
- 8 Druk op OK.

- 9 Voer een van de volgende handelingen uit:
  - Ga naar stap () om de naam te wijzigen.
- **10** Druk op Naam. Op het touchscreen verschijnt een software-toetsenblok.
- 11 Voer een nieuwe naam in en druk op OK. Ga naar stap 🚯.
- **12** Druk op Adres. Op het touchscreen verschijnt een software-toetsenblok.
- **13** Voer een nieuw e-mailadres in en druk op OK.
- 14 Druk op ок.

#### Opmerking

Op het touchscreen wordt een lijst weergegeven met snelkoppelingen die het e-mailadres gebruiken dat u hebt gewijzigd. De instellingen van de snelkoppeling worden automatisch gewijzigd.

#### Een e-mailadres verwijderen

- 1 Veeg naar links of naar rechts of druk op < of ▶ voor het weergeven van Scan 2.
- 2 Druk op naar e-mailserver.
- **3** Druk op Adresboek.
- 4 Druk op Bewerken.
- 5 Druk op Verwijder.
- 6 Druk op ▲ of ▼ tot u het e-mailadres hebt gevonden dat u wilt verwijderen.
- Druk op het e-mailadres. Druk op OK.
- 8 Druk op Ja.

#### Opmerking

Als u een e-mailadres wilt verwijderen dat ook in een snelkoppeling wordt gebruikt, moet u eerst de snelkoppeling verwijderen (zie *Snelkoppelingen verwijderen* op pagina 15).

#### Een groep instellen

U kunt maximaal 20 groepen registreren. Elke groep kan uit maximaal 299 e-mailadressen bestaan.

#### Opmerking

Voordat u een groep instelt, moet u eerst meer dan één e-mailadres registreren.

- 1 Veeg naar links of naar rechts of druk op < of ▶ voor het weergeven van Scan 2.
- 2 Druk op naar e-mailserver.
- **3** Druk op Adresboek.
- 4 Druk op Bewerken.
- 5 Druk op Groepen instellen.
- **6** Druk op Naam.
- **7** Voer een groepsnaam in en druk op OK.
- 8 Druk op Toevoegen/verw.
- 9 Druk op ▲ of ▼ tot u het e-mailadres hebt gevonden dat u aan de groep wilt toevoegen.
- 10 Druk op het e-mailadres en druk op OK.
- **11** Druk op OK.

#### Een groep wijzigen

U kunt de naam van een groep wijzigen, een e-mailadres aan de groep toevoegen, en een e-mailadres uit de groep verwijderen.

- 1 Veeg naar links of naar rechts of druk op < of ▶ voor het weergeven van Scan 2.
- 2 Druk op naar e-mailserver.

#### **3** Druk op Adresboek.

- 4 Druk op Bewerken.
- 5 Druk op Wijzigen.
- 6 Druk op ▲ of ▼ tot u de groep hebt gevonden die u wilt wijzigen.
- 7 Druk op de naam van de groep.
- 8 Voer een van de volgende handelingen uit:
  - Ga voor het wijzigen van de groepsnaam naar stap (9).
  - Ga voor het toevoegen van een e-mailadres aan de groep naar stap ①.
  - Ga voor het verwijderen van een e-mailadres uit de groep naar stap ().

Scannen met het bedieningspaneel

- **9** Druk op Naam. Op het touchscreen verschijnt een software-toetsenblok.
- 10 Voer een nieuwe naam voor de groep in. Ga naar stap 🚯.
- 1 Druk op Toevoegen/verw.
- 12 Druk op  $\blacktriangle$  of  $\forall$  tot u het e-mailadres hebt gevonden dat u wilt toevoegen of verwijderen.
- 13 Druk op het e-mailadres.
- **Druk op** OK.

#### Een groep verwijderen

- 1 Veeg naar links of naar rechts of druk op < of ► voor het weergeven van Scan 2.
- 2 Druk op naar e-mailserver.
- **3** Druk op Adresboek.
- 4 Druk op Bewerken.
- 5 Druk op Verwijder.
- 6 Druk op ▲ of ▼ tot u de groepsnaam hebt gevonden die u wilt verwijderen.
- **7** Druk op de groepsnaam en druk op OK.
- 8 Druk op Ja.

# Gescande documenten uploaden naar internet (ADS-2800W / ADS-3600W)

Met Scannen naar internet kunt u een document scannen en direct uploaden naar webservices. Zie de *Handleiding Web Connect*.

### Instellingen wijzigen voor Scannen naar pc (Windows<sup>®</sup>)

Klik op het pictogram en (ControlCenter4) in het systeemvak van de Taakbalk en kies vervolgens Open in het menu.

Het venster van ControlCenter4 wordt weergegeven.

#### Opmerking

- De schermen in deze handleiding zijn afkomstig van Windows<sup>®</sup> 7. Schermen op uw computer kunnen afwijken, afhankelijk van uw besturingssysteem.
- Klik op uw bureaublad op 🔁 (Brother Utilities), en selecteer in de vervolgkeuzelijst de naam van uw

model (als uw model nog niet geselecteerd is) als het pictogram **equ** niet in het systeemvak wordt weergegeven. Klik in de navigatiebalk links op **Scannen** en vervolgens op **ControlCenter4**.

Klik op de tab **Apparaatinstellingen** (het onderstaande voorbeeld toont de **Startmodus**).

| Control Center 4                                 | Model | ADS-XXXXX    Configuratie  (? Help _ \ \ \ \ \ \ \ \ \ \ \ \ \ \ \ \ \ \ |
|--------------------------------------------------|-------|--------------------------------------------------------------------------|
| Scan 🕅 Apparaatinstellingen 📩 Ondersteuning      |       |                                                                          |
|                                                  |       |                                                                          |
| Scaninstellingen apparaat                        |       |                                                                          |
| U kunt de scanknop op het apparaat configureren. |       | Remote Setup                                                             |
|                                                  |       | Adresboek                                                                |
|                                                  |       | Scaninstellingen apparaat                                                |
|                                                  |       |                                                                          |
|                                                  |       | brother                                                                  |
|                                                  |       | brother //                                                               |

#### Opmerking

Klik bij gebruik van **Geavanceerde modus** op het pictogram **11** (Instellingen) voor het openen van **Apparaatinstellingen**.

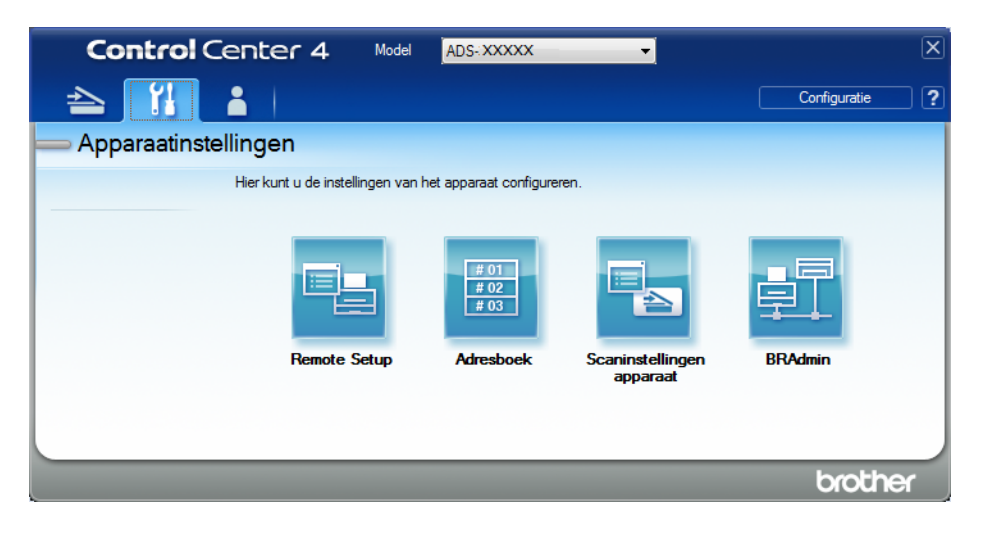

3 Klik op de knop **Scaninstellingen apparaat**. Het dialoogvenster **Scaninstellingen apparaat** verschijnt. U kunt de volgende instellingen wijzigen:

| fbeelding OCR E-mail Bestand               |                                |
|--------------------------------------------|--------------------------------|
| Type Bestand                               | Prioriteit van bestandsgrootte |
| JPEG (*.jpg)                               | (Snelheid) (Kwaliteit)         |
| Doelprogramma                              |                                |
| Windows Photo Viewer                       | •                              |
| Bestandsnaam                               |                                |
| CCI_000001.jpg W                           | lijzigen                       |
| Doelmap                                    |                                |
| C:\Users\User\Pictures\ControlCenter4\Scan |                                |
| Resolutie                                  | Helderheid                     |
| 300 x 300 dpi 🔹                            |                                |
| Type Scan                                  | 0                              |
| 24bit Kleur 🔻                              | Contrast                       |
| Documentgrootte                            |                                |
| Automatisch 👻                              | O                              |
|                                            | Moduo bulphiad                 |
| R R R R R R R R R R R R R R R R R R R      | - Hodds hupplad                |
| Inbinden aan de lange kant                 | Modus plastic kaarten          |
| 🔘 Inbinden aan de korte kant               |                                |
|                                            |                                |
| Standaard                                  | Geavanceerde inst.             |
|                                            |                                |

4 Klik op het tabblad voor de scannen naar-actie die u wilt wijzigen (Afbeelding, OCR, E-mail of Bestand).

### 5 Wijzig de instellingen.

| Instelling               | Beschrijving                                                                                                    | Toepasbare functie |     |        |              |  |
|--------------------------|----------------------------------------------------------------------------------------------------|--------------------|-----|--------|--------------|--|
|                          |                                                                                                    | Afbeel-<br>ding    | OCR | E-mail | Bes-<br>tand |  |
| Type Bestand             | Selecteer het type bestand dat u wilt gebruiken voor de gescande gegevens.                                                                                                    | Ja                 | Ja  | Ja     | Ja           |  |
|                          | <ul> <li>Opmerking</li> <li>Als u het document wilt opslaan als een met een wachtwoord beveiligd PDF-bestand, selecteert u Veilige PDF (*.pdf) in de vervolgkeuzelijst Type</li> </ul>                                                                                                    |                    |     |        |              |  |
|                          | Bestand, klikt u op de knop 🧊 (PDF-wachtwoord instellen) en voert u het wachtwoord in.                                                                                                    |                    |     |        |              |  |
|                          | <ul> <li>Doorzoekbare PDF is een bestandsformaat waarin de<br/>tekst van een gescande afbeelding als aparte laag wordt<br/>opgeslagen. Deze laag stelt u in staat om de tekst in de<br/>afbeeldingsgegevens te doorzoeken. OCR-taal dient bij<br/>de OCR-instelling te worden ingesteld overeenkomstig<br/>de taal in de doorzoekbare PDF.</li> </ul>                                                            |                    |     |        |              |  |
|                          | <ul> <li>Als u het document wilt opslaan als een doorzoekbaar<br/>PDF-bestand, selecteert u Doorzoekbare PDF (*.pdf)<br/>in de vervolgkeuzelijst Type Bestand.</li> </ul>                                                                                                    |                    |     |        |              |  |
|                          | <ul> <li>Verschillende bestandstypen, zoals TIFF, TIFF Multi-<br/>Page, PDF, Beveiligde PDF en JPEG, kunnen worden<br/>gecomprimeerd. Selecteer Niet gecomprimeerd of<br/>Gecomprimeerd om de bestandsgrootte aan te<br/>passen voor TIFF of TIFF Multi-Page. Pas de<br/>bestandsgrootte voor PDF, Beveiligde PDF en JPEG<br/>aan met de schuifregelaar (niet beschikbaar voor<br/>Scannen naar OCR).</li> </ul> |                    |     |        |              |  |
| Doelprogramma            | Selecteer het doelprogramma in de vervolgkeuzelijst.                                                                                                    | Ja                 | Ja  | -      | -            |  |
| OCR-taal                 | Selecteer een taal die overeenkomt met de tekst van de gescande documenten.                                                                                                    | -                  | Ja  | -      | -            |  |
| Bestandsnaam             | Klik op de knop <b>Wijzigen</b> voor <b>Afbeelding</b> , <b>OCR</b> of <b>E-mail</b> . Voer zo nodig een voorvoegsel voor de bestandsnaam in.                                                                                                    | Ja                 | Ja  | Ja     | Ja           |  |
| Doelbestands-<br>locatie | Klik op de knop <b>Wijzigen</b> en daarna op het mappictogram<br>om de map te wijzigen waarin u uw gescande document<br>wilt opslaan.                                                                                                    | Ja                 | Ja  | Ja     | -            |  |
| Doelmap                  | Klik op het mappictogram en blader naar de map waarin u<br>uw gescande document wilt opslaan. Selecteer <b>Map</b><br><b>weergeven</b> om na het scannen automatisch de doelmap<br>weer te geven.                                                                                                    | -                  | -   | -      | Ja           |  |

| Instelling                        | Beschrijving                                                                                                    | Toepasbare functie |     |        |              |
|-----------------------------------|----------------------------------------------------------------------------------------------------|--------------------|-----|--------|--------------|
|                                   |                                                                                                    | Afbeel-<br>ding    | OCR | E-mail | Bes-<br>tand |
| Prioriteit van<br>bestandsgrootte | Schuif de schuifregelaar naar rechts of naar links om de<br>Prioriteit van bestandsgrootte aan te passen.<br>Opmerking<br>De Prioriteit van bestandsgroottekan worden<br>aangepast, afhankelijk van het Type Bestand dat<br>u geselecteerd hebt.                             | Ja                 | -   | Ja     | Ja           |
| Resolutie                         | Selecteer een scanresolutie in de vervolgkeuzelijst<br><b>Resolutie</b> . Hogere resoluties nemen meer geheugen<br>in beslag en vergen meer overdrachtstijd, maar leveren<br>preciezer gescande beelden.                                                                     | Ja                 | Ja  | Ja     | Ja           |
| Type Scan                         | Kies uit een reeks scankleurdieptes.                                                                                                    | Ja                 | Ja  | Ja     | Ja           |
|                                   | Zwart-wit                                                                                                    |                    |     |        |              |
|                                   | Voor tekst of lijntekeningen.                                                                                                    |                    |     |        |              |
|                                   | Grijs (Foutdiffusie)                                                                                                    |                    |     |        |              |
|                                   | Voor fotografische beelden of grafische afbeeldingen.<br>(Foutdiffusie is een methode voor het creëren van<br>gesimuleerde grijstinten zonder ware grijstinten te<br>gebruiken. Zwarte stippen worden in een speciaal patroon<br>geplaatst voor een grijze weergave.)        |                    |     |        |              |
|                                   | Ware Grijstinten                                                                                                    |                    |     |        |              |
|                                   | Voor fotografische beelden of grafische afbeeldingen.<br>Deze modus is exacter omdat er tot 256 tinten grijs<br>worden gebruikt.                                                                                                    |                    |     |        |              |
|                                   | 24bit Kleur                                                                                                    |                    |     |        |              |
|                                   | Gebruikt tot 16,8 miljoen kleuren om de afbeelding te<br>scannen. Hoewel bij het gebruik van <b>24bit Kleur</b> een<br>afbeelding met de meest nauwkeurige kleurweergave<br>wordt gecreëerd, vergt deze optie de meeste<br>geheugenruimte en duurt de overdracht het langst. |                    |     |        |              |
|                                   | Automatisch                                                                                                    |                    |     |        |              |
|                                   | Maakt automatisch gebruik van geschikte kleuren voor uw document.                                                                                                    |                    |     |        |              |

| Instelling      | Beschrijving                                                                                                    | Toepasb         | are func | tie    |              |
|-----------------|----------------------------------------------------------------------------------------------------|-----------------|----------|--------|--------------|
|                 |                                                                                                    | Afbeel-<br>ding | OCR      | E-mail | Bes-<br>tand |
| Documentgrootte | <ul> <li>Documentgrootte is standaard ingesteld op</li> <li>Automatisch. U kunt documenten van elke grootte<br/>scannen zonder Documentgrootte te wijzigen. Selecteer<br/>voor hogere scansnelheden de exacte grootte van uw<br/>document in de vervolgkeuzelijst Documentgrootte.</li> <li>Opmerking <ul> <li>Als u een documentgrootte van 1-2 selecteert, wordt<br/>de gescande afbeelding opgedeeld in twee<br/>documenten die half zo groot zijn als de instelling. Als<br/>u 1 - 2 (A4) selecteert, wordt de gescande afbeelding<br/>verdeeld in twee documenten van A5-formaat.</li> <li>Schakel het selectievakje Automatische beeldrotatie<br/>in het dialoogvenster Geavanceerde inst. uit als u<br/>1-2 wilt scannen.</li> <li>Als u een documentgrootte van 2 in 1 selecteert,</li> </ul> </li> </ul> | Ja              | Ja       | Ja     | Ja           |
|                 | worden twee gescande afbeeldingen in één document gecombineerd.                                                                                                    |                 |          |        |              |
| Helderheid      | Pas de instelling aan (van -50 tot 50) voor de beste<br>afbeelding. De standaardinstelling is 0, een gemiddelde<br>dat geschikt is voor de meeste afbeeldingen. U kunt het<br>niveau voor de Helderheid aanpassen door de<br>schuifregelaar naar rechts of naar links te schuiven om de<br>afbeelding respectievelijk lichter of donkerder te maken.<br>U kunt ook een waarde in het vakje invoeren om het<br>niveau in te stellen. Als het gescande beeld te licht is,<br>geeft u een lagere waarde op voor helderheid en scant<br>u het document nogmaals. Als het gescande beeld te<br>donker is, geeft u een hogere waarde op voor helderheid<br>en scant u het document nogmaals.                                                                                                    | Ja              | Ja       | Ja     | Ja           |
| Contrast        | Pas de instelling aan (van -50 tot 50) voor de beste<br>afbeelding. De standaardinstelling is 0, een gemiddelde<br>dat geschikt is voor de meeste afbeeldingen. U kunt het<br>contrast verhogen of verlagen door de schuifbalk naar<br>rechts of links te slepen. Een verhoging benadrukt de<br>donkere en lichte delen van de afbeelding, terwijl een<br>verlaging meer details onthult in gedeeltes met grijstinten.<br>U kunt ook een waarde in het vakje invoeren om het<br><b>Contrast</b> in te stellen.<br><b>Opmerking</b><br>De instelling <b>Contrast</b> is alleen beschikbaar als <b>Type</b><br><b>Scan</b> is ingesteld op <b>Automatisch</b> , <b>Grijs</b><br>(Foutdiffusie), Ware Grijstinten of 24bit Kleur.                                                                                    | Ja              | Ja       | Ja     | Ja           |
| Standaard       | Hiermee worden alle fabrieksinstellingen hersteld.                                                                                                    | Ja              | Ja       | Ja     | Ja           |

| Instelling               | Beschrijving                                                                                                    | Toepasbare functie |     |        |              |  |  |
|--------------------------|----------------------------------------------------------------------------------------------------|--------------------|-----|--------|--------------|--|--|
|                          |                                                                                                    | Afbeel-<br>ding    | OCR | E-mail | Bes-<br>tand |  |  |
| Modus<br>hulpblad        | Scan de volgende documenten met behulp van het<br>hulpblad. Voor deze modus kunt u elke instelling anders<br>dan <b>Automatisch</b> selecteren in de vervolgkeuzelijst<br><b>Documentgrootte</b> .                                                                                                    | Ja                 | Ja  | Ja     | Ja           |  |  |
|                          | Grote documenten (A3, B4 en Ledger)                                                                                                    |                    |     |        |              |  |  |
|                          | Vouw het document dubbel en plaats het in het<br>hulpblad om het 2-zijdig (dubbelzijdig) te scannen,<br>waarna de pagina's op de achterkant en voorkant<br>worden gecombineerd tot één pagina. Selecteer<br><b>2 in 1 (A4)</b> voor een A3-document, <b>2 in 1 (B5)</b> voor<br>een B4-document of <b>2 in 1 (Letter)</b> voor een Ledger-<br>document in de vervolgkeuzelijst <b>Documentgrootte</b> . |                    |     |        |              |  |  |
|                          | Belangrijke documenten (foto's, contracten)                                                                                                    |                    |     |        |              |  |  |
|                          | Dun papier (bonnen)                                                                                                    |                    |     |        |              |  |  |
|                          | Papier met een onregelmatige vorm (knipsels)                                                                                                    |                    |     |        |              |  |  |
|                          | Opmerking                                                                                                    |                    |     |        |              |  |  |
|                          | U mag maar één hulpblad per keer laden.                                                                                                    |                    |     |        |              |  |  |
|                          | <ul> <li>Plaats het document in het midden van het hulpblad en<br/>lijn de bovenzijde van het document uit met de<br/>bovenzijde van het hulpblad.</li> </ul>                                                                                                    |                    |     |        |              |  |  |
| Modus plastic<br>kaarten | Scan kaarten, zoals rijbewijzen of verzekeringspasjes met de volgende automatische instellingen:                                                                                                    | Ja                 | Ja  | Ja     | Ja           |  |  |
|                          | ■ Resolutie: 600 x 600 dpi                                                                                                    |                    |     |        |              |  |  |
|                          | Documentgrootte: 2 in 1 (Auto)                                                                                                    |                    |     |        |              |  |  |
|                          | Tweezijdig scannen: Aan (Inbinden aan de korte kant)                                                                                                    |                    |     |        |              |  |  |
|                          | Autom. rechtmaken: Uit                                                                                                    |                    |     |        |              |  |  |
|                          | Detectie multi-invoer: Uit                                                                                                    |                    |     |        |              |  |  |
|                          | Automatische beeldrotatie: Uit                                                                                                    |                    |     |        |              |  |  |
|                          | <ul> <li>Opmerking</li> <li>Om een plastic kaart met verschillende instellingen te scannen, Stel Modus plastic kaarten in op Uit, Resolutie op 600 dpi en Detectie multi-invoer op Uit als u een plastic kaart bij andere instellingen wilt scannen.</li> <li>Plaats maximaal vijf plastic kaarten per keer.</li> </ul>                                                                                 |                    |     |        |              |  |  |

Scannen met het bedieningspaneel

6 Klik op de knop Geavanceerde inst. Het dialoogvenster Geavanceerde inst. verschijnt.

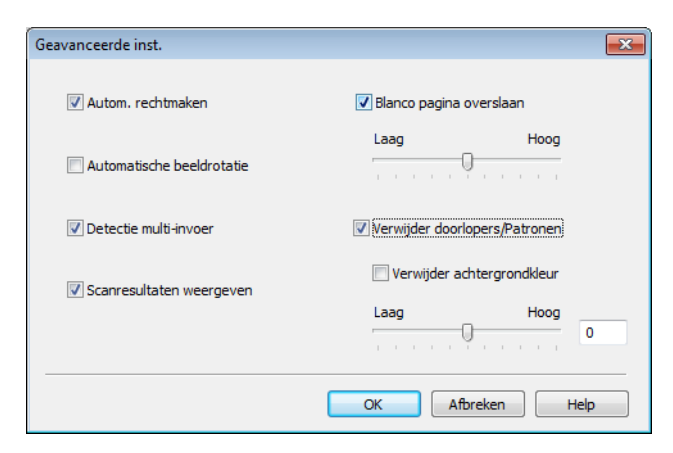

Wijzig de instellingen.U kunt de volgende instellingen wijzigen:

| Instelling                                                                  | Beschrijving                                                                                                    |                 | Toepasbare functie |        |              |                |  |
|-----------------------------------------------------------------------------|----------------------------------------------------------------------------------------------------|-----------------|--------------------|--------|--------------|----------------|--|
|                                                                             |                                                                                                    | Afbeel-<br>ding | OCR                | E-mail | Bes-<br>tand | Afdruk-<br>ken |  |
| Autom.<br>rechtmaken                                                        | Corrigeert de scheefstand (minder dan 9 mm vanaf het<br>midden van het document tot de rand) van de<br>gescande gegevens. 1<br>rand links van<br>papierinvoerlade<br>document<br>document<br>midden van het<br>document<br>midden van het<br>document<br>midden van het<br>document<br>midden van het<br>document<br>midden van het<br>document                                                                                                    | Ja              | Ja                 | Ja     | Ja           | Ja             |  |
| Auto-<br>matischebeel-<br>drotatie                                          | Hiermee kunt u de stand van het document wijzigen op<br>basis van de afdrukstand van de tekst. <sup>1</sup>                                                                                                    | Ja              | Ja                 | Ja     | Ja           | Ja             |  |
| Verwijder<br>doorlopers/<br>Patronen/<br>Verwijder<br>achter-<br>grondkleur | Voorkomt doorlopers en verwijdert de<br>achtergrondkleur van documenten zoals kranten, om<br>de gescande gegevens herkenbaarder te maken. <sup>1</sup><br>De gevoeligheid van de functie Verwijder doorlopers/<br>Patronen/ achtergrondkleur kan met behulp van de<br>schuifregelaar worden aangepast. Als u de schuifregelaar<br>naar "Hoog" schuift, heeft de functie Verwijder doorlopers/<br>Patronen Verwijderachtergrondkleur meer effect; als u de<br>schuifregelaar naar "Laag" schuift, heeft de functie<br>Verwijder doorlopers/Patronenachtergrondkleur minder<br>effect. |                 | Ja                 | Ja     | Ja           | Ja             |  |
| Blanco pagina<br>overslaan                                                  | Hiermee verwijdert u blanco pagina's van het document uit de scanresultaten. <sup>1</sup>                                                                                                    | Ja              | Ja                 | Ja     | Ja           | Ja             |  |
| Detectie multi-<br>invoer                                                   | Gebruikt een ultrasone sensor om te detecteren of<br>multi-invoer heeft plaatsgevonden. Als de machine<br>multi-invoer detecteert, moet u controleren of de<br>gegevens die al zijn gescand, zijn opgeslagen. Ga dan<br>verder met scannen vanaf de volgende pagina of<br>vanaf het begin van het document.                                                                                                    | Ja              | Ja                 | Ja     | Ja           | Ja             |  |

| Instelling                  | Beschrijving                                                                                                    | Toepasbare functie |     |        |              |                |
|-----------------------------|----------------------------------------------------------------------------------------------------|--------------------|-----|--------|--------------|----------------|
|                             |                                                                                                    | Afbeel-<br>ding    | OCR | E-mail | Bes-<br>tand | Afdruk-<br>ken |
| Scanresultaten<br>weergeven | Hiermee wordt op het scherm van uw computer<br>weergegeven hoeveel pagina's er in totaal zijn<br>opgeslagen en hoeveel blanco pagina's zijn<br>overgeslagen. | Ja                 | Ja  | Ja     | Ja           | Ja             |

<sup>1</sup> Afhankelijk van de conditie van het originele document werkt deze functie mogelijk niet correct.

8 Klik op **OK** om het dialoogvenster **Geavanceerde inst**. te sluiten.

9 Klik op **OK** om het dialoogvenster **Scaninstellingen apparaat** te sluiten.

### Instellingen wijzigen voor Scannen naar pc (Macintosh)

Klik op het pictogram 2 (ControlCenter2) in het Dock. Het venster van ControlCenter2 wordt weergegeven.

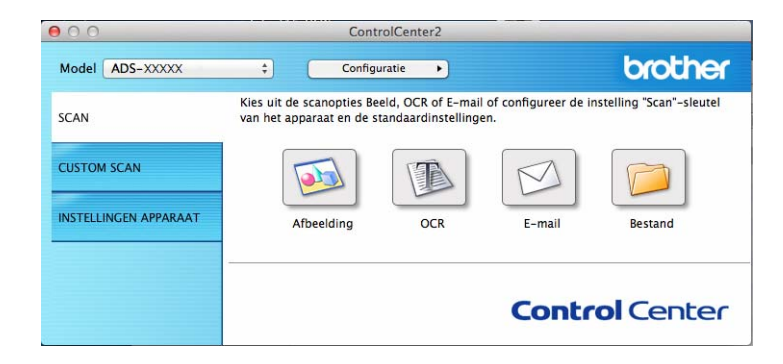

2 Houd de toets Control ingedrukt en klik op een knop voor de scannen naar-actie die u wilt wijzigen (Afbeelding, OCR, E-mail, of Bestand). Het dialoogvenster voor de instellingen van de scannen naaractie verschijnt (het voorbeeld hieronder gebruikt Afbeelding).

3 Klik op de tab **Bedieningsknop Apparaat**.

| Doelprogramma                             | 1                     |            |                    |                |
|-------------------------------------------|-----------------------|------------|--------------------|----------------|
| Preview                                   |                       | \$         | Toevoegen Ver      | wijderen       |
| Type Bestand                              |                       |            | Bestandsgrootte    |                |
| PDF (*.pdf)                               |                       | \$         |                    |                |
| Doelbestandslo                            | catie                 |            | Klein              | Groot          |
| Afbeeldingen/C                            | CI28082015 ndf        |            |                    | Wijzigen       |
| Type Scan<br>24bit Kleur<br>Documentaroot | ÷.                    |            | O Inbinden aan     | de korte kant  |
| Automatisch                               | \$                    |            | 🗌 Modus plastic ka | arten          |
|                                           |                       |            | O Modus hulpblad   |                |
| Dialoogvenste                             | r met instellingen we | ergeven vo | oor scannen.       |                |
| Terugzetten S                             | tandaard Instellingen | )          | Gea                | wanceerde inst |

Wijzig de instellingen.U kunt de volgende instellingen wijzigen:

| Instelling    | Beschrijving                                                                                                    | Toepasbare functie |     |        |              |
|---------------|----------------------------------------------------------------------------------------------------|--------------------|-----|--------|--------------|
|               |                                                                                                    | Afbeel-<br>ding    | OCR | E-mail | Bes-<br>tand |
| Doelprogramma | Selecteer welke applicatie gebruikt wordt om gescande<br>gegevens te openen. Alleen applicaties die op uw<br>computer zijn geïnstalleerd, kunnen worden geselecteerd.                                                                                                    | Ja                 | Ja  | Ja     | -            |
|               | Knop Toevoegen                                                                                                    |                    |     |        |              |
|               | Voeg een applicatie toe aan het snelmenu. Voer de<br><b>Programmanaam</b> in (max. 30 tekens) en selecteer de<br>applicatie van uw voorkeur door op de knop <b>Browse</b> te<br>klikken. Selecteer ook het <b>Type Bestand</b> in het<br>snelmenu.                                                                                                    |                    |     |        |              |
|               | Knop Verwijderen                                                                                                    |                    |     |        |              |
|               | Verwijder een applicatie die u hebt toegevoegd.<br>Selecteer de <b>Programmanaam</b> en klik op de knop<br><b>Verwijderen</b> .                                                                                                    |                    |     |        |              |
| Type Bestand  | Selecteer het type bestand dat u wilt gebruiken voor de gescande gegevens.                                                                                                    | Ja                 | Ja  | Ja     | Ja           |
|               | Opmerking                                                                                                    |                    |     |        |              |
|               | <ul> <li>Als u het document wilt opslaan als een PDF-bestand<br/>dat met een wachtwoord is beveiligd, selecteert u<br/>Beveiligde PDF (*.pdf) bij Type Bestand en voert<br/>u het wachtwoord in het dialoogvenster<br/>PDF-wachtwoord instellen in.</li> </ul>                                                                                                    |                    |     |        |              |
|               | <ul> <li>Doorzoekbare PDF is een bestandsformaat waarin de<br/>tekst van een gescande afbeelding als aparte laag wordt<br/>opgeslagen. Deze laag stelt u in staat om de tekst in de<br/>afbeeldingsgegevens te doorzoeken. OCR-taal dient bij<br/>de OCR-instelling te worden ingesteld overeenkomstig<br/>de taal in de doorzoekbare PDF.</li> </ul>                                                            |                    |     |        |              |
|               | <ul> <li>Als u het document wilt opslaan als een doorzoekbaar<br/>PDF-bestand, selecteert u Doorzoekbare PDF (*.pdf)<br/>in de vervolgkeuzelijst Type Bestand.</li> </ul>                                                                                                    |                    |     |        |              |
|               | <ul> <li>Verschillende bestandstypen, zoals TIFF, TIFF Multi-<br/>Page, PDF, Beveiligde PDF en JPEG, kunnen worden<br/>gecomprimeerd. Selecteer Niet gecomprimeerd of<br/>Gecomprimeerd om de bestandsgrootte aan te<br/>passen voor TIFF of TIFF Multi-Page. Pas de<br/>bestandsgrootte voor PDF, Beveiligde PDF en JPEG<br/>aan met de schuifregelaar (niet beschikbaar voor<br/>Scannen naar OCR).</li> </ul> |                    |     |        |              |

| Instelling               | Beschrijving                                                                                                    | Toepasbare functie |     |        |              |
|--------------------------|----------------------------------------------------------------------------------------------------|--------------------|-----|--------|--------------|
|                          |                                                                                                    | Afbeel-<br>ding    | OCR | E-mail | Bes-<br>tand |
| Bestandsgrootte          | Schuif de schuifregelaar naar rechts of naar links om de <b>Bestandsgrootte</b> aan te passen.                                                                                                   | Ja                 | -   | Ja     | Ja           |
|                          | Opmerking<br>De Bestandsgrootte kan worden aangepast,<br>afhankelijk van het Type Bestand dat u geselecteerd<br>hebt.                                                                            |                    |     |        |              |
| Software OCR             | Geeft aan door welke applicatie de bewerkbare tekstgegevens uit het document worden opgehaald.                                                                                                   | -                  | Ja  | -      | -            |
| OCR-taal                 | Selecteer een taal die overeenkomt met de tekst van de gescande documenten.                                                                                                    | -                  | Ja  | -      | -            |
| Bestandsnaam             | Klik op de knop <b>Wijzigen</b> voor <b>Afbeelding</b> , <b>OCR</b> of <b>E-mail</b> . Voer zo nodig een voorvoegsel voor de bestandsnaam in.                                                    | Ja                 | Ja  | Ja     | Ja           |
| Doelbestands-<br>locatie | Klik op de knop <b>Wijzigen</b> en daarna op de knop <b>Browse</b><br>om de map te wijzigen waarin u uw gescande document<br>wilt opslaan.                                                       | Ja                 | Ja  | Ja     | -            |
| Bestemmings-<br>folder   | Klik op <b>Browse</b> en ga naar de map waarin u uw gescande<br>document wilt opslaan. Selecteer <b>Map weergeven</b> om na<br>het scannen automatisch de doelmap weer te geven.                 | -                  | -   | -      | Ja           |
| Resolutie                | Selecteer een scanresolutie in het snelmenu <b>Resolutie</b> .<br>Hogere resoluties nemen meer geheugen in beslag en<br>vergen meer overdrachtstijd, maar leveren preciezer<br>gescande beelden. | Ja                 | Ja  | Ja     | Ja           |

| Instelling      | Beschrijving                                                                                                    | Toepasbare functie |     |        |              |
|-----------------|----------------------------------------------------------------------------------------------------|--------------------|-----|--------|--------------|
|                 |                                                                                                    | Afbeel-<br>ding    | OCR | E-mail | Bes-<br>tand |
| Type Scan       | Kies uit een reeks scankleurdieptes.                                                                                                    | Ja                 | Ja  | Ja     | Ja           |
|                 | Zwart-wit                                                                                                    |                    |     |        |              |
|                 | Voor tekst of lijntekeningen.                                                                                                    |                    |     |        |              |
|                 | Grijs (Foutdiffusie)                                                                                                    |                    |     |        |              |
|                 | Voor fotografische beelden of grafische afbeeldingen.<br>(Foutdiffusie is een methode voor het creëren van<br>gesimuleerde grijstinten zonder ware grijstinten te<br>gebruiken. Zwarte stippen worden in een speciaal patroon<br>geplaatst voor een grijze weergave.)                                                                                                    |                    |     |        |              |
|                 | Ware Grijstinten                                                                                                    |                    |     |        |              |
|                 | Voor fotografische beelden of grafische afbeeldingen.<br>Deze modus is exacter omdat er tot 256 tinten grijs<br>worden gebruikt.                                                                                                    |                    |     |        |              |
|                 | 24bit Kleur                                                                                                    |                    |     |        |              |
|                 | Gebruikt tot 16,8 miljoen kleuren om de afbeelding te<br>scannen. Hoewel bij het gebruik van <b>24bit Kleur</b> een<br>afbeelding met de meest nauwkeurige kleurweergave<br>wordt gecreëerd, vergt deze optie de meeste<br>geheugenruimte en duurt de overdracht het langst.                                                                                                    |                    |     |        |              |
|                 | Automatisch                                                                                                    |                    |     |        |              |
|                 | Maakt automatisch gebruik van geschikte kleuren voor uw document.                                                                                                    |                    |     |        |              |
| Documentgrootte | <ul> <li>Documentgrootte is standaard ingesteld op</li> <li>Automatisch. U kunt documenten van elke grootte<br/>scannen zonder Documentgrootte te wijzigen. Selecteer<br/>voor hogere scansnelheden de exacte grootte van uw<br/>document in het snelmenu Documentgrootte.</li> <li>Opmerking <ul> <li>Als u een documentgrootte van 1-2 selecteert, wordt<br/>de gescande afbeelding opgedeeld in twee<br/>documenten die half zo groot zijn als de instelling. Als<br/>u bijvoorbeeld 1 - 2 (A4) selecteert, wordt de gescande<br/>afbeelding verdeeld in twee documenten van<br/>A5-formaat.</li> </ul> </li> </ul> | Ja                 | Ja  | Ja     | Ja           |
|                 | <ul> <li>Schakel het selectievakje Automatische beeldrotatie<br/>in het dialoogvenster Geavanceerde inst. uit als u<br/>1-2 wilt scannen.</li> </ul>                                                                                                    |                    |     |        |              |
|                 | <ul> <li>Als u een documentgrootte van 2 in 1 selecteert,<br/>worden twee gescande afbeeldingen in één document<br/>gecombineerd.</li> </ul>                                                                                                    |                    |     |        |              |

| Instelling                               | Beschrijving                                                                                                    | Toepasbare functie |     |        |              |
|------------------------------------------|----------------------------------------------------------------------------------------------------|--------------------|-----|--------|--------------|
|                                          |                                                                                                    | Afbeel-<br>ding    | OCR | E-mail | Bes-<br>tand |
| Terugzetten<br>Standaard<br>Instellingen | Hiermee worden alle fabrieksinstellingen hersteld.                                                                                                    | Ja                 | Ja  | Ja     | Ja           |
| Modus<br>hulpblad                        | Scan de volgende documenten met behulp van het<br>hulpblad. Voor deze modus kunt u elke instelling anders<br>dan <b>Automatisch</b> selecteren in het snelmenu<br><b>Documentgrootte</b> .                                                                                                    | Ja                 | Ja  | Ja     | Ja           |
|                                          | Grote documenten (A3, B4 en Ledger)                                                                                                    |                    |     |        |              |
|                                          | Vouw het document dubbel en plaats het in het<br>hulpblad om het 2-zijdig (dubbelzijdig) te scannen,<br>waarna de pagina's op de achterkant en voorkant<br>worden gecombineerd tot één pagina. Selecteer<br><b>2 in 1 (A4)</b> voor een A3-document, <b>2 in 1 (B5)</b> voor<br>een B4-document of <b>2 in 1 (Letter)</b> voor een Ledger-<br>document in het snelmenu <b>Documentgrootte</b> . |                    |     |        |              |
|                                          | Belangrijke documenten (foto's, contracten)                                                                                                    |                    |     |        |              |
|                                          | Dun papier (bonnen)                                                                                                    |                    |     |        |              |
|                                          | Papier met een onregelmatige vorm (knipsels)                                                                                                    |                    |     |        |              |
|                                          | <ul> <li>Opmerking</li> <li>U mag maar één hulpblad per keer laden.</li> <li>Plaats het document in het midden van het hulpblad en<br/>lijn de bovenzijde van het document uit met de<br/>bovenzijde van het hulpblad.</li> </ul>                                                                                                    |                    |     |        |              |
| Modus plastic<br>kaarten                 | Scan kaarten, zoals rijbewijzen of verzekeringspasjes met de volgende automatische instellingen:                                                                                                    | Ja                 | Ja  | Ja     | Ja           |
|                                          | ■ Resolutie: 600 x 600 dpi                                                                                                    |                    |     |        |              |
|                                          | Documentgrootte: 2 in 1 (Auto)                                                                                                    |                    |     |        |              |
|                                          | Autom. rechtmaken: Uit                                                                                                    |                    |     |        |              |
|                                          | <ul> <li>Tweezijdig scannen: Aan (Inbinden aan de korte<br/>kant)</li> </ul>                                                                                                    |                    |     |        |              |
|                                          | Detectie multi-invoer: Uit                                                                                                    |                    |     |        |              |
|                                          | Automatische beeldrotatie: Uit                                                                                                    |                    |     |        |              |
|                                          | <ul> <li>Opmerking         <ul> <li>Om een plastic kaart met verschillende instellingen te scannen, Stel Modus plastic kaarten in op Uit, Resolutie op 600 dpi en Detectie multi-invoer op Uit als u een plastic kaart bij andere instellingen wilt scannen.</li> <li>Plaats maximaal vijf plastic kaarten per keer.</li> </ul> </li> </ul>                                                     |                    |     |        |              |

Scannen met het bedieningspaneel

5 Klik op de knop Geavanceerde inst. Het dialoogvenster Geavanceerde inst. verschijnt.

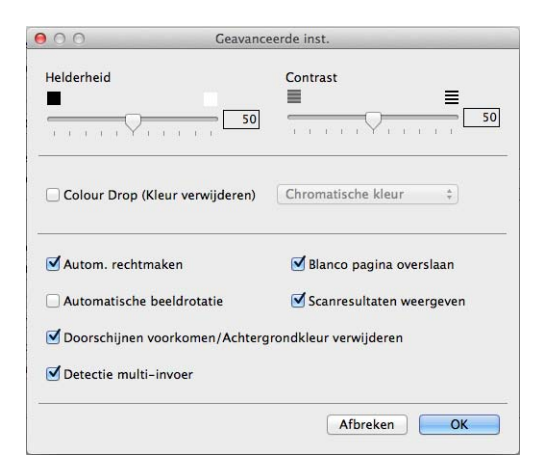

6 Wijzig de instellingen. U kunt de volgende instellingen wijzigen:

| Instelling                            | Beschrijving                                                                                                    |    | Toepasbare functie |        |              |  |
|---------------------------------------|----------------------------------------------------------------------------------------------------|----|--------------------|--------|--------------|--|
|                                       |                                                                                                    |    | OCR                | E-mail | Bes-<br>tand |  |
| Helderheid                            | Pas de instelling aan (van 0 tot 100) voor de beste<br>afbeelding. De standaardinstelling is 50, een gemiddelde<br>dat geschikt is voor de meeste afbeeldingen. U kunt het<br>niveau voor de Helderheid aanpassen door de<br>schuifregelaar naar rechts of naar links te schuiven om de<br>afbeelding respectievelijk lichter of donkerder te maken.<br>Als het gescande beeld te licht is, geeft u een lagere<br>waarde op voor helderheid en scant u het document<br>nogmaals. Als het gescande beeld te donker is, geeft u<br>een hogere waarde op voor helderheid en scant u het<br>document nogmaals.                             | Ja | Ja                 | Ja     | Ja           |  |
| Contrast                              | Pas de instelling aan (van 0 tot 100) voor de beste<br>afbeelding. De standaardinstelling is 50, een gemiddelde<br>dat geschikt is voor de meeste afbeeldingen. U kunt het<br>contrast verhogen of verlagen door de schuifbalk naar<br>rechts of links te slepen. Een verhoging benadrukt de<br>donkere en lichte delen van de afbeelding, terwijl een<br>verlaging meer details onthult in gedeeltes met grijstinten.<br><b>Opmerking</b><br>De instelling <b>Contrast</b> is alleen beschikbaar als <b>Type</b><br><b>Scan</b> is ingesteld op <b>Automatisch</b> , <b>Grijs</b><br>(Foutdiffusie), Ware Grijstinten of 24bit Kleur. | Ja | Ja                 | Ja     | Ja           |  |
| Colour Drop<br>(Kleur<br>verwijderen) | <ul> <li>Hiermee verwijdert u specifieke kleuren uit de gescande gegevens.</li> <li>Selecteer een van de volgende opties:</li> <li>Chromatische kleur<br/>Gebruik deze optie om alle kleuren te verwijderen, behalve zwart.</li> <li>Rood<br/>Gebruik deze optie om de kleur rood te verwijderen.</li> <li>Groen<br/>Gebruik deze optie om de kleur groen te verwijderen.</li> <li>Blauw<br/>Gebruik deze optie om de kleur blauw te verwijderen.</li> <li>Aangepast<br/>Selecteer de kleur die u wilt verwijderen.</li> </ul>                                                                                                    | Ja | Ja                 | Ja     | Ja           |  |

| Instelling                                                    | elling Beschrijving                                                                                                    |                 | Toepasbare functie |        |              |  |
|---------------------------------------------------------------|----------------------------------------------------------------------------------------------------|-----------------|--------------------|--------|--------------|--|
|                                                               |                                                                                                    | Afbeel-<br>ding | OCR                | E-mail | Bes-<br>tand |  |
| Autom.<br>rechtmaken                                          | Corrigeert de scheefstand (minder dan 9 mm vanaf het<br>midden van het document tot de rand) van de gescande<br>gegevens.                                                                                                    | Ja              | Ja                 | Ja     | Ja           |  |
| Automatische beeldrotatie                                     | Hiermee kunt u de stand van het document wijzigen op basis van de afdrukstand van de tekst.                                                                                                    | Ja              | Ja                 | Ja     | Ja           |  |
| Doorschijnen<br>voorkomen/<br>Achtergrondkleur<br>verwijderen | Voorkomt doorlopers op een dubbelzijdig document en<br>biedt u de mogelijkheid om de basiskleur van documenten<br>zoals kranten te verwijderen om de gescande gegevens<br>herkenbaarder te maken.                                                                                                    | Ja              | Ja                 | Ja     | Ja           |  |
| Blanco pagina<br>overslaan                                    | Hiermee verwijdert u blanco pagina's van het document uit de scanresultaten.                                                                                                    | Ja              | Ja                 | Ja     | Ja           |  |
| Detectie<br>multi-<br>invoer                                  | Gebruikt een ultrasone sensor om te detecteren of multi-<br>invoer heeft plaatsgevonden. Als de machine multi-invoer<br>detecteert, moet u controleren of de gegevens die al zijn<br>gescand, zijn opgeslagen. Ga dan verder met scannen<br>vanaf de volgende pagina of vanaf het begin van het<br>document. | Ja              | Ja                 | Ja     | Ja           |  |
| Scanresultaten<br>weergeven                                   | Hiermee wordt op het scherm van uw computer<br>weergegeven hoeveel pagina's er in totaal zijn<br>opgeslagen en hoeveel blanco pagina's zijn<br>overgeslagen.                                                                                                    | Ja              | Ja                 | Ja     | Ja           |  |

### 7 Klik op **OK**.

8 Klik op **OK** om het dialoogvenster met instellingen te sluiten.

## Scanopties met behulp van het touchscreen (ADS-2800W / ADS-3600W)

#### De functie Blanco pagina overslaan

Als u deze functie op Aan zet, worden lege pagina's van het document uit de scanresultaten weggelaten.

Pas de gevoeligheid van de functie Blanco pagina overslaan aan met de schuifregelaar. Als u de schuifregelaar naar "Hoog" schuift, heeft de functie Blanco pagina overslaan meer effect; als u de schuifregelaar naar "Laag" schuift, heeft de functie Blanco pagina overslaan minder effect.

- Veeg naar links of naar rechts om de scannen naar-actie weer te geven die u wilt uitvoeren (naar pc, naar netwerk, naar FTP/SFTP, naar e-mailserver, naar SharePoint, of naar USB).
- 2 Druk op Opties.
- **3** Druk op Lege pag. overslaan.
- 4 Druk op Aan (of Uit).

#### De positie van het scannen aanpassen

U kunt de positie aanpassen waarop documenten worden gescand als de uitvoerpositie van afbeeldingen verschuift of als afbeeldingen samen worden geperst of verticaal worden uitgerekt.

- Veeg naar links of naar rechts om de scannen naar-actie weer te geven die u wilt uitvoeren (naar netwerk, naar FTP/SFTP, naar e-mailserver, naar SharePoint, of naar USB).
- 2 Druk op Opties.
- **3 Druk op** Geavanceerde instellingen.
- 4 Druk op Marge-instellingen.
- 5 Selecteer een waarde tussen -3 en 3.

#### Een specifiek gedeelte scannen

Met Bijsnijden kunt u het gedeelte van het document selecteren dat gescand moet worden.

- 1 Druk op 📊 (Instellingen).
- 2 Druk op Stand.instel.
- 3 Druk op Offsetcorrectie voor scans.
- Selecteer Offset voor voorpagina of Offset voor achterpagina.

#### De helderheid aanpassen

U kunt de helderheid van een gescand document aanpassen. Pas de instelling aan (van -50 tot 50) voor de beste afbeelding. Als het gescande beeld te licht is, geeft u een lagere waarde op voor helderheid en scant u het document nogmaals. Als het gescande beeld te donker is, geeft u een hogere waarde op voor helderheid en scant u het document nogmaals.

- 1) Veeg naar links of naar rechts om de scannen naar-actie weer te geven die u wilt uitvoeren (naar pc).
- Selecteer de scannen naar-actie die u wilt uitvoeren.
- Druk op Opties.
- 4 Druk op Geavanceerde instellingen.
- 5 Druk op Helderheid.
- Selecteer een waarde van -50 tot 50.

#### Het contrast aanpassen

Voor de meeste documenten geeft de standaardinstelling 0 de beste resultaten. 0 selecteert automatisch het juiste contrast voor uw document. Als uw document zeer licht of zeer donker is, kan het aanpassen van het contrast de kwaliteit van de fax verbeteren. Als het gescande beeld te licht is, geeft u een lagere waarde op voor contrast en scant u het document nogmaals. Als het gescande beeld te donker is, geeft u een hogere waarde op voor contrast en scant u het document nogmaals.

- 1) Veeg naar links of naar rechts om de scannen naar-actie weer te geven die u wilt uitvoeren (naar pc).
- Selecteer de scannen naar-actie die u wilt uitvoeren.
- Druk op Opties.
- Druk op Geavanceerde instellingen.
- 5 Druk op Contrast.
- Selecteer een waarde van -50 tot 50.

#### Automatisch detecteren of in een document Kleur wordt gebruikt

Detecteert automatisch of in het document kleur wordt gebruikt en genereert een gescande afbeelding van het document. Voor documenten met pagina's in kleur en zwart-wit worden kleurenpagina's gescand in de modus Kleur en zwart-witpagina's in de modus Zwart-wit.

Veeg naar links of naar rechts om de scannen naar-actie weer te geven die u wilt uitvoeren (naar pc, naar netwerk, naar FTP/SFTP, naar e-mailserver, naar SharePoint, of naar USB).

Selecteer de scannen naar-actie die u wilt uitvoeren.

Druk op Opties.

**4 Druk op** Scantype.

5 Selecteer Autom.

#### Aanpassen van kleurtint

Hiermee kunt de helderheid en het contrast aanpassen tijdens het scannen in grijs en kleur.

- Veeg naar links of naar rechts om de scannen naar-actie weer te geven die u wilt uitvoeren (naar netwerk, naar FTP/SFTP, naar e-mailserver, naar SharePoint, of naar USB).
- Selecteer de scannen naar-actie die u wilt uitvoeren.
- **3** Druk op Opties.
- 4 Druk op Geavanceerde instellingen.
- 5 **Druk op** Kleurtoonaanpassing.
- 6 Pas de Helderheid en Contrast aan.

#### Aanpassing van automatische kleurdetectie

Wanneer het type scan is ingesteld op Autom., kunt u het detectieniveau van kleur, zwart-wit en grijstinten aanpassen.

- Veeg naar links of naar rechts om de scannen naar-actie weer te geven die u wilt uitvoeren (naar netwerk, naar FTP/SFTP, naar e-mailserver, naar SharePoint, of naar USB).
- 2 Selecteer de scannen naar-actie die u wilt uitvoeren.
- **3** Druk op Opties.
- 4 Druk op Geavanceerde instellingen.
- 5 Druk op Aanpassing autom. kleurdetectie.
- 6 Pas het niveau voor kleurdetectie aan.

## 8

### De machine beheren vanaf uw computer

# De status van de machine controleren vanaf uw computer (Windows<sup>®</sup>)

Het hulpprogramma Status Monitor is een softwaretool die u zelf kunt configureren voor controle van de status van een of meer apparaten, zodat u onmiddellijk op de hoogte wordt gesteld van foutmeldingen.

Voer een van de volgende handelingen uit:

- Dubbelklik op het pictogram [3] (Status Monitor) in het systeemvak van de Taakbalk.
- Klik op uw bureaublad op 77 (Brother Utilities), klik op de vervolgkeuzelijst en selecteer de naam van

uw model (als uw model nog niet geselecteerd is). Klik op **Hulpmiddelen** in de navigatiebalk links en klik vervolgens op **Status Monitor**. Het scherm van de Brother Status Monitor verschijnt.

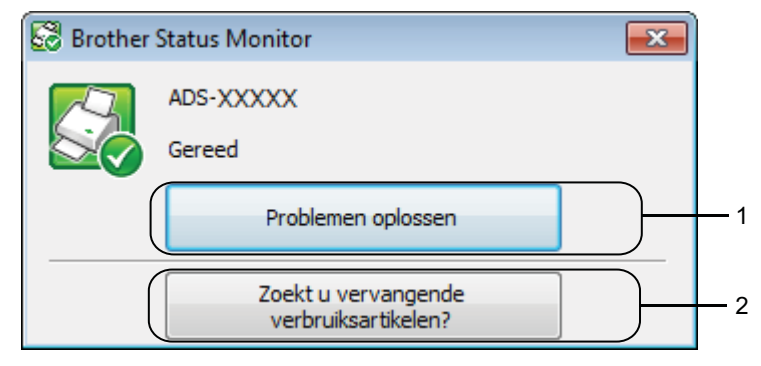

#### 1 Problemen oplossen

Klik hierop om de webpagina van Status Monitor te openen voor het oplossen van problemen.

#### 2 Zoekt u vervangende verbruiksartikelen?

Klik hierop om de webpagina van Brother voor originele onderdelen te openen.

### Indicatiepictogrammen Status Monitor

Het pictogram van Brother Status Monitor verandert van kleur op basis van de status van uw machine.

|     | Een groen pictogram geeft aan dat uw scanner in een normale stand-bystand staat. |
|-----|----------------------------------------------------------------------------------|
|     | Een geel pictogram duidt op een waarschuwing.                                    |
| Tox | Een rood pictogram geeft aan dat een fout is opgetreden.                         |
|     | Een grijs pictogram geeft aan dat uw scanner offline is.                         |

 Klik op het pictogram centre (ControlCenter4) in het Dock. Het venster van ControlCenter4 wordt weergegeven.

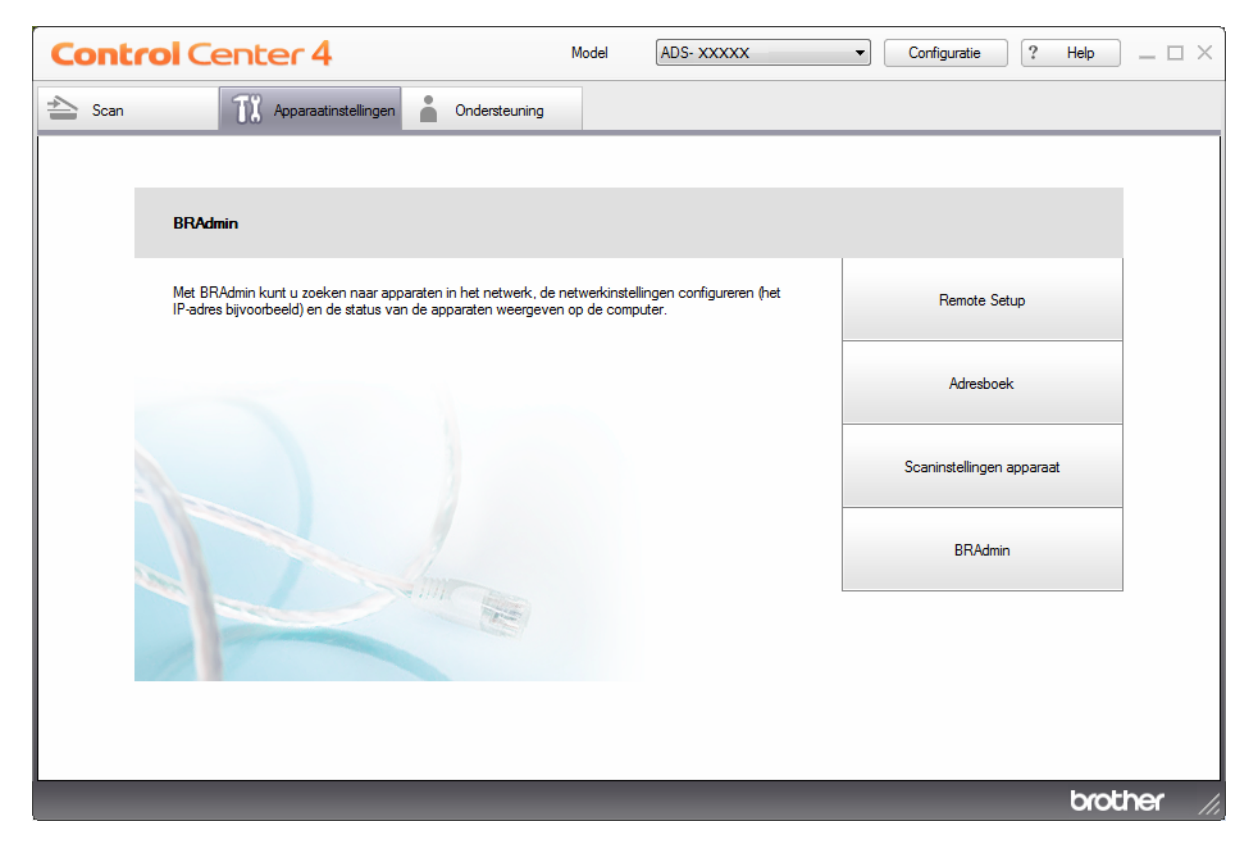

De machine beheren vanaf uw computer

2 Klik op **Configuratie**, en selecteer **Voorkeuren**. Het venster **ControlCenter4 Voorkeuren** verschijnt.

| ControlCenter4 Voorkeuren         | ×                                         |
|-----------------------------------|-------------------------------------------|
| Start het ControlCenter op de com | puter startup<br>up van het ControlCenter |
|                                   | OK Afbreken                               |

3 Schakel het selectievakje Start het ControlCenter op de computer startup in of uit.

4 Klik op **OK**.

# De status van de machine controleren vanaf uw computer (Macintosh)

Het hulpprogramma Status Monitor is een softwaretool die u zelf kunt configureren voor controle van de status van een apparaat, zodat u onmiddellijk op de hoogte wordt gesteld van foutmeldingen.

Klik op het pictogram 2 (ControlCenter2) in het Dock. Het venster van ControlCenter2 wordt weergegeven.

#### 2 Klik op de tab INSTELLINGEN APPARAAT.

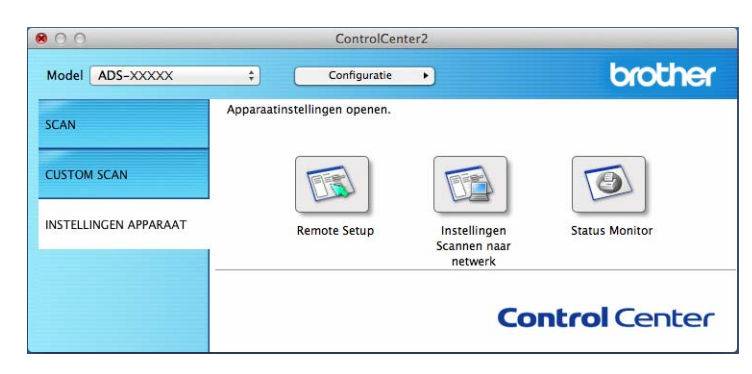

#### Klik op de knop Status Monitor.

Het venster Status Monitor wordt geopend en geeft de status van uw Brother-machine weer.

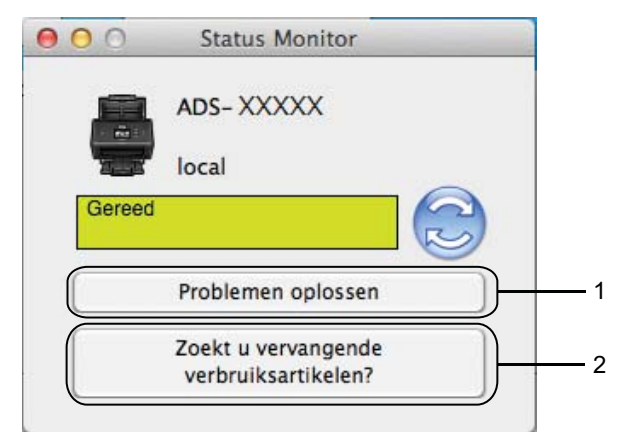

#### 1 Problemen oplossen

Klik op de knop Problemen oplossen om naar de website voor het oplossen van problemen te gaan.

#### 2 Zoekt u vervangende verbruiksartikelen?

Klik op de knop **Zoekt u vervangende verbruiksartikelen?** om naar de website voor originele verbruiksartikelen van Brother te gaan.

#### Automatisch laden in-/uitschakelen (ControlCenter2)

Klik op het pictogram 2 (ControlCenter2) in het Dock. Het venster van ControlCenter2 wordt weergegeven.

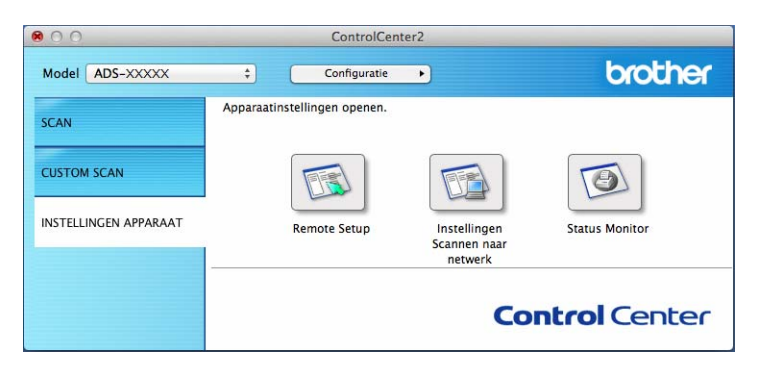

2 Klik op Configuratie, en selecteer Voorkeuren. Het venster ControlCenter2 Voorkeuren verschijnt.

| 00         | ControlCenter2 Voorkeuren                         |
|------------|---------------------------------------------------|
| Start het  | ControlCenter op de computer startup              |
| Toon het   | splash screen op de startup van het ControlCenter |
| l toon net | splasn screen op de startup van net controicente  |
| -          |                                                   |
|            | Afbreken                                          |

3 Schakel het selectievakje Start het ControlCenter op de computer startup in of uit.

🚺 Klik op **OK**.
# De Brother-machine vanaf uw computer instellen

Gebruik de applicatie Remote Setup om de instellingen van uw machine rechtstreeks vanaf uw computer te configureren en rechtstreeks naar de machine te uploaden. De applicatie Remote Setup downloadt de instellingen automatisch van uw machine naar uw computer en geeft ze op het scherm weer.

### Opmerking

Als een foutmelding verschijnt, kan Remote Setup niet worden opgestart. Corrigeer de fout en probeer Remote Setup opnieuw te starten.

- Windows<sup>®</sup>
  - Als uw computer door een firewall wordt beschermd, zodat gebruik van Remote Setup wordt geblokkeerd, moet u de instellingen van de firewall aanpassen om communicatie via de poorten 137 en 161 mogelijk te maken.
  - Als u Windows<sup>®</sup> Firewall gebruikt en MFL-Pro Suite hebt geïnstalleerd vanaf de dvd-rom, zijn de vereiste firewall-instellingen al ingesteld.
- 1 Start de applicatie ControlCenter.
  - Windows<sup>®</sup>
  - Klik op het pictogram an (ControlCenter4) in het systeemvak van de Taakbalk en kies vervolgens
     Open in het menu.
     Het venster van ControlCenter4 wordt weergegeven.

2 Klik op de tab Apparaatinstellingen (het onderstaande voorbeeld toont de Startmodus).

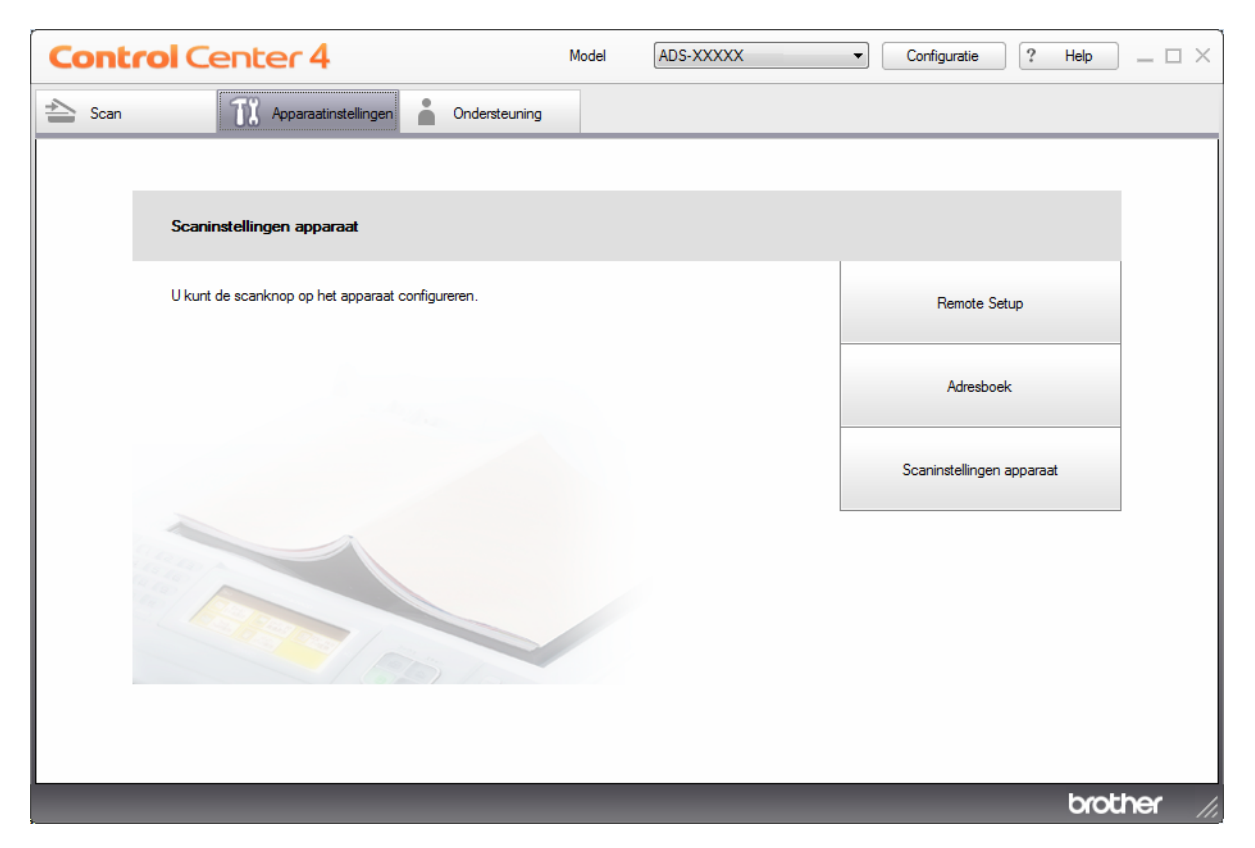

## Opmerking

Klik bij gebruik van **Geavanceerde modus** op het pictogram **1** (Instellingen) voor het openen van **Apparaatinstellingen**.

| <b>Control</b> Center 4  | Model ADS-XXXXX                 | •                            |              | ×  |
|--------------------------|---------------------------------|------------------------------|--------------|----|
|                          |                                 |                              | Configuratie | ?  |
| — Apparaatinstellingen   |                                 |                              |              |    |
| Hier kunt u de instellir | ngen van het apparaat configure | ren.                         |              |    |
| Remote Se                | etup Adresboek                  | Scaninstellingen<br>apparaat | BRAdmin      |    |
|                          |                                 |                              | brothe       | ſ, |

- Macintosh
- Klik op het pictogram 2 (ControlCenter2) in het Dock. Het venster van ControlCenter2 wordt weergegeven.
- 2 Klik op de tab INSTELLINGEN APPARAAT.

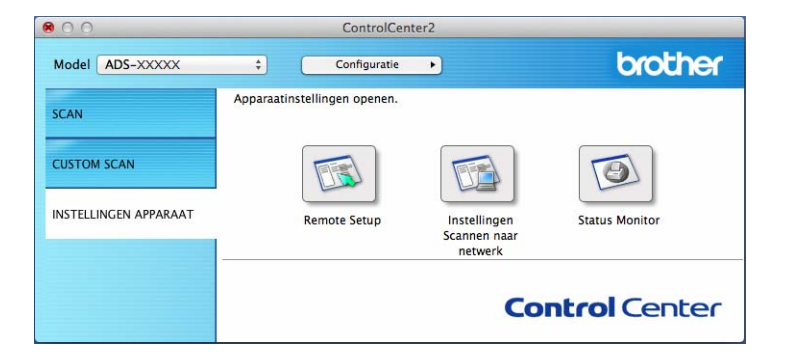

2 Klik op de knop **Remote Setup**. Het venster Remote Setup wordt weergegeven.

## Opmerking

U kunt Remote Setup ook starten door de volgende stappen uit te voeren:

• Windows<sup>®</sup>

Klik op uw bureaublad op **Remote Setup**. (Brother Utilities), klik op de vervolgkeuzelijst en selecteer de naam van uw model (als uw model nog niet geselecteerd is). Klik op **Hulpmiddelen** in de navigatiebalk links en klik vervolgens op **Remote Setup**.

Macintosh

Klik in de menubalk **Finder** op **Ga > Programma's > Brother**, en dubbelklik op het pictogram **Remote Setup**.

Selecteer een menu in de mapstructuur en configureer de gewenste instellingen (in het onderstaande voorbeeld wordt **Standaardinst.** gebruikt onder Windows<sup>®</sup>).

#### ■ OK

Klik hierop om de gegevens naar de machine te uploaden en de applicatie Remote Setup af te sluiten. Als een foutmelding verschijnt, voert u de juiste gegevens nogmaals in en klikt u op **OK**.

Afbreken

Klik hierop om Remote Setup af te sluiten zonder dat de gegevens naar de machine worden geüpload.

#### Toepassen

Klik hierop om de gegevens naar de machine te uploaden zonder Remote Setup af te sluiten.

### (ADS-2400N/ADS-3000N)

| 🗿 Brother ADS Remote Setup | Program - ADS-XXXXX                                                                                                    |                                                                                                    | - • • |
|----------------------------|----------------------------------------------------------------------------------------------------|----------------------------------------------------------------------------------------------------|-------|
| Brother ADS Remote Setup   | Program - ADS-XXXX<br>General Setup<br>Beep<br>Sleep Time<br>Auto Power Off<br>Multifeed<br>Detection<br>Scan offset correction<br>Front Page Offset X<br>Front Page Offset Y<br>Back Page Offset Y<br>Scheduled<br>Maintenance<br>Alert | $Med \qquad Min(s)  Off \qquad Off \qquad Off \qquad Off \qquad Off \qquad On \qquad Off \qquad On \qquad Off \qquad On \qquad On$ |       |
|                            |                                                                                                    | OK Cancel Apply                                                                                                    |       |

#### (ADS-2800W/ADS-3600W)

## Opmerking

Klik op de knop **Exporteren** om alle instellingen voor uw machine op te slaan.

• Windows<sup>®</sup>

Als uw computer door een firewall wordt beschermd, zodat gebruik van **Remote Setup** wordt geblokkeerd, moet u de instellingen van de firewall aanpassen om communicatie via poorten 137 mogelijk te maken.

Als u Windows<sup>®</sup> Firewall gebruikt en MFL-Pro Suite hebt geïnstalleerd vanaf de dvd-rom, zijn de vereiste firewall-instellingen al ingesteld.

Macintosh

Als u de machine wilt wijzigen die bij het installeren van Full Driver & Software Package op uw computer is geregistreerd (zie de *Installatiehandleiding*), of als de netwerkomgeving is gewijzigd, moet u de nieuwe machine specificeren. Open **Device Selector** en kies de nieuwe machine. (Alleen voor netwerkgebruikers.) (Zie *Netwerkscannen voor Macintosh instellen* op pagina 72.)

Voor een geavanceerder beheer van de machine kunt u de nieuwste versie van het hulpprogramma BRAdmin Light gebruiken, die u kunt downloaden vanaf <u>support.brother.com</u>. Raadpleeg het helpmenu van BRAdmin Light voor meer informatie over het gebruik van BRAdmin Light.

# De buitenkant van de machine schoonmaken

1 Reinig het bedieningspaneel met een droge, zachte en pluisvrije doek om stof te verwijderen.

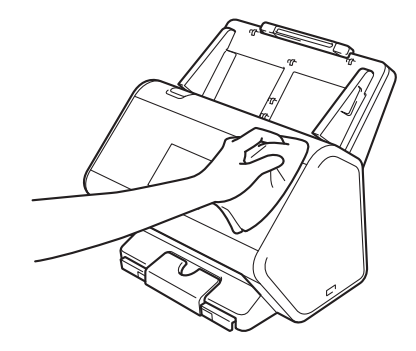

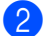

Klap de uitvoerlade en documentstopper open.

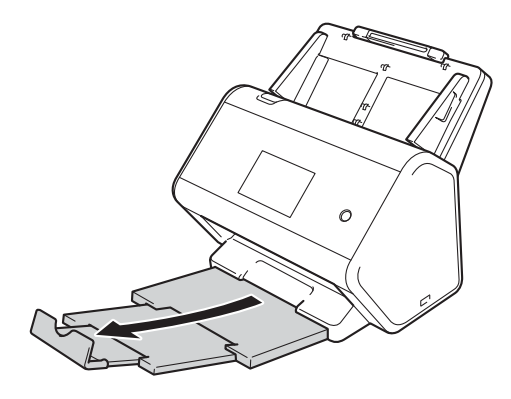

3 Reinig de binnenkant van de uitvoerlade met een droge, zachte en pluisvrije doek om stof te verwijderen.

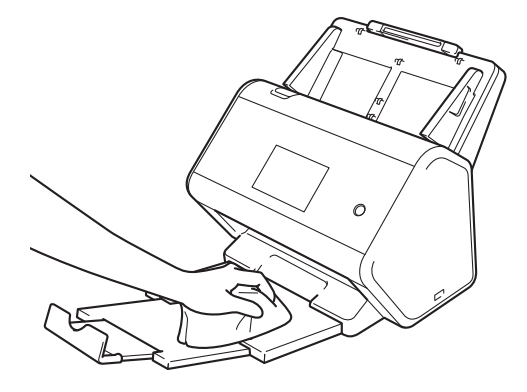

Routineonderhoud

4 Steek de uitvoerlade stevig vast in de machine.

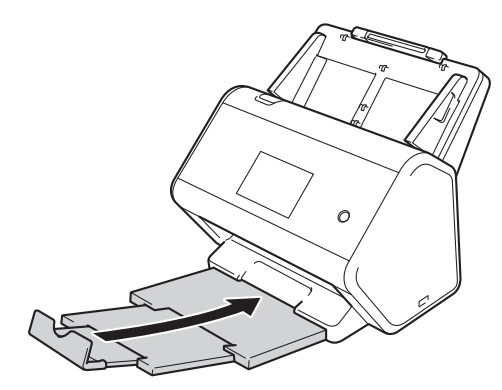

# De scanner en de rollen reinigen

Vuil of correctievloeistof op de glazen strook kan leiden tot een slechte kwaliteit van de scans. Reinig de binnenkant van de scanner als er verticale strepen op gescande uitvoer verschijnen of als delen van het document ontbreken.

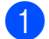

1 Trek de stekker van de machine uit het stopcontact.

2 Verwijder de uitschuifbare ADF door de hendels op de achterkant te ontgrendelen.

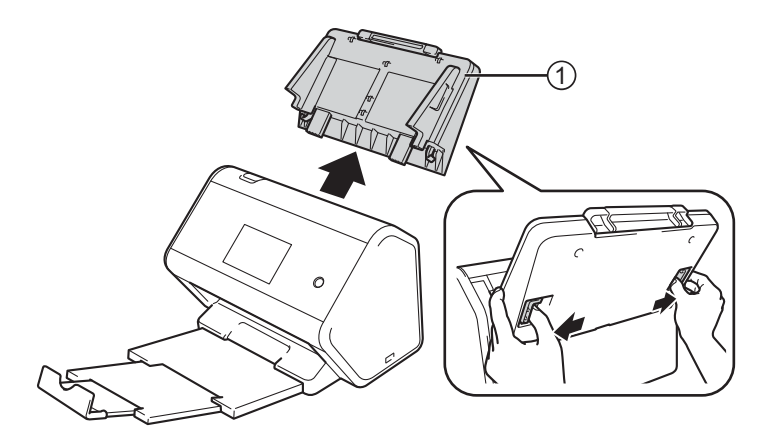

Open de klep aan de voorkant ①. 3

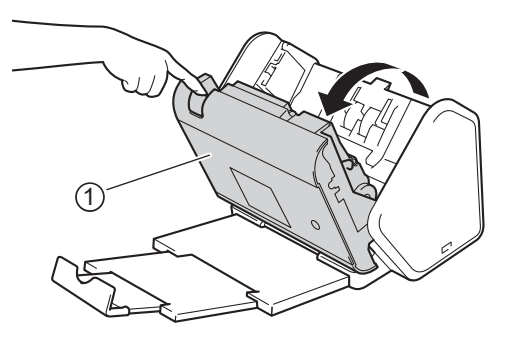

4 Reinig vanaf de achterkant van de machine in de ADF de glazen stroken ① ② met een zachte, met water vochtig gemaakte, pluisvrije doek.

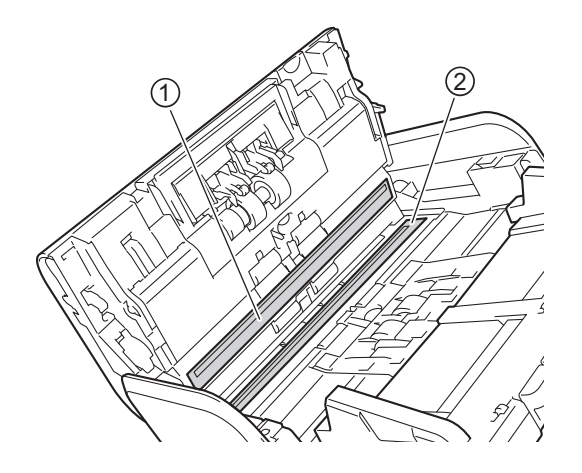

5 Houd beide zijden van de keerrol ① vast en trek vervolgens de klep omlaag.

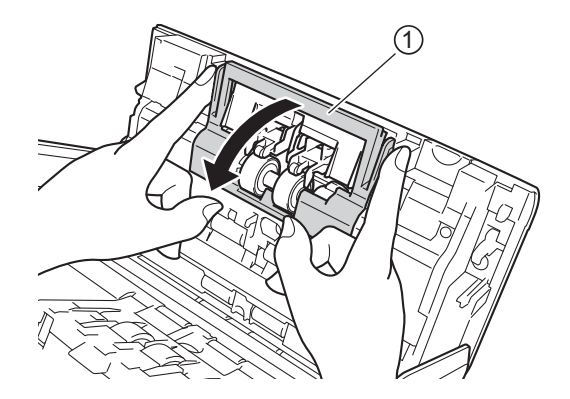

6 Pak de stang van de keerrol beet en trek de rol naar u toe en naar rechts uit de scanner om hem te verwijderen.

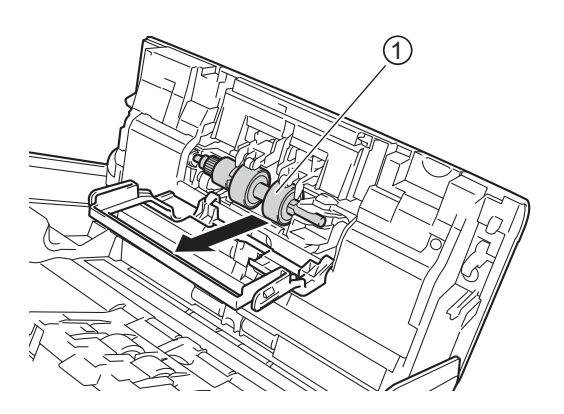

7 Reinig de keerrol met een zachte, pluisvrije doek die licht is bevochtigd met water.

8 Schuif de keerrol ① naar de rand links om hem weer terug in de machine te plaatsen.

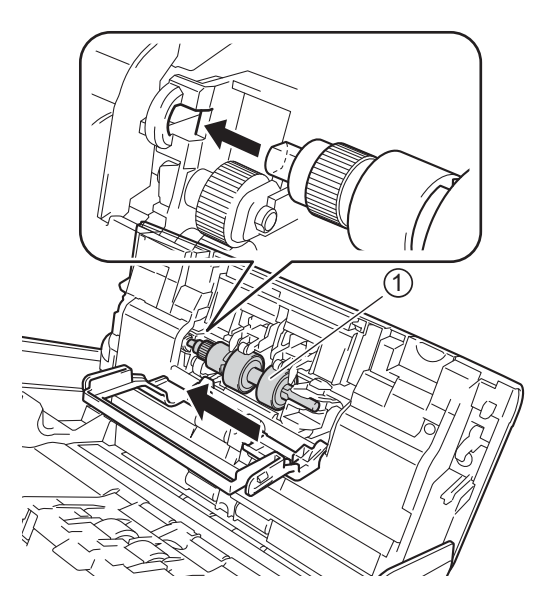

- 9 Sluit de klep van de keerrol.
- 10 Reinig de invoerrol van de ene kant naar de andere kant met een zachte, pluisvrije doek die licht bevochtigd is met water.

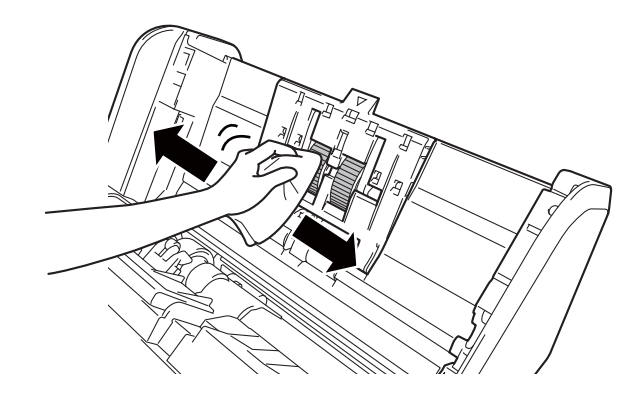

1 Sluit de klep aan de voorkant en monteer de uitschuifbare ADF.

#### Opmerking

#### (ADS-2800W/ADS-3600W)

Als u de machine blijft gebruiken zonder te reinigen, kunnen problemen, zoals vastgelopen papier, detectie multi-invoer en detectie van verkeerde invoer gemakkelijk optreden. Wanneer Waarschuw. gepland onderh. wordt weergegeven, moet u de machine zo snel mogelijk reinigen.

U kunt de glazen stroken reinigen met een niet-brandbare glasreiniger. Wrijf na het reinigen met uw vinger over het glas om te controleren of u nog iets op het glas voelt. Als u vuil voelt, reinigt u het glas en met name het vuile gedeelte opnieuw. Het kan zijn dat u het schoonmaken drie of vier keer moet herhalen. Maak na elke schoonmaakbeurt een scan om het resultaat te testen.

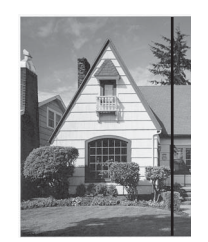

Als er een beetje vuil of correctievloeistof op de glazen strook aanwezig is, ziet u op het gescande voorbeeld een verticale lijn.

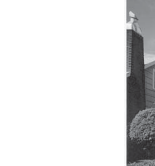

Wanneer u de glazen strook hebt schoongemaakt, is de verticale lijn verdwenen.

# Verbruiksartikelen vervangen

De Status Monitor waarschuwt u als de machine detecteert dat verbruiksartikelen aan vervanging toe zijn.

## Artikelnamen, nummers, en vervangingscycli

| Nr. | Onderdeelnaam | Onderdeelnr. | Standaard vervangingscyclus |
|-----|---------------|--------------|-----------------------------|
| 1   | Invoerrol     | PUR-A2001    | 200 000 vellen              |
| 2   | Keerrol       | RVR-A2001    | 200 000 vellen              |
| 3   | Hulpblad      | CS-A3001     | 500 keer                    |

## Controleer de vervangingscyclus voor verbruiksartikelen (ADS-2400N / ADS-3000N)

1 Start de applicatie ControlCenter.

## ■ Windows<sup>®</sup>

Klik op het pictogram 🚾 (ControlCenter4) in het systeemvak van de Taakbalk en selecteer 1 vervolgens Openen in het menu. Het venster van ControlCenter4 wordt weergegeven.

2 Klik op de tab Apparaatinstellingen (het onderstaande voorbeeld toont de Startmodus).

| Control Center 4                                 | Model | ADS-XXXXX | Configuratie          | 'Help _ 🗆 × |
|--------------------------------------------------|-------|-----------|-----------------------|-------------|
| 📤 Scan 🕅 Apparaatinstellingen 🛔 Ondersteuning    |       |           |                       |             |
|                                                  |       |           |                       |             |
| Scaninstellingen apparaat                        |       |           |                       |             |
| U kunt de scanknop op het apparaat configureren. |       |           | Remote Setup          |             |
|                                                  |       |           | Adresboek             |             |
|                                                  |       |           | Scaninstellingen appa | raat        |
|                                                  |       |           |                       |             |
|                                                  |       |           |                       | brother //  |

### Opmerking

Klik bij gebruik van **Geavanceerde modus** op het pictogram **1** (Instellingen) voor het openen van **Apparaatinstellingen**.

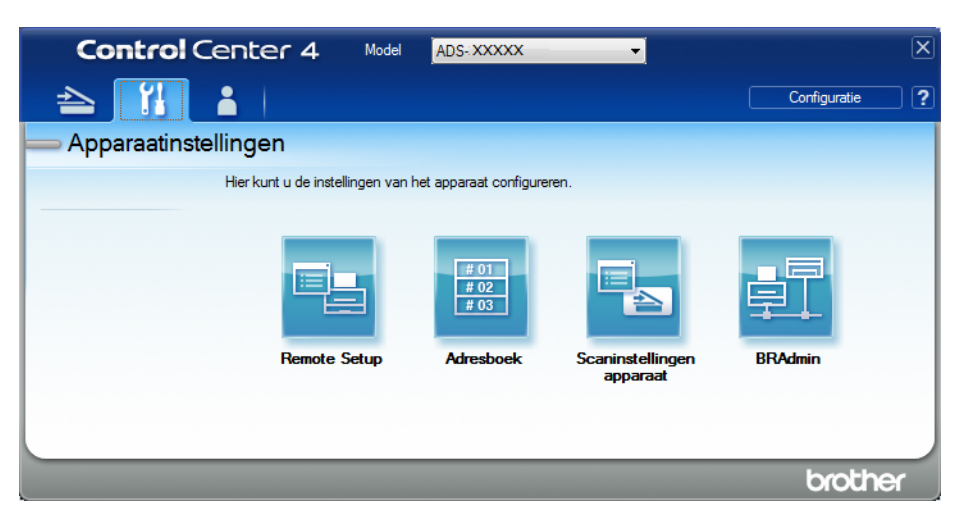

#### Macintosh

 Klik op het pictogram 2 (ControlCenter2) in het Dock. Het venster van ControlCenter2 wordt weergegeven.

2 Klik op de tab INSTELLINGEN APPARAAT.

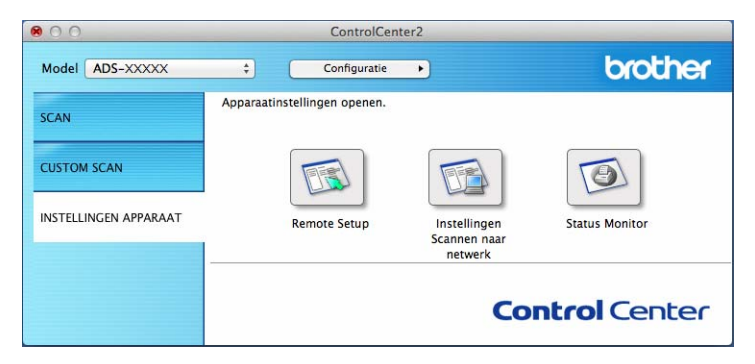

2 Klik op de knop **Remote Setup**. Het venster Remote Setup wordt weergegeven.

3 Selecteer **Machine-info** in de mapstructuur. Op het venster worden de **Invoerrol** en de **Keerrol** weergegeven (het voorbeeld hieronder maakt gebruik van Windows<sup>®</sup>).

| 🔏 Setup op afstand - ADS-XXXXX |                                                                |                                             |  |
|--------------------------------|----------------------------------------------------------------|---------------------------------------------|--|
| - ADS-XXXX                     | Machine-info                                                   |                                             |  |
| - Standaardinst.               |                                                                |                                             |  |
| Adresboek                      |                                                                |                                             |  |
| Scanbestandnaam                | Serienummer                                                    | 000G0123456789L                             |  |
| Scan nr USB                    | Hoofdversie ROM                                                | Y                                           |  |
|                                | Sub3-versie                                                    | 1507                                        |  |
| Machine-info                   | Juby Versie                                                    | 1507                                        |  |
| Stand.instel.                  |                                                                |                                             |  |
| - Taal                         | Teller verbruiksartikelen                                      | terugstellen                                |  |
|                                |                                                                | Invoerrol                                   |  |
|                                | 1                                                              | Teller invoerrol : 7                        |  |
|                                | Keerrol                                                        |                                             |  |
|                                | Teller keerrol : 7                                             |                                             |  |
|                                |                                                                |                                             |  |
|                                | Reset tellers alleen na vervangen van invoerrol en/of keerrol. |                                             |  |
|                                |                                                                |                                             |  |
|                                | Reset teller voor waarsc                                       | huwing gepland on                           |  |
|                                | -                                                              | Teller gepland onderhoud                    |  |
|                                | Vink vak aan om teller voor w                                  | vaarschuwing gepland onderhoud te resetten. |  |
|                                |                                                                |                                             |  |
|                                |                                                                |                                             |  |
|                                |                                                                |                                             |  |
|                                |                                                                |                                             |  |
| Exporteren Importeren          |                                                                | OK Afbreken Toepassen                       |  |

- 1 Start de webbrowser.
- Voer op de adresbalk van uw browser het IP-adres van uw machine in (of de naam van de printserver). Bijvoorbeeld: http://192.168.1.2. U kunt het LCD-scherm van de machine gebruiken om het IP-adres ervan te vinden.
- 3 Klik op Algemeen.
- 4 Klik op **Onderhoudsinformatie**.
- 5 Controleer de waar de bij Aantal keren vervangen.
- 6 Klik op **Indienen**.

Routineonderhoud

# Controleer de vervangingscyclus voor verbruiksartikelen (ADS-2800W / ADS-3600W)

1 Druk op het touchscreen van de scanner op **14** (Instellingen).

- 2 Druk op ▲ of ▼ om Machine-info weer te geven.
- **Oruk op** Machine-info.

4 Druk op Gebruikstellers. Op het touchscreen verschijnt Teller keerrol en Teller invoerrol.

#### Opmerking

Bestel de benodigde onderdelen en vervang de gebruikte onderdelen door de nieuwe onderdelen als op het touchscreen de waarschuwing verschijnt om de keerrol of de invoerrol te vervangen.

## De invoerrol vervangen

Uw Brother-machine heeft een scanteller die automatisch telt hoeveel pagina's worden gescand met de machine. Wanneer de machine 200 000 keer heeft gescand, wordt in de Status Monitor een waarschuwing weergegeven dat de invoerrol moet worden vervangen.

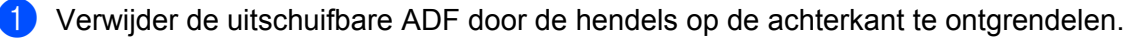

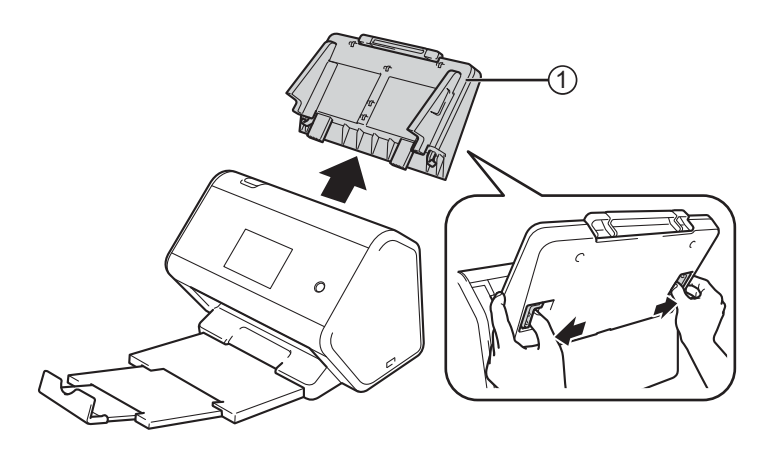

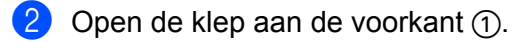

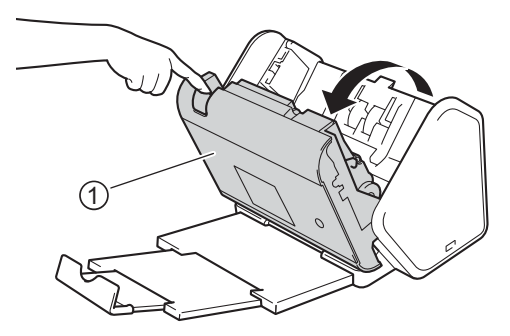

3 Trek vanaf de voorkant van de machine de tab van de invoerrolklep stevig open.

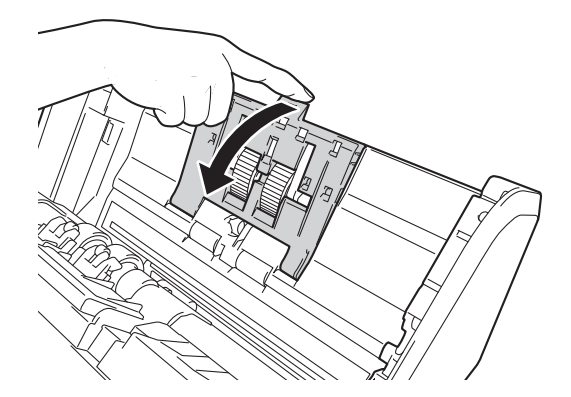

4 Trek de groene hendel ① naar u toe omlaag en schuif de invoerrol aan de linkerkant uit de scanner.

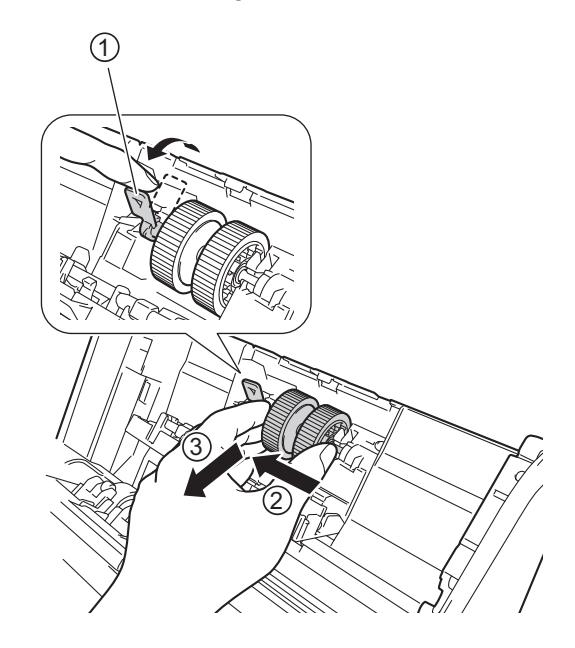

#### Opmerking

Pas op dat de groene haak niet breekt. Probeer het met slechts een beetje meer kracht als u de hendel niet gemakkelijk omlaag kunt trekken.

#### Opmerking

Trek met iets meer kracht als het verwijderen van de groene haak moeizaam gaat. Pas op dat u de haak niet afbreekt door er te krachtig aan te draaien.

Als de groene haak in stap 4 niet gemakkelijk draait, gebruik dan een beetje meer kracht bij het draaien.

5 Schuif de nieuwe invoerrol in de opening aan de rechterkant en draai aan de groene hendel totdat deze vastklikt.

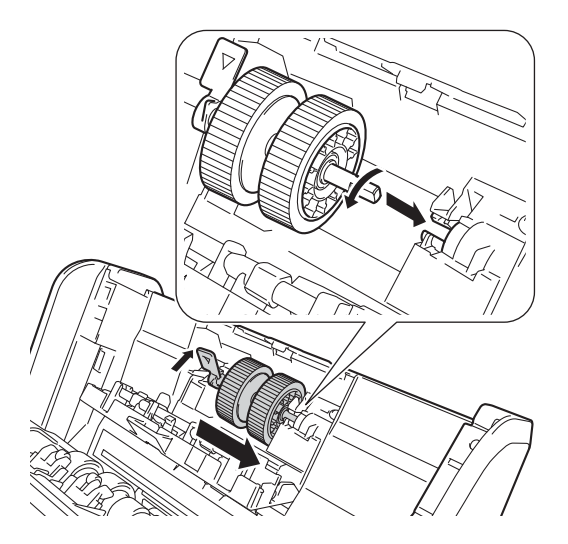

6 Sluit de klep van de invoerrol.

**7** Sluit de klep aan de voorkant en monteer de uitschuifbare ADF.

8 Reset de teller van de invoerrol (zie De tellers van de verbruiksonderdelen resetten op pagina 257).

#### Opmerking

Controleer het volgende:

- De foutmelding in de Status Monitor is gewist.
- Het touchscreen of de ledlampjes geven niet aan dat de invoerrol vervangen moet worden.

## De keerrol vervangen

Uw Brother-machine heeft een scanteller die automatisch telt hoeveel pagina's worden gescand met de machine. Wanneer de machine 200 000 keer heeft gescand, wordt in de Status Monitor een waarschuwing weergegeven dat de keerrol moet worden vervangen.

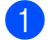

Open de klep aan de voorkant ①.

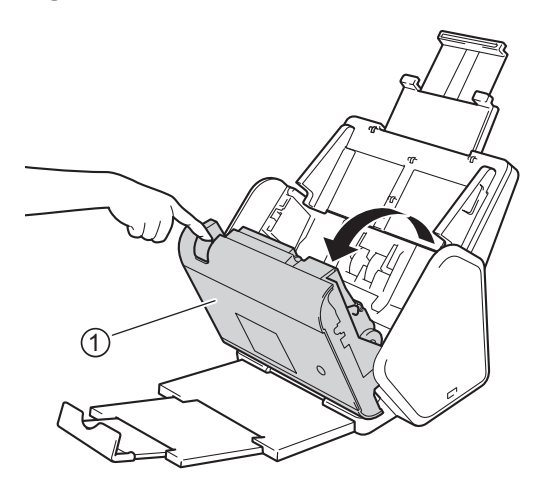

Houd vanaf de achterkant van de machine gezien de beide zijden van de klep van de keerrol (1) vast en 2 trek vervolgens de klep omlaag.

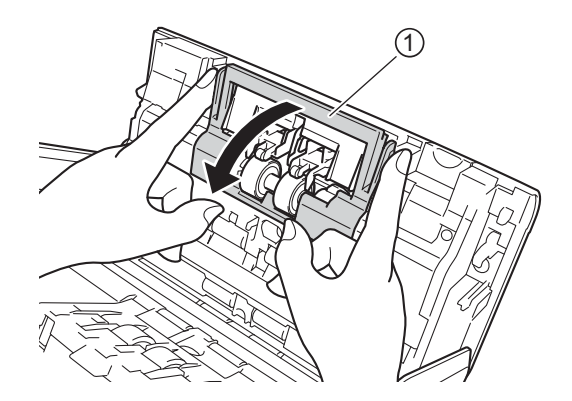

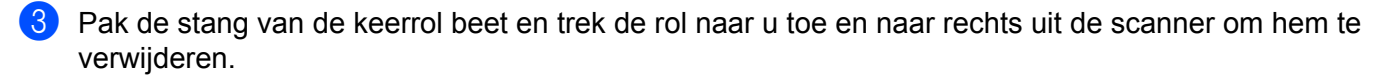

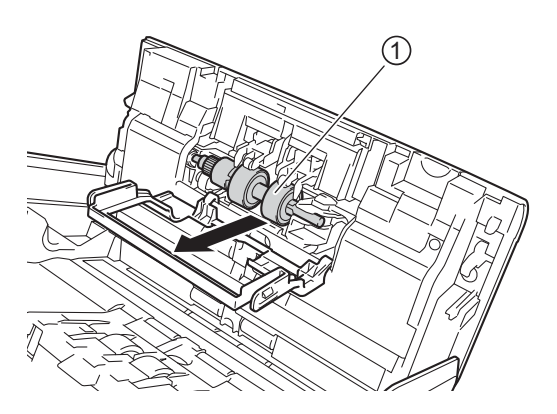

Schuif de nieuwe keerrol ① in de opening aan de linkerkant en plaats de rol in de machine.

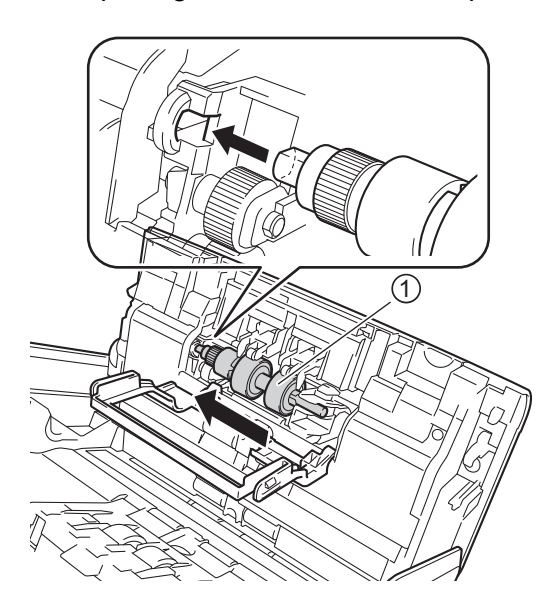

- 5 Sluit de klep van de keerrol.
- 6 Sluit de klep aan de voorkant.
- 7 Reset de teller van de keerrol (zie De tellers van de verbruiksonderdelen resetten op pagina 257).

#### Opmerking

Zorg dat u het volgende hebt gecontroleerd:

- De waarde van de teller van de keerrol is 0 (zie Controleer de vervangingscyclus voor verbruiksartikelen (ADS-2400N / ADS-3000N) op pagina 249).
- · De foutmelding in de Status Monitor is gewist.
- Het touchscreen of de ledlampjes geven niet aan Rol vervangen en Onderdelen vervangen.

# De tellers van de verbruiksonderdelen resetten

- 1 Start ControlCenter.
  - Windows<sup>®</sup>
  - Klik op het pictogram an (ControlCenter4) in het systeemvak van de Taakbalk en kies vervolgens
     Open in het menu.

Het venster van **ControlCenter4** wordt weergegeven.

2 Klik op de tab Apparaatinstellingen (het onderstaande voorbeeld toont de Startmodus).

| Control Center 4                                 | Model ADS-XXXXX | ▼ Configuratie ? Help _ □ × |
|--------------------------------------------------|-----------------|-----------------------------|
| Scan 🕅 Apparaatinstellingen 🛔 Ondersteuning      |                 |                             |
|                                                  |                 |                             |
| Scaninstellingen apparaat                        |                 |                             |
| U kunt de scanknop op het apparaat configureren. |                 | Remote Setup                |
|                                                  |                 | Adresboek                   |
|                                                  |                 | Scaninstellingen apparaat   |
|                                                  |                 |                             |
|                                                  |                 |                             |
|                                                  |                 | brother /                   |

### Opmerking

Klik bij gebruik van **Geavanceerde modus** op het pictogram **11** (Instellingen) voor het openen van **Apparaatinstellingen**.

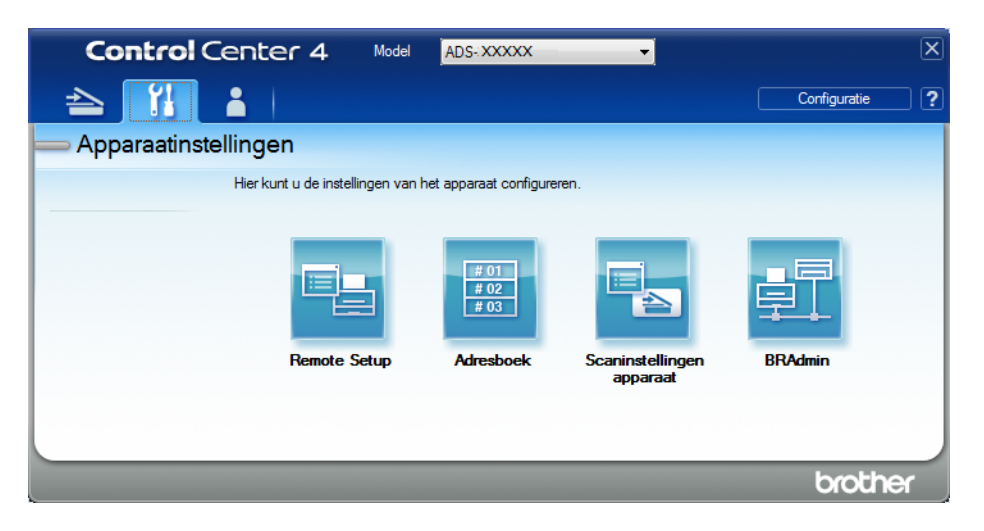

#### Macintosh

- Klik op het pictogram 2 (ControlCenter2) in het Dock. Het venster van ControlCenter2 wordt weergegeven.
- 2 Klik op de tab INSTELLINGEN APPARAAT.

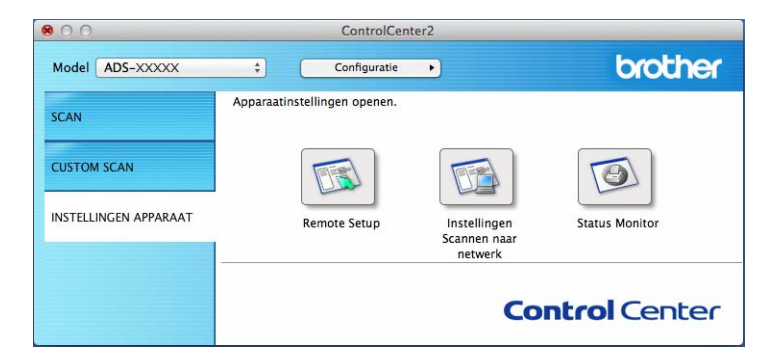

2 Klik op de knop **Remote Setup**. Het venster Remote Setup wordt weergegeven.

3 Selecteer **Machine-info** in de mapstructuur en configureer de gewenste instellingen (in het onderstaande voorbeeld wordt Windows<sup>®</sup> gebruikt).

| Setup op afstand - ADS-XXXXX |                                |                                          |  |
|------------------------------|--------------------------------|------------------------------------------|--|
| - ADS-XXXXX                  | Machine-info                   |                                          |  |
| - Standaardinst.             |                                |                                          |  |
| Adresboek                    |                                |                                          |  |
| Scanbestandnaam              | Serienummer                    | 000G01234567890                          |  |
| 🗄 Scan nr USB                | Hoofdversie ROM                | Y                                        |  |
| naar e-mail                  | 0.112                          | 1507                                     |  |
| Machino-info                 | Sub3-versie                    | 1507                                     |  |
| Stand instel                 |                                |                                          |  |
| Taal                         | Teller verbruiksartikelen t    | erugstellen                              |  |
|                              | 🗖 In                           | voerrol                                  |  |
|                              | Te                             | eller invoerrol : 7                      |  |
|                              | <b>K</b>                       | eerrol                                   |  |
|                              | т                              | aller koorrel : 7                        |  |
|                              |                                |                                          |  |
|                              | Reset tellers alleen na vervan | gen van invoerrol en/of keerrol.         |  |
|                              | Reset teller voor waarsch      | uwing gepland on                         |  |
|                              | <b>T</b>                       | eller gepland onderhoud                  |  |
|                              | Vink vak aan om teller voor wa | arschuwing gepland onderhoud te resetten |  |
|                              |                                |                                          |  |
|                              |                                |                                          |  |
|                              |                                |                                          |  |
|                              |                                |                                          |  |
|                              |                                |                                          |  |
|                              |                                |                                          |  |
| Exporteren Importeren        |                                | OK Afbreken Toepassen                    |  |

4 Voer een van de volgende handelingen uit:

- Schakel het selectievakje **Keerrol** in om de teller van de keerrol te resetten.
- Schakel het selectievakje **Invoerrol** in om de teller van de invoerrol te resetten.
- 5 Klik op **Toepassen**.
- 6 Klik op **OK**.

Routineonderhoud

# De tellers van de verbruiksonderdelen resetten (ADS-2800W / ADS-3600W)

- 1 Druk op het touchscreen van de scanner op **III** (Instellingen).
- 2 Druk op ▲ of ▼ om Machine-info weer te geven.
- **3** Druk op Machine-info.
- **4 Druk op** Gebruikstellers.
- 5 Voer een van de volgende handelingen uit:
  - Druk op Teller keerrol om de teller van de keerrol te resetten.
  - Druk op Teller invoerrol om de teller van de invoerrol te resetten.
- **6** Druk op Ja als een bevestigingsmelding op het touchscreen wordt weergegeven.

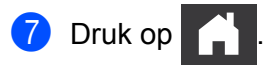

# De machine inpakken en vervoeren

Verpak de machine in het originele verpakkingsmateriaal als u hem wilt vervoeren. Als u de machine niet juist verpakt, wordt schade die tijdens het transport optreedt niet door de garantie gedekt. De machine moet goed zijn verzekerd bij de transporteur.

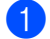

Klap de uitschuifbare ADF helemaal in.

2 Verwijder de uitschuifbare ADF ① door de hendels op de achterkant te ontgrendelen.

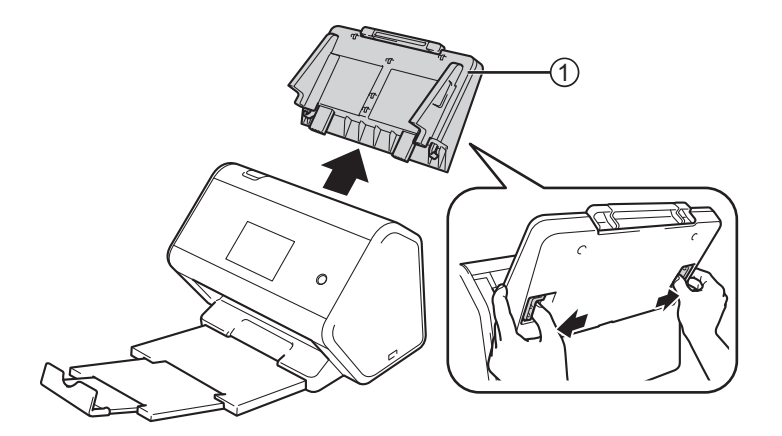

3 Duw de uitvoerlade stevig vast in de machine.

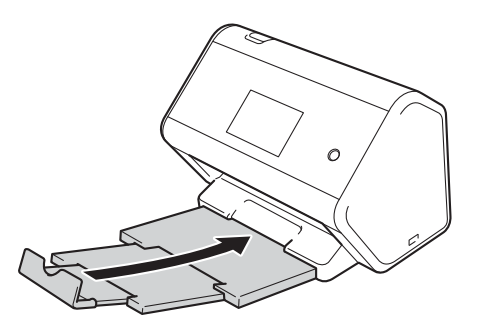

Verpak de machine in de originele verpakking.

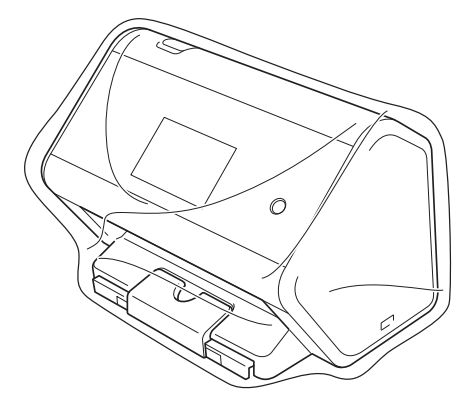

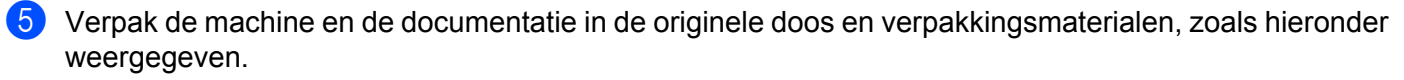

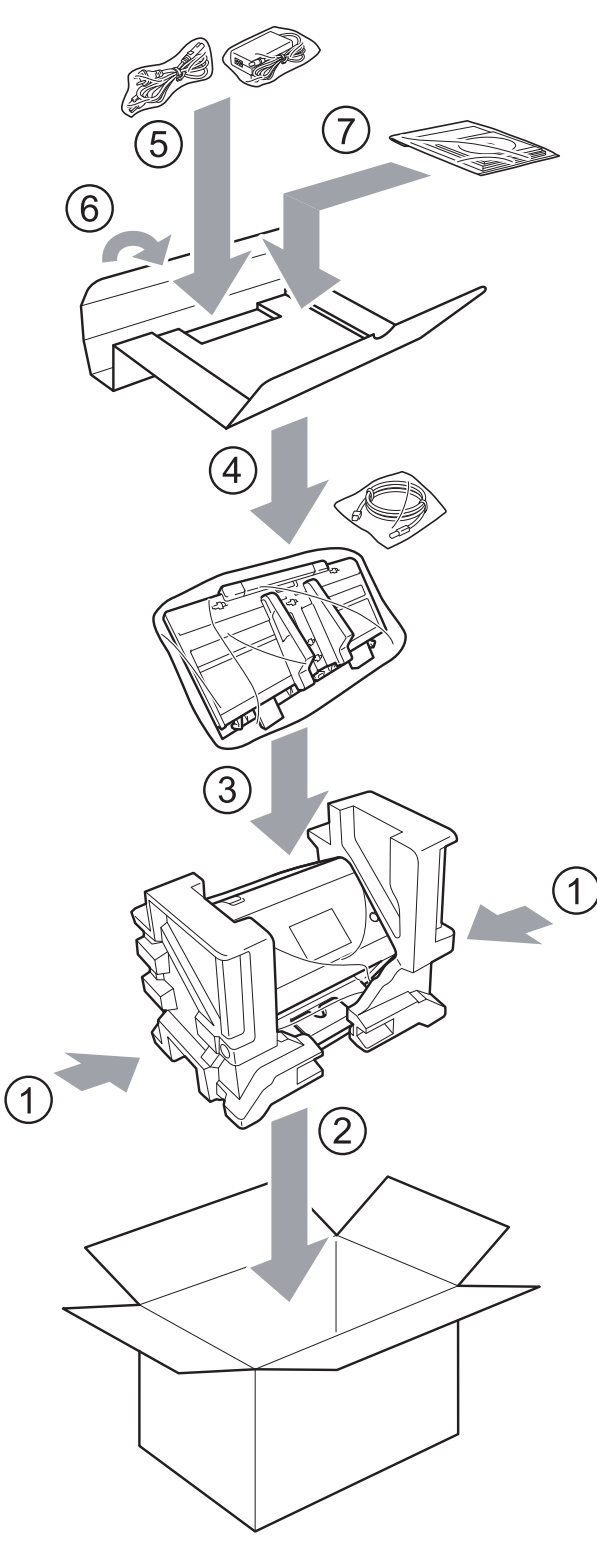

6 Sluit de doos en tape deze goed dicht.

# Overzicht

In dit hoofdstuk wordt uitgelegd hoe u algemene netwerkproblemen kunt oplossen die u tegen kunt komen tijdens het gebruik van de Brother-machine.

Ga naar de pagina met de **Handleidingen** voor uw model in het Brother Solutions Center via <u>support.brother.com</u> om de andere handleidingen te downloaden.

# Het probleem identificeren

#### Zorg dat u het volgende hebt gecontroleerd:

- De stekker van het netsnoer zit in het stopcontact en de machine is ingeschakeld.
- Alle beschermende onderdelen zijn verwijderd.
- De voorklep, de klep van de keerrol en de klep van de invoerrol zijn volledig gesloten.
- De interfacekabel is stevig aangesloten op de machine en op de computer.
- Het juiste stuurprogramma voor de machine is geïnstalleerd.
- De computer is op de juiste poort van de machine aangesloten.

# Foutmeldingen en onderhoudsberichten

#### (voor ADS-2800W / ADS-3600W)

Zoals bij alle hoogwaardige kantoorapparatuur kunnen zich fouten voordoen en moeten verbruiksartikelen worden vervangen. Als dit het geval is, identificeert uw machine de fout of het vereiste routine-onderhoud en geeft de daarbij passende melding weer. De meest voorkomende meldingen met betrekking tot fouten en onderhoud staan in de tabel.

U kunt zelf de meeste fouten verhelpen en onderhoudsberichten afhandelen. Het Brother Solutions Center kan u zo nodig assisteren met de nieuwste veelgestelde vragen en tips voor het oplossen van problemen.

Ga naar support.brother.com

#### Opmerking

(Voor ADS-2400N en ADS-3000N)

Zie ook Betekenis ledlampjes (ADS-2400N / ADS-3000N) op pagina 290.

Als op het touchscreen foutmeldingen worden weergegeven en uw Android <sup>™</sup>-apparaat ondersteunt de NFC-functie, tik dan met uw apparaat op het NFC-logo rechts van het bedieningspaneel om naar het Brother Solutions Center te gaan en de nieuwste veelgestelde vragen op uw apparaat te lezen. (Uw leverancier van mobiele telefonie kan voor het gebruik van deze functie kosten in rekening brengen.)

Zorg dat de NFC-functie op uw machine en op uw Android™-apparaat is ingesteld op Aan.

| Foutbericht                                      | Oorzaak                                                                         | Wat te doen                                                                                                    |
|--------------------------------------------------|---------------------------------------------------------------------------------|----------------------------------------------------------------------------------------------------|
| Controleer kabel                                 | De machine is niet aangesloten op de computer.                                  | Sluit de machine aan op uw computer en probeer het opnieuw.                                                                                                    |
| Geheugen vol                                     | Het geheugen van de machine is vol.                                             | Ga op een van de volgende manieren te werk om de fout te verhelpen:                                                                                                    |
|                                                  |                                                                                 | Druk op een willekeurige knop (ADS-2400N/                                                                                                    |
|                                                  |                                                                                 | ADS-3000N) of 🔀 (ADS-2800W/ADS-3600W).                                                                                                    |
|                                                  |                                                                                 | Zet de machine uit en weer aan door de stekker van<br>de machine uit het stopcontact te halen en weer in<br>het stopcontact te steken.                                                                                                    |
|                                                  |                                                                                 | Ga op een van de volgende manieren te werk om de fout te voorkomen:                                                                                                    |
|                                                  |                                                                                 | Verlaag het aantal documenten.                                                                                                    |
|                                                  |                                                                                 | Verlaag de instellingen voor resolutie of<br>bestandsgrootte.                                                                                                    |
| Deze machine niet                                | De machine is niet aangesloten                                                  | Sluit de machine aan op uw computer en probeer het                                                                                                    |
| pc.                                              | op de computer.                                                                 | opnieuw.                                                                                                    |
| Invoerrol                                        | De invoerrol is meer dan                                                        | Vervang de invoerrol door een nieuw exemplaar. Er                                                                                                    |
| vervangen                                        | 200 000 keer gebruikt.                                                          | kunnen scanfouten optreden als u het onderdeel niet vervangt. Zie <i>De invoerrol vervangen</i> op pagina 252.                                                                                                    |
| Keerrol vervangen                                | De keerrol is meer dan<br>200 000 keer gebruikt.                                | Vervang de keerrol door een nieuw exemplaar. Er<br>kunnen scanfouten optreden als u het onderdeel niet<br>vervangt. Zie <i>De keerrol vervangen</i> op pagina 255.                                                                                                    |
| Invoerrol en                                     | Zowel de keerrol als de invoerrol                                               | Vervang de keerrol en de invoerrol door nieuwe                                                                                                    |
| keerrol vervangen                                | gebruikt.                                                                       | exemplaren. Er kunnen scanfouten optreden als u de<br>onderdelen niet vervangt. Zie <i>De invoerrol vervangen</i><br>op pagina 252 en <i>De keerrol vervangen</i> op pagina 255.                                                                                           |
| Scan onmogelijk XX                               | Er is een machinefout                                                           | Schakel de machine uit en weer in en probeer opnieuw                                                                                                    |
| (xx is een foutcode.)                            | opgetreden.                                                                     | te scannen. Wanneer de fout niet is gewist nadat u de<br>machine hebt uitgezet en weer aangezet, noteert u de<br>foutmelding en geeft u deze door aan uw Brother-<br>leverancier of de klantenservice van Brother (zie <i>Voor</i><br><i>klantenservice</i> op pagina ii). |
| Scanfout wegens<br>lengte, lengte<br>verminderen | De gescande documenten<br>hebben de maximaal toegestane<br>lengte overschreden. | Verlaag de resolutie van documenten als u documenten<br>wilt scannen die langer zijn dan de maximaal<br>toegestane lengte.                                                                                                    |

| Foutbericht                      | Oorzaak                                                                                                    | Wat te doen                                                                                                    |
|----------------------------------|----------------------------------------------------------------------------------------------------|----------------------------------------------------------------------------------------------------|
| Document vast/te<br>lang         | <ul> <li>De papiergeleiders zijn niet<br/>ingesteld op de juiste<br/>documentgrootte.</li> <li>De instellingen zijn niet<br/>geschikt voor het document.</li> <li>Er hebben zich papierresten<br/>opgehoopt op het oppervlak<br/>van de invoerrol of de keerrol.</li> </ul> | <ul> <li>Verwijder het vastgelopen document (zie Document vastgelopen op pagina 267) en doe het volgende:</li> <li>Stel de papiergeleiders in op de breedte van het document. Voer smalle pagina's zo recht mogelijk en zo dicht mogelijk bij het midden van de machine in als Scanformaat is ingesteld op Automatisch en u een document scant met meerdere papierformaten. Gebruik Continu scannen als u het document niet recht invoert.</li> <li>Controleer de instellingen. Zie Belangrijk in Document vastgelopen op pagina 267.</li> <li>Maak de invoerrol en de keerrol schoon. Zie De scanner en de rollen reinigen op pagina 244.</li> </ul> |
| Detectie te veel<br>invoer       | Er zijn meerdere pagina's tegelijk ingevoerd.                                                                                                    | Verwijder de dubbel ingevoerde documenten. Zie <i>Document vastgelopen</i> op pagina 267.                                                                                                    |
| Onbruikbaar<br>apparaat          | Er is een onbruikbaar apparaat<br>aangesloten op de USB-poort.                                                                                                    | Koppel het apparaat los. Zet de machine uit en weer aan<br>door de stekker van de machine uit het stopcontact te<br>halen en weer in het stopcontact te steken.                                                                                                    |
| Onbruikbaar USB-<br>apparaat     | Er is een niet-ondersteund<br>apparaat aangesloten op de<br>USB-poort.                                                                                                    | Verwijder het niet-ondersteunde USB-apparaat, zoals<br>een muis of een mobiel apparaat dat geen<br>ondersteuning biedt voor de modus USB-flashstation,<br>uit de USB-poort.                                                                                                    |
| USB-hub niet<br>ondersteund      | Een hub of een USB-flashstation<br>met een hub is op de USB-poort<br>aangesloten.                                                                                                    | Verwijder het niet-ondersteunde apparaat, zoals een<br>USB-hub of een USB-flashstation met een hub, uit de<br>USB-poort.                                                                                                    |
| Onvoldoende USB-<br>opslag       | Het aangesloten USB-flashstation<br>is vol.                                                                                                    | <ul> <li>Druk op een willekeurige knop (ADS-2400N/ ADS-3000N)</li> <li>of (ADS-2800W / ADS-3600W), en voer een van de volgende handelingen uit:</li> <li>Verwijder ongebruikte bestanden of mappen van de USB-stick en probeer het opnieuw.</li> <li>Gebruik een USB-stick met voldoende vrije ruimte.</li> </ul>                                                                                                    |
| Toegangsfout USB                 | Het USB-flashstation is verwijderd<br>terwijl een lees- of<br>schrijfhandeling werd uitgevoerd.                                                                                                    | Druk op een willekeurige knop (ADS-2400N/<br>ADS-3000N) of (ADS-2800W/ADS-3600W).                                                                                                    |
| USB tegen schrijven<br>beveiligd | De aangesloten USB-stick is<br>tegen schrijven beschermd.                                                                                                    | <ul> <li>Verwijder de tegen schrijven beveiligde USB-stick, druk op een willekeurige knop (ADS-2400N/ ADS-3000N) of op (ADS-2800W/ ADS-3600W) en voer een van de volgende handelingen uit:</li> <li>Schakel de schrijfbeveiliging van de USB-stick uit en probeer het opnieuw.</li> <li>Gebruik een USB-stick die niet tegen schrijven is beveiligd.</li> </ul>                                                                                                    |

| Foutbericht                                 | Oorzaak                                                                                        | Wat te doen                                                                                                    |
|---------------------------------------------|------------------------------------------------------------------------------------------------|----------------------------------------------------------------------------------------------------|
| Te veel bestanden<br>op USB                 | Uw machine kan geen gegevens<br>opslaan op een USB-stick als er<br>te veel bestanden op staan. | Verwijder de USB-stick en druk op een willekeurige knop<br>(ADS-2400N / ADS-3000N) of (ADS-2800W /<br>ADS-3600W). Verwijder ongebruikte bestanden of<br>mappen uit de hoofdmap van de USB-stick en probeer het<br>opnieuw.                                                                                                    |
| Bestandsnaam kan<br>niet worden<br>gebruikt | Het maximale volgnummer 99<br>voor de bestandsnaam is bereikt.                                 | <ul> <li>Druk op een willekeurige knop (zie Bestandsnaam kan niet worden gebruikt (Scannen naar USB) op pagina 294) (ADS-2400N / ADS-3000N) of</li> <li>(ADS-2800W / ADS-3600W) en voer een van de volgende handelingen uit:</li> <li>Verwijder ongebruikte bestanden van de USB-stick en probeer het opnieuw.</li> <li>Wijzig de bestandsnaam. Zie Gescande documenten opslaan op een USB-stick op pagina 160.</li> </ul> |
| Geen prof. ingest.                          | Er is geen profiel voor Scannen<br>naar FTP/SFTP of Scannen naar<br>netwerk geregistreerd.     | Configureer het profiel voor Scannen naar FTP/SFTP of<br>Scannen naar Netwerk voordat u Scannen naar FTP of<br>Scannen naar Netwerk gebruikt. Zie Documenten<br>scannen naar een FTP-server op pagina 167,<br>Documenten naar een SFTP-server scannen<br>op pagina 176 of Documenten naar een Gedeelde<br>map/Netwerklocatie scannen (Windows <sup>®</sup> )<br>op pagina 185.                                             |
| Geen certificaat                            | Het certificaat bestaat niet of is beschadigd.                                                 | Configureer de instellingen bij <b>Ondertek. PDF</b> op het<br>tabblad <b>Beheerder</b> in Beheer via een webbrowser. Zie<br><i>Documenten scannen naar een FTP-server</i><br>op pagina 167 of <i>Documenten naar een Gedeelde</i><br><i>map/Netwerklocatie scannen (Windows<sup>®</sup>)</i><br>op pagina 185.                                                                                                    |
| Adresboek vol                               | Het adresboek is vol.                                                                          | Verwijder overbodige e-mailadressen en probeer het opnieuw.                                                                                                    |
| Registratie mislukt                         | (E-mailadres)<br>Het e-mailadres is te lang.                                                   | U kunt een e-mailadres van maximaal 64 tekens invoeren.                                                                                                    |
|                                             | (Snelkoppeling)<br>Het maximale aantal<br>e-mailadressen in een<br>snelkoppeling is bereikt.   | Verwijder overbodige e-mailadressen en probeer het opnieuw.                                                                                                    |
| Snelkoppelingen<br>vol                      | Het maximale aantal<br>snelkoppelingen is bereikt.                                             | Verwijder overbodige snelkoppelingen en probeer het opnieuw.                                                                                                    |
| Kan niet<br>verwijderen                     | Het e-mailadres is geregistreerd in een snelkoppeling.                                         | U kunt een e-mailadres niet verwijderen als het in een<br>snelkoppeling wordt gebruikt. Verwijder eerst de<br>snelkoppeling en probeer het opnieuw.                                                                                                    |

| Foutbericht        | Oorzaak                                   | Wat te doen                                                                                           |
|--------------------|-------------------------------------------|----------------------------------------------------------------------------------------------------|
| ToegangGeweigerd   | Beveiligd functieslot is<br>ingeschakeld. | Neem contact op met de beheerder voor het controleren van uw instellingen voor Beveiligd functieslot. |
|                    |                                           | Zie Beveiligd functieslot 3.0 op pagina 39.                                                           |
| Waarschuw. gepland | Periodiek onderhoud vereist.              | Reinig de invoerrol en de keerrol en reset de teller.                                                 |
| onderh.            |                                           | Zie De scanner en de rollen reinigen op pagina 244.                                                   |

## Document vastgelopen

Documenten kunnen vastlopen in de ADF als:

- de documenten niet goed zijn geplaatst of niet goed worden ingevoerd;
- de documenten te lang zijn;
- er meerdere pagina's tegelijk worden ingevoerd (multi-invoer).

Volg de onderstaande stappen om een vastgelopen document te verwijderen:

- 1 Verwijder alle papier uit de ADF dat niet is vastgelopen.
- 2 Open de klep aan de voorkant met behulp van de ontgrendelingshendel ①.

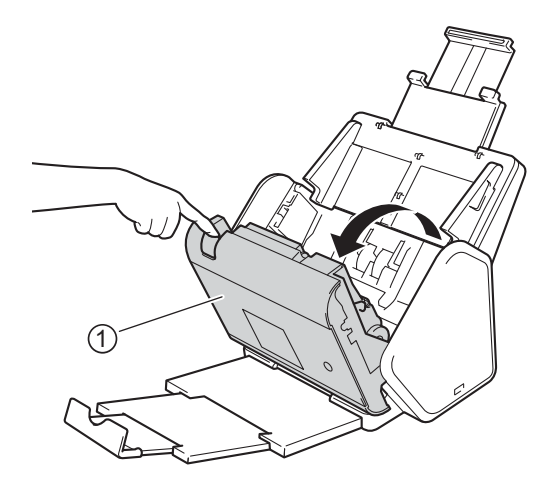

3 Trek het vastgelopen document uit de machine.

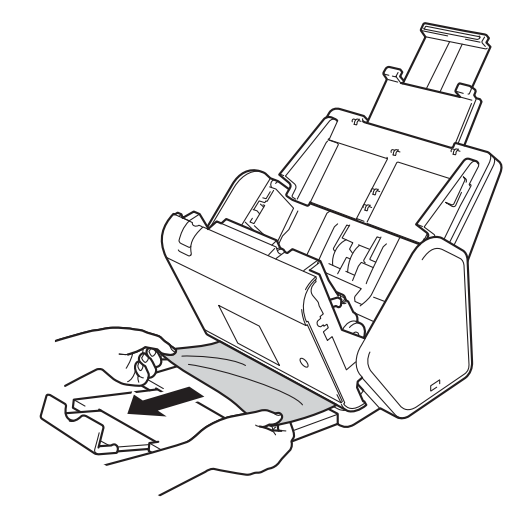

#### Opmerking

Controleer of er gescheurd papier in de machine is achtergebleven. Verwijder alle gescheurd papier uit de machine.

4 Sluit de klep aan de voorkant.

5 Druk op een willekeurige knop (ADS-2400N/ADS-3000N) of 🔀 (ADS-2800W/ADS-3600W).

#### Opmerking

Als u multi-invoer verhelpt, moet u controleren of de gegevens die al zijn gescand, zijn opgeslagen. Ga dan verder met scannen vanaf de volgende pagina of vanaf het begin van het document.

#### BELANGRIJK

- Trek het vastgelopen document NIET uit de scanner voordat u de klep aan de voorkant heeft geopend, om te voorkomen dat het document beschadigd raakt.
- Verwijder al het papier uit de ADF voordat u de klep aan de voorkant sluit.
- Ga als volgt te werk om te voorkomen dat documenten vastlopen:
  - Sluit de klep aan de voorkant goed door zachtjes tegen het midden van de klep te drukken.
  - Configureer de instellingen voor uw document op de juiste manier.
  - Maak de invoerrol en de keerrol schoon. Raadpleeg voor het reinigen van de keerrol De keerrol vervangen op pagina 255 voor instructies over hoe de keerrol uit de machine verwijderd moet worden. Reinig de rubberen zijde van de keerrol met een zachte, pluisvrije doek die bevochtigd is met water en plaats de keerrol weer terug in de machine. Zie De scanner en de rollen reinigen op pagina 244 voor het schoonmaken van de invoerrol.
  - Stapel de pagina's dakpansgewijs voordat u het document laadt. Zie Documenten plaatsen op pagina 59.
  - Controleer of het document geschikt is voor de machine. Zie Geschikte documenten op pagina 50.
  - Plaats uw document correct. Zie Documenten plaatsen op pagina 59.
  - U mag niet meer dan 50 pagina's per keer laden.
  - Selecteer Lang papier bij Scanformaat of Documentgrootte om te voorkomen dat lang papier vastloopt.
- Wanneer u scant vanaf uw computer
  - Scaninstellingen wijzigen (ControlCenter4) (Windows<sup>®</sup>) op pagina 99
  - Scaninstellingen wijzigen (ControlCenter2) (Macintosh) op pagina 120
- Wanneer u scant vanaf de machine (ADS-2800W / ADS-3600W)

Controleer de volgende instellingen op het touchscreen:

(Scannen naar USB/FTP/Netwerk/E-mailserver)

- Scantype: Kleur of Zwart-wit
- Lege pag. overslaan: Uit

# Problemen met de bediening en de software

### BELANGRIJK

Neem voor technische assistentie contact op met de klantenservice van Brother.

Neem de onderstaande tabel door en volg de tips voor het oplossen van problemen als u denkt dat er een probleem met uw machine is.

U kunt de meeste fouten zelf oplossen. Het Brother Solutions Center kan u zo nodig assisteren met de nieuwste, velgestelde vragen en tips voor het oplossen van problemen. Ga hiervoor naar <u>support.brother.com</u>.

Als u verbruiksartikelen gebruikt die niet van Brother zijn, kan de scankwaliteit verminderen, kunnen de prestaties van de hardware afnemen en kan de machine minder betrouwbaar zijn.

#### Problemen met scannen

| Probleem                                                                               | Oorzaak                                                                                                 | Suggesties                                                                                                    |
|----------------------------------------------------------------------------------------|----------------------------------------------------------------------------------------------------|----------------------------------------------------------------------------------------------------|
| Tijdens het scannen<br>verschijnen TWAIN- of<br>WIA-fouten.<br>(Windows <sup>®</sup> ) | Het stuurprogramma voor TWAIN of<br>WIA is niet als primaire bron<br>geselecteerd in uw scantoepassing. | Zorg ervoor dat het stuurprogramma voor TWAIN<br>of WIA van Brother als primaire bron in uw<br>scantoepassing is geselecteerd. Klik bijvoorbeeld<br>in Nuance™ PaperPort™ 14SE op<br><b>Scaninstellingen</b> en vervolgens op <b>Selecteren</b><br>om het stuurprogramma van Brother voor<br>TWAIN/WIA te selecteren. |
| TWAIN-fouten worden<br>weergegeven als het<br>scannen wordt<br>gestart. (Macintosh)    | Het stuurprogramma voor TWAIN is niet als primaire bron geselecteerd in uw scantoepassing.              | Zorg ervoor dat het stuurprogramma voor TWAIN<br>van Brother als primaire bron in uw scantoepassing<br>is geselecteerd.<br>U kunt ook documenten scannen met het ICA-<br>scannerstuurprogramma.                                                                                                    |
| OCR werkt niet.                                                                        | De scannerresolutie is te laag.                                                                         | Verhoog de scannerresolutie.                                                                                                    |
| Het gescande beeld<br>vertoont verticale<br>strepen.                                   | Er hebben zich papierresten opgehoopt<br>op het oppervlak van de glazen stroken.                        | Reinig de glazen stroken aan de binnenzijde van de<br>machine. Zie <i>De scanner en de rollen reinigen</i><br>op pagina 244.                                                                                                    |

| Probleem                             | Oorzaak                                                                                                    | Suggesties                                                                                                    |
|--------------------------------------|----------------------------------------------------------------------------------------------------|----------------------------------------------------------------------------------------------------|
| Het gescande beeld<br>ontbreekt.     | De papiergeleiders zijn niet<br>ingesteld op de breedte van het<br>document.                                                                                                    | Stel de papiergeleiders in op de breedte van het<br>document. Als het scanformaat is ingesteld op<br>Automatisch en u een document scant dat uit<br>verschillende papierformaten bestaat, dan moet<br>u smalle pagina's recht invoeren en zo dicht<br>mogelijk bij het midden van de machine.<br>Gebruik Continu scannen als het document niet<br>recht wordt ingevoerd. |
|                                      | De functie Automatisch rechtmaken<br>was ingeschakeld toen het<br>document werd gescand.                                                                                             |                                                                                                    |
|                                      | De instellingen zijn niet geschikt<br>voor het document. Er is<br>bijvoorbeeld een Letter-/A4-<br>document ingevoerd terwijl<br>Executive/A5 is geselecteerd als<br>documentgrootte. |                                                                                                    |
|                                      |                                                                                                    | Schakel Automatisch rechtmaken uit.                                                                                                    |
|                                      |                                                                                                    | Controleer of de instellingen voor<br>documentgrootte geschikt zijn voor het<br>document.                                                                                                    |
|                                      |                                                                                                    | Configureer de marge-instellingen en pas de scanpositie aan. Zie <i>De positie van het scannen aanpassen</i> op pagina 229 voor meer informatie.                                                                                                    |
| Het gescande beeld is scheef.        | De papiergeleiders zijn niet<br>ingesteld op de breedte van het<br>document.                                                                                                    | Stel de papiergeleiders in op de breedte van het<br>document. Voer smalle pagina's zo recht<br>mogelijk en zo dicht mogelijk bij het midden van<br>de machine in als Scanformaat is ingesteld op<br>Automatisch en u een document scant met<br>meerdere papierformaten. Gebruik Continu<br>scannen als het document niet recht wordt<br>ingevoerd.                       |
|                                      | De functie Automatisch rechtmaken<br>is uitgeschakeld tijdens het scannen<br>van het document.                                                                                       |                                                                                                    |
|                                      | De instelling Lang papier is<br>geselecteerd.                                                                                                    |                                                                                                    |
|                                      |                                                                                                    | Schakel Automatisch rechtmaken in.                                                                                                    |
|                                      |                                                                                                    | Selecteer een andere instelling dan Lang<br>papier.                                                                                                    |
| Het scannen verloopt<br>te langzaam. | De resolutie is niet geschikt voor het document.                                                                                                    | Verlaag de scannerresolutie.<br>Stel de scangrootte in op iets anders dan<br>automatisch.                                                                                                    |

| Probleem                                                   | Oorzaak                                                                                                    | Suggesties                                                                                                    |
|------------------------------------------------------------|----------------------------------------------------------------------------------------------------|----------------------------------------------------------------------------------------------------|
| Het document is niet<br>ingevoerd.                         | <ul> <li>Er hebben zich papierresten<br/>opgehoopt op het oppervlak van de<br/>invoerrol of de keerrol.</li> <li>Er zijn te veel documenten tegelijk in<br/>de ADF (automatische<br/>documentinvoer) geladen.</li> <li>Er bevinden zich vreemde<br/>voorwerpen in de ADF<br/>(automatische documentinvoer).</li> <li>Het document is te dun of te dik.</li> <li>Remote Setup wordt uitgevoerd.</li> <li>Het uitwerpen van het papier is<br/>onderbroken.</li> <li>De klep van de keerrol is niet goed<br/>gesloten.</li> </ul> | <ul> <li>Maak de invoerrol en de keerrol schoon.<br/>Raadpleeg voor het schoonmaken van de<br/>keerrol, <i>De keerrol vervangen</i> op pagina 255,<br/>voor aanwijzingen voor het verwijderen van de<br/>keerrol uit de machine, het reinigen van de<br/>rubberen zijde van de keerrol met een zachte<br/>pluisvrije doek die is bevochtigd met water, en<br/>het vervolgens weer terugplaatsen van de<br/>keerrol in de machine. Zie <i>De scanner en de<br/>rollen reinigen</i> op pagina 244 voor het<br/>schoonmaken van de invoerrol.</li> <li>Controleer of de instellingen voor het<br/>maximumaantal pagina's geschikt zijn voor het<br/>document. Zie <i>Geschikte documenten</i><br/>op pagina 50.</li> <li>Verwijder vreemde voorwerpen of gescheurd<br/>papier uit de ADF (automatische<br/>documentinvoer).</li> <li>Controleer of het document geschikt is voor de<br/>machine. Zie <i>Geschikte documenten</i><br/>op pagina 50.</li> <li>Annuleer Remote Setup.</li> <li>Verwijder alle papier uit de ADF (automatische<br/>documentinvoer).</li> <li>Sluit de klep van de keerrol goed, zodat de haak<br/>in de klep van de voorkant past.</li> </ul> |
| Het document is<br>vastgelopen.                            | <ul> <li>Er hebben zich papierresten<br/>opgehoopt op het oppervlak van de<br/>invoerrol of de keerrol.</li> <li>Er bevinden zich vreemde<br/>voorwerpen in de ADF<br/>(automatische documentinvoer).</li> <li>Het document is niet geschikt voor<br/>de machine.</li> </ul>                                                                                                    | <ul> <li>Maak de invoerrol en de keerrol schoon.<br/>Raadpleeg voor het schoonmaken van de<br/>keerrol, <i>De keerrol vervangen</i> op pagina 255,<br/>voor aanwijzingen voor het verwijderen van de<br/>keerrol uit de machine, het reinigen van de<br/>rubberen zijde van de keerrol met een zachte<br/>pluisvrije doek die is bevochtigd met water, en<br/>het vervolgens weer terugplaatsen van de<br/>keerrol in de machine. Zie <i>De scanner en de<br/>rollen reinigen</i> op pagina 244 voor het<br/>schoonmaken van de invoerrol.</li> <li>Verwijder vreemde voorwerpen of gescheurd<br/>papier uit de ADF (automatische<br/>documentinvoer).</li> <li>Controleer of het document geschikt is voor de<br/>machine. Zie <i>Geschikte documenten</i><br/>op pagina 50.</li> </ul>                                                                                                    |
| De paginavolgorde<br>van het gescande<br>document wijzigt. | De uitvoerlade staat in een stand die<br>niet overeenkomt met de grootte van<br>het document.                                                                                                    | Zet de uitvoerlade voorzichtig in de stand die wel<br>overeenkomt met de grootte van het document.                                                                                                    |
| Probleem                                                                                          | Oorzaak                                                                                                    | Suggesties                                                                                                    |
|---------------------------------------------------------------------------------------------------|----------------------------------------------------------------------------------------------------|----------------------------------------------------------------------------------------------------|
| De kwaliteit van de<br>scan is slecht.                                                            | <ul> <li>Er hebben zich papierresten<br/>opgehoopt op het oppervlak van de<br/>invoerrol of de keerrol.</li> <li>Er hebben zich papierresten<br/>opgehoopt op het oppervlak van de<br/>glazen stroken aan de binnenzijde<br/>van de machine.</li> <li>De resolutie is te laag.</li> </ul> | <ul> <li>Maak de invoerrol en de keerrol schoon.<br/>Raadpleeg voor het schoonmaken van de<br/>keerrol, <i>De keerrol vervangen</i> op pagina 255,<br/>voor aanwijzingen voor het verwijderen van de<br/>keerrol uit de machine, het reinigen van de<br/>rubberen zijde van de keerrol met een zachte<br/>pluisvrije doek die is bevochtigd met water, en<br/>het vervolgens weer terugplaatsen van de<br/>keerrol in de machine. Zie <i>De scanner en de<br/>rollen reinigen</i> op pagina 244 voor het<br/>schoonmaken van de invoerrol.</li> <li>Reinig de glazen stroken aan de binnenzijde<br/>van de machine. Zie <i>De scanner en de rollen<br/>reinigen</i> op pagina 244.</li> <li>Verhoog de scannerresolutie.</li> </ul> |
| Tussen het scannen<br>van twee pagina's<br>pauzeeert de machine<br>altijd ongeveer 3<br>seconden. | Als u continu scant, kan de temperatuur<br>in de machine oplopen. De machine<br>schakelt dan automatisch over naar de<br>beschermingsmodus voor de motor.<br><b>Opmerking</b><br>De lengte van de pauze is<br>afhankelijk van de<br>scanomstandigheden.                                   | Dit is normaal en u kunt gewoon doorgaan met scannen.                                                                                                    |
| Er schijnen andere<br>gegevens door in de<br>scan.                                                | De instellingen komen niet overeen met het type document dat wordt gescand.                                                                                                    | Schakel het selectievakje Verwijder doorlopers/<br>Patronen / Verwijder achtergrondkleur in.                                                                                                    |
| De kleuren in de<br>gescande gegevens<br>zijn donker.                                             | De instellingen komen niet overeen met<br>het type document dat wordt gescand.                                                                                                    | <ul> <li>Voer een van de volgende handelingen uit:</li> <li>Schakel het selectievakje Verwijder doorlopers/<br/>Patronen / Verwijder achtergrondkleur in en<br/>begin met scannen vanaf uw computer.</li> <li>Verhoog de helderheid en start het scannen<br/>vanaf uw computer.</li> <li>Verhoog het contrast en start het scannen vanaf<br/>uw computer.</li> <li>Werhoog het contrast en start het scannen vanaf<br/>uw computer.</li> <li>Wijzig het Type scan in Grijs of Kleur en start het<br/>scannen vanaf uw computer.</li> </ul>                                                                                                    |
| Er is een niet-blanco<br>pagina overgeslagen.                                                     | <ul> <li>Het document is te licht.</li> <li>Blanco pagina overslaan is<br/>ingeschakeld.</li> </ul>                                                                                                    | Schakel Blanco pagina overslaan uit.<br>U kunt in plaats daarvan ook de instelling voor<br>Gevoeligheid geen lege pagina verlagen.                                                                                                    |
| Kan geen lang<br>document scannen.                                                                | Lang papier is niet geselecteerd bij<br>Documentgrootte.                                                                                                    | Selecteer Lang papier bij Documentgrootte. Stel<br>Lege pag. overslaan in op Uit en Type scan op een<br>optie anders dan Automatisch als u Lang papier<br>niet kunt selecteren bij het scannen vanaf het<br>bedieningspaneel van de machine. Daarna kunt u<br>Lang papier selecteren bij Documentgrootte.                                                                                                    |

#### Problemen oplossen

| Probleem                                                                                                    | Oorzaak                                                                  | Suggesties                                                                                                    |
|----------------------------------------------------------------------------------------------------|--------------------------------------------------------------------------|----------------------------------------------------------------------------------------------------|
| Er heeft multi-invoer plaatsgevonden.                                                                                                    | Het document is niet correct geplaatst.                                  | Plaats het document correct (zie <i>Documenten met een standaardformaat</i> op pagina 59) en probeer het dan opnieuw. |
| Kan niet scannen.                                                                                                    | Beveiligd functieslot is ingeschakeld.                                   | Neem contact op met de beheerder voor het controleren van uw instellingen voor Beveiligd functieslot.                 |
|                                                                                                    |                                                                          | Zie Beveiligd functieslot 3.0 op pagina 39.                                                                           |
| Kan dikke kaarten niet goed scannen.                                                                                                    | De kaart is verkeerd geplaatst of de scaninstellingen zijn niet correct. | Plaats uw kaart zijwaarts. Scan met behulp van de volgende instellingen:                                              |
|                                                                                                    |                                                                          | Modus plastic kaarten: Uit                                                                                            |
|                                                                                                    |                                                                          | Resolutie: 600 dpi                                                                                                    |
|                                                                                                    |                                                                          | Documentgrootte: Automatisch                                                                                          |
|                                                                                                    |                                                                          | Detectie multi-invoer: Uit                                                                                            |
| De scanresultaten aan<br>het uiteinde vervagen<br>wanneer u een dik<br>document scant of de<br>gescande afbeelding<br>ziet er uitgerekt uit. | Een dik document botst tegen de<br>uitvoerlade.                          | Scan uw document zonder gebruik van de<br>uitvoerlade.                                                                |

## Problemen met software

| Probleem                                           | Oorzaak                                             | Suggesties                                                                                                    |
|----------------------------------------------------|-----------------------------------------------------|----------------------------------------------------------------------------------------------------|
| De software kan niet                               | _                                                   | (Alleen gebruikers van Windows <sup>®</sup> )                                                                                                    |
| worden geïnstalleerd.                              |                                                     | Start het programma <b>MFL-Pro Suite repareren</b> op<br>de dvd-rom om de software te repareren en<br>opnieuw te installeren.                           |
| Kan ControlCenter4<br>(Windows <sup>®</sup> ) niet | —                                                   | Klik op uw bureaublad op 🙀 (Brother Utilities),                                                                                                    |
| starten.                                           |                                                     | en selecteer in de vervolgkeuzelijst de naam van<br>uw model (als uw model nog niet geselecteerd is)                                                    |
|                                                    |                                                     | als het pictogram an iet in het systeemvak wordt weergegeven. Klik in de navigatiebalk links op <b>Scannen</b> en vervolgens op <b>ControlCenter4</b> . |
| Kan ControlCenter2<br>niet starten<br>(Macintosh). | U bent niet als beheerder aangemeld op de computer. | Start de computer opnieuw op en meld u aan als beheerder.                                                                                               |

| Probleem                                                                                                   | Oorzaak                                                                          | Suggesties                                                                                                    |
|----------------------------------------------------------------------------------------------------|----------------------------------------------------------------------------------|----------------------------------------------------------------------------------------------------|
| Kan ControlCenter2<br>niet starten                                                                         |                                                                                  | Klik op het pictogram 🌠 (ControlCenter2) in het Dock om ControlCenter2 te starten. Als het                                                                                        |
| (Macintosn).                                                                                               |                                                                                  | pictogram 💒 (ControlCenter2) niet in het Dock<br>wordt weergegeven, klikt u in de menubalk <b>Finder</b><br>op <b>Ga</b> > <b>Programma's</b> > <b>Brother</b> , en dubbelklikt u |
|                                                                                                    |                                                                                  | vervolgens op het pictogram 🌄 (ControlCenter2).                                                                                                    |
|                                                                                                    |                                                                                  | Het pictogram 📸 (ControlCenter2) wordt weergegeven in het Dock.                                                                                                    |
| Kan de instellingen om<br>te scannen vanaf het<br>bedieningspaneel van<br>de machine niet<br>configureren. |                                                                                  | Gebruik Remote Setup. Zie <i>De Brother-machine vanaf uw computer instellen</i> op pagina 237.                                                                                    |
| (ADS-2400N /<br>ADS-3000N)                                                                                 |                                                                                  |                                                                                                    |
| Kan de instellingen<br>niet opslaan in                                                                     | <ul> <li>De machine is bezig met verwerken.</li> </ul>                           | Wacht tot de machine klaar is met verwerken en<br>probeer het dan opnieuw.                                                                                                    |
| Remote Setup of<br>Beheer via een<br>webbrowser.                                                           | De machine wordt geconfigureerd<br>vanaf het bedieningspaneel van de<br>machine. | Breek het configureren van de machine vanaf<br>het bedieningspaneel af.                                                                                                    |
| Remote Setup wordt                                                                                         | De machine is uitgeschakeld.                                                     | Zet de machine aan en probeer het opnieuw.                                                                                                    |
| niet geopend.                                                                                              | De machine is niet aangesloten op<br>de computer.                                | Sluit de machine aan op uw computer en<br>probeer het opnieuw.                                                                                                    |
|                                                                                                    | Er is een fout opgetreden.                                                       | Herstel alle fouten en probeer het opnieuw.                                                                                                    |
|                                                                                                    | De machine is bezig met scannen.                                                 | Wacht tot het scannen is voltooid en probeer het                                                                                                    |
|                                                                                                    | De machine wordt geconfigureerd<br>vanaf het bedieningspaneel van de<br>machine. | <ul> <li>Breek het configureren van de machine vanaf<br/>het bedieningspaneel af.</li> </ul>                                                                                      |

## Problemen met het netwerk

| Probleem                          | Suggesties                                                                                                    |  |  |
|-----------------------------------|----------------------------------------------------------------------------------------------------|--|--|
| Kan niet scannen via het netwerk. | Controleer of uw machine is ingeschakeld, online is en in de modus Gereed staat. Controleer de huidige netwerkinstellingen.                                                                                                    |  |  |
|                                   | Zie Problemen oplossen in de Netwerkhandleiding.                                                                                                    |  |  |
| De functie Scannen naar netwerk   | ■ Windows <sup>®</sup>                                                                                                    |  |  |
| werkt niet.                       | De beveiligings-/firewallsoftware van derden moet worden geconfigureerd om scannen naar netwerk mogelijk te maken. Gebruik de onderstaande informatie om poort 54925 toe te voegen voor scannen naar netwerk:                                                  |  |  |
|                                   | Naam: Voer een willekeurige beschrijving in, bijvoorbeeld Brother NetScan                                                                                                    |  |  |
|                                   | Poortnummer: Voer 54925 in                                                                                                    |  |  |
|                                   | Protocol: Selecteer zo nodig UDP                                                                                                    |  |  |
|                                   | Raadpleeg de instructiehandleiding geleverd bij de beveiligings-/<br>firewallsoftware van derden of neem contact op met de fabrikant van de<br>software.                                                                                                    |  |  |
|                                   | ■ Macintosh                                                                                                    |  |  |
|                                   | Selecteer uw machine opnieuw in de <b>Device Selector</b> in de modellijst in ControlCenter2.                                                                                                    |  |  |
| De software van Brother kan niet  | ■ Windows <sup>®</sup>                                                                                                    |  |  |
| worden geinstalleerd.             | Als tijdens het installeren een waarschuwing van de beveiligingssoftware op<br>het computerscherm wordt weergegeven, wijzigt u de instellingen van de<br>beveiligingssoftware om het instellen van het Brother-product of een ander<br>programma toe te staan. |  |  |
|                                   | Macintosh                                                                                                    |  |  |
|                                   | Als u een firewallfunctie voor anti-spyware of antivirussoftware gebruikt, schakelt u deze tijdelijk uit en installeert u vervolgens de software van Brother.                                                                                                  |  |  |
| Kan geen verbinding maken met het | Controleer de instellingen van het draadloze netwerk.                                                                                                    |  |  |
| (ADS-2800W/ADS-3600W)             | Zie Problemen oplossen in de Netwerkhandleiding.                                                                                                    |  |  |
| Reset de netwerkinstellingen.     | Zie De machine resetten (ADS-2400N / ADS-3000N) op pagina 280.                                                                                                    |  |  |
|                                   | Zie De machine resetten (ADS-2800W / ADS-3600W) op pagina 281.                                                                                                    |  |  |
| Het IP-adres van de machine       | (ADS-2400N/ADS-3000N)                                                                                                    |  |  |
| controleren. (ADS-2400N/          | 1. Start de applicatie ControlCenter.                                                                                                    |  |  |
|                                   | 2. Klik op de tab Apparaatinstellingen.                                                                                                    |  |  |
|                                   | 3. Klik op de knop <b>Instellingen Scannen naar netwerk</b> . Het venster Beheer via een webbrowser wordt weergegeven.                                                                                                    |  |  |
|                                   | 4. Selecteer de tab Netwerk.                                                                                                    |  |  |
|                                   | 5. Klik op <b>Bedraad</b> .                                                                                                    |  |  |
| De NFC-kaart wordt niet herkend.  | Stel NFC in op Aan.                                                                                                    |  |  |

## Andere problemen

| Probleem                                   | Oorzaak                                                                                                    | Suggesties                                                        |
|--------------------------------------------|----------------------------------------------------------------------------------------------------|-------------------------------------------------------------------|
| De machine staat in de                     | De machine is inactief en de wachttijd                                                                                        | Voer een van de volgende handelingen uit:                         |
| slaapstand<br>(energiebesparende<br>stand) | die voor de slaapstand is opgegeven, is verstreken.                                                                           | Druk op                                                           |
| (ADS-2800W/                                |                                                                                                    | Druk op                                                           |
| ADS-3600W)                                 |                                                                                                    | Scan met behulp van uw computer                                   |
|                                            |                                                                                                    | Open de klep aan de bovenkant                                     |
|                                            |                                                                                                    | Plaats uw document                                                |
|                                            |                                                                                                    | Tik op het scherm                                                 |
|                                            |                                                                                                    | Tik met de IC-kaart op de NFC-lezer                               |
| De machine staat niet aan.                 | U hebt geprobeerd de machine in te<br>schakelen binnen 60 seconden nadat u<br>de stekker uit het stopcontact hebt<br>gehaald. | Zet de machine uit, wacht 60 seconden en zet de machine weer aan. |
| De machine staat in de offline-modus.      | De machine is niet aangesloten op de computer.                                                                                | Sluit de machine aan op de computer en zet hem aan.               |

10

## Informatie over de machine

## Het serienummer controleren (ADS-2400N / ADS-3000N)

- 1 Start de applicatie ControlCenter.
  - Windows<sup>®</sup>
  - Klik op het pictogram an (ControlCenter4) in het systeemvak van de Taakbalk en kies vervolgens Open in het menu. Het venster van ControlCenter4 wordt weergegeven.

2 Klik op de tab Apparaatinstellingen (het onderstaande voorbeeld toont de Startmodus).

| Control Center 4                                 | Model | ADS-XXXXX | Configuratie             | Help _ 🗆 X |
|--------------------------------------------------|-------|-----------|--------------------------|------------|
| 🖄 Scan 🚺 Apparaatinstellingen 📩 Ondersteuning    |       |           |                          |            |
|                                                  |       |           |                          |            |
| Scaninstellingen apparaat                        |       |           |                          |            |
| U kunt de scanknop op het apparaat configureren. |       |           | Remote Setup             |            |
|                                                  |       |           | Adresboek                |            |
|                                                  |       |           | Scaninstellingen apparaa | ŧ          |
|                                                  |       |           |                          |            |
|                                                  |       |           |                          |            |
|                                                  |       |           |                          | brother // |

### Opmerking

Klik bij gebruik van **Geavanceerde modus** op het pictogram **1** (Instellingen) voor het openen van **Apparaatinstellingen**.

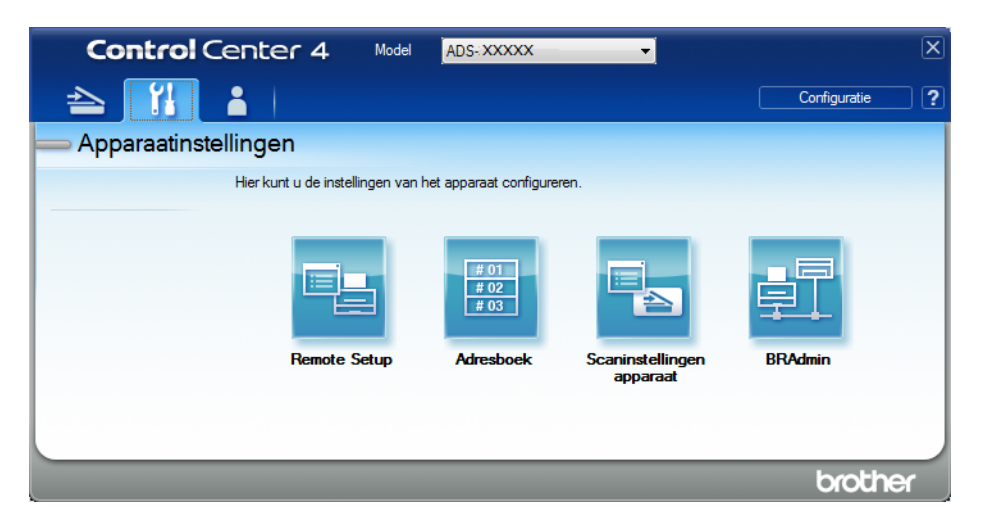

#### Macintosh

- Klik op het pictogram 2 (ControlCenter2) in het Dock. Het venster van ControlCenter2 wordt weergegeven.
- 2 Klik op de tab INSTELLINGEN APPARAAT.

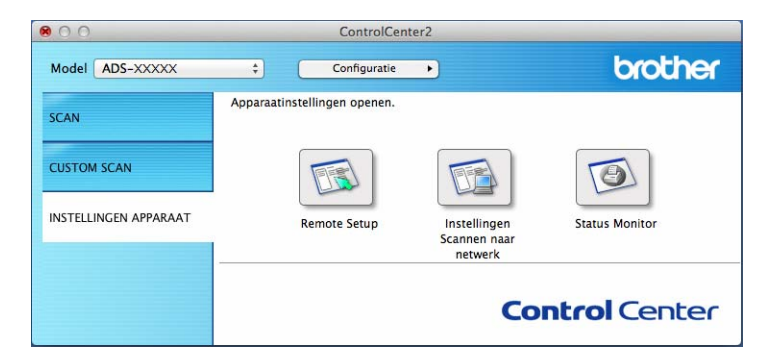

Klik op de knop Remote Setup. Het venster Remote Setup wordt weergegeven.

3 Selecteer **Machine-info** in de mapstructuur. Het **Serienummer** wordt weergegeven (onderstaand voorbeeld gebruikt Windows<sup>®</sup>).

| (                              |                               |                      |                          |      |  |
|--------------------------------|-------------------------------|----------------------|--------------------------|------|--|
| 🛃 Setup op afstand - ADS-XXXXX | (                             |                      |                          |      |  |
|                                | <u>Machine-info</u>           |                      |                          |      |  |
| Scanbestandnaam                | Serienummer                   |                      | 000G0123456789(          |      |  |
| 🖶 Scan nr USB                  | Hoofdversie ROM               |                      | Y                        |      |  |
| naar e-maii                    | Sub3-versie                   |                      | 1507                     |      |  |
| Machine-info                   |                               |                      |                          |      |  |
| Taal                           | Teller verbruiksartikeler     | n terugstellen       |                          |      |  |
|                                |                               | Invoerrol            |                          |      |  |
|                                |                               | Teller invoerrol : 7 | ,                        |      |  |
|                                |                               | Keerrol              |                          |      |  |
|                                |                               | Teller keerrol : 7   |                          |      |  |
|                                |                               |                      |                          |      |  |
|                                | Reset tellers alleen na verva | angen van invoerr    | ol en/of keerrol.        |      |  |
|                                | Reset teller voor waarso      | chuwing geplan       | dion                     |      |  |
|                                |                               | Teller gepland       | onderhoud                |      |  |
|                                |                               |                      |                          |      |  |
|                                | Vink vak aan om teller voor   | waarschuwing gep     | oland onderhoud te reset | ten. |  |
|                                |                               |                      |                          |      |  |
|                                |                               |                      |                          |      |  |
|                                |                               |                      |                          |      |  |
|                                |                               |                      |                          |      |  |
| Exporteren Importeren          | ]                             | ОК                   | Afbreken Toepasse        | n    |  |

## Het serienummer controleren (ADS-2800W / ADS-3600W)

- 1 Druk op het touchscreen van de machine op 11 (Instellingen).
- **2 Druk op** Machine-info.
- 3 Druk op Serienummer waarna op het touchscreen het serienummer van de machine wordt weergegeven.

## WLAN inschakelen/uitschakelen (ADS-2800W / ADS-3600W)

| 1 | Druk op 🌃 ( <b>Instellingen</b> ).              |
|---|-------------------------------------------------|
| 2 | Druk op Netwerk.                                |
| 3 | Druk op WLAN.                                   |
| 4 | Druk op ▲ of V om WLAN Activeren weer te geven. |
| 5 | Druk op WLAN Activeren.                         |
| 6 | Druk op Aan (of Uit).                           |

## Resetfuncties

De volgende resetfuncties zijn beschikbaar:

Netwerk

U kunt de fabriekinstellingen van de netwerkinstellingen, zoals het wachtwoord en het IP-adres, herstellen.

Adresboek (ADS-2800W / ADS-3600W)

U kunt de instelling Adresboek resetten.

Alle instellingen

U kunt de fabrieksinstellingen van alle instellingen herstellen.

Brother raadt u ten zeerste aan om deze procedure uit te voeren voordat u de machine overdraagt aan iemand anders of afvoert.

Opmerking

Trek de interfacekabel los voordat u Netwerk of Alle instellingen selecteert.

## De machine resetten (ADS-2400N / ADS-3000N)

Dpen de klep aan de voorkant ①.

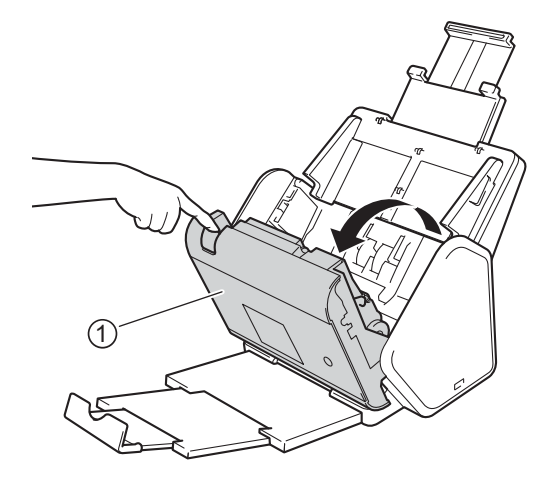

- Voer een van de volgende handelingen uit:
  - Druk ongeveer vijf seconden lang op tot de machine een geluidssignaal geeft, om het netwerk te resetten.
  - Druk ongeveer vijf seconden lang op tot de machine een geluidssignaal geeft, om de IP-Sec te resetten.

- Druk ongeveer vijf seconden lang op and tot de machine een geluidssignaal geeft, om de teller voor periodiek onderhoud te resetten.
- Druk ongeveer vijf seconden lang op # 2 tot de machine een geluidssignaal geeft, om de teller voor de invoerrol te resetten.
- Druk ongeveer vijf seconden lang op #1 tot de machine een geluidssignaal geeft, om de teller voor de keerrol te resetten.
- Druk ongeveer vijf seconden lang op # 2 # 3 tot de machine een geluidssignaal geeft, om de teller voor de invoerrol en de teller voor de keerrol te resetten.

## De machine resetten (ADS-2800W / ADS-3600W)

- 1 Druk op 📊 (Instellingen).
- 2 Druk op ▲ of ▼ om Stand.instel. weer te geven.
- **3** Druk op Stand.instel., en vervolgens op Reset.
- 4 Druk op het type reset dat u wilt uitvoeren.
- 5 Druk ter bevestiging op Ja.
- **6** Druk twee seconden lang op Ja om de machine opnieuw op te starten.

## Algemeen

## Opmerking

Dit hoofdstuk bevat een overzicht van de specificaties van de machine. Ga voor meer specificaties naar <u>www.brother.com</u>

| Model                                    |                      | ADS-2400N              | ADS-3000N | ADS-2800W                                        | ADS-3600W |
|------------------------------------------|----------------------|------------------------|-----------|--------------------------------------------------|-----------|
| Geheugencapaciteit                       | Standaard            | 256 MB                 |           | 512 MB                                           |           |
| Stroombron                               |                      | AC: 220-240 V 50/60 Hz |           |                                                  |           |
| LCD-touchscreen (Liquid Crystal Display) |                      | -                      |           | Touchscreen 93,4 mm TFT kleuren-LCD <sup>1</sup> |           |
| Geschat stroomverbruik <sup>2</sup>      | Scannen <sup>3</sup> | 27 W 30 W 27 W 30      |           | 30 W                                             |           |
|                                          | Gereed <sup>4</sup>  | 3,0 W                  | 4,1 W     | 3,7 W                                            | 4,9 W     |
|                                          | Slaapstand           | 1,9 W                  | 2,9 W     | 1,9 W                                            | 2,9 W     |
|                                          | Uitgeschakeld        | 0,12 W                 |           |                                                  |           |

<sup>1</sup> Diagonaal gemeten.

<sup>2</sup> Gemeten wanneer de machine op uw computer is aangesloten.

<sup>3</sup> Tijdens 2-zijdig (dubbelzijdig) scannen.

<sup>4</sup> Wanneer alle netwerkpoorten geactiveerd en aangesloten zijn.

#### Specificaties

| Model               |            | ADS-2400N                    | ADS-3000N       | ADS-2800W                    | ADS-3600W |
|---------------------|------------|------------------------------|-----------------|------------------------------|-----------|
| Afmetingen          |            |                              |                 |                              |           |
|                     |            | 250 mm                       |                 |                              |           |
|                     |            |                              | 182 m<br>25     | 1m<br>8 mm                   |           |
|                     |            | 356 mm                       | 138 mm          |                              |           |
|                     |            |                              | 313 mm<br>665 m | 352 mm                       |           |
| Geschatte gewichten |            | 4,45 kg (ADS-2<br>ADS-3000N) | 2400N /         | 4,55 kg (ADS-2<br>ADS-3600W) | 800W /    |
| Temperatuur         | In bedrijf | 5 tot 35 °C                  |                 |                              |           |
|                     | Opslag     | 0 tot 40 °C                  |                 |                              |           |

| Model                                                                                |               |            | ADS-2400N                    | ADS-3000N       | ADS-2800W | ADS-3600W |  |
|--------------------------------------------------------------------------------------|---------------|------------|------------------------------|-----------------|-----------|-----------|--|
| Vochtigheid                                                                          |               | In bedrijf | 20 tot 80%                   |                 |           |           |  |
| Opslag                                                                               |               |            | 10 tot 90%                   |                 |           |           |  |
| ADF (automatische documentinvoer)       Max. 50 pagina's (papier: 80 g/m² Lega 5 mm) |               |            | m <sup>2</sup> Legal-grootte | , of minder dan |           |           |  |
| Document-                                                                            | Meerdere      | Breedte    | 51 t/m 215,9 m               | m               |           |           |  |
| grootte                                                                              | vellen        | Lengte     | 51 t/m 355,6 m               | m               |           |           |  |
|                                                                                      | Enkele vellen | Breedte    | 51 t/m 215,9 mm              |                 |           |           |  |
|                                                                                      |               | Lengte     | 51 t/m 5 000 m               | m               |           |           |  |

## Scanner

1

| Kleur/Zwart                           |                      | Ja / Ja                                                                                                    |  |  |
|---------------------------------------|----------------------|----------------------------------------------------------------------------------------------------|--|--|
| TWAIN-compatibel Windows <sup>®</sup> |                      | Windows <sup>®</sup> XP Home (SP2 of hoger) / Windows <sup>®</sup> XP Professional<br>(SP2 of hoger, alleen x32) / Windows Vista <sup>®</sup> / Windows Server <sup>®</sup> 2003<br>(alleen 32-bits) / Windows Server <sup>®</sup> 2008 / Windows Server <sup>®</sup> 2008 R2 /<br>Windows Server <sup>®</sup> 2012 / Windows Server <sup>®</sup> 2012 R2 / Windows <sup>®</sup> 7 /<br>Windows <sup>®</sup> 8 / Windows <sup>®</sup> 8.1 |  |  |
|                                       | Macintosh            | OS X 10.8.5, 10.9.x, 10.10.x <sup>1</sup>                                                                                                    |  |  |
| WIA-compatibel                        | Windows <sup>®</sup> | Windows <sup>®</sup> XP / Windows Vista <sup>®</sup> / Windows <sup>®</sup> 7 / Windows <sup>®</sup> 8 / Windows <sup>®</sup> 8.                                                                                                    |  |  |
| ICA-compatibel                        | Macintosh            | OS X 10.8.5, 10.9.x, 10.10.x <sup>1</sup>                                                                                                    |  |  |
| ISIS™-compatibel                      | Windows <sup>®</sup> | Windows Vista <sup>®</sup> / Windows <sup>®</sup> 7 / Windows <sup>®</sup> 8 / Windows <sup>®</sup> 8.1                                                                                                    |  |  |
| Kleur Diepte Invoer                   |                      | 30-bits kleurverwerking                                                                                                    |  |  |
| Uitvoer                               |                      | 24-bits kleurverwerking                                                                                                    |  |  |
| Resolutie                             | Geïnterpoleerd       | Tot max. 1 200 dpi × 1 200 dpi                                                                                                    |  |  |
| Optisch                               |                      | Tot max. 600 dpi × 600 dpi                                                                                                    |  |  |
| Scanbreedte                           |                      | 215 mm                                                                                                    |  |  |
| Grijstint                             |                      | 256 niveaus                                                                                                    |  |  |
| Max. snelheid                         |                      | Ga voor meer specificaties naar www.brother.com                                                                                                    |  |  |

<sup>1</sup> Ga voor de meest recente stuurprogramma-updates voor het besturingssysteem dat u gebruikt naar support.brother.com

## Functie Direct scannen (Scannen naar USB)

| Compatibele media | USB-stick 1 <sup>1</sup>   |
|-------------------|----------------------------|
| Interface         | Interface USB 2.0 Hi Speed |

USB-massaopslag standaard max. 64 GB Ondersteuning bestandsformaten: FAT12/FAT16/FAT32/exFAT

## Interfaces

| USB                                            | (ADS-2400N / ADS-2800W)<br>Hi-Speed USB 2.0 <sup>1, 3</sup><br>Gebruik een USB 2.0-kabel (type A/B) van maximaal twee meter lang.<br>(ADS-3000N / ADS-3600W)<br>USB 3.0 SuperSpeed poort <sup>1, 2</sup> |
|------------------------------------------------|----------------------------------------------------------------------------------------------------|
| LAN <sup>4</sup>                               | Gebruik een ethernet UTP-kabel van categorie 6 of hoger.                                                                                                    |
| Draadloos netwerk<br>(ADS-2800W/<br>ADS-3600W) | IEEE 802.11b/g/n (Infrastructuur/Ad-hocmodus)<br>IEEE 802.11g/n (WiFi Direct)                                                                                                    |

<sup>1</sup> Uw machine heeft een Hi-Speed USB 2.0-interface. De machine kan ook worden aangesloten op een computer met een USB 1.0-/1.1-interface.

<sup>2</sup> Uw machine heeft een USB 3.0 SuperSpeed-interface. De machine kan ook worden aangesloten op een computer met een USB 2.0-/USB 1.1-/ USB 1.0-interface.

<sup>3</sup> USB-poorten van andere leveranciers worden niet ondersteund.

<sup>4</sup> Zie Netwerk op pagina 287.
 Zie Ondersteunde protocollen en beveiligingsfuncties in de Netwerkhandleiding.

## Netwerk

### Opmerking

1

Kijk voor meer informatie over de netwerkspecificaties in de Netwerkhandleiding.

| LAN                                                              | U kunt uw machine aansluiten op een netwerk voor netwerkscannen en Remote Setup.<br>Software om het netwerk te beheren, Brother BRAdmin Light <sup>1</sup> , is ook inbegrepen. |    |  |
|------------------------------------------------------------------|----------------------------------------------------------------------------------------------------|----|--|
| Beveiliging draadloos<br>netwerk (ADS-2800W /<br>ADS-3600W)      | WEP 64-/128-bits, WPA-PSK (TKIP/AES), WPA2-PSK (AES), Enterprise WPA/WPA-PSK (AES), EAP, EAP RAST, PEAP, EAP TTLS, EAP TLS                                                      |    |  |
| Hulpprogramma voor<br>configuratie<br>(ADS-2800W /<br>ADS-3600W) | WPS                                                                                                    | Ja |  |

Gebruik voor geavanceerder scannerbeheer de laatste versie van het hulpprogramma BRAdmin Professional van Brother. Dat kunt u downloaden vanaf support.brother.com

## Vereisten voor de computer

|                                                                                                    | ONDERSTEUNDE BESTURINGSSYSTEMEN EN SOFTWAREFUNCTIES                                                                                                    |                                                                                         |                                                                                                   |                                                                 |                                        |                                        |                                      |      |
|----------------------------------------------------------------------------------------------------|----------------------------------------------------------------------------------------------------|-----------------------------------------------------------------------------------------|---------------------------------------------------------------------------------------------------|-----------------------------------------------------------------|----------------------------------------|----------------------------------------|--------------------------------------|------|
| Computerplatform en versie                                                                                                    |                                                                                                    | Onder-<br>steunde pc-                                                                   | Do interface                                                                                      | Minimale proces-                                                | Mini-                                  | Aanbevo-                               | Vasteschijfruimte<br>voorinstallatie |      |
| van het bes                                                                                                    | turingssysteem                                                                                                    | software-<br>functies                                                                   | software- sorsnelheid RAM len R                                                                   | len RAM                                                         | Stuurpro-<br>gramma's                  | Toepas-<br>singen                      |                                      |      |
| Windows <sup>®</sup> -<br>besturings-<br>systeem                                                                                                    | Windows <sup>®</sup> XP<br>Home (SP2 of<br>hoger) <sup>1</sup><br>Windows <sup>®</sup> XP<br>Professional<br>(SP2 of hoger,<br>alleen x32) <sup>1</sup>                                                                                                    | Scannen                                                                                 | USB<br>10/100/<br>1000Base-TX<br>(Ethernet)<br>Draadloos <sup>4</sup><br>802.11b/g/n              | Intel <sup>®</sup> Pentium <sup>®</sup> II<br>of vergelijkbaar  | 128 MB                                 | 256 MB                                 | 150 MB                               | 1 GB |
|                                                                                                    | Windows<br>Vista <sup>® 1</sup>                                                                                                    |                                                                                         |                                                                                                   | Intel <sup>®</sup> Pentium <sup>®</sup> 4<br>of equivalent      | 512 MB                                 | 1 GB                                   | 500 MB                               | 1 GB |
|                                                                                                    | Windows<br>Server <sup>®</sup> 2003<br>(alleen<br>32-bits) <sup>2, 3</sup><br>Windows<br>Server <sup>®</sup> 2008 <sup>2</sup><br>Windows<br>Server <sup>®</sup> 2008<br>R2 <sup>2</sup><br>Windows<br>Server <sup>®</sup> 2012 <sup>2</sup><br>Windows<br>Server <sup>®</sup> 2012<br>R2 <sup>2</sup><br>Windows <sup>®</sup> 7 <sup>1</sup><br>Windows <sup>®</sup> 8 <sup>1</sup><br>Windows <sup>®</sup> 8.1 <sup>1</sup> |                                                                                         |                                                                                                   | 64-bits (Intel <sup>®</sup> 64 of<br>AMD64)<br>ondersteunde CPU | 1 GB<br>(32-bits)<br>2 GB<br>(64-bits) | 1 GB<br>(32-bits)<br>2 GB<br>(64-bits) | 650 MB                               | 1 GB |
| Macintosh-<br>besturings-<br>systeem                                                                                                    | OS X 10.8.5<br>OS X 10.9.x<br>OS X 10.10.x                                                                                                    | Scannen                                                                                 | USB <sup>5</sup><br>10/100/<br>1000Base-TX<br>(Ethernet)<br>Draadloos <sup>4</sup><br>802.11b/g/n | Intel <sup>®</sup> -processor                                   | 2 GB                                   | 2 GB                                   | 80 MB                                | 1 GB |
| Toelichting:                                                                                                    | 1                                                                                                    | I                                                                                       | I                                                                                                 |                                                                 |                                        |                                        | 1                                    |      |
| <ol> <li>Nuance™ PaperPort™ 14SE ondersteunt Windows<sup>®</sup> XP Home<br/>(SP3 of hoger), Windows<sup>®</sup> XP Professional (SP3 of hoger, alleen x32),<br/>Windows Vista<sup>®</sup> (SP2 of hoger), Windows<sup>®</sup> 7, Windows<sup>®</sup> 8 en<br/>Windows<sup>®</sup> 8.1.</li> <li>Het Desktop Experience Pack is vereist.</li> <li>Geen van de door ons geleverde applicaties werkt op deze<br/>besturingssystemen.</li> <li>Server OS ondersteunt alleen het stuurprogramma voor de scanner.</li> <li>4 DS-2800W en ADS-3600W</li> </ol> |                                                                                                    | Ga voor de meest re<br>support.brother.com<br>Alle handelsmerken<br>de respectieve bedr | ecente stuu<br><u>1</u><br>, merk- en j<br>ijven.                                                 | irprogramma<br>productname                                      | -updates naa<br>n zijn het eige        | r<br>endom van                         |                                      |      |
| <sup>5</sup> USB-poorten van andere leveranciers worden niet ondersteund.                                                                                                    |                                                                                                    |                                                                                         |                                                                                                   |                                                                 |                                        |                                        |                                      |      |

## Tekst invoeren (ADS-2800W / ADS-3600W)

Als u in de machine tekst moet invoeren, verschijnt het toetsenblok op de touchscreen.

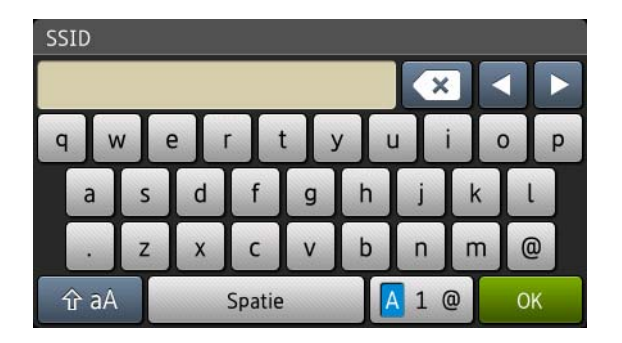

## Opmerking

B

- Druk op 🚹 aA om tussen hoofdletters en kleine letters om te schakelen.
- Druk op 🖪 1 @ om tussen toetsenborden om te schakelen (letters, cijfers of symbolen).

### Spaties invoegen

Druk op Spatie om een spatie in te voegen. U kunt ook op ► drukken pm de cursor voorwaarts verplaatsen.

#### Opmerking

De beschikbare tekens zijn afhankelijk van uw taal.

### **Correcties aanbrengen**

Druk op ◀ om de cursor naar een verkeerd ingevoerd teken te verplaatsen en druk vervolgens op 💽 om het betreffende teken te corrigeren. Voer het juiste teken in. U kunt ook letters invoegen door het verplaatsen van de cursor en op die locatie een teken in te voegen.

Druk op 🔄 voor elk teken dat u wilt wissen, of houd 💽 ingedrukt om alle tekens te wissen.

## Betekenis ledlampjes (ADS-2400N / ADS-3000N)

In de afbeeldingen in dit hoofdstuk worden de lampjes als volgt weergegeven:

| <sup>g</sup> of | Het lampje is uit.   |
|-----------------|----------------------|
| ! of            | Het lampje brandt.   |
| of ×1-1-1-1×    | Het lampje knippert. |

| Lampjes  | Machinestatus                                                               |
|----------|-----------------------------------------------------------------------------|
|          | Gereed (aangesloten via USB)                                                |
|          | De machine is klaar om te scannen en is aangesloten op<br>een USB-apparaat. |
| <u> </u> |                                                                             |
|          |                                                                             |
|          |                                                                             |
|          | Gereed (aangesloten op pc)                                                  |
|          | De machine is klaar om te scannen en is aangesloten op<br>uw computer.      |
| <u> </u> |                                                                             |
|          |                                                                             |
|          |                                                                             |
|          |                                                                             |
|          | Gereed (netwerkapparaat 1)                                                  |
|          | De machine is klaar om te scannen en aangesloten op netwerkapparaat 1.      |
|          |                                                                             |
|          |                                                                             |
|          |                                                                             |
|          |                                                                             |

| Lampjes | Machinestatus                                                                       |
|---------|-------------------------------------------------------------------------------------|
|         | Gereed (netwerkapparaat 2)                                                          |
|         | De machine is klaar om te scannen en aangesloten op<br>netwerkapparaat 2.           |
|         | Gereed (netwerkapparaat 3)                                                          |
|         | De machine is klaar om te scannen en aangesloten op<br>netwerkapparaat 3.           |
|         | Verbinding maken (Scannen naar PC)                                                  |
|         | De machine is bezig om een verbinding te maken om naar<br>een computer te scannen.  |
|         | Verbinding maken (Scannen naar netwerkapparaat 1)                                   |
|         | De machine is bezig om verbinding te maken om naar<br>netwerkapparaat 1 te scannen. |

| Lampjes | Machinestatus                                                                                     |
|---------|---------------------------------------------------------------------------------------------------|
|         | Verbinding maken (Scannen naar netwerkapparaat 2)                                                 |
|         | De machine is bezig om verbinding te maken om naar<br>netwerkapparaat 2 te scannen.               |
|         | Verbinding maken (Scannen naar netwerkapparaat 3)                                                 |
|         | De machine is bezig om verbinding te maken om naar netwerkapparaat 3 te scannen.                  |
|         |                                                                                                   |
|         |                                                                                                   |
|         |                                                                                                   |
|         |                                                                                                   |
|         | Scannen (Scannen van PC)                                                                          |
|         | De machine is bezig met scannen vanaf een computer.                                               |
|         |                                                                                                   |
|         | Verzenden (Scannen naar netwerkapparaat 1)                                                        |
|         | De machine is bezig met scannen naar het apparaat dat<br>u hebt toegewezen als netwerkapparaat 1. |

| Lampjes | Machinestatus                                                                                                |
|---------|----------------------------------------------------------------------------------------------------|
|         | Verzenden (Scannen naar netwerkapparaat 2)                                                                   |
|         | De machine is bezig met scannen naar het apparaat dat<br>u hebt toegewezen als netwerkapparaat 2.            |
|         | Verzenden (Scannen naar netwerkapparaat 3)                                                                   |
|         | De machine is bezig met scannen naar het apparaat dat                                                        |
|         | u hebt toegewezen als netwerkapparaat 3.                                                                     |
|         |                                                                                                    |
|         |                                                                                                    |
|         |                                                                                                    |
|         |                                                                                                    |
|         | Alle pagina's zijn overgeslagen                                                                              |
|         | Alle gescande pagina's zijn overgeslagen als blanco                                                          |
|         | pagina's. Druk op een knop en voer een van de volgende<br>handelingen uit:                                   |
|         | Plaats uw document in de ADF met de bedrukte kant<br>omlaag en de bovenrand eerst.                           |
|         | Zet Blanco pagina's overslaan op Uit door een van de<br>volgende handelingen te verrichten:                  |
|         | <ul> <li>Zie Scaninstellingen wijzigen (ControlCenter4)<br/>(Windows<sup>®</sup>) op pagina 99.</li> </ul>   |
|         | <ul> <li>Zie Scannen met ControlCenter2 (Macintosh)<br/>op pagina 107.</li> </ul>                            |
|         | <ul> <li>Zie Instellingen wijzigen voor Scannen naar pc<br/>(Windows<sup>®</sup>) op pagina 212.</li> </ul>  |
|         | <ul> <li>Zie Instellingen wijzigen voor Scannen naar pc<br/>(Macintosh) op pagina 221.</li> </ul>            |
|         | <ul> <li>Zie Scanopties met behulp van het touchscreen<br/>(ADS-2800W / ADS-3600W) op pagina 229.</li> </ul> |

| Lampjes                                                                                                    | Machinestatus                                                                                                    |
|----------------------------------------------------------------------------------------------------|----------------------------------------------------------------------------------------------------|
|                                                                                                    | Geheugen vol (Scannen naar USB)                                                                                                    |
|                                                                                                    | Het geheugen van de machine is vol, waardoor niet het<br>hele document kan worden gescand.<br>Ga op een van de volgende manieren te werk om de fout<br>te verhelpen:                              |
|                                                                                                    | Druk op een knop.                                                                                                    |
| $\bigcirc \bigcirc \bigcirc \bigcirc \bigcirc \bigcirc \bigcirc \bigcirc \bigcirc \bigcirc \bigcirc \bigcirc \bigcirc \bigcirc \bigcirc \bigcirc \bigcirc \bigcirc \bigcirc $ | Zet de machine uit en weer aan door de stekker van de<br>machine uit het stopcontact te halen en weer in het<br>stopcontact te steken.                                                            |
|                                                                                                    | Ga op een van de volgende manieren te werk om de fout te voorkomen:                                                                                                    |
|                                                                                                    | Verminder het aantal documenten.                                                                                                    |
|                                                                                                    | Verlaag de instellingen voor resolutie of<br>bestandsgrootte.                                                                                                    |
|                                                                                                    | Te veel bestanden op USB (Scannen naar USB)                                                                                                    |
|                                                                                                    | Uw machine kan geen gegevens opslaan op een<br>USB-stick als er te veel bestanden op staan. Verwijder de<br>USB-stick, druk op een willekeurige toets en voer een van<br>de volgende stappen uit: |
| $\bigcirc \bigcirc \bigcirc \bigcirc \bigcirc \bigcirc \bigcirc \bigcirc \bigcirc \bigcirc \bigcirc \bigcirc \bigcirc \bigcirc \bigcirc \bigcirc \bigcirc \bigcirc \bigcirc $ | Verwijder ongebruikte bestanden of mappen uit de<br>hoofdmap van de USB-stick en probeer het opnieuw.                                                                                             |
|                                                                                                    | Gebruik een USB-stick waarop minder dan<br>999 bestanden staan.                                                                                                    |
|                                                                                                    | Bestandsnaam kan niet worden gebruikt (Scannen naar USB)                                                                                                    |
|                                                                                                    | Het hoogste volgnummer voor de bestandsnaam is<br>bereikt. Druk op een knop en voer een van de volgende<br>handelingen uit:                                                                       |
|                                                                                                    | Verwijder ongebruikte bestanden van de USB-stick en<br>probeer het opnieuw.                                                                                                    |
|                                                                                                    | Wijzig de bestandsnaam op een van de volgende<br>manieren:                                                                                                    |
| $\bigcirc$                                                                                                    | <ul> <li>Zie Scaninstellingen wijzigen (ControlCenter4)<br/>(Windows<sup>®</sup>) op pagina 99.</li> </ul>                                                                                        |
|                                                                                                    | <ul> <li>Zie Scannen met ControlCenter2 (Macintosh)<br/>op pagina 107.</li> </ul>                                                                                                    |
|                                                                                                    | <ul> <li>Zie Instellingen wijzigen voor Scannen naar pc<br/>(Windows<sup>®</sup>) op pagina 212.</li> </ul>                                                                                       |
|                                                                                                    | <ul> <li>Zie Instellingen wijzigen voor Scannen naar pc<br/>(Macintosh) op pagina 221.</li> </ul>                                                                                                 |
|                                                                                                    | <ul> <li>Zie Gescande documenten opslaan op een<br/>USB-stick op pagina 160.</li> </ul>                                                                                                    |

| Lampjes    | Machinestatus                                                                                                    |
|------------|----------------------------------------------------------------------------------------------------|
|            | Schrijfbeveiliging                                                                                                    |
|            | Media is beveiligd tegen schrijven. Doe het volgende om de fout te voorkomen:                                                   |
|            | Druk op de knop om te Stoppen.                                                                                                  |
|            | Toegangsfout                                                                                                    |
|            | Media is verwijderd uit de USB-aansluiting. Doe het volgende om de fout te voorkomen:                                           |
|            | Druk op de knop om te Stoppen.                                                                                                  |
| $\bigcirc$ |                                                                                                    |
|            |                                                                                                    |
|            | Verificatiefout (Scannen naar FTP)                                                                                              |
|            | De door u ingevoerde FTP-gebruikersnaam en wachtwoord, zijn onjuist of niet goed geconfigureerd.                                |
|            | Controleer of de gebruikersnaam en het wachtwoord zijn<br>geconfigureerd of juist zijn ingevoerd en probeer het dan<br>opnieuw. |
|            | Time-out server (Scannen naar FTP)                                                                                              |
|            | Controleer het volgende en probeer het daarna opnieuw:                                                                          |
|            | De netwerkinstellingen zijn correct.                                                                                            |
|            | Uw draadloze toegangspunt/router is ingeschakeld.                                                                               |
|            | De FTP-server op afstand is ingeschakeld.                                                                                       |
|            | De naam (of het IP-adres) van de FTP-server op<br>afstand is correct.                                                           |
|            |                                                                                                    |

| Lampjes | Machinestatus                                                                                                    |
|---------|----------------------------------------------------------------------------------------------------|
|         | Verzendfout (Scannen naar FTP)                                                                                                    |
|         | Controleer het volgende en probeer het daarna opnieuw:                                                                                                    |
|         | U hebt schrijfrecht voor de doelmap.                                                                                                    |
|         | Er is voldoende ruimte op de vaste schijf met de<br>doelmap. (Maak bijvoorbeeld ruimte vrij als de vaste<br>schijf vol is en probeer het dan opnieuw.)            |
|         | Geheugen vol (Scannen naar FTP)                                                                                                    |
|         | Het geheugen van de machine is vol, waardoor niet het<br>hele document kan worden gescand. Ga op een van de<br>volgende manieren te werk om de fout te verhelpen: |
|         | Druk op een knop.                                                                                                    |
|         | Zet de machine uit en weer aan door de stekker van de<br>machine uit het stopcontact te halen en weer in het<br>stopcontact te steken.                            |
|         | Ga op een van de volgende manieren te werk om de fout te voorkomen:                                                                                               |
|         | Verlaag het aantal documenten.                                                                                                    |
|         | Verlaag de instellingen voor resolutie of<br>bestandsgrootte.                                                                                                    |
|         | Geheugen vol (Scannen naar PC)                                                                                                    |
|         | Controleer het volgende en probeer het daarna opnieuw:                                                                                                    |
|         | U hebt schrijfrecht voor de doelmap.                                                                                                    |
|         | Er is voldoende ruimte op de vaste schijf met de<br>doelmap. (Maak bijvoorbeeld ruimte vrij als de vaste<br>schijf vol is en probeer het dan opnieuw.)            |
|         |                                                                                                    |
|         | Geheugen vol (WS Scan)                                                                                                    |
|         | Controleer het volgende en probeer het daarna opnieuw:                                                                                                    |
|         | U hebt schrijfrecht voor de doelmap.                                                                                                    |
|         | Er is voldoende ruimte op de vaste schijf met de<br>doelmap. (Maak bijvoorbeeld ruimte vrij als de vaste<br>schijf vol is en probeer het dan opnieuw.)            |
|         |                                                                                                    |

| Lampjes | Machinestatus                                                                                                    |
|---------|----------------------------------------------------------------------------------------------------|
|         | Slaapstand                                                                                                    |
|         | De machine staat in de slaapstand.                                                                                                  |
|         | U kunt de machine op een van de volgende manieren activeren:                                                                        |
|         | Druk op de aan-/uitknop                                                                                                    |
|         | ■ Open de ADF-klep                                                                                                    |
|         | Plaats uw document                                                                                                    |
|         | Tik op het scherm                                                                                                    |
|         | Tik met de IC-kaart op de NFC-lezer                                                                                                 |
|         | De machine is nu gebruiksklaar.                                                                                                    |
|         | Document vastgelopen                                                                                                    |
|         | Verwijder het vastgelopen document (zie <i>Document vastgelopen</i> op pagina 267) en doe het volgende:                             |
|         | Selecteer Lang papier (Automatisch) in de<br>vervolgkeuzelijst Scanformaat of Documentgrootte<br>wanneer u een lang document scant. |
|         | Ga op een van de volgende manieren te werk om de instellingen te wijzigen:                                                          |
|         | <ul> <li>Zie Scaninstellingen wijzigen (ControlCenter4)<br/>(Windows<sup>®</sup>) op pagina 99.</li> </ul>                          |
|         | <ul> <li>Zie Scaninstellingen wijzigen (ControlCenter2)<br/>(Macintosh) op pagina 120.</li> </ul>                                   |
|         | Zie Instellingen wijzigen voor Scannen naar pc<br>(Windows <sup>®</sup> ) op pagina 212.                                            |
|         | Zie Instellingen wijzigen voor Scannen naar pc<br>(Macintosh) op pagina 221.                                                        |
|         | Papier uitwerpen                                                                                                    |
|         | De machine werpt papier uit.                                                                                                    |
|         |                                                                                                    |
|         |                                                                                                    |

| Lampjes | Machinestatus                                                                                                    |
|---------|----------------------------------------------------------------------------------------------------|
|         | Het uitwerpen van papier afbreken                                                                                                    |
|         | Druk op de knop om te <b>Stoppen</b> om het uitwerpen van het<br>document of plastic kaarten te onderbreken. Druk<br>nogmaals op de knop om te <b>Stoppen</b> om het uitwerpen<br>weer te hervatten. |
|         | Remote Setup                                                                                                    |
|         | Remote Setup wordt uitgevoerd. Klik op uw computer in<br>het venster Remote Setup op de knop om te <b>Afbreken</b> om<br>Remote Setup te annuleren.                                                  |
|         | Scan heeft een specifiek gedeelte overschreden                                                                                                    |
|         | <ul> <li>De machine heeft meer dan 5 meter van een document gescand bij de instelling Lang papier. Doe het volgende om de fout te voorkomen:</li> <li>Druk op de knop om te Stoppen.</li> </ul>      |
|         | Fout detectie multi-invoer                                                                                                    |
|         | <ul> <li>Er is multi-invoer opgetreden. Doe het volgende om de fout te voorkomen:</li> <li>Druk op de knop om te Stoppen.</li> </ul>                                                                 |

| Lampjes | Machinestatus                                                                                                    |
|---------|----------------------------------------------------------------------------------------------------|
|         | ADF-klep open                                                                                                    |
|         | De ADF-klep staat open.                                                                                                    |
|         | Waarschuwing invoerrol                                                                                                    |
|         | <ul> <li>De teller van de invoerrol heeft de limiet bereikt. Ga op een van de volgende manieren te werk om de fout te verhelpen:</li> <li>Reset de teller van de invoerrol.</li> </ul>                                                                                              |
|         | Waarschuwing keerrol                                                                                                    |
|         | De keerrol is meer dan 200 000 keer gebruikt.                                                                                                    |
|         | Ga op een van de volgende manieren te werk om de fout<br>te verhelpen:<br>■ Reset de teller van de keerrol.                                                                                                    |
|         | Waarschuwing invoerrol en keerrol                                                                                                    |
|         | <ul> <li>De tellers van de invoerrol en de keerrol hebben de limiet overschreden. Vervang de verbruiksartikelen en voer een van de volgende handelingen uit om de fout te voorkomen:</li> <li>Reset de teller van de invoerrol.</li> <li>Reset de teller van de keerrol.</li> </ul> |

| Lampjes | Machinestatus                                                                                                    |
|---------|----------------------------------------------------------------------------------------------------|
|         | Waarschuwing invoerrol en keerrol en Waarschuwing<br>Periodiek reinigen                                                                                                    |
|         | <ul> <li>De teller van de invoerrol en de teller voor het periodiek reinigen hebben de limiet overschreden. Vervang de verbruiksartikelen en voer een van de volgende handelingen uit om de fout te voorkomen:</li> <li>Reset de teller van de invoerrol.</li> <li>Reset de teller van de keerrol.</li> <li>Reset de teller voor periodiek reinigen.</li> </ul>                   |
|         | <ul> <li>Invoerrol en Waarschuwing voor periodiek reinigen</li> <li>De teller van de invoerrol en de teller voor het periodiek reinigen hebben de limiet overschreden. Vervang de verbruiksartikelen en voer een van de volgende handelingen uit om de fout te voorkomen:</li> <li>Reset de teller van de invoerrol.</li> <li>Reset de teller voor periodiek reinigen.</li> </ul> |
|         | <ul> <li>Keerrol en Waarschuwing voor periodiek reinigen</li> <li>De keerrol is meer dan 200 000 keer gebruikt en de teller voor periodiek reinigen heeft de limiet overschreden.</li> <li>Reset de teller van de keerrol.</li> <li>Reset de teller voor periodiek reinigen.</li> </ul>                                                                                           |

## Service-indicaties

Als een fout niet door de gebruiker kan worden verholpen, geeft de machine met het branden van alle ledlampjes aan dat de machine in onderhoud moet.

| ⊒ <b> œ</b> × |  |
|---------------|--|
|               |  |

Als u deze service-indicatie ziet, schakelt u de machine uit en weer in en probeert u vervolgens opnieuw te scannen.

Als de fout na het uit- en opnieuw inschakelen van de machine nog steeds optreedt, drukt u op de knop om te **Stoppen**. U kunt de fout dan identificeren aan de hand van de lampjes die gaan branden. Zie de volgende tabel voor een overzicht.

| Foutcode                                            | Netwerk-<br>apparaat1      | Netwerk-<br>apparaat2 | Netwerk-<br>apparaat3 | Scannen<br>naar pc | Scannen<br>naar USB                    | Fout-<br>indicator | Aan-/<br>uitknop |
|-----------------------------------------------------|----------------------------|-----------------------|-----------------------|--------------------|----------------------------------------|--------------------|------------------|
| A8: Ongelijke<br>kleurparameter                     |                            |                       |                       | × <u></u> ×        |                                        |                    | ۲                |
| A9: Een speciale scanfout<br>is gedetecteerd        |                            |                       |                       |                    | × <u> - - - ×</u><br>× <u> - - - ×</u> |                    | ۲                |
| E9: Fout tijdens<br>initialiseren van<br>NFC-module | × <u>/×</u><br>× <u></u> × |                       |                       |                    |                                        |                    | ۲                |
| FE: ROM1-fout tijdens<br>ophalen van gegevens       |                            |                       |                       |                    | × <u></u>                              |                    | ۲                |

## Scaninstellingen

Wanneer de machine wordt aangesloten op computers, en wordt gescand met behulp van een computer.

| Categorie         | Instelling                                          | Optie                                                                                                    | Configureerbar<br>e instellingen in<br>TWAIN | Configureerbar<br>e instellingen in<br>CC4 |
|-------------------|-----------------------------------------------------|----------------------------------------------------------------------------------------------------|----------------------------------------------|--------------------------------------------|
|                   | 2-zijdige scan                                      | Uit / Lange zijde / Korte zijde                                                                                                    | ✓                                            | ✓                                          |
|                   | Type scan                                           | Automatisch / Zwart-wit / Ware grijstinten /<br>24bit kleur                                                                                                    | ~                                            | ✓                                          |
|                   |                                                     | Grijs (Foutdiffusie)                                                                                                    | $\checkmark$                                 | ~                                          |
|                   |                                                     | 100 dpi / 150 dpi                                                                                                    | $\checkmark$                                 | ~                                          |
|                   | Desclutio                                           | 200 dpi / 300 dpi / 600 dpi                                                                                                    | $\checkmark$                                 | ✓                                          |
|                   | Resolutie                                           | 400 dpi                                                                                                    | $\checkmark$                                 | ✓                                          |
|                   |                                                     | 1 200 dpi                                                                                                    | ✓                                            | $\checkmark$                               |
| Basisinstellingen | Type bestand                                        | PDF Eén pagina / PDF Meerdere pag. / JPEG /<br>TIFF Eén pagina / TIFF Meerdere pag.                                                                                                    | -                                            | ✓                                          |
|                   |                                                     | PDF/A Eén pagina / PDF/A Meerdere pag. /<br>Veilige PDF Eén pagina / Veilige PDF Meerdere<br>pag. / High Compression PDF Eén pagina /<br>High Compression PDF Meerdere pag. /<br>Doorzoekbare PDF Eén pagina / Doorzoekbare<br>PDF Meerdere pag. | -                                            | ~                                          |
|                   |                                                     | Ondertek. PDF Eén pagina / Ondertek. PDF<br>Meerdere pag.                                                                                                    | -                                            | -                                          |
|                   |                                                     | Windows Bitmap (.bmp) / Portable Network<br>Graphics (.png) / XPS                                                                                                    | -                                            | ✓                                          |
|                   | Documentgrootte                                     | Auto / A4 / Letter / Legal / JIS B5 / A5 / JIS B6 /<br>A6 / Visitekaartje / Lang papier (Automatisch)                                                                                                    | ~                                            | ✓                                          |
|                   |                                                     | Executive / Index Card / Foto / Foto L / Foto 2L /<br>Ansichtkaart 1 / Ansichtkaart 2 (dubbel)/ Folio                                                                                                    | ✓                                            | ✓                                          |
|                   |                                                     | 1-2(A3) / 1-2(Ledger) / 1-2(B4) / 1-2(A4) /<br>2 in 1(A4) / 2 in 1(Letter) / 2 in 1(A5) / 2 in 1(B5)                                                                                                    | -                                            | ✓                                          |
|                   |                                                     | Aangepast                                                                                                    | $\checkmark$                                 | -                                          |
|                   | Bestandsgrootte<br>(aanpassing<br>compressiewaarde) | -                                                                                                    | -                                            | ✓                                          |

| Categorie          | Instelling                                      |                                                                   | Optie                                                           | Configureerbar<br>e instellingen in<br>TWAIN | Configureerbar<br>e instellingen in<br>CC4 |
|--------------------|-------------------------------------------------|-------------------------------------------------------------------|-----------------------------------------------------------------|----------------------------------------------|--------------------------------------------|
|                    | Autom. rechtmaken                               | Aan / Uit                                                         |                                                                 | $\checkmark$                                 | $\checkmark$                               |
|                    | Achtergrondkleur<br>verwijderen                 | Doorschijnen                                                      | Doorschijnen / Achtergrondkleur verwijderen                     |                                              | $\checkmark$                               |
|                    |                                                 | Automatisch                                                       |                                                                 | ✓                                            | -                                          |
|                    |                                                 | Aangepast                                                         | Helderheid                                                      | $\checkmark$                                 | ✓                                          |
|                    | Aannaaan yan klautint                           |                                                                   | Contrast                                                        | $\checkmark$                                 | ✓                                          |
|                    | Aanpassen van kieurunt                          |                                                                   | Schaduw                                                         | ✓                                            | -                                          |
|                    |                                                 |                                                                   | Markeringen                                                     | ✓                                            | -                                          |
|                    |                                                 |                                                                   | Gamma                                                           | ✓                                            | -                                          |
|                    | Aanpassen van<br>grijswaarden                   | Helderheid / (                                                    | Contrast                                                        | ~                                            | -                                          |
|                    | Aanpassing van<br>automatische<br>kleurdetectie | Aanpassing v                                                      | an automatische kleurdetectie                                   | ~                                            | -                                          |
| Beeldverwerking    | Blanco pagina overslaan                         | Blanco pagina overslaan                                           |                                                                 | $\checkmark$                                 | ~                                          |
|                    | Marge-instellingen voor<br>bijsnijden           | Boven: -3,0 m<br>Links: -3,0 m<br>Rechts: -3,0 r<br>Onder: -3,0 m | nm tot 3,0 mm<br>m tot 3,0 mm<br>nm tot 3,0 mm<br>nm tot 3,0 mm | ~                                            | -                                          |
|                    | Verwijderen van<br>ponsgaten                    | Verfkleur wit / Achtergrondkleur                                  |                                                                 | ~                                            | -                                          |
|                    | Randen benadrukken                              | Aan (Laag, Normaal, Hoog) / Uit                                   |                                                                 | $\checkmark$                                 | -                                          |
|                    | Opmaak vetgedrukte<br>letters                   | Aan (Laag, Normaal, Hoog) / Uit                                   |                                                                 | ~                                            | -                                          |
|                    | Correctie van wazige<br>tekens                  | Aan / Uit                                                         |                                                                 | ✓                                            | -                                          |
|                    | Ruisonderdrukking                               | Aan (Laag, N                                                      | ormaal, Hoog) / Uit                                             | $\checkmark$                                 | -                                          |
|                    | Schrijflijnen verwijderen                       | Verticaal / Ho                                                    | rizontaal / Verticaal en Horizontaal                            | $\checkmark$                                 | -                                          |
|                    | Opvullen van randen                             | Wit / Zwart                                                       |                                                                 | $\checkmark$                                 | -                                          |
|                    | Kleur verwijderen                               | Chromatische kleur / Rood / Groen / Blauw /<br>Aangepast          |                                                                 | ✓                                            | -                                          |
|                    | Detectie multi-invoer                           | Aan / Uit                                                         |                                                                 | $\checkmark$                                 | $\checkmark$                               |
| Speciale modus     | Modus hulpblad                                  | Aan / Uit                                                         |                                                                 | $\checkmark$                                 | $\checkmark$                               |
|                    | Modus plastic kaarten                           | Aan / Uit                                                         |                                                                 | $\checkmark$                                 | $\checkmark$                               |
| Detailinstellingon | Doorlopende scan                                | Aan / Uit                                                         |                                                                 | $\checkmark$                                 | $\checkmark$                               |
| Detailinstellingen | Scannen van één pagina                          | Aan / Uit                                                         |                                                                 | $\checkmark$                                 | -                                          |

Wanneer de machine wordt aangesloten op computers, en wordt gescand met behulp van het bedieningspaneel

| Categorie              | Instelling                                          | Optie                                                                                                    | Configureerbar<br>e instellingen<br>vanaf CC4<br>(ADS-2400N /<br>ADS-3000N /<br>ADS-2800W /<br>ADS-3600W) | Configureerbare<br>instellingen op<br>bedieningspanee<br>I (ADS-2800W /<br>ADS-3600W) | Instellingen in<br>een<br>snelkoppeling<br>opslaan<br>(ADS-2800W /<br>ADS-3600W) |
|------------------------|-----------------------------------------------------|----------------------------------------------------------------------------------------------------|----------------------------------------------------------------------------------------------------|---------------------------------------------------------------------------------------|----------------------------------------------------------------------------------|
|                        | 2-zijdige scan                                      | Uit / Lange zijde / Korte zijde                                                                                                    | $\checkmark$                                                                                              | ✓                                                                                     | ~                                                                                |
|                        | Type scan                                           | Automatisch / Zwart-wit / Ware grijstinten /<br>24bit kleur                                                                                                    | ✓                                                                                                    | ~                                                                                     | ✓                                                                                |
|                        |                                                     | Grijs (Foutdiffusie)                                                                                                    | $\checkmark$                                                                                              | -                                                                                     | -                                                                                |
|                        |                                                     | 100 dpi                                                                                                    | $\checkmark$                                                                                              | -                                                                                     | -                                                                                |
|                        | Pesolutie                                           | 150 dpi / 200 dpi / 300 dpi / 600 dpi                                                                                                    | $\checkmark$                                                                                              | $\checkmark$                                                                          | ✓                                                                                |
|                        | Resolutie                                           | 400 dpi                                                                                                    | $\checkmark$                                                                                              | -                                                                                     | -                                                                                |
|                        |                                                     | 1 200 dpi                                                                                                    | √                                                                                                    | -                                                                                     | -                                                                                |
|                        | Type bestand                                        | PDF Eén pagina / PDF Meerdere pag. / JPEG /<br>TIFF Eén pagina / TIFF Meerdere pag.                                                                                                    | ✓                                                                                                    | ✓                                                                                     | ✓                                                                                |
|                        |                                                     | PDF/A Eén pagina / PDF/A Meerdere pag. /<br>Veilige PDF Eén pagina / High Compression<br>PDF Eén pagina / High Compression PDF<br>Meerdere pag. / Doorzoekbare PDF Eén<br>pagina / Doorzoekbare PDF Meerdere pag. | ~                                                                                                    | -                                                                                     | -                                                                                |
| Basis-<br>instellingen |                                                     | Ondertek. PDF Eén pagina / Ondertek. PDF<br>Meerdere pag.                                                                                                    | -                                                                                                    | -                                                                                     | -                                                                                |
|                        |                                                     | Windows Bitmap (.bmp) / Portable Network<br>Graphics (.png) / Microsoft Office Word (*.docx) /<br>Microsoft Office PowerPoint (*.pptx) / XPS                                                                      | ~                                                                                                    | -                                                                                     | -                                                                                |
|                        |                                                     | Veilige PDF Meerdere pag. / Ondertek. PDF<br>Eén pagina                                                                                                    | -                                                                                                    | -                                                                                     | -                                                                                |
|                        |                                                     | Auto / A4 / Letter / Legal / JIS B5 / A5 / JIS B6 /<br>A6 / Visitekaartje / Lang papier (Automatisch)                                                                                                    | ✓                                                                                                    | ✓                                                                                     | ✓                                                                                |
|                        | Documentgrootte                                     | A3 / Ledger / JIS B4 / Executive / Index Card /<br>Foto / Foto L / Foto 2L / Ansichtkaart 1 /<br>Ansichtkaart 2 (Dubbel) / Folio                                                                                  | ~                                                                                                    | -                                                                                     | -                                                                                |
|                        |                                                     | 1-2(A3) / 1-2(Ledger) / 1-2(B4) / 1-2(A4) /<br>2 in 1(A4) / 2 in 1(Letter) / 2 in 1(A5) /<br>2 in 1(B5)                                                                                                    | ~                                                                                                    | -                                                                                     | -                                                                                |
|                        |                                                     | Aangepast                                                                                                    | -                                                                                                    | -                                                                                     | -                                                                                |
|                        | Bestandsgrootte<br>(aanpassing<br>compressiewaarde) | -                                                                                                    | $\checkmark$                                                                                              | -                                                                                     | -                                                                                |

| Categorie         | Instelling                                      |                                                                    | Optie                                                         | Configureerbar<br>e instellingen<br>vanaf CC4<br>(ADS-2400N /<br>ADS-3000N /<br>ADS-2800W /<br>ADS-3600W) | Configureerbare<br>instellingen op<br>bedieningspanee<br>I (ADS-2800W /<br>ADS-3600W) | Instellingen in<br>een<br>snelkoppeling<br>opslaan<br>(ADS-2800W /<br>ADS-3600W) |
|-------------------|-------------------------------------------------|--------------------------------------------------------------------|---------------------------------------------------------------|----------------------------------------------------------------------------------------------------|---------------------------------------------------------------------------------------|----------------------------------------------------------------------------------|
|                   | Autom.<br>rechtmaken                            | Aan / Uit                                                          |                                                               | ✓                                                                                                    | ✓                                                                                     | ✓                                                                                |
|                   | Achtergrondkleur<br>verwijderen                 | Doorschijnen /                                                     | Achtergrondkleur verwijderen                                  | ✓                                                                                                    | -                                                                                     | -                                                                                |
|                   |                                                 | Automatisch                                                        |                                                               | -                                                                                                    | -                                                                                     | -                                                                                |
|                   |                                                 | Aangepast                                                          | Helderheid                                                    | ✓                                                                                                    | ✓                                                                                     | ✓                                                                                |
|                   | Aannassen van                                   |                                                                    | Contrast                                                      |                                                                                                    | 1                                                                                     | 1                                                                                |
|                   | kleurtint                                       |                                                                    | Schaduw                                                       |                                                                                                    | -                                                                                     | -                                                                                |
|                   |                                                 |                                                                    | Markeringen                                                   |                                                                                                    | _                                                                                     | -                                                                                |
|                   |                                                 |                                                                    | Gamma                                                         |                                                                                                    | -                                                                                     | _                                                                                |
|                   | Aanpassen van<br>grijswaarden                   | Helderheid / C                                                     | Helderheid / Contrast                                         |                                                                                                    | -                                                                                     |                                                                                  |
|                   | Aanpassing van<br>automatische<br>kleurdetectie | Aanpassing van automatische kleurdetectie                          |                                                               | -                                                                                                    | -                                                                                     | -                                                                                |
| Beeld-            | Blanco pagina<br>overslaan                      | Blanco pagina overslaan                                            |                                                               | ✓                                                                                                    | ✓                                                                                     | ~                                                                                |
| verwerking        | Marge-instellingen<br>voor bijsnijden           | Boven: -3,0 m<br>Links: -3,0 mm<br>Rechts: -3,0 m<br>Onder: -3,0 m | m tot 3,0 mm<br>n tot 3,0 mm<br>nm tot 3,0 mm<br>m tot 3,0 mm | -                                                                                                    | -                                                                                     | -                                                                                |
|                   | Verwijderen van<br>ponsgaten                    | Verfkleur wit /                                                    | Achtergrondkleur                                              | -                                                                                                    | -                                                                                     | -                                                                                |
|                   | Randverbetering                                 |                                                                    | -                                                             | -                                                                                                    | -                                                                                     | -                                                                                |
|                   | Opmaak<br>vetgedrukte letters                   |                                                                    | -                                                             | -                                                                                                    | -                                                                                     | -                                                                                |
|                   | Correctie van<br>wazige tekens                  | Aan / Uit                                                          | Aan / Uit                                                     |                                                                                                    | -                                                                                     | -                                                                                |
|                   | Ruisonderdrukking                               |                                                                    | -                                                             | -                                                                                                    | -                                                                                     | -                                                                                |
|                   | Schrijflijnen<br>verwijderen                    | Verticaal / Hor<br>Horizontaal                                     | izontaal / Verticaal en                                       | -                                                                                                    | -                                                                                     | -                                                                                |
|                   | Opvullen van<br>randen                          | Wit / Zwart                                                        |                                                               | -                                                                                                    | -                                                                                     | -                                                                                |
|                   | Kleur verwijderen                               | Chromatische<br>Aangepast                                          | kleur / Rood / Groen / Blauw /                                | -                                                                                                    | -                                                                                     | -                                                                                |
|                   | Detectie multi-<br>invoer                       | Aan / Uit                                                          |                                                               | ✓                                                                                                    | -                                                                                     | -                                                                                |
| Speciale<br>modus | Modus hulpblad                                  | Aan / Uit                                                          |                                                               | ✓                                                                                                    | -                                                                                     | -                                                                                |
|                   | Modus plastic kaar<br>ten                       | Aan / Uit                                                          | Aan / Uit                                                     |                                                                                                    | -                                                                                     | -                                                                                |

| Categorie    | Instelling               | Optie     | Configureerbar<br>e instellingen<br>vanaf CC4<br>(ADS-2400N /<br>ADS-3000N /<br>ADS-2800W /<br>ADS-3600W) | Configureerbare<br>instellingen op<br>bedieningspanee<br>I (ADS-2800W /<br>ADS-3600W) | Instellingen in<br>een<br>snelkoppeling<br>opslaan<br>(ADS-2800W /<br>ADS-3600W) |
|--------------|--------------------------|-----------|----------------------------------------------------------------------------------------------------|---------------------------------------------------------------------------------------|----------------------------------------------------------------------------------|
| Detail-      | Doorlopende scan         | Aan / Uit | ✓                                                                                                    | ✓                                                                                     | $\checkmark$                                                                     |
| instellingen | Detecteer<br>paginaeinde | Aan / Uit | -                                                                                                    | -                                                                                     | -                                                                                |

Wanneer de machine **niet** wordt aangesloten op computers, en gescand wordt met behulp van het bedieningspaneel

| Categorie         | Instelling                                          | Optie                                                                                                    | Configureerbare<br>instellingen op<br>bedieningspanee<br>I (ADS-2800W /<br>ADS-3600W) | Instellingen<br>in een<br>snelkoppelin<br>g opslaan<br>(ADS-2800W<br>/ ADS-<br>3600W) |
|-------------------|-----------------------------------------------------|----------------------------------------------------------------------------------------------------|---------------------------------------------------------------------------------------|---------------------------------------------------------------------------------------|
|                   | 2-zijdige scan                                      | Uit / Lange zijde / Korte zijde                                                                                                    | $\checkmark$                                                                          | $\checkmark$                                                                          |
|                   | Type scan                                           | Automatisch / Zwart-wit / Ware grijstinten / 24bit kleur                                                                                                    | ✓                                                                                     | ✓                                                                                     |
|                   |                                                     | Grijs (Foutdiffusie)                                                                                                    | -                                                                                     | -                                                                                     |
|                   |                                                     | 100 dpi                                                                                                    | -                                                                                     | -                                                                                     |
|                   |                                                     | 150 dpi / 200 dpi / 300 dpi / 600 dpi                                                                                                    | $\checkmark$                                                                          | $\checkmark$                                                                          |
|                   | Resolutie                                           | 400 dpi                                                                                                    | -                                                                                     | -                                                                                     |
|                   |                                                     | 1 200 dpi                                                                                                    | -                                                                                     | -                                                                                     |
|                   |                                                     | Automatisch                                                                                                    | $\checkmark$                                                                          | $\checkmark$                                                                          |
| Basisinstellingen | Type bestand                                        | PDF Eén pagina / PDF Meerdere pag. / JPEG /<br>TIFF Eén pagina / TIFF Meerdere pag.                                                                                                    | ✓                                                                                     | ✓                                                                                     |
|                   |                                                     | PDF/A Eén pagina / PDF/A Meerdere pag. /<br>Veilige PDF Eén pagina / Veilige PDF Meerdere<br>pag. / High Compression PDF Eén pagina /<br>High Compression PDF Meerdere pag. /<br>Doorzoekbare PDF Eén pagina / Doorzoekbare<br>PDF Meerdere pag. | ✓                                                                                     | ✓                                                                                     |
|                   |                                                     | Ondertek. PDF Eén pagina / Ondertek. PDF<br>Meerdere pag.                                                                                                    | $\checkmark$                                                                          | ✓                                                                                     |
|                   |                                                     | Windows Bitmap (.bmp) / Portable Network<br>Graphics (.png) / XPS                                                                                                    | -                                                                                     | -                                                                                     |
|                   | Documentgrootte                                     | Auto / A4 / Letter / Legal / JIS B5 / A5 / JIS B6 /<br>A6 / Visitekaartje / Lang papier (Automatisch)                                                                                                    | ✓                                                                                     | ✓                                                                                     |
|                   |                                                     | A3 / Ledger / JIS B4 / Executive / Index Card /<br>Foto / Foto L / Foto 2L / Ansichtkaart 1 /<br>Ansichtkaart 2 (Dubbel) / Folio                                                                                                    | -                                                                                     | -                                                                                     |
|                   |                                                     | 1-2(A3) / 1-2(Ledger) / 1-2(B4) / 1-2(A4) /<br>2 in 1(A4) / 2 in 1(Letter) / 2 in 1(A5) / 2 in 1(B5)                                                                                                    | -                                                                                     | -                                                                                     |
|                   |                                                     | Aangepast                                                                                                    | -                                                                                     | -                                                                                     |
|                   | Bestandsgrootte<br>(aanpassing<br>compressiewaarde) | -                                                                                                    | $\checkmark$                                                                          | $\checkmark$                                                                          |

| Categorie             | Instelling                                      |                                                                                                    | Optie                        | Configureerbare<br>instellingen op<br>bedieningspanee<br>I (ADS-2800W /<br>ADS-3600W) | Instellingen<br>in een<br>snelkoppelin<br>g opslaan<br>(ADS-2800W<br>/ ADS-<br>3600W) |
|-----------------------|-------------------------------------------------|----------------------------------------------------------------------------------------------------|------------------------------|---------------------------------------------------------------------------------------|---------------------------------------------------------------------------------------|
|                       | Autom. rechtmaken                               | Aan / Uit                                                                                                    |                              | ✓                                                                                     | $\checkmark$                                                                          |
|                       | Achtergrondkleur<br>verwijderen                 | Doorschijnen /                                                                                                    | Achtergrondkleur verwijderen | -                                                                                     | -                                                                                     |
|                       |                                                 | Automatisch                                                                                                    |                              | -                                                                                     | -                                                                                     |
|                       | Aanpassen van kleurtint                         | Aangepast                                                                                                    | Helderheid                   | $\checkmark$                                                                          | $\checkmark$                                                                          |
|                       |                                                 |                                                                                                    | Contrast                     | $\checkmark$                                                                          | ✓                                                                                     |
|                       | Aanpassen van<br>grijswaarden                   | Helderheid / C                                                                                                    | contrast                     | -                                                                                     | -                                                                                     |
|                       | Aanpassing van<br>automatische<br>kleurdetectie | Aanpassing van automatische kleurdetectie                                                                         |                              | ✓                                                                                     | ✓                                                                                     |
|                       | Blanco pagina overslaan                         | Blanco pagina                                                                                                    | Blanco pagina overslaan      |                                                                                       | ✓                                                                                     |
| Beeldverwerking       | Marge-instellingen voor<br>bijsnijden           | Boven: -3,0 mm tot 3,0 mm<br>Links: -3,0 mm tot 3,0 mm<br>Rechts: -3,0 mm tot 3,0 mm<br>Onder: -3.0 mm tot 3,0 mm |                              | ~                                                                                     | √                                                                                     |
|                       | Verwijderen van<br>ponsgaten                    | Verfkleur wit /                                                                                                   | Achtergrondkleur             | -                                                                                     | -                                                                                     |
|                       | Randverbetering                                 |                                                                                                    | -                            | -                                                                                     | -                                                                                     |
|                       | Opmaak vetgedrukte<br>letters                   |                                                                                                    | -                            |                                                                                       | -                                                                                     |
|                       | Correctie van wazige<br>tekens                  | Aan / Uit                                                                                                    | Aan / Uit                    |                                                                                       | -                                                                                     |
|                       | Ruisonderdrukking                               |                                                                                                    | -                            |                                                                                       | -                                                                                     |
|                       | Schrijflijnen verwijderen                       | Verticaal / Horizontaal / Verticaal en Horizontaal                                                                |                              | -                                                                                     | -                                                                                     |
|                       | Opvullen van randen                             | Wit / Zwart                                                                                                    |                              | -                                                                                     | -                                                                                     |
|                       | Kleur verwijderen                               | Chromatische kleur / Rood / Groen / Blauw /<br>Aangepast                                                          |                              | -                                                                                     | -                                                                                     |
|                       | Detectie multi-invoer                           | Aan / Uit                                                                                                    |                              | -                                                                                     | -                                                                                     |
| Speciale modus        | Modus hulpblad                                  | Aan / Uit                                                                                                    |                              | -                                                                                     | -                                                                                     |
|                       | Modus plastic kaarten                           | Aan / Uit                                                                                                    |                              | -                                                                                     | -                                                                                     |
| Detailinstellingen    | Doorlopende scan                                | Aan / Uit                                                                                                    |                              | $\checkmark$                                                                          | $\checkmark$                                                                          |
| Belaini isleini iyeli | Detecteer paginaeinde                           | Aan / Uit                                                                                                    |                              | -                                                                                     | -                                                                                     |

# C Index

## Α

| ABBYY FineReader Pro | 144 |
|----------------------|-----|
|                      |     |

## В

#### Brother

| Apps                         |
|------------------------------|
| FAQ's (veelgestelde vragen)i |
| Klantenserviceii             |
| Productondersteuningii       |
| Solutions Centeri            |
| Telefoonnummers van Brother  |

## С

| ControlCenter2       |  |
|----------------------|--|
| Macintosh            |  |
| ControlCenter4       |  |
| Windows <sup>®</sup> |  |
|                      |  |

## D

| Device Selector |                                        | 241 |
|-----------------|----------------------------------------|-----|
|                 | ······································ |     |

### L

| LCD (Liquid Crys | stal Display) |
|------------------|---------------|
| Helderheid       |               |
| Lichtdim-timer   |               |

## Ν

Nuance PaperPort 14SE (Windows) ...... 127

## 0

| Opslag in geheugen | 33  |
|--------------------|-----|
| Р                  |     |
| Problemen oplossen | 263 |
| R                  |     |
| Remote Setup       | 237 |

## S

| Scannen               |     |
|-----------------------|-----|
| Macintosh             |     |
| ABBYY FineReader      | 145 |
| ICA-compatibel        |     |
| TWAIN-compatibel      |     |
| Windows®              |     |
| Nuance PaperPort 14SE |     |
| TWAIN-compatibel      |     |
| WIA-compatibel        |     |
| Slaapstand            |     |
| Status Monitor        |     |
| Macintosh             |     |
| Windows <sup>®</sup>  |     |
| Stroomstoring         |     |
| Stuurprogramma's      |     |
| Macintosh             |     |
| ICA                   |     |
| TWAIN                 |     |
| Windows <sup>®</sup>  |     |
| TWAIN                 |     |
| WIA                   | 127 |
|                       |     |

## Т

| Fekst, invoeren |  | 289 |
|-----------------|--|-----|
|-----------------|--|-----|

### V

| Volume, Instelling |  |
|--------------------|--|
| Waarschuwingstoon  |  |

## W

| Web Connect | ii |
|-------------|----|
|-------------|----|

С
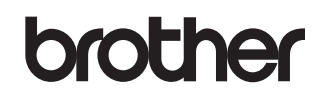

Bezoek ons op het web www.brother.com

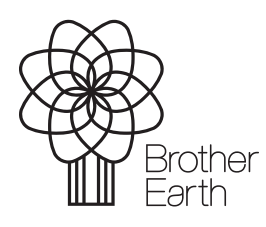

www.brotherearth.com